# Betriebsanleitung Liquisys M CCM223/253

Messumformer für freies Chlor, Chlordioxid und Gesamtchlor

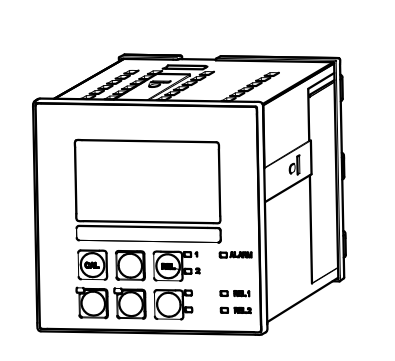

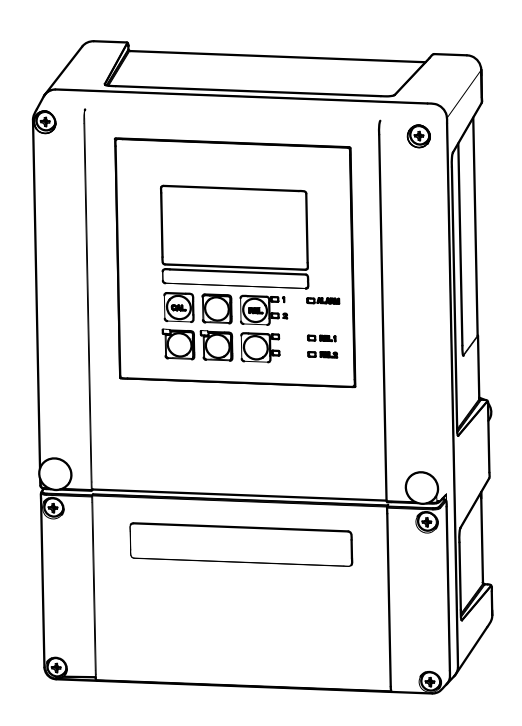

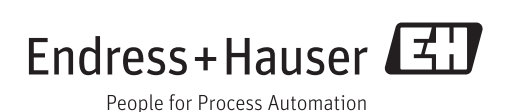

# Inhaltsverzeichnis

| 1                               | Hinweise zum Dokument 5                                                                                                    |
|---------------------------------|----------------------------------------------------------------------------------------------------|
| 1.1<br>1.2<br>1.3<br>1 4        | Warnhinweise5Verwendete Symbole5Symbole auf dem Gerät5Elektrische Symbole6                                                                                    |
| 2.                              | Grundlegende Sicherheitshin-                                                                                                    |
| _                               | weise 7                                                                                                    |
| 2.1<br>2.2<br>2.3<br>2.4<br>2.5 | Anforderungen an das Personal7Bestimmungsgemäße Verwendung7Arbeitssicherheit7Betriebssicherheit8Produktsicherheit82.5.1Stand der Technik82.5.2IT-Sicherheit8  |
| 3                               | Warenannahme und Produktidenti-                                                                                                    |
|                                 | fizierung 9                                                                                                    |
| 3.1<br>3.2                      | Warenannahme9Lieferumfang9                                                                                                    |
| 3.3                             | Produktidentifizierung103.3.1Typenschild103.3.2Produkt identifizieren10                                                                                       |
| 3.4                             | Zertifikate und Zulassungen10 $3.4.1$ <b>CC</b> SA General Purpose10                                                                                          |
| 4                               | Montage 11                                                                                                    |
| 4.1                             | Montage auf einen Blick114.1.1Messeinrichtung12                                                                                                    |
| 4.2                             | Einbaubedingungen144.2.1Feldgerät14144.2.2Schalttafeleinbaugerät15                                                                                            |
| 4.3                             | 4.2.2       Schattaleleinbaugerat       15         Einbau       16         4.3.1       Feldgerät       16         4.3.2       Schalttafeleinbaugerät       18 |
| 4.4                             | Einbaukontrolle 18                                                                                                    |
| 5                               | Elektrischer Anschluss 19                                                                                                    |
| 5.1                             | Verdrahtung 19                                                                                                    |
| 5.2                             | Elektrischer Anschluss Variante 1 19                                                                                                    |
| 5.3                             | Elektrischer Anschluss Variante 2 21                                                                                                    |
| 5.4                             | Geräteanschluss                                                                                                    |
| 5.5<br>5.6                      | Messkabel und Sensoranschluss                                                                                                    |
| 57                              | Alarmkontakt 20                                                                                                    |
| 5.8                             | Anschlusskontrolle                                                                                                    |
| 6                               | Bedienungsmöglichkeiten 30                                                                                                    |
| 6.1                             | Bedienung auf einen Blick30                                                                                                    |

| 6.2                                                                                                    | Anzeige- und Bedienelemente6.2.1Anzeige6.2.2Bedienelemente                                                                                                    | 30<br>30<br>32                                                                                                    |
|----------------------------------------------------------------------------------------------------|----------------------------------------------------------------------------------------------------|----------------------------------------------------------------------------------------------------|
| 6.3                                                                                                    | <ul> <li>6.2.3 Funktion der Tasten</li> <li>Vor-Ort-Bedienung</li> <li>6.3.1 Auto- / Handbetrieb</li> <li>6.3.2 Bedienkonzept</li> </ul>                                                                                                    | 32<br>35<br>35<br>36                                                                                                    |
| 7                                                                                                    | Inbetriebnahme                                                                                                    | 38                                                                                                    |
| 7.1<br>7.2<br>7.3<br>7.4                                                                                                    | Installations- und Funktionskontrolle         Einschalten         Schnelleinstieg         Gerätekonfiguration         7 / 1         Sotup 1 (Chlor/Chlordiovid)                                                                                                    | 38<br>38<br>40<br>42<br>42                                                                                                    |
|                                                                                                    | <ul><li>7.4.1 Setup 1 (Chlor/Chloraloxia)</li><li>7.4.2 Setup 2 (Temperatur bzw. pH/</li></ul>                                                                                                    | 42                                                                                                    |
|                                                                                                    | Redox)7.4.3Stromeingang7.4.4Stromausgänge7.4.5Alarm7.4.6Check7.4.7Relaiskonfiguration                                                                                                    | 44<br>47<br>51<br>55<br>56<br>60                                                                                                    |
|                                                                                                    | 7.4.8         Service           7.4.9         E+H Service                                                                                                    | 77<br>79                                                                                                    |
|                                                                                                    | 7.4.10         Schnittstellen           7.4.11         Kommunikation                                                                                                    | 80<br>80                                                                                                    |
| 7.5                                                                                                    | Kalibrierung                                                                                                    | 81                                                                                                    |
|                                                                                                    |                                                                                                    |                                                                                                    |
| 8                                                                                                    | Diagnose und Störungsbehebung                                                                                                    | 85                                                                                                    |
| <b>8</b><br>8.1                                                                                                    | <b>Diagnose und Störungsbehebung</b><br>Fehlersuchanleitung                                                                                                    | <b>85</b>                                                                                                    |
| <b>8</b><br>8.1<br>8.2<br>8.3<br>8.4                                                                                                    | Diagnose und Störungsbehebung<br>Fehlersuchanleitung<br>Systemfehlermeldungen<br>Prozessbedingte Fehler<br>Gerätebedingte Fehler                                                                                                    | 85<br>85<br>89<br>93                                                                                                    |
| 8<br>8.1<br>8.2<br>8.3<br>8.4<br>9                                                                                                    | Diagnose und StörungsbehebungFehlersuchanleitungSystemfehlermeldungenProzessbedingte FehlerGerätebedingte FehlerWartung                                                                                                    | 85<br>85<br>89<br>93<br><b>95</b>                                                                                                    |
| 8<br>8.1<br>8.2<br>8.3<br>8.4<br>9<br>9.1                                                                                                    | Diagnose und Störungsbehebung         Fehlersuchanleitung         Systemfehlermeldungen         Prozessbedingte Fehler         Gerätebedingte Fehler         Wartung         Wartung der Gesamtmessstelle         9.1.1       Reinigung des Messumformers         9.1.2       Reinigung der pH/mV-Sensoren                                                                                                    | <ul> <li>85</li> <li>85</li> <li>89</li> <li>93</li> <li>93</li> <li>95</li> <li>95</li> <li>95</li> </ul>                                                                                                 |
| 8<br>8.1<br>8.2<br>8.3<br>8.4<br>9<br>9.1                                                                                                    | Diagnose und StörungsbehebungFehlersuchanleitungSystemfehlermeldungenProzessbedingte FehlerGerätebedingte FehlerWartungWartung der Gesamtmessstelle9.1.1Reinigung des Messumformers9.1.2Reinigung der pH/mV-Sensoren<br>(Ausführung EP)9.1.3Wartung Chlorsensoren                                                                                                    | <ul> <li>85</li> <li>85</li> <li>89</li> <li>93</li> <li>95</li> <li>95</li> <li>96</li> <li>97</li> </ul>                                                                                                 |
| 8<br>8.1<br>8.2<br>8.3<br>8.4<br>9<br>9.1                                                                                                    | Diagnose und Störungsbehebung         Fehlersuchanleitung         Systemfehlermeldungen         Prozessbedingte Fehler         Gerätebedingte Fehler         Wartung         Wartung der Gesamtmessstelle         9.1.1         Reinigung des Messumformers         9.1.2         Reinigung der pH/mV-Sensoren         (Ausführung EP)         9.1.3         Wartung Chlorsensoren         9.1.4         Armatur         9.1.5                                                                                                    | <ul> <li>85</li> <li>85</li> <li>89</li> <li>93</li> <li>95</li> <li>95</li> <li>96</li> <li>97</li> <li>97</li> </ul>                                                                                     |
| <ul> <li>8</li> <li>8.1</li> <li>8.2</li> <li>8.3</li> <li>8.4</li> <li>9</li> <li>9.1</li> <li>9.2</li> </ul>                                                       | Diagnose und StörungsbehebungFehlersuchanleitungSystemfehlermeldungenProzessbedingte FehlerGerätebedingte FehlerWartungWartung der Gesamtmessstelle9.1.1Reinigung des Messumformers9.1.2Reinigung der pH/mV-Sensoren<br>(Ausführung EP)9.1.3Wartung Chlorsensoren9.1.4Armatur9.1.5Wartung pH-Verbindungsleitungen<br>und -dosen (Ausführung EP)Test und Simulation                                                                                                    | <ul> <li>85</li> <li>85</li> <li>89</li> <li>93</li> <li>95</li> <li>95</li> <li>96</li> <li>97</li> <li>97</li> <li>98</li> <li>98</li> </ul>                                                             |
| <ul> <li>8</li> <li>8.1</li> <li>8.2</li> <li>8.3</li> <li>8.4</li> <li>9</li> <li>9.1</li> <li>9.2</li> </ul>                                                       | Diagnose und Störungsbehebung         Fehlersuchanleitung         Systemfehlermeldungen         Prozessbedingte Fehler         Gerätebedingte Fehler         Wartung         Wartung der Gesamtmessstelle         9.1.1         Reinigung des Messumformers         9.1.2         Reinigung der pH/mV-Sensoren         (Ausführung EP)         9.1.3         Wartung Chlorsensoren         9.1.4         Armatur         9.1.5         Wartung pH-Verbindungsleitungen         und -dosen (Ausführung EP)         Chlorsensoren         9.2.1         Chlorsensoren         9.2.1         Chlorsensoren         9.2.2                                                                                                    | <b>85</b><br>85<br>89<br>93<br><b>95</b><br>95<br>95<br>95<br>97<br>97<br>98<br>98<br>98<br>99                                                                                                    |
| <ul> <li>8</li> <li>8.1</li> <li>8.2</li> <li>8.3</li> <li>8.4</li> <li>9</li> <li>9.1</li> <li>9.2</li> </ul>                                                       | Diagnose und StörungsbehebungFehlersuchanleitungSystemfehlermeldungenSystemfehlermeldungenProzessbedingte FehlerProzessbedingte FehlerGerätebedingte FehlerWartungGesamtmessstelle9.1.1Reinigung des Messumformers9.1.2Reinigung der pH/mV-Sensoren<br>(Ausführung EP)9.1.3Wartung Chlorsensoren9.1.4Armatur9.1.5Wartung pH-Verbindungsleitungen<br>und -dosen (Ausführung EP)Test und SimulationSimulation9.2.1Chlorsensoren9.2.3pH-/Redoxmessung9.2.4Durchflussüberwachung                                                                                                    | <b>85</b><br>85<br>89<br>93<br><b>95</b><br>95<br>95<br>97<br>97<br>98<br>98<br>98<br>99<br>99<br>99<br>99                                                                                                 |
| <ul> <li>8</li> <li>8.1</li> <li>8.2</li> <li>8.3</li> <li>8.4</li> <li>9</li> <li>9.1</li> <li>9.2</li> <li>10</li> </ul>                                           | Diagnose und Störungsbehebung         Fehlersuchanleitung         Systemfehlermeldungen         Prozessbedingte Fehler         Gerätebedingte Fehler         Wartung         Wartung der Gesamtmessstelle         9.1.1         Reinigung des Messumformers         9.1.2         Reinigung der pH/mV-Sensoren         (Ausführung EP)         9.1.3         Wartung Chlorsensoren         9.1.4         Armatur         9.1.5         Wartung pH-Verbindungsleitungen         und -dosen (Ausführung EP)         Test und Simulation         9.2.1         Chlorsensoren         9.2.2         Temperaturmessung         9.2.3         pH-/Redoxmessung         9.2.4         Durchflussüberwachung                                                                                                | <ul> <li>85</li> <li>85</li> <li>89</li> <li>93</li> <li>95</li> <li>95</li> <li>96</li> <li>97</li> <li>97</li> <li>98</li> <li>98</li> <li>99</li> <li>99</li> <li>99</li> <li>90</li> <li>01</li> </ul> |
| <ul> <li>8</li> <li>8.1</li> <li>8.2</li> <li>8.3</li> <li>8.4</li> <li>9</li> <li>9.1</li> <li>9.2</li> <li>10</li> <li>10.1</li> </ul>                             | Diagnose und Störungsbehebung         Fehlersuchanleitung         Systemfehlermeldungen         Prozessbedingte Fehler         Gerätebedingte Fehler         Wartung         Wartung der Gesamtmessstelle         9.1.1         Reinigung des Messumformers         9.1.2         Reinigung der pH/mV-Sensoren         (Ausführung EP)         9.1.3         Wartung Chlorsensoren         9.1.4         Armatur         9.1.5         Wartung pH-Verbindungsleitungen         und -dosen (Ausführung EP)         Test und Simulation         9.2.1         Chlorsensoren         9.2.2         Temperaturmessung         9.2.3         pH-/Redoxmessung         9.2.4         Durchflussüberwachung         1         Ersatzteile                                                                  | <ul> <li>85</li> <li>85</li> <li>89</li> <li>93</li> <li>95</li> <li>95</li> <li>96</li> <li>97</li> <li>98</li> <li>98</li> <li>99</li> <li>99</li> <li>99</li> <li>90</li> <li>01</li> </ul>             |
| <ul> <li>8</li> <li>8.1</li> <li>8.2</li> <li>8.3</li> <li>8.4</li> <li>9</li> <li>9.1</li> <li>9.2</li> <li>10</li> <li>10.1</li> <li>10.2</li> <li>10.2</li> </ul> | Diagnose und Störungsbehebung         Fehlersuchanleitung         Systemfehlermeldungen         Prozessbedingte Fehler         Gerätebedingte Fehler         Gerätebedingte Fehler         Wartung         Wartung der Gesamtmessstelle         9.1.1         Reinigung des Messumformers         9.1.2         Reinigung der pH/mV-Sensoren<br>(Ausführung EP)         9.1.3         Wartung Chlorsensoren         9.1.4         Armatur         9.1.5         Wartung pH-Verbindungsleitungen<br>und -dosen (Ausführung EP)         Test und Simulation         9.2.1         Chlorsensoren         9.2.2         Temperaturmessung         9.2.3         pH-/Redoxmessung         9.2.4         Durchflussüberwachung         1         Ersatzteile         1         Demontage Schalttafelgerät | <b>85</b><br>85<br>89<br>93<br><b>95</b><br>95<br>96<br>97<br>97<br>98<br>98<br>99<br>99<br>99<br>99<br><b>01</b>                                                                                          |

| 10.5                                                                   | Rücksendung 107                                                                                                    |
|------------------------------------------------------------------------|----------------------------------------------------------------------------------------------------|
| 10.6                                                                   | Entsorgung 108                                                                                                    |
| 11                                                                     | Zubehör 109                                                                                                    |
| 11.1<br>11.2<br>11.3<br>11.4<br>11.5<br>11.6                           | Sensoren109Anschlusszubehör109Montagezubehör110Software- und Hardware- Erweiterungen111Messsystem112Kalibrierzubehör112                                                                                                    |
|                                                                        |                                                                                                    |
| 12                                                                     | Technische Daten 113                                                                                                    |
| <b>12</b><br>12.1                                                      | Technische Daten         113           Eingang         113                                                                                                    |
| <b>12</b><br>12.1<br>12.2                                              | Technische Daten         113           Eingang         113           Ausgang         113                                                                                                    |
| <b>12</b><br>12.1<br>12.2<br>12.3                                      | Technische Daten         113           Eingang         113           Ausgang         113           Energieversorgung         116                                                                                                    |
| <b>12</b><br>12.1<br>12.2<br>12.3<br>12.4                              | Technische Daten       113         Eingang       113         Ausgang       113         Energieversorgung       116         Leistungsmerkmale       117                                                                                            |
| <b>12</b><br>12.1<br>12.2<br>12.3<br>12.4<br>12.5                      | Technische Daten       113         Eingang       113         Ausgang       113         Energieversorgung       116         Leistungsmerkmale       117         Umgebung       117                                                                 |
| <b>12</b><br>12.1<br>12.2<br>12.3<br>12.4<br>12.5<br>12.6              | Technische Daten113Eingang113Ausgang113Energieversorgung116Leistungsmerkmale117Umgebung117Konstruktiver Aufbau118                                                                                                    |
| <b>12</b><br>12.1<br>12.2<br>12.3<br>12.4<br>12.5<br>12.6<br><b>13</b> | Technische Daten       113         Eingang       113         Ausgang       113         Energieversorgung       116         Leistungsmerkmale       117         Umgebung       117         Konstruktiver Aufbau       118         Anhang       119 |

# 1 Hinweise zum Dokument

# 1.1 Warnhinweise

| Struktur des Hinweises                                                                  | Bedeutung                                                                                                    |  |
|-----------------------------------------------------------------------------------------|----------------------------------------------------------------------------------------------------|--|
| ▲ GEFAHR<br>Ursache (/Folgen)<br>Ggf. Folgen der Missachtung<br>► Maßnahme zur Abwehr   | Dieser Hinweis macht Sie auf eine gefährliche Situation aufmerksam.<br>Wenn Sie die gefährliche Situation nicht vermeiden, <b>wird</b> dies zum Tod<br>oder zu schweren Verletzungen führen.   |  |
| ▲ WARNUNG<br>Ursache (/Folgen)<br>Ggf. Folgen der Missachtung<br>► Maßnahme zur Abwehr  | Dieser Hinweis macht Sie auf eine gefährliche Situation aufmerksam.<br>Wenn Sie die gefährliche Situation nicht vermeiden, <b>kann</b> dies zum Tod<br>oder zu schweren Verletzungen führen.   |  |
| ▲ VORSICHT<br>Ursache (/Folgen)<br>Ggf. Folgen der Missachtung<br>► Maßnahme zur Abwehr | Dieser Hinweis macht Sie auf eine gefährliche Situation aufmerksam.<br>Wenn Sie die gefährliche Situation nicht vermeiden, kann dies zu mit-<br>telschweren oder leichten Verletzungen führen. |  |
| HINWEIS<br>Ursache/Situation<br>Ggf. Folgen der Missachtung<br>► Maßnahme/Hinweis       | Dieser Hinweis macht Sie auf Situationen aufmerksam, die zu Sachschäden<br>führen können.                                                                                                    |  |

# 1.2 Verwendete Symbole

- 3 Zusatzinformationen, Tipp
- erlaubt oder empfohlen
- 🔀 verboten oder nicht empfohlen

# 1.3 Symbole auf dem Gerät

| Symbol | Bedeutung                           |
|--------|-------------------------------------|
|        | Verweis auf Dokumentation zum Gerät |

# 1.4 Elektrische Symbole

| Symbol          | Bedeutung                                                                                                    |  |
|-----------------|----------------------------------------------------------------------------------------------------|--|
| A0027423        | <b>Gleichstrom</b><br>Eine Klemme, an der Gleichspannung anliegt oder durch die Gleichstrom<br>fließt.                                           |  |
| A0027424        | <b>Wechselstrom</b><br>Eine Klemme, an der (sinusförmige) Wechselspannung anliegt oder durch<br>die Wechselstrom fließt.                         |  |
| A0027425        | <b>Gleich- oder Wechselstrom</b><br>Eine Klemme, an der Gleich- oder Wechselspannung anliegt oder durch die<br>Gleich- oder Wechselstrom fließt. |  |
| A0027426        | <b>Erdanschluss</b><br>Eine Klemme, die aus Benutzersicht schon über ein Erdungssystem geerdet<br>ist.                                           |  |
| A0027427        | Schutzleiteranschluss<br>Eine Klemme, die geerdet werden muss, bevor andere Anschlüsse herge-<br>stellt werden dürfen.                           |  |
|                 | Schutzklasse II<br>Verstärkte oder doppelte Isolierung                                                                                           |  |
| A0027420        | Alarm-Relais                                                                                                    |  |
|                 | Eingang                                                                                                    |  |
| A0027429        | Ausgang                                                                                                    |  |
| (=)<br>A0027430 | Gleichspannungsquelle                                                                                                    |  |
| e ţ             | Temperatursensor                                                                                                    |  |
| A0027431        |                                                                                                    |  |

# 2 Grundlegende Sicherheitshinweise

### 2.1 Anforderungen an das Personal

- Montage, Inbetriebnahme, Bedienung und Wartung der Messeinrichtung d
  ürfen nur durch daf
  ür ausgebildetes Fachpersonal erfolgen.
- Das Fachpersonal muss vom Anlagenbetreiber für die genannten Tätigkeiten autorisiert sein.
- Der elektrische Anschluss darf nur durch eine Elektrofachkraft erfolgen.
- Das Fachpersonal muss diese Betriebsanleitung gelesen und verstanden haben und die Anweisungen dieser Betriebsanleitung befolgen.
- Störungen an der Messstelle dürfen nur von autorisiertem und dafür ausgebildetem Personal behoben werden.

Reparaturen, die nicht in der mitgelieferten Betriebsanleitung beschrieben sind, dürfen nur direkt beim Hersteller oder durch die Serviceorganisation durchgeführt werden.

# 2.2 Bestimmungsgemäße Verwendung

Liquisys M CCM223/253 ist ein Messumformer zur Bestimmung des in Wasser gelösten Gehalts an freiem Chlor, Chlordioxid oder Gesamtchlor.

Der Messumformer ist insbesondere für den Einsatz in folgenden Bereichen geeignet:

- Trinkwasser
- Wasseraufbereitung
- Kühlwasser
- Gaswäscher
- Umkehrosmose
- Lebensmittelherstellung
- Schwimm- und Badebeckenwasser

Eine andere als die beschriebene Verwendung stellt die Sicherheit von Personen und der gesamten Messeinrichtung in Frage und ist daher nicht zulässig.

Der Hersteller haftet nicht für Schäden, die aus unsachgemäßer oder nicht bestimmungsgemäßer Verwendung entstehen.

## 2.3 Arbeitssicherheit

Als Anwender sind Sie für die Einhaltung folgender Sicherheitsbestimmungen verantwortlich:

- Installationsvorschriften
- Lokale Normen und Vorschriften

#### Störsicherheit

- Das Produkt ist gemäß den gültigen europäischen Normen für den Industriebereich auf elektromagnetische Verträglichkeit geprüft.
- Die angegebene Störsicherheit gilt nur für ein Produkt, das gemäß den Anweisungen in dieser Betriebsanleitung angeschlossen ist.

# 2.4 Betriebssicherheit

- 1. Prüfen Sie vor der Inbetriebnahme der Gesamtmessstelle alle Anschlüsse auf ihre Richtigkeit. Stellen Sie sicher, dass elektrische Kabel und Schlauchverbindungen nicht beschädigt sind.
- 2. Nehmen Sie beschädigte Produkte nicht in Betrieb und schützen Sie diese vor versehentlicher Inbetriebnahme. Kennzeichnen Sie das beschädigte Produkt als defekt.
- Können Störungen nicht behoben werden: Setzen Sie die Produkte außer Betrieb und schützen Sie diese vor versehentlicher Inbetriebnahme.

# 2.5 Produktsicherheit

# 2.5.1 Stand der Technik

Das Produkt ist nach dem Stand der Technik betriebssicher gebaut, geprüft und hat das Werk in sicherheitstechnisch einwandfreiem Zustand verlassen. Die einschlägigen Vorschriften und europäischen Normen sind berücksichtigt.

# 2.5.2 IT-Sicherheit

Eine Gewährleistung unsererseits ist nur gegeben, wenn das Gerät gemäß der Betriebsanleitung installiert und eingesetzt wird. Das Gerät verfügt über Sicherheitsmechanismen, um es gegen versehentliche Veränderung der Einstellungen zu schützen.

IT-Sicherheitsmaßnahmen gemäß dem Sicherheitsstandard des Betreibers, die das Gerät und dessen Datentransfer zusätzlich schützen, sind vom Betreiber selbst zu implementieren.

# 3 Warenannahme und Produktidentifizierung

### 3.1 Warenannahme

- 1. Achten Sie auf unbeschädigte Verpackung.
  - └→ Teilen Sie Beschädigungen an der Verpackung Ihrem Lieferanten mit. Bewahren Sie die beschädigte Verpackung bis zur Klärung auf.
- 2. Achten Sie auf unbeschädigten Inhalt.
  - ← Teilen Sie Beschädigungen am Lieferinhalt Ihrem Lieferanten mit. Bewahren Sie die beschädigte Ware bis zur Klärung auf.
- 3. Prüfen Sie die Lieferung auf Vollständigkeit.
  - 🕒 Vergleichen Sie mit Lieferpapieren und Ihrer Bestellung.
- 4. Für Lagerung und Transport: Verpacken Sie das Produkt stoßsicher und gegen Feuchtigkeit geschützt.
  - Optimalen Schutz bietet die Originalverpackung.
     Die zulässigen Umgebungsbedingungen müssen eingehalten werden (s. Technische Daten).

Bei Rückfragen wenden Sie sich an Ihren Lieferanten oder an Ihre Vertriebszentrale.

# 3.2 Lieferumfang

Im Lieferumfang des Feldgeräts sind enthalten:

- 1 Messumformer
- 1 steckbare Schraubklemme 3-polig
- 1 Kabelverschraubung Pg 7
- 1 Kabelverschraubung Pg 16 reduziert
- 2 Kabelverschraubungen Pg 13,5
- 1 Betriebsanleitung
- bei Ausführungen mit HART-Kommunikation:
   1 Betriebsanleitung Feldnahe Kommunikation mit HART
- bei Ausführungen mit PROFIBUS-Schnittstelle:

1 Betriebsanleitung Feldnahe Kommunikation mit PROFIBUS PA/DP

Im Lieferumfang des Einbaugeräts sind enthalten:

- 1 Messumformer
- 1 Satz steckbare Schraubklemmen
- 2 Spannschrauben
- zusätzlich bei Ausführung EP: 1 BNC-Stecker (lötfrei)
- 1 Betriebsanleitung
- bei Ausführungen mit HART-Kommunikation:
- 1 Betriebsanleitung Feldnahe Kommunikation mit HART
- bei Ausführungen mit PROFIBUS-Schnittstelle:

1 Betriebsanleitung Feldnahe Kommunikation mit PROFIBUS PA/DP

# 3.3 Produktidentifizierung

### 3.3.1 Typenschild

Folgende Informationen zu Ihrem Gerät können Sie dem Typenschild entnehmen:

- Herstelleridentifikation
- Bestellcode
- Erweiterter Bestellcode
- Seriennummer
- Umgebungs- und Prozessbedingungen
- Ein- und Ausgangskenngrößen
- Sicherheits- und Warnhinweise

Yergleichen Sie die Angaben auf dem Typenschild mit Ihrer Bestellung.

### 3.3.2 Produkt identifizieren

Sie finden Bestellcode und Seriennummer Ihres Produkts:

- auf dem Typenschild
- in den Lieferpapieren.

#### Einzelheiten zur Ausführung des Produkts erfahren

- 1. Gehen Sie im Internet zur Produktseite Ihres Produkts.
- 2. Wählen Sie im Navigationsbereich rechts auf der Seite unter "Geräte-Support" den Link "Prüfen Sie die Merkmale Ihres Geräts".
  - 🛏 Ein Zusatzfenster öffnet sich.
- 3. Geben Sie den Bestellcode vom Typenschild in die Suchmaske ein.
  - Sie erhalten die Einzelheiten zu jedem Merkmal (gewählte Option) des Bestellcodes.

## 3.4 Zertifikate und Zulassungen

### 3.4.1 CE-Zeichen

Das Produkt erfüllt die Anforderungen der harmonisierten europäischen Normen. Damit erfüllt es die gesetzlichen Vorgaben der EG-Richtlinien. Der Hersteller bestätigt die erfolgreiche Prüfung des Produkts durch die Anbringung des **C***E*-Zeichens.

### 3.4.2 CSA General Purpose

Folgende Ausführungen erfüllen die Anforderungen von CSA und ANSI/UL für Kanada und die USA:

- CCM253-\*\*2/3/7\*\*\*
- CCM223-\*\*2/3/7\*\*\*

# 4 Montage

# 4.1 Montage auf einen Blick

Zur vollständigen Installation der Messstelle gehen Sie folgendermaßen vor:

- Installieren Sie den Messumformer (siehe Kapitel "Einbau").
- Falls der Sensor noch nicht in die Messstelle eingebaut ist, bauen Sie ihn ein (siehe Technische Information des Sensors).
- Schließen Sie den Sensor entsprechend der Darstellung im Kapitel "Elektrischer Anschluss" an den Messumformer an.
- Schließen Sie den Messumformer entsprechend der Darstellung im Kapitel "Elektrischer Anschluss" an.
- Nehmen Sie den Messumformer entsprechend der Beschreibung im Kapitel "Inbetriebnahme" in Betrieb.

### 4.1.1 Messeinrichtung

#### Variante 1: Freies Chlor und Chlordioxid

Eine komplette Messeinrichtung besteht aus:

- Messumformer Liquisys M CCM223 oder CCM253
- Membranbedeckter Sensor CCS140/141 für Cl<sub>2</sub> bzw. CCS240/241 für ClO<sub>2</sub> oder offener Sensor 963 für Cl<sub>2</sub>
- Durchflussarmatur CCA250 (nicht notwendig bei Sensor 963)

Optional:

- pH- oder Redoxelektrode
- Näherungsschalter INS zur Durchflussüberwachung (entfällt bei Sensor 963)
- Verlängerungskabel CMK für Chlormessung
- Verlängerungskabel CYK71 f
  ür pH-/Redoxmessung
- einem Verlängerungskabel MK für Näherungsschalter INS
- Verbindungsdose VBC

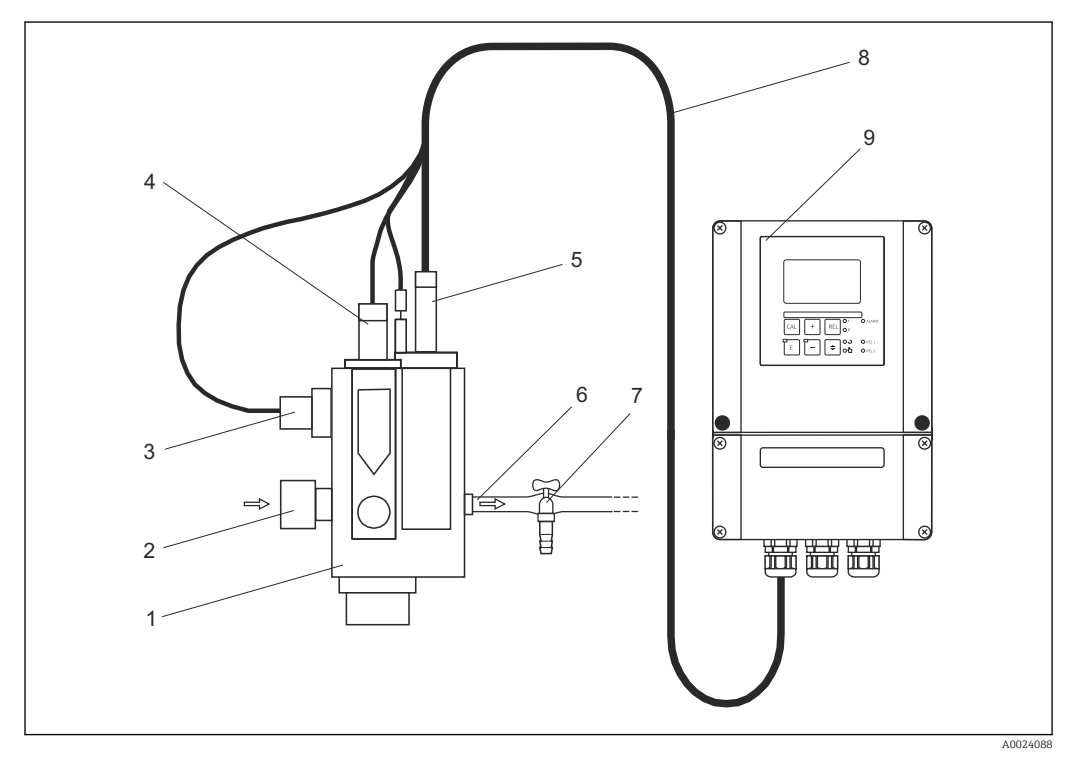

I Messeinrichtung zur Messung von freiem Chlor oder Chlordioxid im Durchflussbetrieb (Beispiel)

- 1 Durchflussarmatur CCA250
- 2 Mediumszulauf
- 3 Näherungsschalter INS
- 4 Einbauplatz für pH-/Redox-Sensoren
- 5 Chlorsensor
- 6 Mediumsablauf
- 7 Probenahmehahn
- 8 Messkabel
- 9 Messumformer CCM253

#### Variante 2: Gesamtchlor

Eine komplette Messeinrichtung besteht aus:

- Messumformer Liquisys M CCM223 oder CCM253
- Gesamtchlorsensor CCS120
- Durchflussarmatur CCA250 oder Eintaucharmatur CYA611
- Messkabel CPK9 mit innenliegendem PAL

#### Optional:

- pH- oder Redoxelektrode
- Näherungsschalter INS zur Durchflussüberwachung (nur mit Durchflussarmatur)
- Verlängerungskabel CPK9 mit innenliegendem PAL für Chlormessung
- Verlängerungskabel CYK71 für pH-/Redoxmessung
- einem Verlängerungskabel MK für Näherungsschalter INS
- Verbindungsdose VBC
- Wetterschutzdach CYY101 f
  ür Feldgeh
  äuse

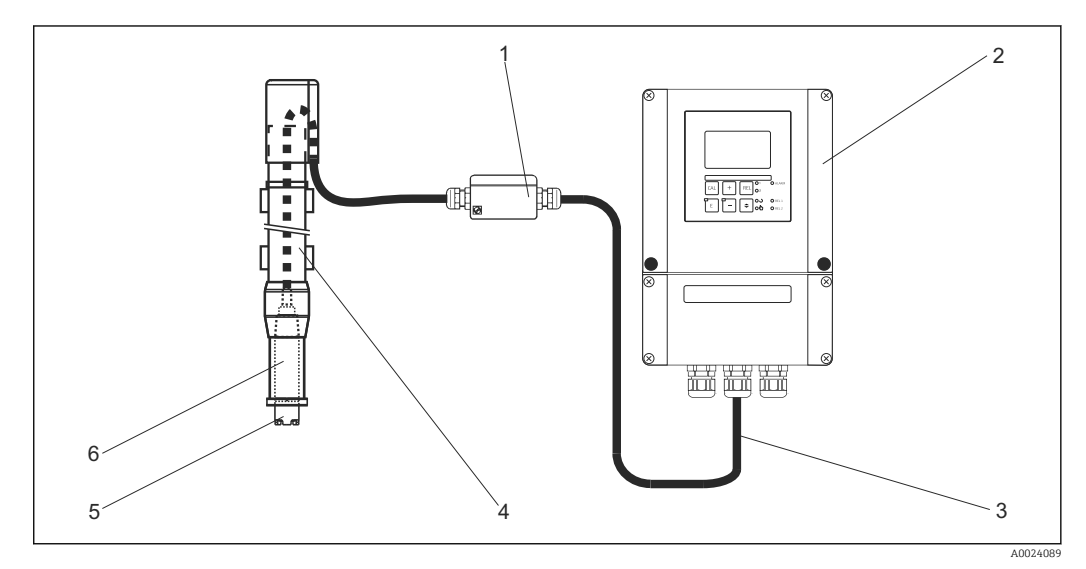

Messeinrichtung zur Messung von Gesamtchlor im Eintauchbetrieb (Beispiel)

- 1 Verbindungsdose
- 2 Messumformer CCM253
- 3 Messkabel
- 4 Eintaucharmatur CYA611
- 5 Chlorsensor CCS120
- 6 Armaturenadapter G1

# 4.2 Einbaubedingungen

### 4.2.1 Feldgerät

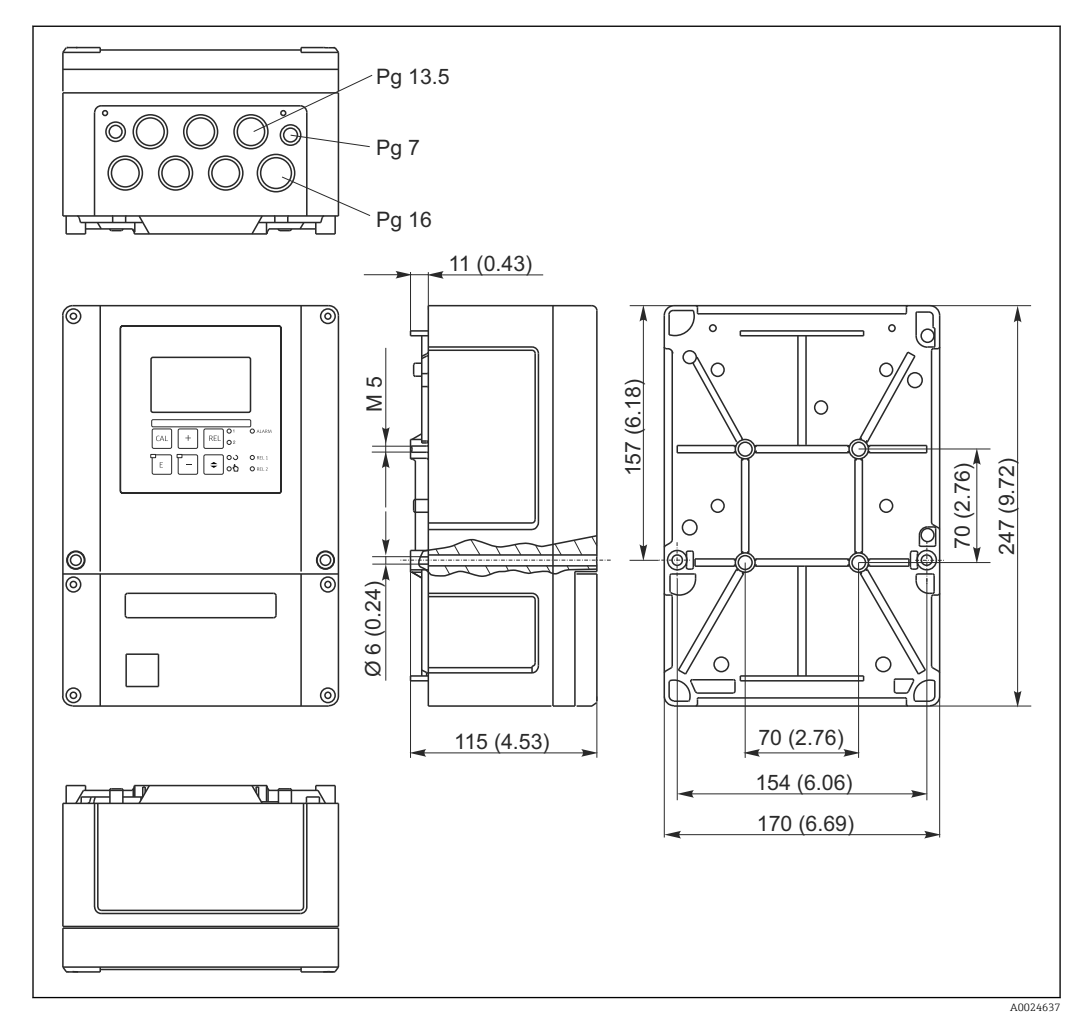

🗟 3 Feldgerät, Abmessungen in mm (inch)

In der Stanzung für die Kabeldurchführung (Anschluss der Versorgungsspannung) befindet sich ein Loch zum Druckausgleich bei Luftfrachtversendung. Achten Sie bis zur Kabelmontage darauf, dass keine Feuchtigkeit in das Gehäuseinnere eindringt. Nach der Kabelmontage ist das Gehäuse vollständig dicht.

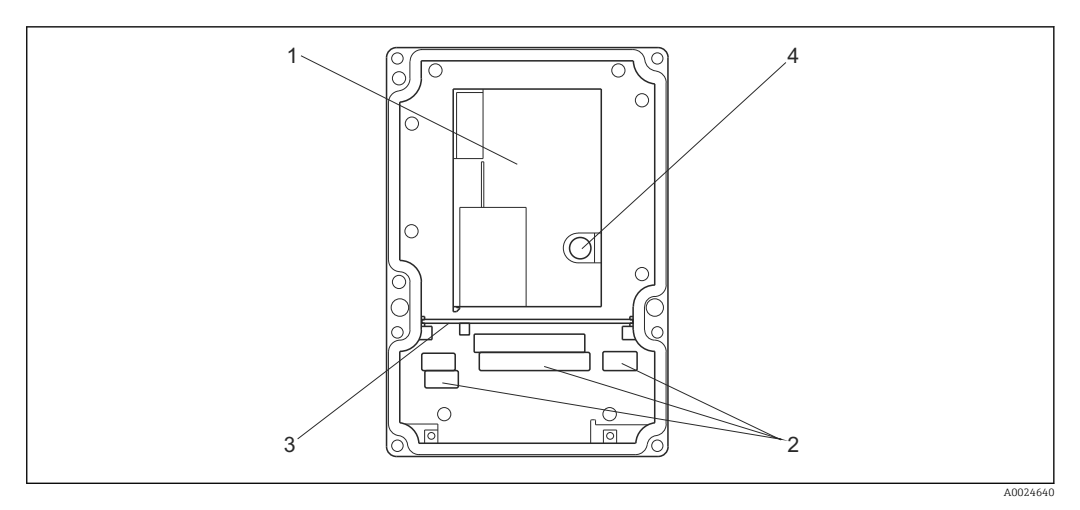

#### Ansicht in das Feldgehäuse

- 1 Herausnehmbare Elektronikbox
- 2 Anschlussklemmen
- 3 Schottwand
- 4 Sicherung

### 4.2.2 Schalttafeleinbaugerät

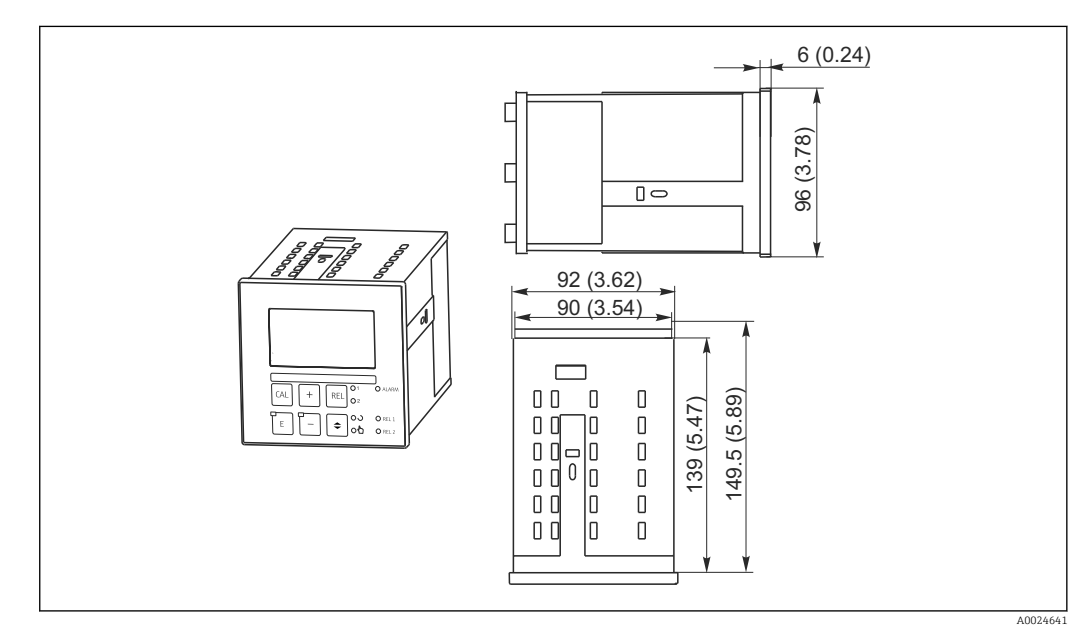

■ 5 Einbaugerät, Abmessungen in mm (inch)

# 4.3 Einbau

### 4.3.1 Feldgerät

Sie haben mehrere Möglichkeiten, das Feldgehäuse zu befestigen:

- Wandmontage mit Befestigungsschrauben
- Mastmontage an zylindrischen Rohren
- Mastmontage an einem vierkantigen Befestigungsmast

### HINWEIS

#### Witterungseinflüsse (Regen, Schnee, direktes Sonnenlicht usw.)

Funktionsbeeinträchtigungen bis zum Totalausfall des Messumformers

► Verwenden Sie bei Montage im Freien immer das Wetterschutzdach (Zubehör).

#### Wandmontage des Messumformers

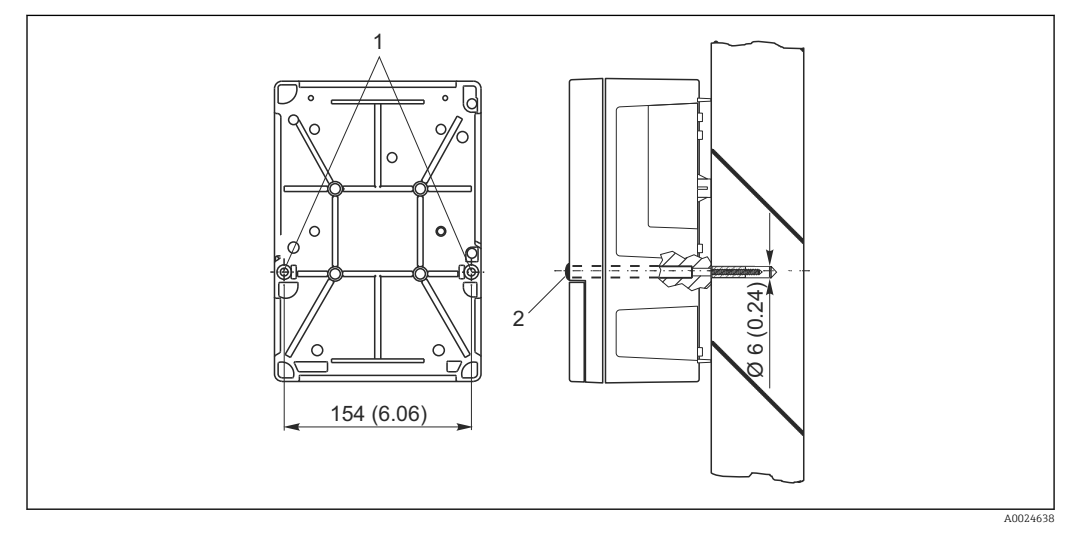

#### 🖻 6 Wandmontage Feldgerät

- 1 Befestigungsbohrungen
- 2 Kunststoffkappen

Für die Wandmontage des Messumformers gehen Sie folgendermaßen vor:

- Schieben Sie zwei Befestigungsschrauben von vorne durch die entsprechenden Befestigungsbohrungen (1).
- Montieren Sie den Messumformer wie abgebildet an die Wand.
- Decken Sie die Bohrungen mit Kunststoffkappen (2) ab.

#### Mastmontage des Messumformers

Für die Befestigung des Feldgeräts an horizontalen und vertikalen Masten oder Rohren (max. Ø 60 mm (2,36")) benötigen Sie einen Mastmontagesatz. Dieser ist als Zubehör erhältlich (siehe Kapitel "Zubehör").

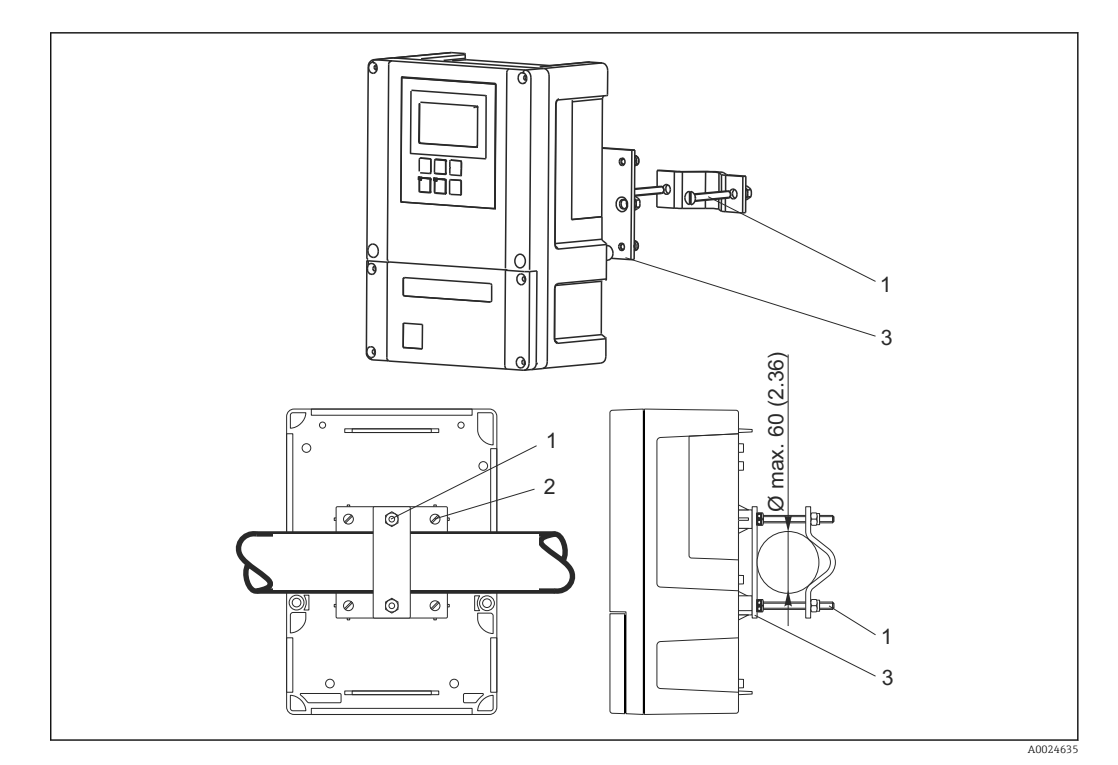

🕑 7 Feldgerät an horizontalen oder vertikalen Rohren

- 1 Halterungsschrauben
- 2 Befestigungsschrauben
- 3 Halterungsplatte

Für die Mastmontage des Messumformers gehen Sie folgendermaßen vor:

- 1. Führen Sie die zwei Halterungsschrauben (1) des Montagesatzes durch die vorgebohrten Öffnungen der Halterungsplatte (3).
- 2. Schrauben Sie die Halterungsplatte mittels der vier Befestigungsschrauben (2) auf den Messumformer.
- 3. Befestigen Sie die Halterung mit dem Feldgerät mittels der Schelle am Mast oder Rohr.

Sie können das Feldgerät auch an der Halterung Flexdip CYH112 in Verbindung mit dem Wetterschutzdach befestigen. Diese sind als Zubehör erhältlich, siehe Kapitel "Zubehör".

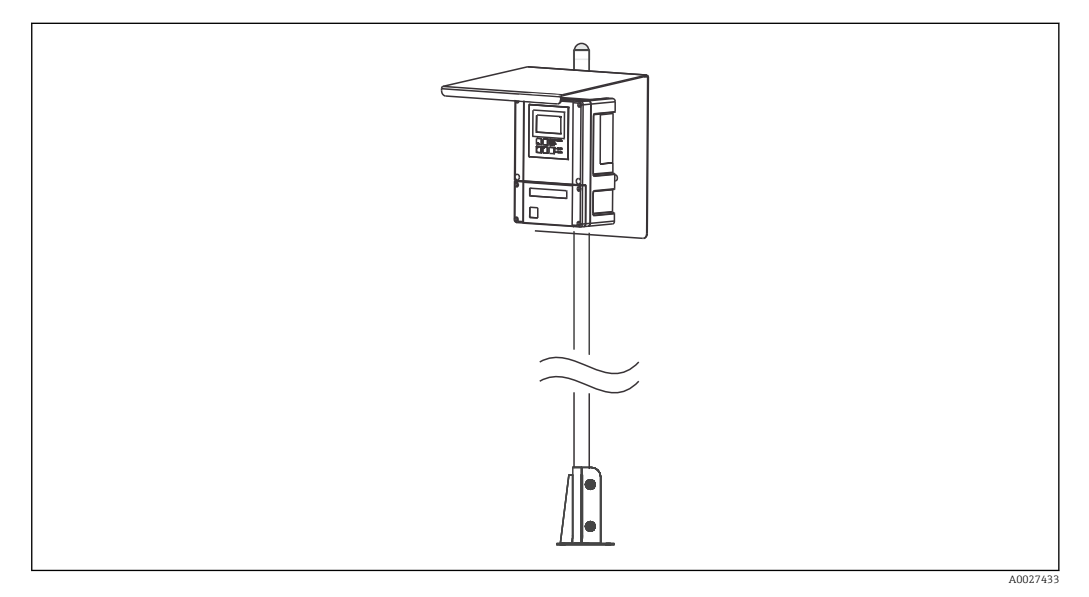

🖻 8 Feldgerät an Halterung Flexdip CYH112 mit Wetterschutzdach

#### 4.3.2 Schalttafeleinbaugerät

Die Befestigung des Einbaugerätes erfolgt mit den mitgelieferten Spannschrauben → 🖻 9 Die erforderliche Einbautiefe beträgt ca. 165 mm (6,50").

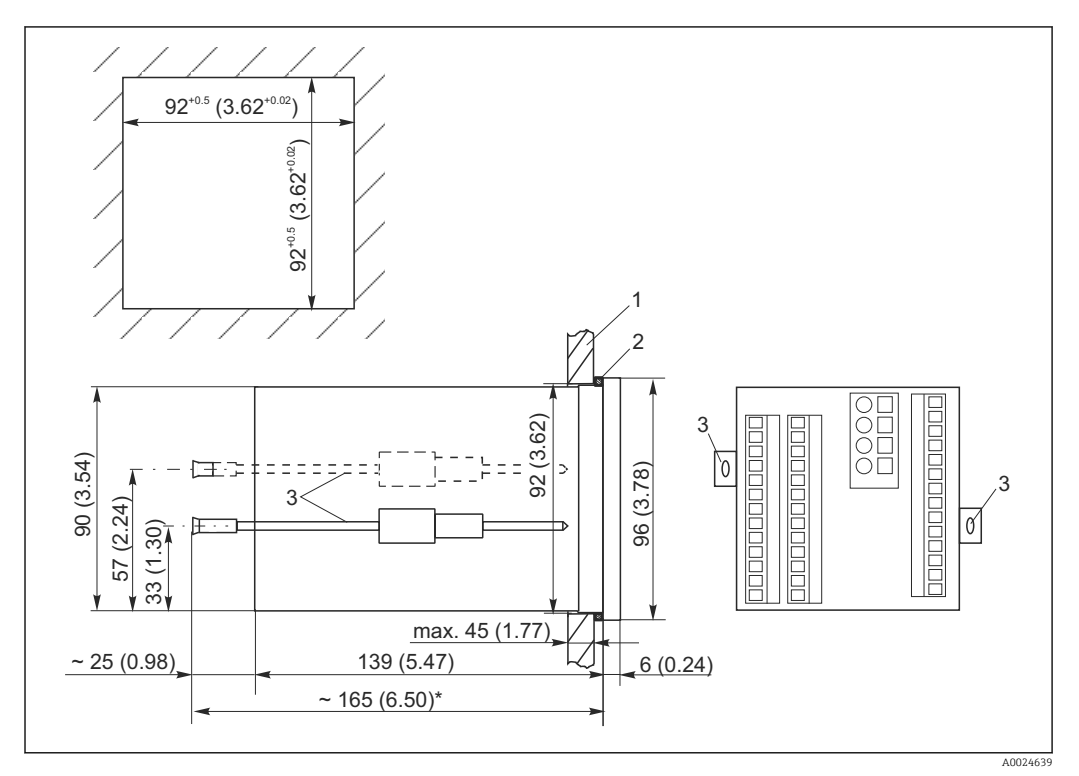

🛃 9 Abmessungen in mm (inch)

- 1 Montageplatte
- 2 Dichtung
- Spannschrauben 3 \*
- . Notwendige Einbautiefe

#### 4.4 Einbaukontrolle

- Überprüfen Sie nach dem Einbau den Messumformer auf Beschädigungen.
- Prüfen Sie, ob der Messumformer gegen Niederschlag und direkte Sonneneinstrahlung geschützt ist (z.B. durch das Wetterschutzdach).

# 5 Elektrischer Anschluss

### **WARNUNG**

#### Gerät unter Spannung

- Unsachgemäßer Anschluss kann zu Verletzungen oder Tod führen
- Der elektrische Anschluss darf nur von einer Elektrofachkraft durchgeführt werden.
- ► Die Elektrofachkraft muss diese Betriebsanleitung gelesen und verstanden haben und muss die Anweisungen dieser Anleitung befolgen.
- Stellen Sie vor Beginn der Anschlussarbeiten sicher, dass an keinem Kabel Spannung anliegt.

## 5.1 Verdrahtung

### **WARNUNG**

#### Lebensgefahr durch elektrischen Stromschlag!

 Bei Geräten mit 24 V Versorgungsspannung muss die Versorgung an der Spannungsquelle durch eine doppelte oder verstärkte Isolation von den gefährlichen stromführenden Leitungen getrennt sein.

### HINWEIS

#### Das Gerät hat keinen Netzschalter

- Bauseitig müssen Sie eine abgesicherte Trennvorrichtung in der N\u00e4he des Ger\u00e4tes vorsehen.
- Die Trennvorrichtung muss ein Schalter oder Leistungsschalter sein und muss von Ihnen als Trennvorrichtung für das Gerät gekennzeichnet werden.

Der elektrische Anschluss des Messumformers ist vom Sensor abhängig:

- Wenn Sie den membranbedeckten Sensor CCS140 / 141 / 240 / 241 oder den offenen Sensor 963 verwenden, folgen Sie den Anweisungen und Abbildungen im Abschnitt "Elektrischer Anschluss Variante 1".
- Wenn Sie den Gesamtchlorsensor CCS120 verwenden, folgen Sie den Anweisungen und Abbildungen im Abschnitt "Elektrischer Anschluss Variante 2".

## 5.2 Elektrischer Anschluss Variante 1

Der Anschlussplan zeigt die Anschlüsse bei maximalem Ausbau. Der Anschluss der Sensoren mit den verschiedenen Messkabeln ist im Abschnitt "Messkabel und Sensoranschluss" genauer dargestellt.

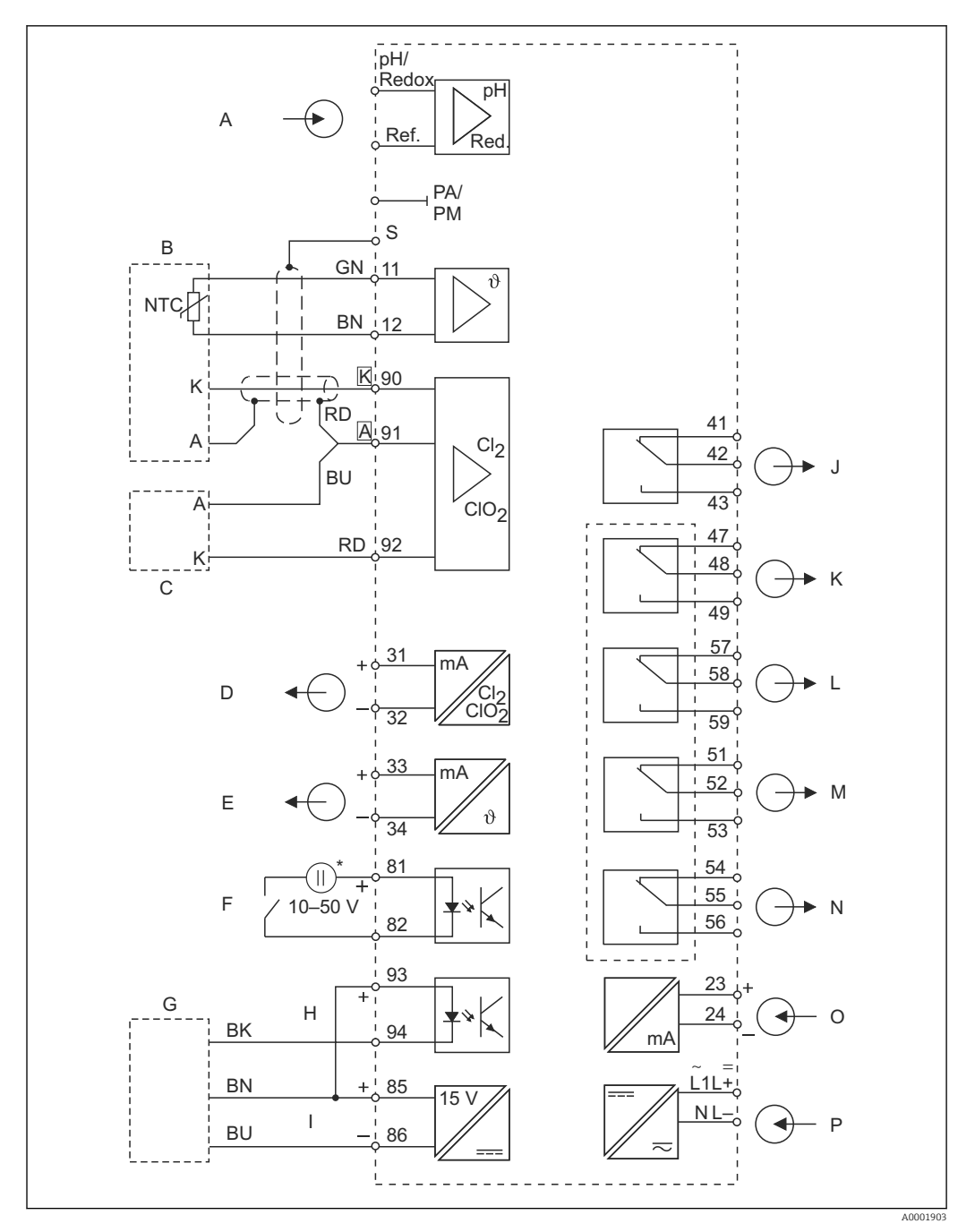

10 Elektrischer Anschluss des Messumformers (Variante 1)

- A pH- / Redox- Eingang (optional)
- B Sensor CCS140/141/240/241
- C Sensor 963 (alternativ)
- D Signalausgang 1 Chlor / Chlordioxid
- E Signalausgang 2 Temperatur, pH oder Redox
- F Binärer Eingang 1 (Hold / Reinigung)
- G Näherungsschalter INS
- H Binärer Eingang 2
- \* Hilfsspannung Klemme 85/86 verwendbar

- I Hilfsspannungsausgang
- J Alarm (Kontaktlage stromlos)
- *K Relais 1 (Kontaktlage stromlos)*
- *L Relais 2 (Kontaktlage stromlos)*
- M Relais 3 (Kontaktlage stromlos)
- N Relais 4 (Kontaktlage stromlos)
- 0 Stromeingang 4 ... 20 mA
- P Hilfsenergie

Das Gerät hat Schutzklasse II und wird generell ohne Schutzleiteranschluss betrieben. Die Stromkreise "E" und "I" sind gegeneinander nicht galvanisch getrennt.

## 5.3 Elektrischer Anschluss Variante 2

Der Anschlussplan zeigt die Anschlüsse bei maximalem Ausbau. Der Anschluss der Sensoren mit den verschiedenen Messkabeln ist im Abschnitt "Messkabel und Sensoranschluss" genauer dargestellt.

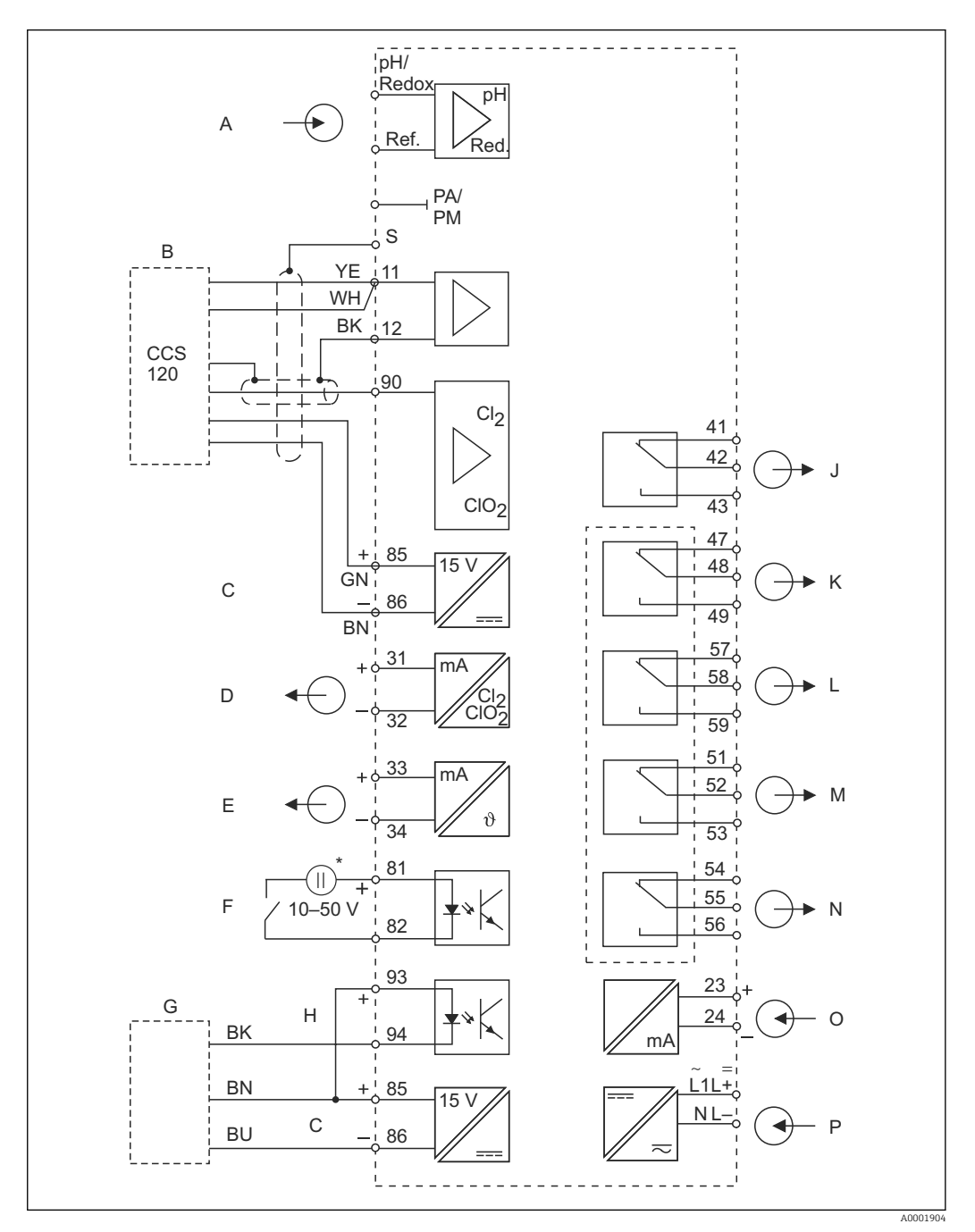

🖻 11 Elektrischer Anschluss des Messumformers (Variante 2)

- A pH- / Redox- Eingang (optional)
- B Sensor CCS120
- C Hilfsspannungsausgang
- D Signalausgang 1 Gesamtchlor
- E Signalausgang 2 Temperatur, pH oder Redox
- F Binärer Eingang 1 (Hold / Reinigung)
- \* Hilfsspannung Klemme 85/86 verwendbar
- J Alarm (Kontaktlage stromlos)
- K Relais 1 (Kontaktlage stromlos)
- L Relais 2 (Kontaktlage stromlos)
- M Relais 3 (Kontaktlage stromlos)
- N Relais 4 (Kontaktlage stromlos)

- G Näherungsschalter INS
- H Binärer Eingang 2

- O Stromeingang 4 ... 20 mA
- P Hilfsenergie

Das Gerät hat Schutzklasse II und wird generell ohne Schutzleiteranschluss betrieben. Die Stromkreise "E" und "C" sind gegeneinander nicht galvanisch getrennt.

### 5.4 Geräteanschluss

#### Geräte-Anschluss Feldgerät

Zum Anschluss des Feldgerätes gehen Sie folgendermaßen vor:

- 1. Öffnen Sie den Gehäusedeckel, um an den Anschlussklemmenblock im Anschlussraum zu gelangen.
- 2. Brechen Sie die Stanzung einer Kabelverschraubung aus dem Gehäuse, montieren Sie eine Pg- Verschraubung und führen Sie das Kabel durch diese Pg-Verschraubung.
- 3. Schließen Sie das Kabel entsprechend der Klemmenbelegung an.
- 4. Ziehen Sie die Pg-Verschraubung wieder fest.

#### HINWEIS

Bei Nichtbeachten können Fehlmessungen auftreten.

- ► Schützen Sie Kabelenden und Klemmen unbedingt vor Feuchtigkeit.
- ► Mit NC bezeichnete Klemmen dürfen nicht beschaltet werden.
- ► Nicht bezeichnete Klemmen dürfen nicht beschaltet werden.

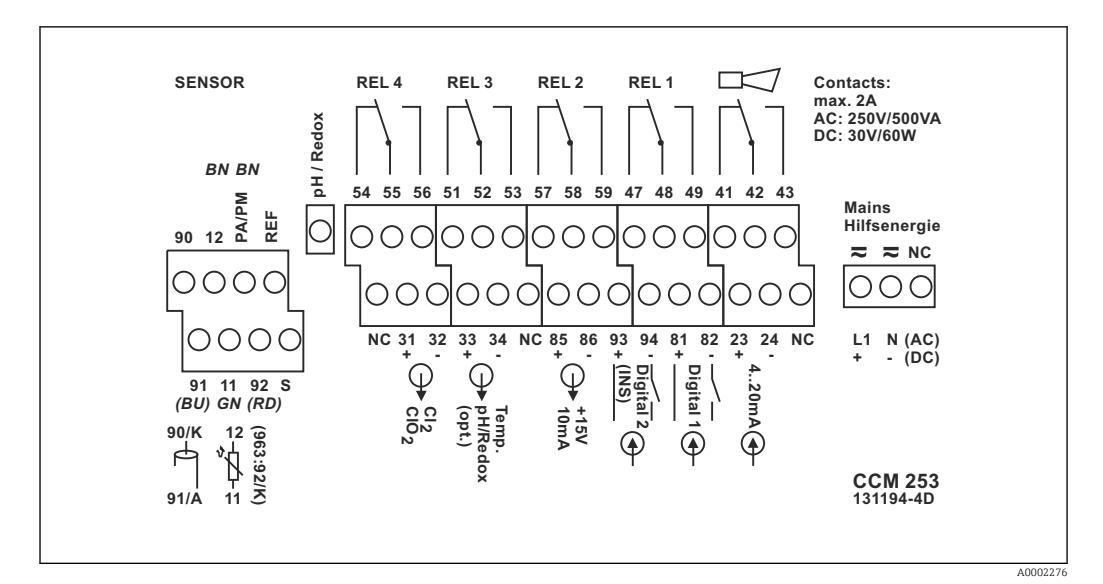

🖻 12 Anschlussraumaufkleber Feldgerät

Bitte kennzeichnen Sie den Sensorklemmenblock mit dem beiliegenden Aufkleber.

#### Geräte-Anschluss Schalttafeleinbaugerät

Zum Anschluss des Schalttafeleinbaugerätes schließen Sie die Kabel entsprechend der Klemmenbelegung an die Klemmen auf der Geräterückseite an.

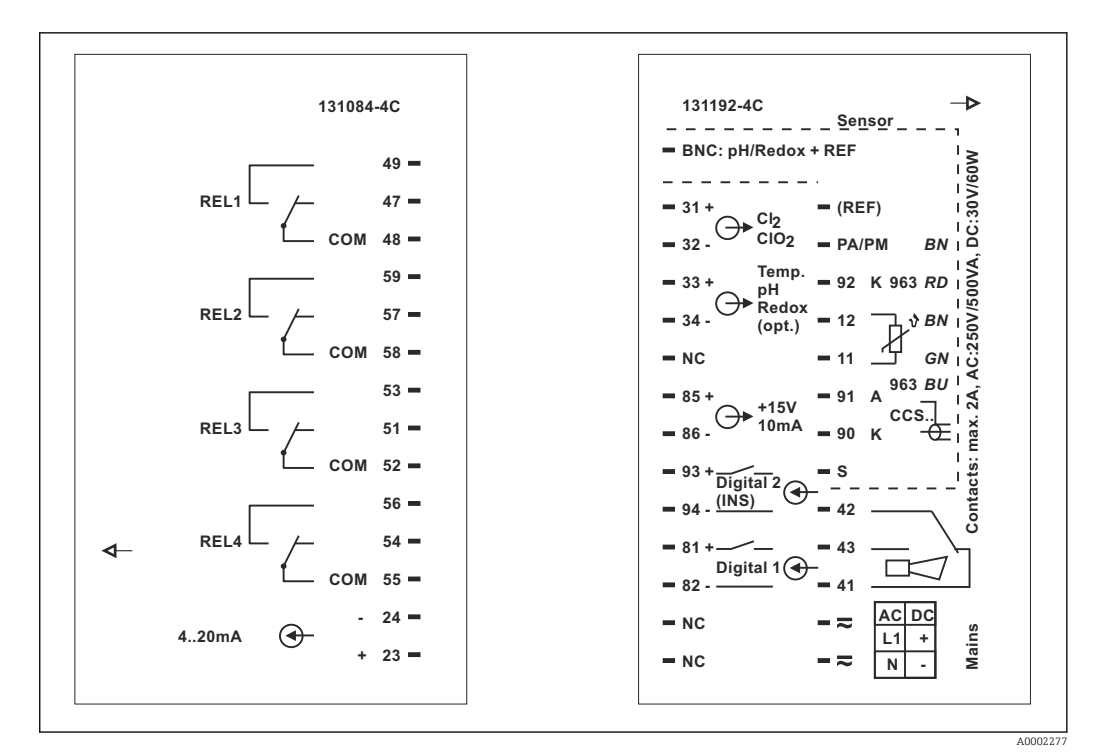

🖻 13 Anschlussaufkleber Einbaugerät

### HINWEIS

### Bei Nichtbeachten können Fehlmessungen auftreten.

- ▶ Schützen Sie Kabelenden und Klemmen unbedingt vor Feuchtigkeit.
- ▶ Mit NC bezeichnete Klemmen dürfen nicht beschaltet werden.
- ▶ Nicht bezeichnete Klemmen dürfen nicht beschaltet werden.

Bitte kennzeichnen Sie den Sensorklemmenblock mit dem beiliegenden Aufkleber.

# 5.5 Messkabel und Sensoranschluss

| Sensortyp                                                 | Kabel                                                                      | Verlängerung     |
|-----------------------------------------------------------|----------------------------------------------------------------------------|------------------|
| Chlor- / Chlordioxid-Sensoren<br>CCS140 / 141 / 240 / 241 | 3 m (9,8 ft) CMK, fest angeschlossen                                       | VBC-Dose + CMK   |
| Chlorsensor 963                                           | -                                                                          | VBC-Dose + MK    |
| Temperaturfühler für Chlorsensor 963                      | CPK1                                                                       |                  |
| Gesamtchlorsensor CCS120                                  | CPK9-N*A1B                                                                 | VBC-Dose + CYK71 |
| pH- oder Redoxsensor ohne Temperaturfühler                | CPK1 für Sensoren mit GSA-Steckkopf<br>CPK9 für Sensoren mit ESA-Steckkopf | VBC-Dose + CYK71 |

### Anschluss der Chlorsensoren CCS140 / 141 / 240 /241

Die Sensoren sind mit einem 3 m (9,8 ft) Festkabel ausgestattet. Schließen Sie die Sensoren nach folgendem Schema an den Messumformer an:

| Sensor mit 3 m Festkabel |         | Messumformer |
|--------------------------|---------|--------------|
| Belegung                 | Ader    | Klemme       |
| Außenschirm              |         | S            |
| Anode                    | [A] rot | 91           |
| Kathode                  | [K]     | 90           |
| NTC-Temperaturfühler     | grün    | 11           |
| NTC-Temperaturfühler     | braun   | 12           |

### Anschluss des Gesamtchlorsensors CCS120

Schließen Sie den Sensor mit dem Messkabel CPK9-N\*A1B (mit innenliegendem PAL) nach folgendem Anschlussschema an:

| Kabel mit TOP68-Steckverbindung |            | Messumformer         |        |
|---------------------------------|------------|----------------------|--------|
| Pin                             | Belegung   | Ader                 | Klemme |
| 1                               | TC-Signal  | Koax-innen (weiß)    | 90     |
| 2                               | AGND       | Koax-außen (schwarz) | 12     |
| 3                               |            |                      |        |
| 4                               | +UB (15 V) | grün                 | 85     |
| 5                               | NTC1       | gelb*                | 11     |
|                                 | NTC1       | weiß*                | 11     |
| 6                               | NTC2/AGND  | braun                | 86     |
| S                               | Schirm     | S                    | S      |

\* Die weiße und die gelbe Ader sind im TOP68-Stecker verbunden.

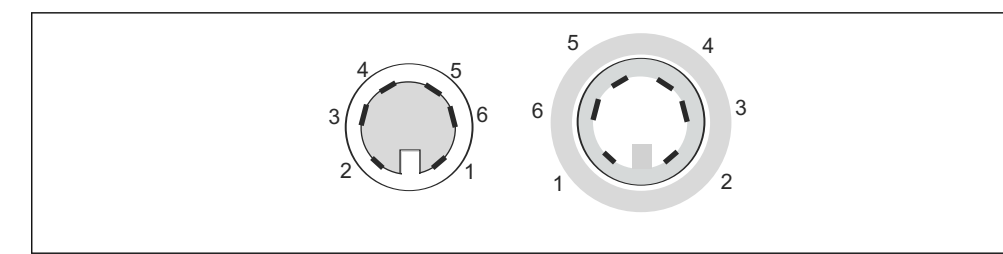

14 TOP68 Steckverbindung ; Pin-Anordnung von Stecker und Kupplung (Kontaktansicht)

#### Anschluss des Chlorsensors 963

Der Chlorsensor 963 wird ab Werk ohne Temperaturfühler ausgeliefert. Schließen Sie den Chlorsensor folgendermaßen an den Messumformer an:

- Ohne Temperaturmessung: Schließen Sie den mitgelieferten Ersatzwiderstand 10 k $\Omega$  an die Klemmen 11 und 12 an. Die Messwertanzeige liegt dann konstant bei 25 °C (77 °F).
- Mit Temperaturmessung:

Montieren Sie einen NTC-Temperaturfühler 10 k $\Omega$  / 25 °C (77 °F) (120 mm Einbauausführung TSP 3692) in den Chlorsensor 963. Benutzen Sie das Anschlusskabel CPK1 um den Temperaturfühler an die Klemmen 11 und 12 anzuschließen.

 Chlorsensor: Schließen Sie das rote Kabel an die Klemme 92 (Kathode) und das blaue Kabel an die Klemme 91 (Anode) an.

#### Anschluss des pH- bzw. Redoxsensors

Schließen Sie den pH- bzw. Redoxsensor stets symmetrisch an. Sie verhindern damit eine gegenseitige Beeinflussung der verschiedenen in die Armatur CCA250 eingebauten Sensoren.

Bei der symmetrischen Anschlussart schließen Sie einen Potenzialausgleichsstift an. Der Stift ist serienmäßig in der Durchflussarmatur CCA250 eingebaut und wird durch eine Potenzialausgleichsleitung zur Klemme PA/PM verbunden.

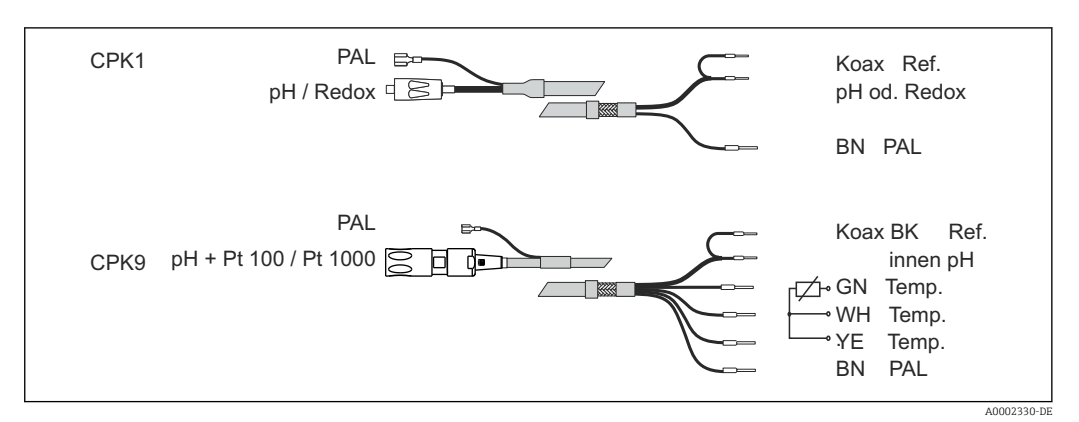

■ 15 Anschluss eines pH-/Redoxsensors an das Feldgerät mit den Kabeln CPK1 bzw. CPK9

Wenn Sie Glaselektroden mit dem Schalttafeleinbaugerät verwenden, müssen Sie das Messkabel mit einem BNC-Stecker konfektionieren. Ein lötfreier BNC-Stecker liegt dem Gerät bei. Gehen Sie folgendermaßen vor:

1. Schneiden Sie die Adernendhülsen 2 und 3 des Koaxialkabels ab

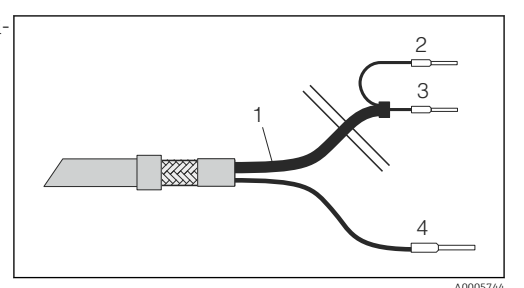

 16 Kabel CPK1: Geräteanschluss

Koaxkabel

1

- Innenschirm BK (Ref) 2
- 3 Koax innen (pH / mV) 4
  - Litze BN (PA)
- 2. Schieben Sie die Kabelverschraubung 5 und die Scheibe 6 über das Koaxialkabel.
- Entfernen Sie die Isolierung (13 mm (0,51")) und 3. schrauben Sie den Klemmring 7 auf die Isolierung.

Die Teile 5 bis 7 liegen jeweils für Kabeldurchmesser 3,2 mm und 5 mm dem BNC-Stecker bei

4. Stülpen Sie das Schirmgeflecht 8 des Schirms über den Klemmring und schneiden Sie die Überstände ab.

Zwischen Innenisolation und Schirmgeflecht 8 ist eine 5. Halbleiterschicht 14 (leitende Folie) aufgebracht. Ente fernen Sie diese Halbleiterschicht bis zum Schirmgeflecht.

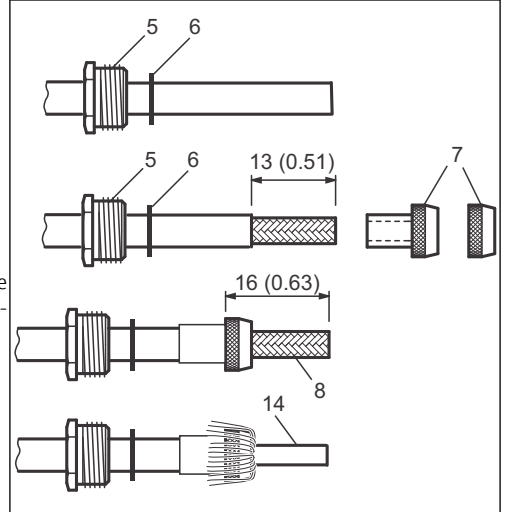

Entfernen Sie die Innenisolierung (4 mm (0,16")), ste-6. cken Sie Adernendhülse 13 auf den abisolierten Innenleiter und befestigen Sie die Adernendhülse mit einer Crimpzange.

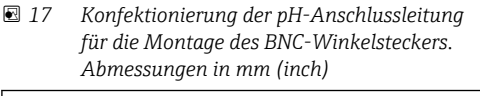

- 13 (0.16)
- Schieben Sie das BNC-Steckergehäuse 9 über das 7. Kabel. Der Innenleiter muss sich auf der Klemmfläche 10 des Steckers befinden.
- Ziehen Sie die Kabelverschraubung 5 fest. 8.
- 9. Legen Sie das Klemmstück 11 ein und schrauben Sie den Steckerdeckel 12 ein. Damit haben Sie eine sichere Verbindung zwischen Innenleiter und Steckerstift.
- 🖸 18 Konfektionierung der pH-Anschlussleitung für die Montage des BNC-Winkelsteckers. Abmessungen in mm (inch)

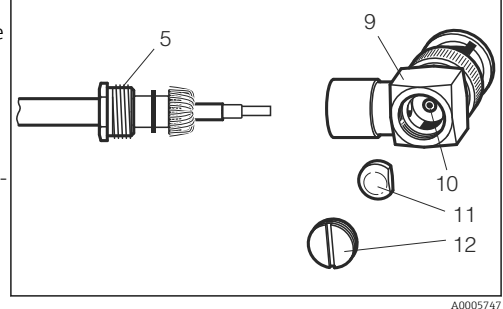

🖻 19 Montage der pH-Anschlussleitung im BNC-Winkelstecker

A0005746

| Sensor                                          | Maximale Kabellänge                     |
|-------------------------------------------------|-----------------------------------------|
| Chlor-/Chlordioxid-Sensoren CCS140/141/240/ 241 | max. 30 m (98,4 ft) mit dem Kabel CMK   |
| Chlorsensor 963                                 | max. 30 m (98,4 ft) mit dem Kabel MK    |
| Gesamtchlorsensor CCS120                        | max. 15 m (49,2 ft) mit dem Kabel CYK71 |
| pH-/Redoxmessung                                | max. 50 m (164 ft) mit dem Kabel CYK71  |

Zur Verlängerung des Messkabels benutzen Sie die Verbindungsdose VBC und das entsprechende Verlängerungskabel.

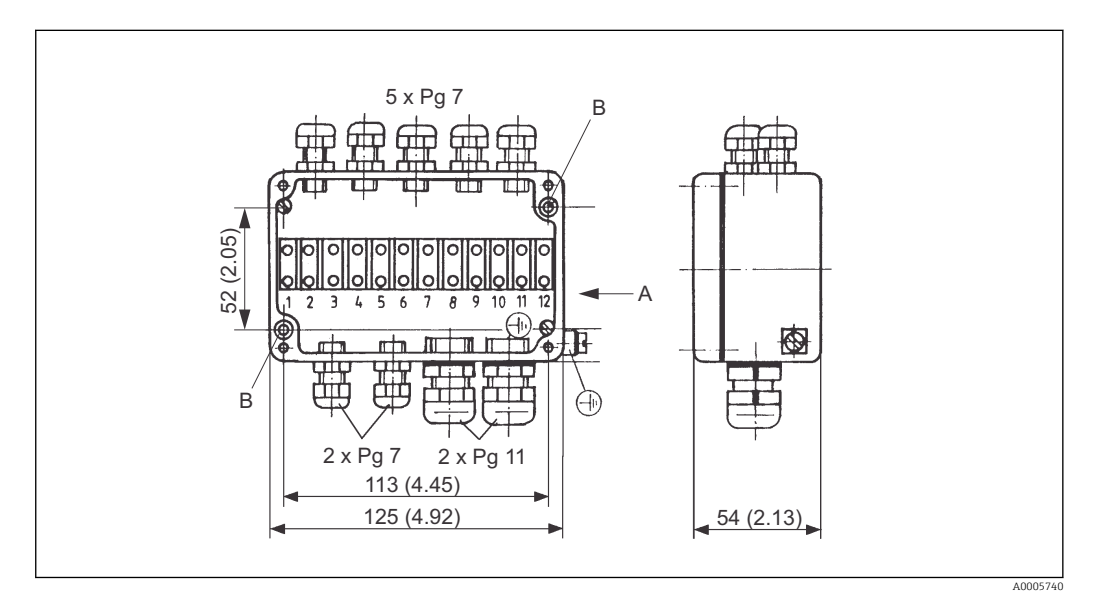

☑ 20 Verbindungsdose VBC mit Erdungsmöglichkeit

- Ansicht in Pfeilrichtung Α
- 2 Befestigungsbohrungen Ø 4,5 mm (0,18") В

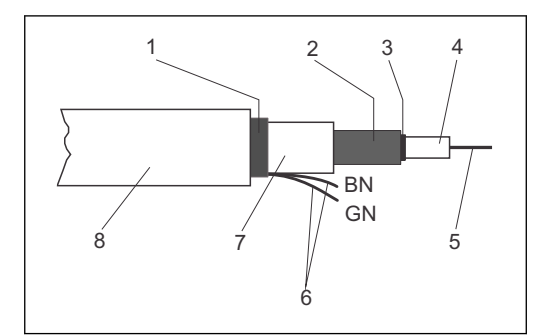

- 🖸 21 Aufbau des Kabels CMK
- 1 Außenschirm
- 2 Innenschirm, Anode
- 3 Halbleiterschicht
- 4 Innenisolierung
- 5 Innenleiter, Messsignal
- 6 Temperaturfühleranschluss
- 7 2. Isolierung
- 8 Außenisolierung

#### HINWEIS

### Fehlmessung durch Kurzschluss

Sie müssen beim Anschluss der Kabel CMK und CYK71 unbedingt die schwarze Halblei-► terschicht bis zum Innenschirm entfernen.

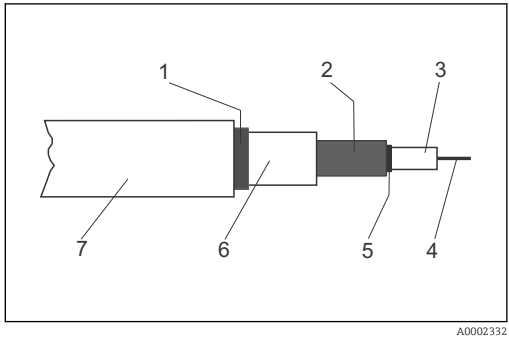

- 22 Aufbau des Kabels CYK71
- 1 Außenschirm
- 2 Innenschirm, Referenzsignal
- 3 Innenisolierung
- Innenleiter, Messsignal 4
- 5 Halbleiterschicht
- 2. Isolierung 6 7
  - Außenisolierung

# 5.6 Dreipunkt-Schrittregler für Cl<sub>2</sub> / ClO<sub>2</sub> / Gesamtchlor

Schließen Sie die kontinuierlich verstellbaren Motorventile wie folgt an:

- 1. Schließen Sie den Schließkontakt des Motorventils an das Relais 3 an.
- 2. Schließen Sie den Öffnungskontakt des Motorventils an das Relais 4 an.

## 5.7 Alarmkontakt

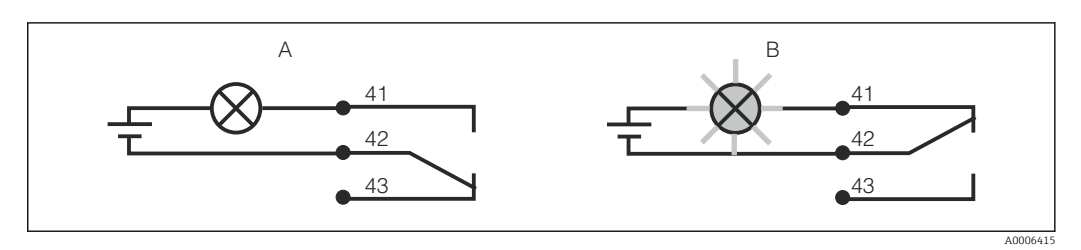

- 🖻 23 Empfohlene Fail-Safe-Schaltung für den Alarmkontakt
- A Normaler Betriebszustand
- B Alarmzustand

#### Normaler Betriebszustand

Gerät in Betrieb und keine Fehlermeldung vorhanden (Alarm-LED aus):

- Relais angezogen
- Kontakt 42/43 geschlossen

#### Alarmzustand

Fehlermeldung vorhanden (Alarm-LED rot) oder Gerät defekt bzw. spannungslos (Alarm-LED aus):

- Relais abgefallen
- Kontakt 41/42 geschlossen

# 5.8 Anschlusskontrolle

Nachdem Sie die elektrischen Anschlüsse vorgenommen haben, führen Sie folgende Prüfungen durch:

| Gerätezustand und -spezifikationen                | Hinweise       |
|---------------------------------------------------|----------------|
| Sind die Geräte und Kabel äußerlich unbeschädigt? | Sichtkontrolle |

| Elektrischer Anschluss                                                                         | Hinweise |
|------------------------------------------------------------------------------------------------|----------|
| Sind die montierten Kabel zugentlastet?                                                        |          |
| Sind die angeschlossenen Kabel mit Zugentlastungen versehen?                                   |          |
| Ist die Kabelführung korrekt, ohne Schleifen und Überkreuzungen ausgeführt?                    |          |
| Sind die Netzleitung und die Signalleitungen korrekt und gemäß<br>Anschlussplan angeschlossen? |          |
| Sind alle Schraubklemmen festgezogen?                                                          |          |
| Sind alle Kabeleinführungen angebracht, festgezogen und lecksicher?                            |          |

# 6 Bedienungsmöglichkeiten

## 6.1 Bedienung auf einen Blick

Sie haben folgende Möglichkeiten den Messumformer zu steuern:

- Vor Ort über Tastenfeld
- Über die HART-Schnittstelle (optional, bei entsprechender Bestellausführung) per:
  - HART-Handbediengerät
  - PC mit HART-Modem und dem Softwarepaket Fieldcare
- Über PROFIBUS PA/DP (optional, bei entsprechender Bestellausführung) mit PC mit entsprechender Schnittstelle und dem Softwarepaket Fieldcare oder über eine speicherprogrammierbare Steuerung (SPS).

Zur Bedienung über HART bzw. PROFIBUS PA/DP lesen Sie bitte die entsprechenden Kapitel in der jeweiligen zusätzlichen Betriebsanleitung:

- PROFIBUS PA/DP, feldnahe Kommunikation für Liquisys M CXM223/253, BA00209C/07/DE
- HART, feldnahe Kommunikation f
  ür Liquisys M CXM223/253, BA00208C/07/DE

Im Folgenden finden Sie nur die Bedienung über die Bedientasten.

## 6.2 Anzeige- und Bedienelemente

### 6.2.1 Anzeige

### LED-Anzeigen

| 00      |          | Anzeige der aktuellen Betriebsart "Auto" (grüne LED) oder "Hand"                                                                    |  |
|---------|----------|----------------------------------------------------------------------------------------------------|--|
| 0       |          | (gelbe LED)                                                                                                    |  |
|         | A0027220 |                                                                                                    |  |
| ○1      |          | Anzeige des angesteuerten Relais im "Hand"-Betrieb (rote LED)                                                                       |  |
| 0 2     |          | Anzeige für Relais 3 und 4 erfolgt im LC-Display.                                                                                   |  |
|         | A0027222 |                                                                                                    |  |
| O REL 1 |          | Anzeige des Arbeitszustands der Relais 1 und 2                                                                                      |  |
| O REL 2 | A0027221 | LED grün: Messwert innerhalb der erlaubten Grenze, Relais inaktiv<br>LED rot: Messwert außerhalb der erlaubten Grenze, Relais aktiv |  |
| O ALARM | A0027218 | Alarm-Anzeige, z.B. bei dauerhafter Grenzwertüberschreitung,<br>Ausfall des Temperaturfühlers oder Systemfehler (siehe Fehlerliste) |  |

#### LC-Display

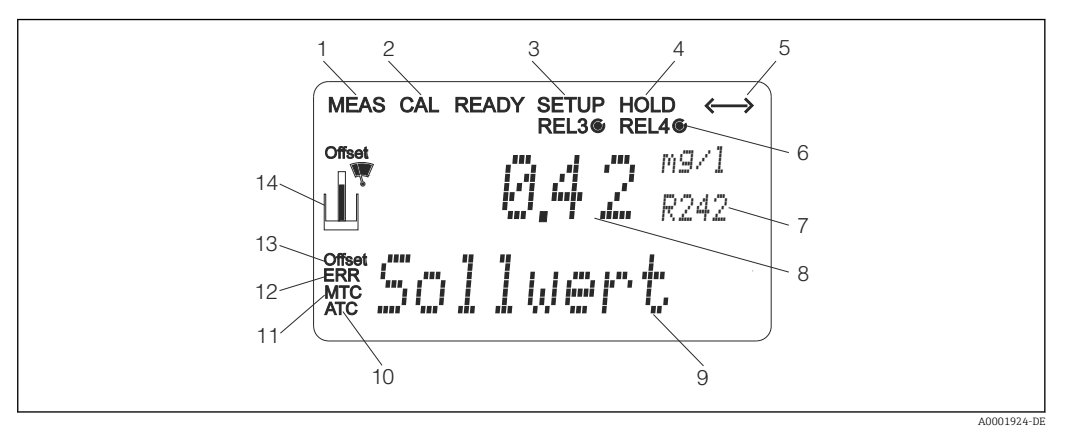

#### 24 LC-Display Messumformer

- 1 Anzeige für Messmodus (Normalbetrieb)
- 2 Anzeige für Kalibriermodus
- 3 Anzeige für Setup-Modus (Konfiguration)
- 4 Anzeige für "Hold"-Modus (Stromausgänge bleiben im zuletzt aktuellen Zustand)
- 5 Anzeige für Empfang einer Meldung bei Geräten mit Kommunikation
- 6 Anzeige des Arbeitszustandes der Relais 3/4: 🔿 inaktiv, 🍥 aktiv
- 7 Anzeige Funktionscodierung
- 8 Im Messmodus: Gemessene Größe im Setup-Modus: Eingestellte Größe
- 9 Im Messmodus: Nebenmesswert im Setup-/Kalibr.-Modus: z. B. Einstellwert
- 10 Anzeige für autom. Temperaturkompensation
- 11 Anzeige für man. Temperaturkompensation
- 12 "Error": Fehleranzeige
- 13 Temperatur-Offset
- 14 Sensorsymbol (siehe Kapitel Kalibrierung)

### 6.2.2 Bedienelemente

Das Display zeigt gleichzeitig den aktuellen Messwert und die Temperatur. Damit haben Sie die wichtigsten Prozessdaten auf einen Blick. Im Konfigurationsmenü helfen Textinformationen beim Einstellen der Geräteparameter.

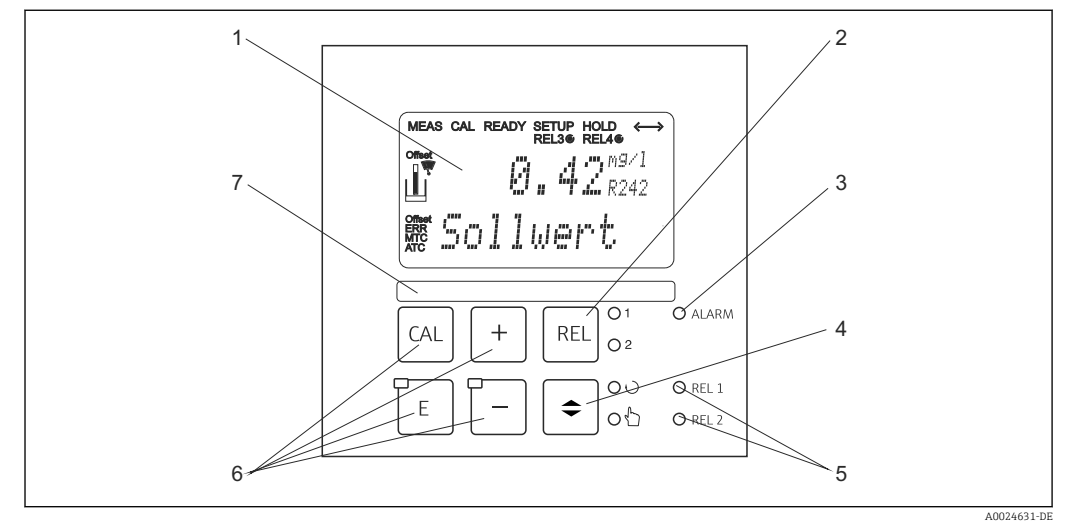

#### 🖻 25 Bedienelemente

- 1 LC-Display zur Darstellung der Messwerte und Konfigurationsdaten
- 2 Taste zur Relais-Umschaltung im Handbetrieb und Anzeige des aktiven Kontakts
- 3 LED für Alarmfunktion
- 4 Umschalttaste für Auto-/Handbetrieb
- 5 LEDs für Grenzwertgeber-Relais (Schaltzustand)
- 6 Hauptbedientasten zur Kalibrierung und Gerätekonfiguration
- 7 Feld zur Beschriftung durch den Benutzer

### 6.2.3 Funktion der Tasten

|   |          | CAL-Taste                                                                                                    |
|---|----------|----------------------------------------------------------------------------------------------------|
|   | A0027235 | Nach dem Drücken auf die CAL-Taste fragt das Gerät zunächst den<br>Zugriffscode für die Kalibrierung ab:<br>• Code 22 für Kalibrierung<br>• Code 0 oder beliebig für Lesen der letzten Kalibrierdaten             |
|   |          | Mit der CAL-Taste übernehmen Sie die Kalibrierdaten bzw. schalten innerhalb des Kalibriermenüs von Feld zu Feld.                                                                                                  |
| E |          | ENTER-Taste                                                                                                    |
|   | A0027236 | Nach dem Drücken auf die ENTER-Taste fragt das Gerät zunächst<br>den Zugriffscode für den Setup-Modus ab:<br>• Code 22 für Setup und Konfiguration<br>• Code 0 oder beliebig für Lesen aller Konfigurationsdaten. |
|   |          | Die ENTER-Taste hat folgende Funktionen:<br>• Aufruf des Setup-Menüs aus dem Messbetrieb heraus<br>• Abspeichern (Bestätigen) eingebener Daten im Setup-Modus<br>• Weiterschalten innerhalb der Funktionsgruppen  |

|                                                                                                    | PLUS-Taste und MINUS-Taste                                                                                                    |
|----------------------------------------------------------------------------------------------------|----------------------------------------------------------------------------------------------------|
| A0027240                                                                                                    | <ul> <li>Im Setup-Modus haben die PLUS- und MINUS-Tasten folgende<br/>Funktionen:</li> <li>Auswahl von Funktionsgruppen.<br/>Zur Auswahl der Funktionsgruppen in der im Kapitel "Systemkon-<br/>figuration" angegebenen Reihenfolge drücken Sie die MINUS-<br/>Taste.</li> <li>Einstellen von Parametern und Zahlenwerten</li> <li>Bedienung der Relais bei Handbetrieb</li> </ul>                                                                                                    |
|                                                                                                    | Im <b>Messbetrieb</b> erhalten Sie durch <b>wiederholtes Drücken der</b><br><b>PLUS-Taste</b> der Reihe nach folgende Funktionen:<br>• Temperaturanzeige in °F<br>• Ausblenden der Temperaturanzeige<br>• pH-Messwert oder Redoxpotenzial (nur bei Ausführung EP)<br>• pH-Sensorsignal in mV (nur bei Ausführung EP)<br>• Sensorstrom des Chlor-/Chlordioxid-Sensors in nA<br>• Nullstrom des Sensors CCS120<br>• Stromeingangssignal in %<br>• Stromeingangssignal in mA<br>• Zurück zur Grundeinstellung       |
|                                                                                                    | <ul> <li>Im Messbetrieb erhalten Sie durch wiederholtes Drücken der<br/>MINUS-Taste nacheinander folgende Anzeigen:</li> <li>Die aktuellen Fehler werden nacheinander angezeigt (max. 10).</li> <li>Nach Anzeige aller Fehler wird die Standard-Messanzeige ein-<br/>geblendet. In der Funktionsgruppe F kann für jeden Fehlercode<br/>separat ein Alarm definiert werden.</li> </ul>                                                                                                    |
| O 1<br>O 2                                                                                                    | <b>REL-Taste</b><br>Im Handbetrieb können Sie mit der REL-Taste zwischen den Relais<br>und dem manuellen Reinigungsstart umschalten.<br>Im Automatikbetrieb können Sie mit der REL-Taste die dem jeweili-<br>gen Relais zugeordneten Einschaltpunkte (bei Grenzwertgeber)<br>bzw. Sollwerte (bei PID-Regler) auslesen.<br>Durch Drücken der PLUS-Taste springen Sie zu den Einstellungen<br>des nächsten Relais. Mit der REL-Taste gelangen Sie wieder in den<br>Anzeigemodus (automatische Rückkehr nach 30 s). |
| <ul> <li>◆ ○ ○</li> <li>○ ○</li> <li>○ ○</li> <li>△ △</li> <li>△ △</li> <li>△ △</li> <li>△ △</li> <li>△ △</li> </ul> | <b>AUTO-Taste</b><br>Mit der AUTO-Taste können Sie zwischen Automatikbetrieb und<br>Handbetrieb umschalten.                                                                                                    |
|                                                                                                    | <b>Escape-Funktion</b><br>Bei gleichzeitigem Drücken von PLUS- und MINUS-Taste erfolgt ein<br>Rücksprung in das Hauptmenü, bei Kalibrierung ein Sprung zum<br>Kalibrierende. Bei erneutem Drücken von PLUS- und MINUS-Taste<br>erfolgt ein Rücksprung in den Messmodus.                                                                                                    |
|                                                                                                    | •                                                                                                    |

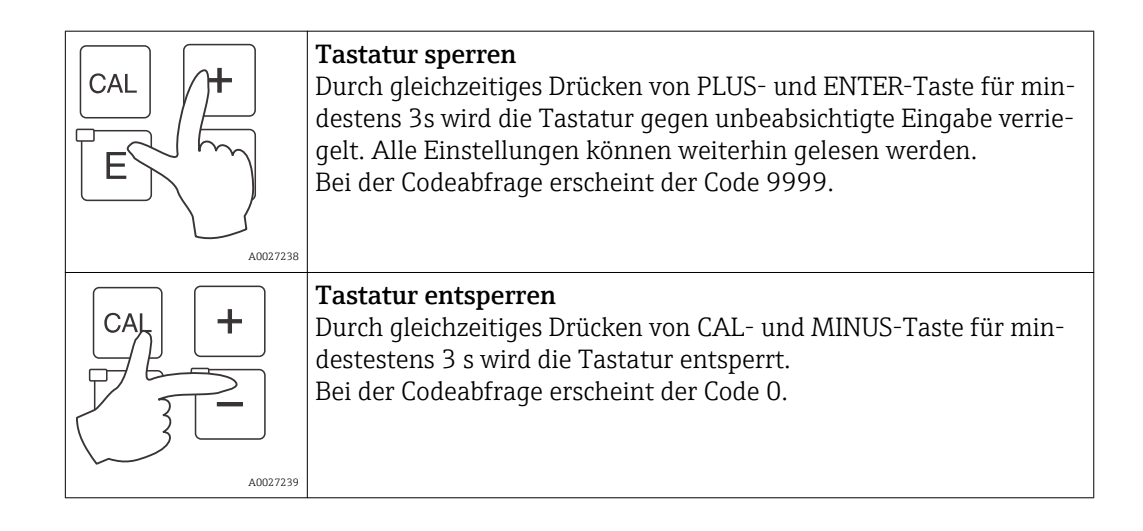

# 6.3 Vor-Ort-Bedienung

### 6.3.1 Auto- / Handbetrieb

Die übliche Betriebsart des Messumformers ist Auto-Betrieb. In diesem Fall werden die Relais durch den Messumformer angesteuert. Im Handbetrieb können Sie die Relais manuell über die REL-Taste ansteuern oder die Reinigungsfunktion starten.

So stellen Sie die Betriebsarten um:

| r                                                   |          |    |                                                                                                    |
|-----------------------------------------------------|----------|----|----------------------------------------------------------------------------------------------------|
| <b>\$</b>                                           | A0027242 | 1. | Der Messumformer befindet sich im Automatik-Betrieb. Die<br>obere LED (grün) neben der AUTO-Taste leuchtet.                                                                                                    |
|                                                     | A0027243 | 2. | Drücken Sie die AUTOMATIK-Taste.                                                                                                    |
| +                                                   | A0027240 | 3. | Zum Freigeben des Handbetriebs geben Sie über die PLUS-<br>und MINUS-Tasten Code 22 ein und bestätigen Sie mit der<br>ENTER-Taste.<br>Die untere LED (Handbetrieb) leuchtet.                                                                                                    |
| REL 01                                              | A0027241 | 4. | Wählen Sie das Relais oder die Funktion aus.<br>Mit der REL-Taste können Sie zwischen den Relais umschal-<br>ten. In der zweiten Zeile des Displays wird das ausgewählte<br>Relais und der Schaltzustand (EIN/AUS) angezeigt.<br>Im Handbetrieb wird der Messwert kontinuierlich angezeigt<br>(z. B. zur Messwertüberwachung bei Dosierfunktionen). |
| +                                                   | A0027240 | 5. | Schalten Sie das Relais. Das Einschalten erfolgt mit PLUS, das<br>Ausschalten mit MINUS.<br>Das Relais bleibt in seinem Schaltzustand, bis es wieder umge-<br>schaltet wird.                                                                                                    |
| <ul> <li>● ○ ○</li> <li>○ ○</li> <li>○ ○</li> </ul> | A0027234 | 6. | Zum Rücksprung in den Messbetrieb, d. h. den Auto-Betrieb,<br>drücken Sie die AUTOMATIK-Taste.<br>Alle Relais werden wieder vom Messumformer angesteuert.                                                                                                    |

- Die Betriebsart bleibt auch nach einem Netzausfall gespeichert, die Relais gehen jedoch in Ruhezustand.
  - Der Handbetrieb hat Vorrang vor allen anderen automatischen Funktionen.
  - Die Hardwareverriegelung ist bei Handbetrieb nicht möglich.
  - Die Hand-Einstellungen bleiben so lange erhalten, bis sie aktiv zurückgesetzt werden.
  - Bei Handbedienung wird Fehlercode E102 gemeldet.

### 6.3.2 Bedienkonzept

#### Betriebsmodi

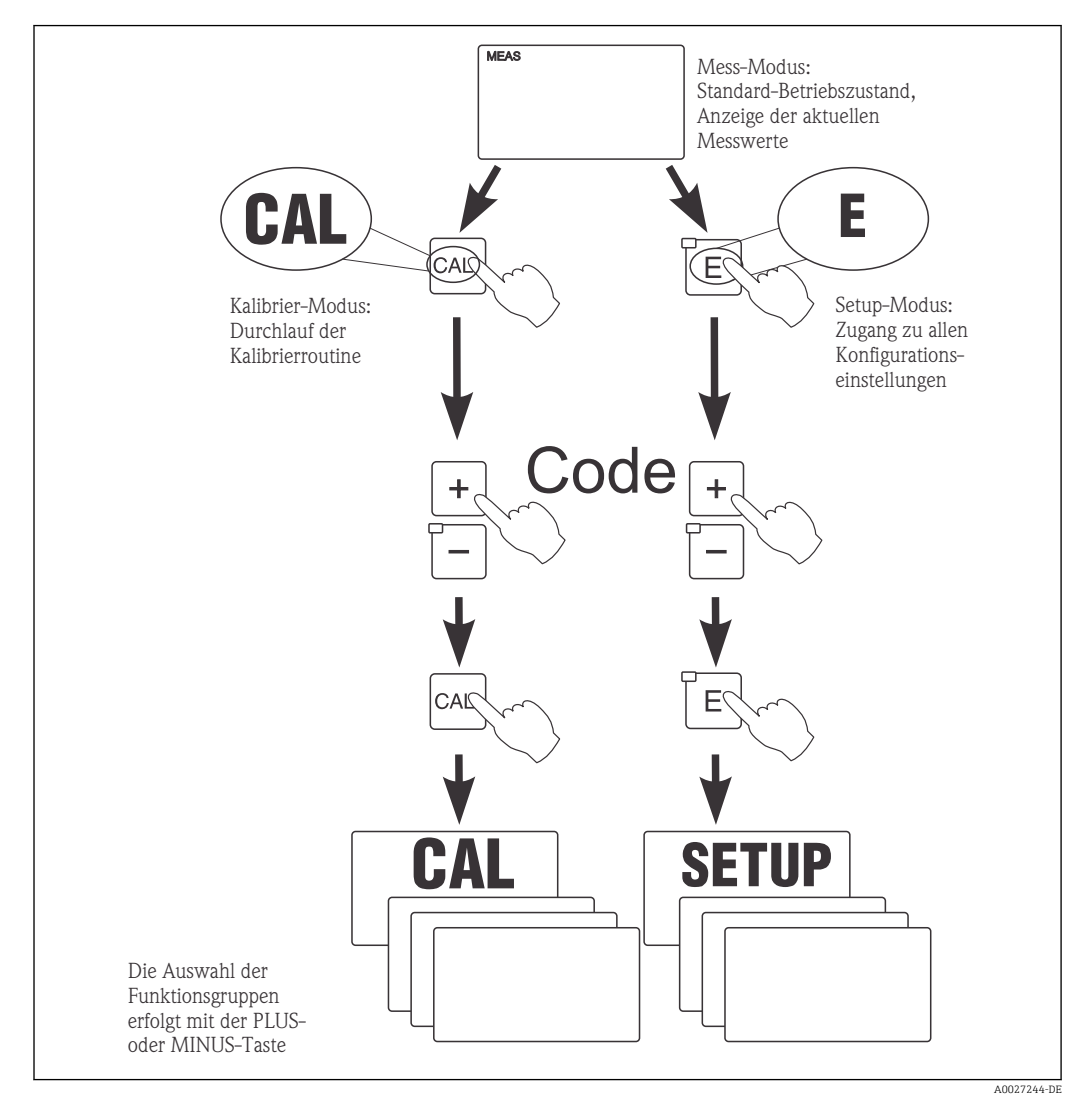

🗷 26 Beschreibung der möglichen Betriebsmodi

Bleibt im Setup-Modus ca. 15 min lang ein Tastendruck aus, so erfolgt ein automatischer Rücksprung in den Messmodus. Ein aktivierter Hold (Hold bei Setup) wird dabei zurückgenommen.

### Zugriffscodes

Alle Zugriffscodes des Geräts sind fest eingestellt und können nicht verändert werden. Bei der Abfrage des Zugriffscodes wird zwischen verschiedenen Codes unterschieden.

- Taste CAL + Code 22: Zugang zum Kalibrier- und Offset-Menü
- **Taste ENTER + Code 22**: Zugang zu den Menüs für die Parametrierung, die eine Konfiguration und benutzerspezifische Einstellungen ermöglichen
- Tasten PLUS + ENTER gleichzeitig (min. 3 s): Sperren der Tastatur
- Tasten CAL + MINUS gleichzeitig (min. 3 s): Entsperren der Tastatur
- Taste CAL oder ENTER + Code beliebig: Zugang zum Lesemodus, d. h. alle Einstellungen können gelesen, aber nicht verändert werden.
   Im Lesemodus misst das Gerät weiter. Es geht nicht in den Hold-Zustand über. Der Stromausgang und die Regler bleiben aktiv.
### Menüstruktur

Die Konfigurations- und Kalibrierfunktionen sind in Funktionsgruppen zusammengefasst.

- Im Setup-Modus wählen Sie mit den Tasten PLUS und MINUS eine Funktionsgruppe aus.
- Innerhalb der Funktionsgruppe schalten sie mit der ENTER-Taste von Funktion zu Funktion weiter.
- Innerhalb der Funktion wählen Sie wieder mit den Tasten PLUS und MINUS die gewünschte Option oder Sie editieren mit diesen Tasten die Einstellungen. Anschließend bestätigen Sie mit der ENTER-Taste und schalten weiter.
- Drücken Sie gleichzeitig auf die Tasten PLUS und MINUS (Escape-Funktion), um die Programmierung zu beenden (Rücksprung ins Hauptmenü).
- Um in den Messbetrieb zu schalten, drücken Sie nochmal gleichzeitig die Tasten PLUS und MINUS.
- Wird eine geänderte Einstellung nicht mit ENTER bestätigt, so bleibt die alte Einstellung erhalten.

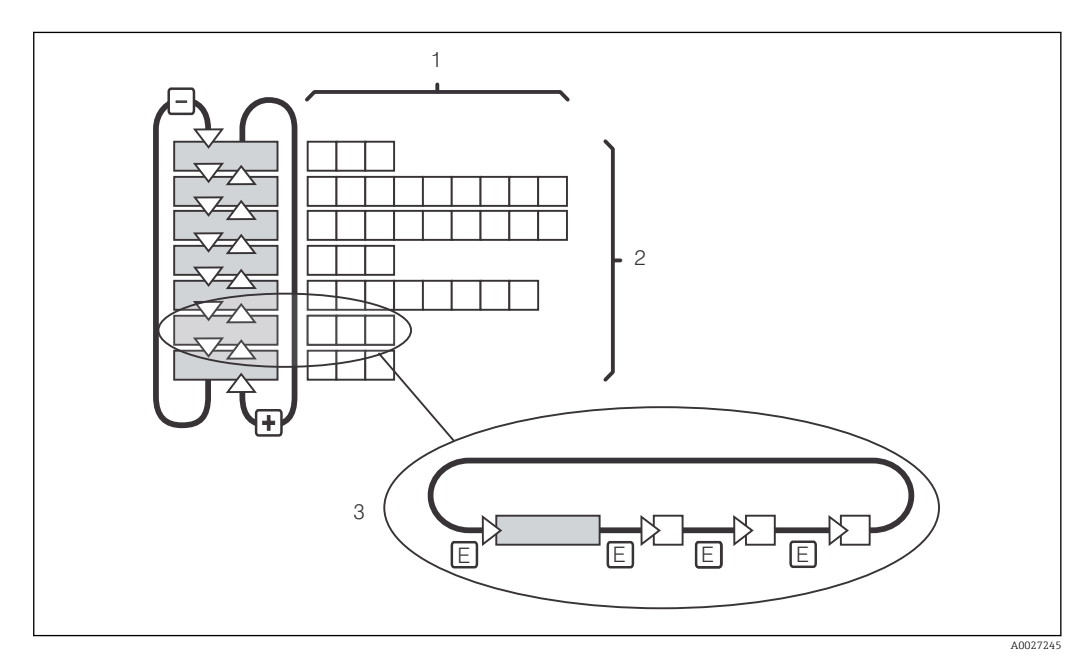

Eine Übersicht über die Menüstruktur finden Sie im Anhang dieser Betriebsanleitung.

🖻 27 Schema der Menüstruktur

- 1 Funktionen (Parameterauswahl, Zahleneingabe)
- 2 Funktionsgruppen, vor- und zurückblättern mit den PLUS- und MINUS-Tasten
- *3 Weiterschalten von Funktionen mit der ENTER-Taste*

### Hold-Funktion: "Einfrieren" der Ausgänge

Sowohl im Setup-Modus als auch bei der Kalibrierung kann der Stromausgang "eingefroren" werden (Werkseinstellung), d. h. er behält konstant seinen gerade aktuellen Zustand. Im Display erscheint die Anzeige "Hold". Wenn die Reglerstellgröße (steady control 4 ... 20 mA) über Stromausgang 2 ausgegeben wird, wird dieser im Hold auf 0/4 mA gesetzt.

- Einstellungen zu Hold finden Sie in der Funktionsgruppe "Service".
- Bei Hold gehen alle Kontakte in Ruhestellung.
- Ein aktiver Hold hat Vorrang vor allen anderen automatischen Funktionen.
- Bei jedem Hold wird der I-Anteil des Reglers auf "0" gesetzt.
- Eine eventuell aufgelaufene Alarmverzögerung wird auf "O" zurückgesetzt.
- Über den Hold-Eingang kann diese Funktion auch von außen aktiviert werden (siehe Anschlussplan; binärer Eingang 1).
- Der manuelle Hold (Feld S3) bleibt auch nach einem Stromausfall aktiv.

# 7 Inbetriebnahme

# 7.1 Installations- und Funktionskontrolle

# **WARNUNG**

## Falscher Anschluss, falsche Versorgungsspannung

Sicherheitsrisiken für Personal und Fehlfunktionen des Gerätes

- ► Kontrollieren Sie, dass alle Anschlüsse entsprechend Anschlussplan korrekt ausgeführt sind.
- Stellen Sie sicher, dass die Versorgungsspannung mit der auf dem Typenschild angegebenen Spannung übereinstimmt.

# 7.2 Einschalten

Machen Sie sich vor dem ersten Einschalten mit der Bedienung des Messumformers vertraut. Lesen Sie dazu besonders die Kapitel "Grundlegende Sicherheitshinweise" und "Bedienungsmöglichkeiten". Nach dem Einschalten durchläuft das Gerät einen Selbsttest und geht anschließend in den Mess-Modus.

Kalibrieren Sie nun den Sensor entsprechend der Anweisungen im Kapitel "Kalibrierung".

Bei der Erstinbetriebnahme ist die Kalibrierung des Sensors unbedingt erforderlich, damit das Messsystem genaue Messdaten liefern kann.

Nehmen Sie dann die erste Konfiguration entsprechend der Anweisungen im Kapitel "Schnelleinstieg" vor. Die benutzerseitig eingestellten Werte bleiben auch bei Stromausfall erhalten.

Folgende Funktionsgruppen sind im Messumformer vorhanden (die nur beim Plus-Paket verfügbaren Gruppen sind in den Funktionsbeschreibungen entsprechend gekennzeichnet):

### Setup-Modus

- SETUP 1 (A)
- SETUP 2 (B)
- STROMEINGANG (Z)
- STROMAUSGANG (0)
- ALARM (F)
- CHECK (P)
- RELAIS (R)
- SERVICE (S)
- E+H SERVICE (E)
- INTERFACE (I)

# Kalibrier- und Offset-Modus

KALIBRIERUNG (C)

Eine detaillierte Erklärung zu den im Messumformer vorhandenen Funktionsgruppen finden Sie im Kapitel "Gerätekonfiguration".

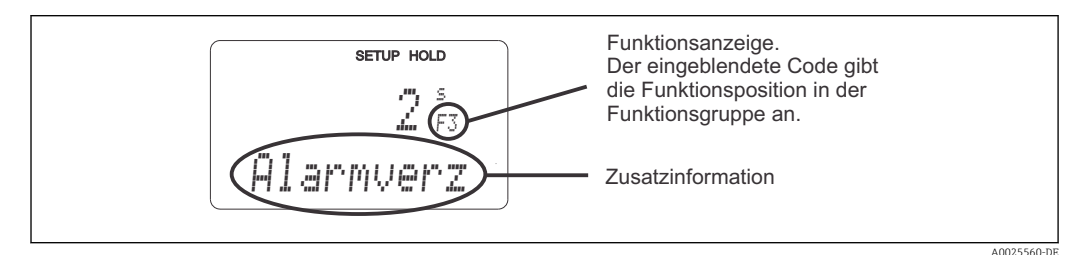

🖻 28 Hinweise für Benutzer im Display

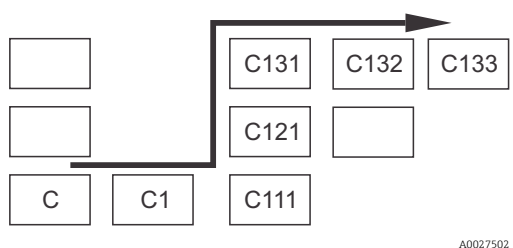

29 Funktionscodierung

Um Ihnen die Auswahl und das Auffinden von Funktionsgruppen und Funktionen zu erleichtern, wird bei jeder Funktion eine Codierung für das entsprechende Feld angezeigt  $\rightarrow \textcircled{2} 28$ Der Aufbau dieser Codierung ist in  $\rightarrow \textcircled{2} 29$  dargestellt. In der ersten Spalte sind die Funktionsgruppen als Buchstaben (siehe Bezeichnungen der Funktions-

gruppen) dargestellt. Die Funktionen der einzelnen Gruppen werden zeilen- und spaltenweise hochgezählt.

## Werkseinstellungen

Beim ersten Einschalten hat das Gerät bei allen Funktionen die Werkseinstellung. Einen Überblick über die wichtigsten Einstellungen gibt folgende Tabelle.

Alle weiteren Werkseinstellungen können Sie der Beschreibung der einzelnen Funktionsgruppen im Kapitel "Systemkonfiguration" entnehmen (die Werkseinstellung ist **fett** gedruckt).

| Funktion                                              | Werkseinstellung                                                                                 |
|-------------------------------------------------------|--------------------------------------------------------------------------------------------------|
| Art der Messung                                       | Gehalt an freiem Chlor/Gesamtchlor in mg/l<br>Temperaturmessung in °C<br>pH-Wert (Ausführung EP) |
| Sensoreinstellung                                     | CCS140 für freies Chlor                                                                          |
| Alarmkontakt                                          | Dauerkontakt                                                                                     |
| Alarmverzögerung                                      | Einstellung in Minuten                                                                           |
| Fehlerstrom für Alarm                                 | 22 mA                                                                                            |
| Check-Funktionen*                                     | Aus. Können nach Bedarf eingeschaltet werden                                                     |
| Grenzwert 1 und 2 für Chlor / Chlordioxid             | 0,5 mg/l                                                                                         |
| Grenzwert 1 und 2 für pH*                             | pH 7,2                                                                                           |
| Grenzwert 1 und 2 für Redox*                          | 750 mV                                                                                           |
| Grenzwert 1 und 2 für Temperatur                      | 50 °C                                                                                            |
| Stromausgänge 1 und 2                                 | 4 20 mA                                                                                          |
| Stromausgang 1: Messwert bei 4 mA Signalstrom         | 0,00 mg/l                                                                                        |
| Stromausgang 1: Messwert bei 20 mA Signalstrom        | 2,00 mg/l                                                                                        |
| Stromausgang 2: Temperaturwert bei 4 mA Signalstrom*  | 0 °C                                                                                             |
| Stromausgang 2: Temperaturwert bei 20 mA Signalstrom* | 50 °C                                                                                            |

\* bei entsprechender Ausführung

# 7.3 Schnelleinstieg

Nach dem Einschalten müssen Sie einige Einstellungen vornehmen, um die wichtigsten Funktionen des Messumformers zu konfigurieren, die für eine korrekte Messung erforderlich sind. Im Folgenden ist ein Beispiel angegeben.

| Eing | abe                                                                                                    | Einstellbereich<br>(Werkseinstel-<br>lungen fett)                                                                             | Display                                             |
|------|----------------------------------------------------------------------------------------------------|----------------------------------------------------------------------------------------------------|-----------------------------------------------------|
| 1.   | Drücken Sie die ENTER-Taste                                                                                                    |                                                                                                    |                                                     |
| 2.   | Geben Sie den Code 22 ein, um den Zugang zu den<br>Menüs zu öffnen. Drücken Sie die ENTER-Taste.                                                                                                    |                                                                                                    |                                                     |
| 3.   | Drücken Sie die MINUS-Taste, bis Sie zur Funktions-<br>gruppe "Service" gelangen.                                                                                                    |                                                                                                    | SETUP HOLD                                          |
| 4.   | Drücken Sie die ENTER-Taste, um Ihre Einstellungen<br>vornehmen zu können.                                                                                                    |                                                                                                    | 5<br>SERVICE                                        |
| 5.   | Wählen Sie in S1 Ihre Sprache aus, z. B. "GER" für<br>Deutsch.<br>Bestätigen Sie Ihre Eingabe durch Drücken der<br>ENTER-Taste.                                                                                                    | ENG = Englisch<br>GER = deutsch<br>FRA = franzö-<br>sisch<br>ITA = italienisch<br>NEL = niederlän-<br>disch<br>ESP = spanisch | SETUP HOLD<br>ENG 51<br>5Pr.ac.he                   |
| 6.   | Drücken Sie gleichzeitig die PLUS- und MINUSTaste,<br>um die Funktionsgruppe "Service" zu verlassen.                                                                                                    |                                                                                                    |                                                     |
| 7.   | Drücken Sie die MINUS-Taste, bis Sie zur Funktions-<br>gruppe "Setup 1" gelangen.                                                                                                    |                                                                                                    | SETUP HOLD                                          |
| 8.   | Drücken Sie die ENTER-Taste, um Ihre Einstellungen<br>für "Setup 1" vornehmen zu können.                                                                                                    |                                                                                                    | A SETUP 1                                           |
| 9.   | Wählen Sie in A1 den gewünschten Sensortyp aus.<br>Bestätigen Sie Ihre Eingabe durch Drücken der<br>ENTER-Taste.                                                                                                    | 120 = CCS120<br><b>140 = CCS140</b><br>141 = CCS141<br>240 = CCS240<br>241 = CCS241<br>963                                    | SETUP HOLD<br>140 A1<br>500054-DE                   |
| 10.  | Wählen Sie in A2 die gewünschte Maßeinheit aus.<br>Bestätigen Sie Ihre Eingabe durch Drücken der<br>ENTER-Taste.                                                                                                    | <b>mg/l</b><br>ppm<br>ppb                                                                                                    | setup Hold<br>MS/1 A2<br>Einheit                    |
| 11.  | Wenn Sie den Näherungsschalter INS angeschlossen<br>haben, können Sie in A3 die Durchflussüberwachung<br>des Probenstroms durch die Armatur CCA250 ein-<br>schalten.<br>Bestätigen Sie Ihre Eingabe durch Drücken der<br>ENTER-Taste. | aus<br>INS                                                                                                    | SETUP HOLD<br>MILE A3<br>RESILES COP<br>A0001956-DE |
| 12.  | Sie können bei kurzen Durchflussunterschreitungen<br>durch die Eingabe einer Verzögerungszeit in A4 eine<br>Reglerabschaltung unterdrücken.<br>Bestätigen Sie Ihre Eingabe durch Drücken der<br>ENTER-Taste.                          | <b>0 s</b><br>0 2000 s                                                                                                    | SETUP HOLD<br>G S<br>A4<br>HUS UPPZ<br>A0001957-DE  |

| Eing | abe                                                                                                    | Einstellbereich<br>(Werkseinstel-<br>lungen fett)        | Display                                           |
|------|----------------------------------------------------------------------------------------------------|----------------------------------------------------------|---------------------------------------------------|
| 13.  | Geben Sie in A5 die Verzögerungszeit für die Regler-<br>einschaltung ein.<br>Bei der Chlor-/Chlordioxid-Regelung ist nach länge-<br>rem Durchflussausfall eine Verzögerung bis zum<br>Erhalt eines repräsentativen Messwertes sinnvoll.<br>Bestätigen Sie Ihre Eingabe durch Drücken der<br>ENTER-Taste.                                            | <b>0 s</b><br>0 2000 s                                   | SETUP HOLD<br>B<br>A5<br>Ein Uerz.<br>A0001958-DE |
| 14.  | Wählen Sie in A6 den binären Eingang aus.<br>Bestätigen Sie Ihre Eingabe durch Drücken der<br>ENTER-Taste.                                                                                                    | Hold = externer<br>Hold<br>Rein = Reini-<br>gungstrigger | SETUP HOLD<br>HOID A6<br>DIGICAL                  |
| 15.  | Geben Sie in A7 die Messwertdämpfung ein.<br>Die Messwertdämpfung bewirkt eine Mittelwertbil-<br>dung über die eingegebene Anzahl der Einzelmess-<br>werte (bei A7 = 1 erfolgt keine Dämpfung).<br>Bestätigen Sie Ihre Eingabe durch Drücken der<br>ENTER-Taste.<br>Die Anzeige kehrt zum Anfangsdisplay der Funktions-<br>gruppe "Setup 1" zurück. | <b>1</b><br>1 60                                         | SETUP HOLD<br>1 A7<br>Daempfung                   |
| 16.  | Drücken Sie gleichzeitig PLUS und MINUS, um in den<br>Messbetrieb zu schalten.                                                                                                    |                                                          |                                                   |

# 7.4 Gerätekonfiguration

# 7.4.1 Setup 1 (Chlor/Chlordioxid)

| Codie-<br>rung | Feld                                                                                                    | Einstellbereich<br>(Werkseinstel-<br>lungen fett)                          | Display                                                                   | Info                                                                                                    |
|----------------|----------------------------------------------------------------------------------------------------|----------------------------------------------------------------------------|---------------------------------------------------------------------------|----------------------------------------------------------------------------------------------------|
| A              | Funktionsgruppe<br>SETUP 1                                                                                         |                                                                            | <b>SETUP HOLD</b><br>А<br><u>ст. ст. т. ст. ст. ст. ст. ст. ст. ст. с</u> | Einstellung der Grundfunk-<br>tionen                                                                                                    |
| A1             | Angeschlossenen<br>Sensortyp auswählen                                                                             | 120 = CCS120<br><b>140 = CCS140</b><br>240 = CCS240<br>241 = CCS241<br>963 | SETUP HOLD<br>140 A1<br>50015017                                          | Eingestellter Sensortyp<br>wird bei Reset des Gerätes<br>in Feld S9 nicht verändert.                                                                                      |
| A2             | Anzeigeneinheit aus-<br>wählen                                                                                     | <b>mg/l</b><br>ppm<br>ppb                                                  | setup Hold<br>M3×1 A2<br>Einheit                                          |                                                                                                    |
| A3             | Durchflussüberwa-<br>chung des Probenst-<br>roms durch Armatur<br>CCA250 auswählen<br>(mit Reglerabschal-<br>tung) | Aus<br>INS                                                                 | SETUP HOLD<br>HIJS A3<br>RESILES COP                                      | Darf nur bei angeschlosse-<br>nem Näherungsschalter INS<br>eingeschaltet werden.                                                                                          |
| A4             | Verzögerung für Reg-<br>lerabschaltung durch<br>Probenstrom einge-<br>ben                                          | <b>0 s</b><br>0 2000 s                                                     | SETUP HOLD                                                                | Kurze Durchflussunter-<br>schreitungen können durch<br>diese Verzögerung unter-<br>drückt werden und führen<br>zu keiner Reglerabschal-<br>tung.                          |
| A5             | Verzögerung für Reg-<br>lereinschaltung durch<br>Probenstrom einge-<br>ben                                         | <b>0 s</b><br>0 2000 s                                                     | setup Hold<br>Ö Å5<br>Ein Verz.<br>A0001958-DE                            | Im Fall von Chlor-/Chlordi-<br>oxid-Regelung ist nach län-<br>gerem Durchflussausfall<br>eine Verzögerung bis zum<br>Erhalt eines repräsentativen<br>Messwertes sinnvoll. |
| A6             | Binären Eingang 1<br>auswählen                                                                                     | Hold = exter-<br>ner Hold<br>Rein = Reini-<br>gungstrigger                 | SETUP HOLD<br>Hold A6<br>Digital 1                                        |                                                                                                    |
| A7             | Messwertdämpfung<br>eingeben                                                                                       | <b>1</b><br>1 60                                                           | SETUP HOLD<br>1 A7<br>Daempfung<br>A0001960-DE                            |                                                                                                    |

Überwachung des Durchflusses im Probenstrom

Eine Unterschreitung des Durchflusses von 30 l/h oder gänzlicher Durchflussausfall im Probenstrom durch die Armatur CCA250 bewirkt bei angeschlossenem Näherungsschalter INS einen Alarm. Dieser wird nach Ablauf der Abschalt-Verzögerungszeit (Feld A4) wirksam. Die Wiederherstellung des erforderlichen Durchflusses löscht die Alarmmeldung sofort. Während der Alarmdauer werden vom Gerät automatisch die Chemikaliendosierung und die Chemoclean-Reinigungsfunktion gestoppt. Alle mit PID-Regler oder Reinigungsfunktion belegten Relais gehen in den Ruhezustand, beim Dreipunkt-Schrittregler wird der Schließkontakt geschlossen. Dosierung und Reinigung werden erst nach Ablauf der Einschalt-Verzögerungszeit (Feld A5) wieder aufgenommen.

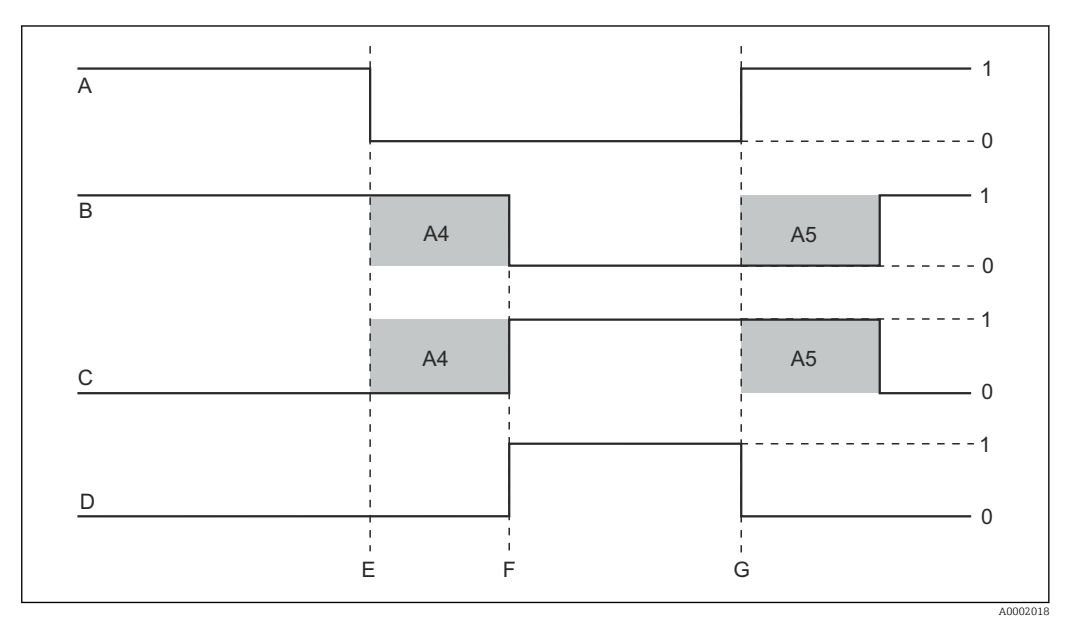

30 Alarmierung und Dosierabschaltung durch den Probenstrom

A Durchfluss im Probenstrom

B Relaiskontakte der PID-Regler

C Schließkontakt beim Dreipunkt-Schrittregler

D Alarmrelais

- *E* Durchfluss < 30 *l*/h oder Durchflussausfall
- F Durchfluss-Alarm
- G Durchfluss-Wiederherstellung
- 0 aus
- 1 ein
- A4 Feld A4 (Verzögerung Reglerabschaltung)
- A5 Feld A5 (Verzögerung Reglereinschaltung)

# 7.4.2 Setup 2 (Temperatur bzw. pH/Redox)

In dieser Funktionsgruppe ändern Sie die Einstellungen für die Temperatur- und pH/ ${\sf Redox} ext{-}$  Messung.

Sie haben alle Einstellungen dieser Funktionsgruppe schon bei der ersten Inbetriebnahme getroffen. Sie können die gewählten Werte jedoch jederzeit ändern.

| Codie-<br>rung | Feld                                                    | Einstellbereich<br>(Werkseinstel-<br>lungen fett)  | Display                                                              | Info                                                                                                    |
|----------------|---------------------------------------------------------|----------------------------------------------------|----------------------------------------------------------------------|----------------------------------------------------------------------------------------------------|
| В              | Funktions-<br>gruppe<br>SETUP 2                         |                                                    | SETUP HOLD<br>B<br>SETUP 2<br>A0007830-DE                            | Startdisplay in der Funktions-<br>gruppe SETUP 2                                                                                                    |
| B1             | Betriebsart aus-<br>wählen                              | Aus<br>pH<br>ORPmV                                 | SETUP HOLD                                                           | Feld nur bei Ausführung EP vor-<br>handen.<br>ORPmV = Redoxpotenzial in mV<br>(Oxidation-Reduction Potential).<br>Bei Änderung der Betriebsart<br>erfolgt automatisch ein Rückset-<br>zen aller Benutzereinstellungen<br>auf die Grundeinstellungen.<br><b>Eingestellte Betriebsart wird</b><br><b>bei Reset des Gerätes in Feld S9</b><br><b>nicht verändert</b> . |
| B2             | pH-Kompensa-<br>tion auswählen                          | Aus<br>Manu<br>Auto                                | SETUP HOLD<br>HUS B2<br>PH-KOMP.                                     | Feld nur bei Ausführungen ES<br>und EP vorhanden. (Betrieb mit<br>CCS140/141)                                                                                                    |
| B3             | Wert für manu-<br>elle pH-Kom-<br>pensation<br>eingeben | letzter Kom-<br>pensationswert<br>pH 4,00 9,00     | setup Hold<br><b>7. 20</b> PH<br>Manu. Komp<br>A0001965-DE           | Feld nur vorhanden, wenn in Feld<br>B2 »manuell« (Manu) gewählt<br>wurde.<br>Als Nebenparameter wird der<br>gemessene pH-Wert angezeigt.                                                                                                    |
| B4             | Prozesstempe-<br>ratur eingeben                         | <b>aktueller</b><br><b>Messwert</b><br>0 50 °C     | setup Hold<br>D. D. B4<br>Adoute6-de                                 | Der angezeigte Wert kann edi-<br>tiert werden.<br>Es kann eine Anpassung von<br>maximal ±5 °C vorgenommen<br>werden.<br>Aufgrund hoher Messgenauigkeit<br>ist eine Anpassung in der Regel<br>nicht erforderlich.                                                                                                    |
| B5             | Temperaturdif-<br>ferenz (Offset)<br>eingeben           | <b>aktueller Off-</b><br><b>set</b><br>-5,0 5,0 °C | SETUP HOLD<br>Ö, Ö <sup>°C</sup><br>B5<br>Temp, Öffs.<br>A0007835-DE | Der Offset ist der Unterschied<br>zwischen eingegebenem Istwert<br>und gemessener Temperatur.                                                                                                    |

# Formen von Chlor

Man unterscheidet zwischen freiem wirksamem Chlor und gebundenem Chlor.

## **Freies Chlor**

Unter freiem Chlor versteht man die Summe aus elementarem Chlor ( $Cl_2$ ), unterchloriger Säure (HOCl) und Hypochlorit-Ionen (OCl<sup>-</sup>). Diese Formen des Chlors sind in der Lage,

unter kurzen Einwirkungszeiten Bakterien abzutöten, Viren zu inaktivieren und organische Stoffe zu oxidieren.

### **Gebundenes Chlor**

Unter gebundenem Chlor versteht man die Formen des Chlors im Wasser, die als chemische Verbindung aus Chlor und Ammoniak (NH<sub>3</sub>) bzw. Ammonium (NH<sub>4</sub><sup>+</sup>) entstehen. Gebundenes Chlor weist noch desinfizierende Eigenschaften auf. Sie sind jedoch deutlich geringer als bei freiem Chlor.

#### Gesamtchlor

Die Summe aus freiem wirksamem und gebundenem Chlor bezeichnet man als Gesamtchlor.

#### Messung von freiem Chlor mit den Sensoren CCS140 und CCS141

Molekulares Chlor ( $Cl_2$ ) liegt bei pH-Werten < 4 vor. Somit bleiben im Bereich pH 4 ... 11 als Komponenten des freien Chlors die unterchlorige Säure (HOCl) und Hypochlorit ( $OCl^-$ ).

Durch die Aufspaltung (Dissoziation) der unterchlorigen Säure mit zunehmendem pH-Wert zu Hypochlorit-Ionen (OCI<sup>-</sup>) und Wasserstoff-Ionen (H<sup>+</sup>) verändern sich die Anteile der einzelnen Komponenten des freien wirksamen Chlors mit dem pH-Wert. Liegt z.B. bei pH 6 der Anteil an unterchloriger Säure bei 97%, so ist er bei pH 9 auf ca. 3% abgefallen.

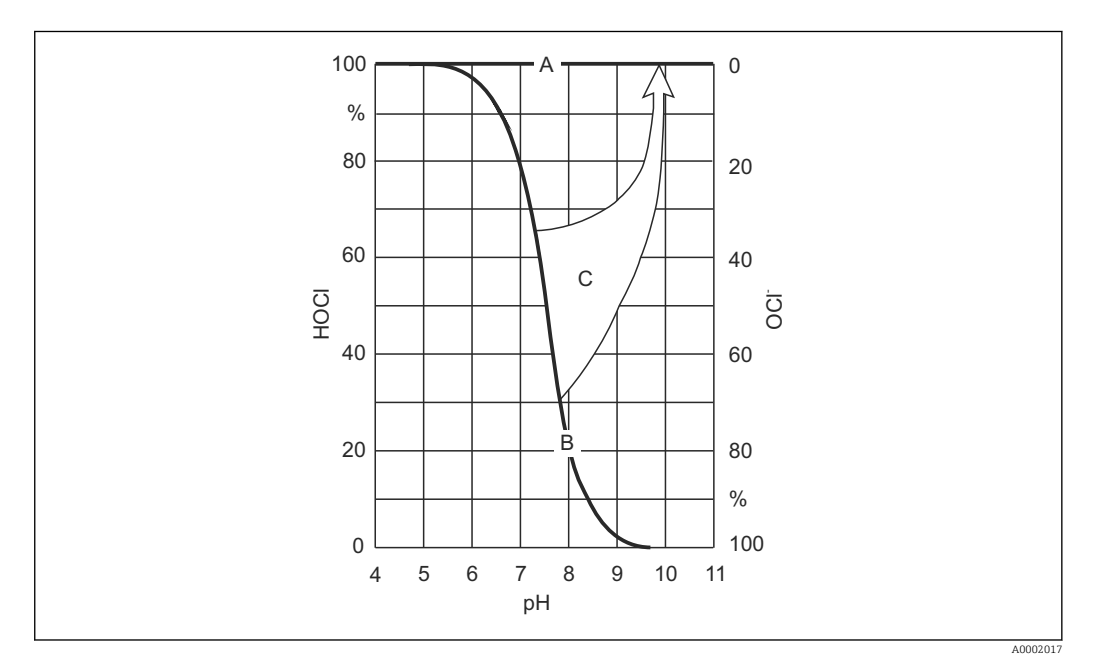

31 Prinzipielle Darstellung der pH-Kompensation

- *A Messwert mit pH-Kompensation*
- B Messwert ohne pH-Kompensation
- C pH-Kompensation

Bei der amperometrischen Messung mit den Chlorsensoren CCS140 bzw. CCS141 wird selektiv nur der Anteil an unterchloriger Säure gemessen. Dieser wirkt in wässriger Lösung stark desinfizierend. Die Desinfektionswirkung von Hypochlorit ist dagegen nur äußerst gering. Demzufolge ist die Verwendung von Chlor als Desinfektionsmittel bei höheren pH-Werten nur eingeschränkt wirksam. Da Hypochlorit-Ionen nicht durch die Sensormembran wandern können, erfassen die Sensoren diesen Anteil nicht.

#### Messung von Gesamtchlor mit dem Sensor CCS120

Wenn im Medium - vorzugsweise Wasser - neben freiem Chlor noch Ammonium vorkommt, bilden sich rasch Chloramine ( $Cl_nNH_m$ ). Diese Verbindung entsteht in unterschiedlichem Dimerisierungsgrad. Sie wird "gebundenes Chlor" genannt und weist geringe desinfizierende Wirkung bei erhöhtem Depotaufbau auf. Das bedeutet im Vergleich zu freiem Chlor:

- Deutlich langsamere Abtötung von vorhandenen Keimen.
- Desinfizierende Wirkung über wesentlich längeren Zeitraum.
- Desinfizierende Wirkung über wesentlich längere Transportstrecken.

Der amperometrische Sensor CCS120 misst als Gesamtchlor sowohl die Bestandteile des freien Chlors als auch die Chloramine.

Diese Messung reagiert nur sehr wenig auf eine Änderung des pH-Wertes.

#### pH-Kompensation des Chlorsensorsignals bei der Messung von freiem Chlor

(nur bei Ausführungen ES und EP, für Sensoren CCS140/141)

Zur Kalibrierung und Kontrolle der Chlormesseinrichtung ist eine kolorimetrische Vergleichsmessung nach der DPD-Methode durchzuführen. Freies Chlor reagiert mit Diethylp-phenylendiamin unter Bildung eines roten Farbstoffes, wobei die Intensität der Rotfärbung proportional zum Chlorgehalt zunimmt. Bei der DPD-Methode wird das Messwasser stets auf einen pH-Wert von ca. 6,3 gepuffert. Deshalb geht der pH-Wert des Messwassers hier nicht in die DPD-Messung mit ein. Aufgrund der Pufferung werden bei der DPD-Methode alle Anteile des freien wirksamen Chlors erfasst und somit das gesamte freie Chlor bestimmt.

Wird im Feld B2 bzw. B3 die pH-Kompensation eingeschaltet, so wird aus dem Messsignal des Chlorsensors, das der unterchlorigen Säure (HOCl) entspricht, durch Einbeziehung des pH-Wertes im Bereich pH 4 ... 9 die der DPD-Messung entsprechende Summe von unterchloriger Säure und Hypochlorit errechnet. Hierzu ist der Kurvenverlauf im Messumformer gespeichert.

Bei der Messung des freien Chlors mit eingeschalteter pH-Kompensation ist die Kalibrierung stets in der pH-kompensierten Betriebsart vorzunehmen.

Durch Einsatz der pH-Kompensation entspricht der angezeigte und am Geräteausgang anliegende Chlormesswert dem DPD-Messwert auch bei veränderlichen pH-Werten. Erfolgt keine pH-Kompensation, so entspricht der Chlormesswert der DPD-Messung nur bei unverändertem pH-Wert gegenüber der Kalibrierung. Ohne pH-Kompensation muss die Chlormesseinrichtung bei Veränderung des pH-Wertes neu kalibriert werden.

Die pH-Kompensation kann sowohl automatisch mittels angeschlossener pH-Elektrode (Ausführung EP) als auch manuell (Ausführung ES) durch Eingabe des vorliegenden pH-Wertes im Feld B3 erfolgen.

Die Messung von Chlordioxid und Gesamtchlor ist nicht oder nur unwesentlich pH-abhängig und erfordert daher keine pH-Kompensation.

#### Genauigkeit der pH-Kompensation bei der Messung von freiem Chlor

Die Genauigkeit des pH-kompensierten Chlormesswerts ergibt sich aus der Summe mehrerer Einzelabweichungen (Chlor, pH, Temperatur, DPD-Messung etc.).

Ein hoher Anteil an unterchloriger Säure (HOCl) bei der Chlor-Kalibrierung wirkt sich günstig auf die Genauigkeit aus, ein geringer Anteil an unterchloriger Säure dagegen ungünstig.

Die Ungenauigkeit des pH-kompensierten Chlormesswerts steigt je größer die pH- Differenz zwischen Messbetrieb und Chlor-Kalibrierung ist bzw. je ungenauer die zugrunde liegenden Einzelmesswerte sind.

### Kalibrierung von freiem Chlor bei Berücksichtigung des pH-Wertes

Bei der Referenzmessung (DPD-Methode, Photometer) wird durch die Pufferung auf pH 6,2 das gesamte freie Chlor bestimmt. Dagegen wird bei der amperometrischen Messung nur die Komponente HOCl erfasst.

Im Betrieb wirkt die pH-Kompensation bis zum pH-Wert 9. Bei diesem pH-Wert liegt jedoch nahezu kein HOCl mehr vor, der Messstrom ist sehr gering. Die pH-Kompensation

bewirkt nun, dass der gemessene HOCl-Wert auf den tatsächlichen Wert des freien Chlors angehoben wird.

Eine Kalibrierung des gesamten Messsystems ist nur bis zu einem pH-Wert 8 bzw. 8,2 des Mediums sinnvoll möglich.

| Sensor | pH-Wert | HOCI-Anteil | unkompensierter Wert | kompensierter Wert |
|--------|---------|-------------|----------------------|--------------------|
| CCS141 | 8,2     | 15 %        | 12 nA                | 80 nA              |
| CCS140 | 8       | 20 %        | 4 nA                 | 20 nA              |

Oberhalb dieser pH-Werte wird bei der Kalibrierung der Gesamtfehler der Messeinrichtung unvertretbar groß.

# 7.4.3 Stromeingang

Für die Funktionsgruppe "Stromeingang" benötigen Sie eine Relaiskarte mit Stromeingang, die nicht in der Grundausführung vorhanden ist. Mit dieser Funktionsgruppe können Sie Prozessparameter überwachen und diese zur Störgrößenaufschaltung benutzen. Dazu müssen Sie den Stromausgang einer externen Messgröße (z. B. Durchflussmesser) an den 4...20mA-Eingang des Messumformers anschließen. Hierbei gelten folgende Zuordnungen:

| Durchfluss im Hauptstrom            | Stromsignal in mA | Stromeingangssignal in % |
|-------------------------------------|-------------------|--------------------------|
| Messbereichsanfang Durchflussmesser | 4                 | 0                        |
| Messbereichsende Durchflussmesser   | 20                | 100                      |

### Überwachung des Durchflusses im Hauptstrom

Besonders sinnvoll ist diese Anordnung, wenn der Probenstrom durch die Armatur CCA250 vollkommen unabhängig vom Durchfluss im Hauptstrom ist..

Ein Alarmzustand im Hauptstrom (Durchfluss zu gering oder gänzlich ausgefallen) kann somit gemeldet werden und eine Dosierabschaltung auslösen, selbst wenn durch die Installationsweise bedingt der Mediumsstrom aufrecht erhalten bleibt.

Die Funktionsweise entspricht jener bei Überwachung des Durchflusses im Probenstrom (s. SETUP 1).

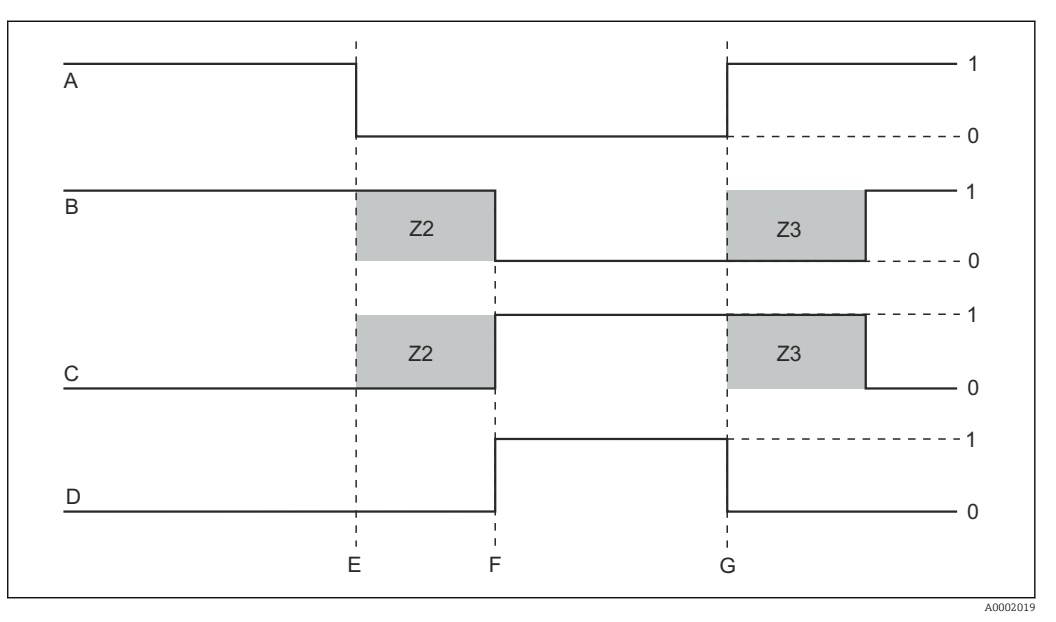

*32* Alarmierung und Dosierabschaltung durch den Hauptstrom

- A Durchfluss im Hauptstrom
- B Relaiskontakte der PID-Regler
- C Schließkontakt beim Dreipunkt-Schrittregler
- D Alarmrelais
- *E* Durchfluss unter Abschaltgrenzwert Z 4 oder Durchflussausfall
- F Durchfluss-Alarm
- G Durchflusswiederherstellung
- Z2 Verzögerung für Reglerabschaltung, s. Feld Z2
- Z3 Verzögerung für Regleraufschaltung, s. Feld Z3
- 0 aus
- 1 ein

## Störgrößenaufschaltung auf PID-Regler

Bei Regelstrecken mit sehr kurzen Reaktionszeiten können Sie die Regelung optimieren. Zusätzlich zum Sauerstoffgehalt messen Sie den Durchfluss des Mediums. Den Durchflussmesswert (4 ... 20 mA) schalten Sie als Störgröße auf den PID-Regler.

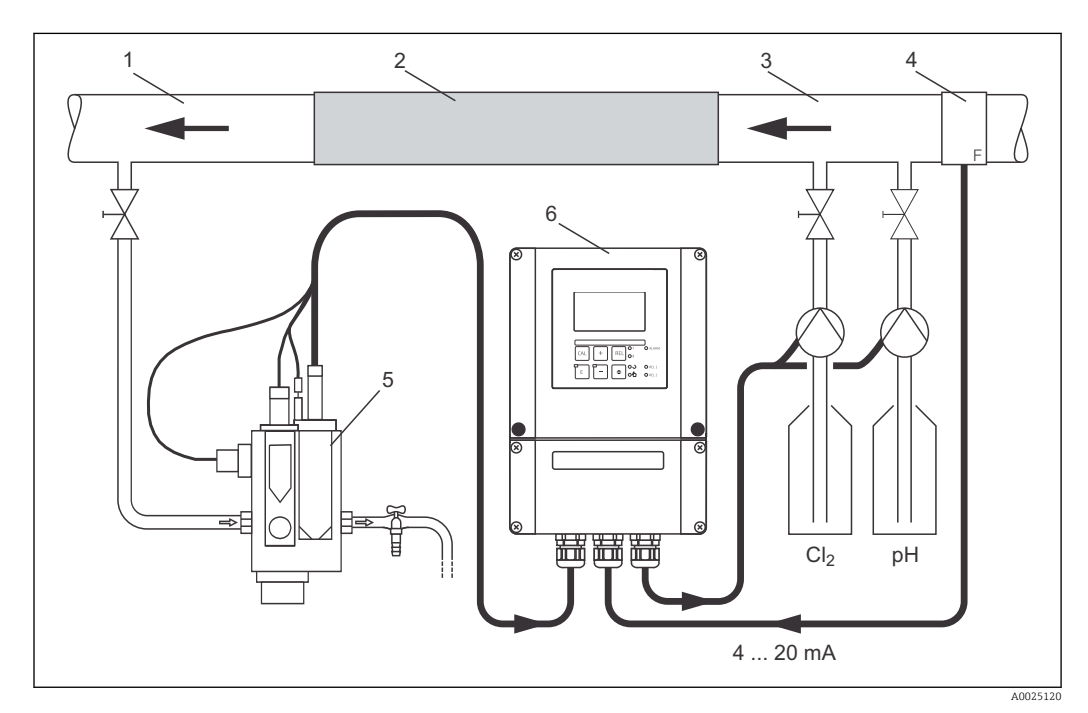

🗉 33 Anordnungsbeispiel zur Störgrößenaufschaltung des Durchflusses im Hauptstrom auf den PID-Regler

- 1 Mediumentnahmestelle
- 2 Statischer Mixer
- 3 Impfstellen
- 4 Durchflussmessgerät

- 5 Durchflussarmatur CCA250
- 6 Liquisys CCM253

Die Störgrößenaufschaltung erfolgt multiplikativ gemäß unten stehender Abbildung (Beispiel mit Werkseinstellung):

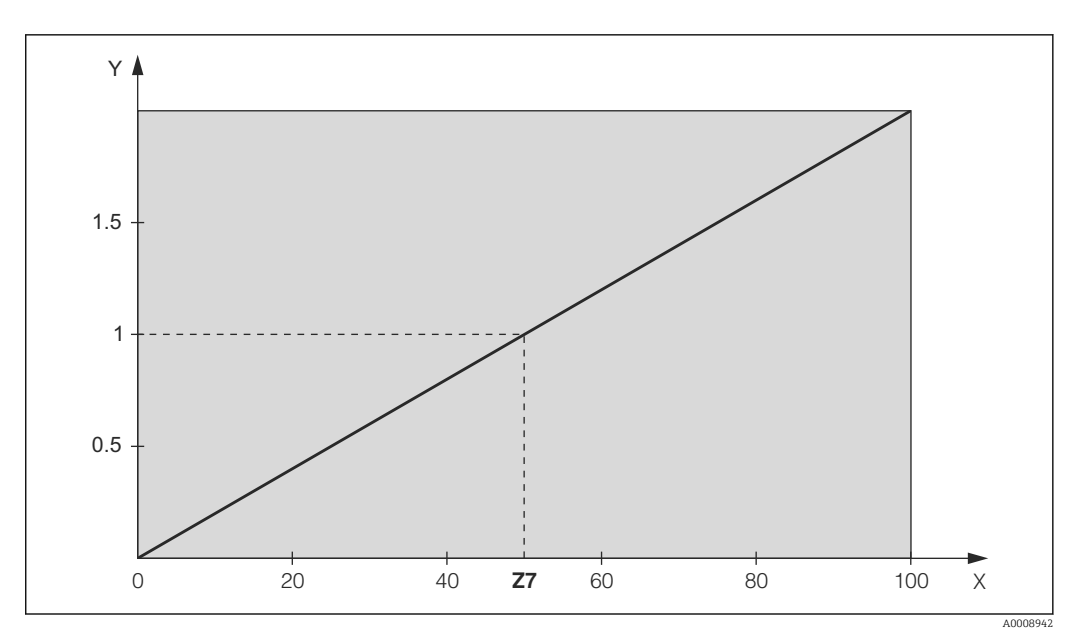

🗷 34 Multiplikative Störgrößenaufschaltung

Y Vertärkung K<sub>Stör</sub>

X Stromeingangssignal [%]

| Codie-<br>rung | Feld                                                                                      | Einstellbe-<br>reich<br>(Werksein-<br>stellungen<br>fett) | Display                                                                                                    | Info                                                                                                    |
|----------------|-------------------------------------------------------------------------------------------|-----------------------------------------------------------|----------------------------------------------------------------------------------------------------|----------------------------------------------------------------------------------------------------|
| Z              | Funktionsgruppe<br>STROMEINGANG                                                           |                                                           | SETUP HOLD<br>Z<br>STROMEING<br>A0024903-DE                                                                                                    | Einstellungen zu den Stromein-<br>gängen                                                                                                    |
| Z1             | Durchflussüberwa-<br>chung des Haupt-<br>stroms auswählen<br>(mit Reglerabschal-<br>tung) | Aus<br>Ein                                                | setup hold<br>HUS, Z1<br>Reginant Stop                                                                                                    | Die Durchflussüberwachung<br>darf nur bei angeschlossenem<br>Durchflussmesser im Haupt-<br>strom eingeschaltet werden. Bei<br>Z1=Aus sind die Felder Z2 bis<br>Z5 nicht vorhanden.                                               |
| Z2             | Verzögerung für Reg-<br>lerabschaltung durch<br>Stromeingang einge-<br>ben                | <b>0 s</b><br>0 2000 s                                    | SETUP HOLD<br>Ö <sup>s</sup><br>Z2<br>HUS VEPZ.                                                                                                    | Kurze Durchflussunterschrei-<br>tungen können durch Verzöge-<br>rung unterdrückt werden und<br>führen zu keiner Reglerabschal-<br>tung.                                                                                          |
| Z3             | Verzögerung für Reg-<br>lereinschaltung durch<br>Stromeingang einge-<br>ben               | <b>0 s</b><br>0 2000 s                                    | setup Hold<br><sup>5</sup><br><u>7</u><br><u>7</u><br>23<br><u>6</u><br>23<br><u>8</u><br>23<br><u>8</u><br>23<br><u>8</u><br>23<br><u>8</u><br>23<br><u>8</u><br>24934-De                                                                                                    | Im Fall einer Regelung ist nach<br>längerem Durchflussausfall eine<br>Verzögerung bis zum Erhalt<br>eines repräsentativen Messwer-<br>tes sinnvoll.                                                                              |
| Z4             | Abschaltgrenzwert für<br>Stromeingang einge-<br>ben                                       | <b>50 %</b><br>0 100 %                                    | SETUP HOLD<br><b>SETUP HOLD</b><br><b>SETUP HOLD</b><br>24<br><b>Child 2</b><br>24<br><b>Child 2</b><br><b>Child 2</b><br><b>Child 2</b><br><b>Chil</b> | 0100% entspricht 420mA<br>am Stromeingang. Beachten Sie<br>die Messwertzuordnung zum<br>Stromausgang des Durchfluss-<br>messers.                                                                                                 |
| Z5             | Abschaltrichtung für<br>Stromeingang einge-<br>ben                                        | <b>Unten</b><br>Oben                                      | setup Hold<br>Unten 25<br>StopRicht                                                                                                    | Bei Unter- bzw. Überschreitung<br>des in Z4 eingegebenen Wertes<br>wird der Regler abgeschaltet.                                                                                                    |
| 26             | Störgrößenaufschal-<br>tung auf PID-Regler<br>auswählen                                   | <b>Aus</b><br>lin = linear<br>Basic                       | SETUP HOLD<br>HUS Z6<br>PID-St.OBP<br>A0024940-DE                                                                                                    | Bei Z6=Aus ist das Feld Z7 nicht<br>vorhanden.<br>Z6=Basic: Störgröße wirkt nur<br>auf Grundlast (ersatzweise<br>mengenproportionale Dosie-<br>rung, wenn übliche PID-Rege-<br>lung nicht möglich, z.B. wegen<br>Sensordefekts). |
| Z7             | Wert für Störgröße-<br>naufschaltung einge-<br>ben, bei dem<br>Verstärkung=1 gilt         | <b>50 %</b><br>0 100 %                                    | SETUP HOLD<br>50 % 27<br>Kstoer=1                                                                                                    | Beim eingestellten Wert ist die<br>Reglerstell-größe bei einge-<br>schalteter Störgrößenaufschal-<br>tung gleich groß wie bei<br>ausgeschalteter Störgrößenauf-<br>schaltung.                                                    |

Kursiv gedruckte Funktionen sind bei der Grundausführung nicht vorhanden.

# 7.4.4 Stromausgänge

Mit der Funktionsgruppe "Stromausgang" konfigurieren Sie die einzelnen Ausgänge. Sie können entweder eine lineare (O3 (1)) oder in Verbindung mit dem Plus-Paket eine benutzerdefinierte Stromausgangskennlinie eingeben (O3 (3)). Ausnahme: Wenn Sie für den Stromausgang 2 einen "stetigen Regler" gewählt haben, können Sie für diesen Stromausgang keine benutzerdefinierte Stromausgangskennlinie eingeben.

Zusätzlich können Sie zur Überprüfung der Stromausgänge einen Stromausgangswert simulieren (O3 (2)).

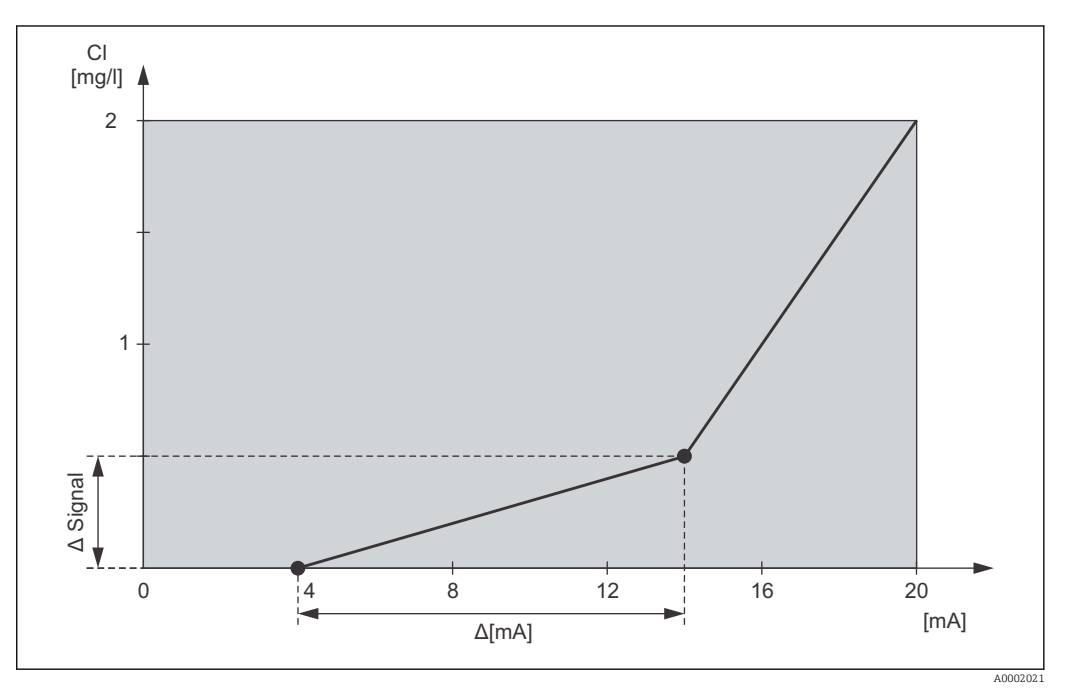

35 Benutzerdefinierte Stromausgangskennlinie (Beispiel)

Die Stromausgangskennlinie muss streng monoton steigend oder streng monoton fallend sein.

Zwischen zwei Tabellenwertepaaren muss der Abstand pro mA größer sein als:

| Sensor/Messparameter | Mindestabstand pro mA |
|----------------------|-----------------------|
| CCS120               | 0,005 mg/l            |
| CCS140/240           | 0,01 mg/l             |
| CCS141/241 und 963   | 0,003 mg/l            |
| pН                   | рН 0,03               |
| Redox                | 5 mV                  |
| Temperatur           | 0,25 °C               |

In der folgenden Tabelle sind die Werte der Beispielskennlinie  $\rightarrow$  🖻 35eingetragen. Der Abstand pro mA errechnet sich aus  $\Delta$  Signal /  $\Delta$  mA.

|           | Stromausgang 1 |               |                   | Stromausgang 2 |               |                   |
|-----------|----------------|---------------|-------------------|----------------|---------------|-------------------|
| Wertepaar | Cl[mg/l]       | Strom<br>[mA] | Abstand<br>pro mA | []             | Strom<br>[mA] | Abstand<br>pro mA |
| 1         | 0              | 4             |                   |                |               |                   |
| 2         | 0,5            | 14            | 0,05              |                |               |                   |
| 3         | 2              | 20            | 0,25              |                |               |                   |

Tragen Sie zunächst die gewünschte Stromausgangskonfiguration mit Bleistift in die folgende Blankotabelle ein. Errechnen Sie den resultierenden Signalabstand pro mA, um die erforderliche Mindeststeilheit einzuhalten. Geben Sie danach die Werte in das Gerät ein.

|           | Stromausgang 1 |               | Stromausgang 2    |    |               |                   |
|-----------|----------------|---------------|-------------------|----|---------------|-------------------|
| Wertepaar | []             | Strom<br>[mA] | Abstand<br>pro mA | [] | Strom<br>[mA] | Abstand<br>pro mA |
| 1         |                |               |                   |    |               |                   |
| 2         |                |               |                   |    |               |                   |
| 3         |                |               |                   |    |               |                   |
| 4         |                |               |                   |    |               |                   |
| 5         |                |               |                   |    |               |                   |
| 6         |                |               |                   |    |               |                   |
| 7         |                |               |                   |    |               |                   |
| 8         |                |               |                   |    |               |                   |
| 9         |                |               |                   |    |               |                   |
| 10        |                |               |                   |    |               |                   |

*Kursiv* gedruckte Funktionen sind bei der Grundausführung nicht vorhanden.

| Codie-<br>rung | Feld                                         | Einstellbereich<br>(Werkseinstel-<br>lungen fett)                | Display                                                                                                    | Info                                                                                                    |
|----------------|----------------------------------------------|------------------------------------------------------------------|----------------------------------------------------------------------------------------------------|----------------------------------------------------------------------------------------------------|
| 0              | Funktions-<br>gruppe<br>STROMAUS-<br>GANG    |                                                                  | O<br>AUSGANG<br>A0025026-DE                                                                                                    | Konfiguration des Stromaus-<br>gangs (entfällt bei PROFIBUS).                                                                                                    |
| 01             | Stromausgang<br>auswählen                    | Ausg 1<br>Ausg 2                                                 | SETUP HOLD<br>HUSSI 01<br>Wahl HUSS                                                                                                    | Für jeden Ausgang kann eine<br>eigene Kennlinie gewählt wer-<br>den.                                                                                                    |
| 02             | Messgröße für<br>2. Stromaus-<br>gang wählen | ° <b>C</b><br>Contr                                              | SETUP HOLD<br>"C: 02<br>"                                                                                                    | pH oder ORPmV nur bei Ausfüh-<br>rung EP und je nach Wahl in B1.<br>Nur wenn O2=Contr (Regleraus-<br>gang) gewählt wird, ist in<br>R247oder R257 =curr (Strom-<br>ausgang2) wählbar.                  |
| 03 (1)         | Kennlinientyp<br>eingeben                    | lin = linear (1)<br>sim = Simulation<br>(2)<br>Tab = Tabelle (3) | <b>ВЕТИР НОLD</b><br><b>1 1 11</b> 03<br><b>1 3 11</b> 03<br><b>1 3 11</b> 03<br><b>1 1 11</b> 03<br><b>1 1 1 11</b> 03<br><b>1 1 1 11</b> 03<br><b>1 1 1 1 11</b> 03<br><b>1 1 1 11</b> 03<br><b>1 1 1 11</b> 11 11 11 11 11 11 11 11 11 11 | Die Kennlinie kann bei Mess-<br>wertausgabe eine positive oder<br>negative Steigung haben.<br>Bei Stellgrößenausgabe<br>(O2=Contr) entspricht steigen-<br>der Strom einer steigenden Stell-<br>größe. |
| 0311           | Strombereich<br>auswählen                    | <b>4 20 mA</b><br>0 20 mA                                        | setup Hold<br>4-20 0311<br>Bereich                                                                                                    |                                                                                                    |

| Codie-<br>rung | Feld                                                  | Einstellbereich<br>(Werkseinstel-<br>lungen fett)                                                                                                    | Display                                                                      | Info                                                                                                    |
|----------------|-------------------------------------------------------|----------------------------------------------------------------------------------------------------|------------------------------------------------------------------------------|----------------------------------------------------------------------------------------------------|
| 0312           | 0/4 mA-Wert:<br>zugehörigen<br>Messwert ein-<br>geben | <b>0 ppb</b><br>0 20000 ppb<br><b>0,00 ppm</b><br>0 20 ppm<br><b>0,00 mg/l</b><br>0 20 (5) mg/l<br><b>pH 4,00</b><br>pH 4 9<br><b>0 mV</b><br>0 1500 mV<br><b>0 °C</b><br>0 50 °C | SETUP HOLD         Ø. ØØ mg/l         Ø312         Ø/4 m         A0001944-DE | Hier wird der Messwert eingege-<br>ben, bei dem der min. Stromwert<br>(0/4 mA) am Messumformer-<br>Ausgang anliegt (nicht bei Reg-<br>ler).<br>Mindestabstand zwischen dem<br>0/4 mA - und dem 20 mA -<br>Wert siehe Feld 0313<br>Dieses Feld ist bei Auswahl von<br>02 = Contr nicht vorhanden.                                                                                                    |
| 0313           | 20 mA-Wert:<br>zugehörigen<br>Messwert ein-<br>geben  | 2000 ppb<br>0 20000 ppb<br>2,00 ppm<br>0 20 ppm<br>2,00 (0,50) mg/l<br>0 20 (5) mg/l<br>pH 9,00<br>pH 4 9<br>1000 mV<br>0 1500 mV<br>50 °C<br>0 50 °C                             | SETUP HOLD<br>2.00 mg/1<br>20 mH<br>лооо1946-DE                              | Hier wird der Messwert eingege-<br>ben, bei dem der max. Strom-<br>wert (20 mA) am<br>Messumformer-Ausgang<br>anliegt.<br>Der Mindestabstand zwischen<br>dem 0/4 mA- und dem 20 mA-<br>Wert muss betragen:<br>• 140/240: 0,2 mg/l<br>• 141/241/963: 0,05 mg/l<br>• 120: 0,1 mg/l<br>• pH: pH 0,5<br>• Redox: 100 mV<br>• Temperatur: 5 °C<br>Dieses Feld ist bei Auswahl von<br>02 = Contr nicht vorhanden. |
| O3 (2)         | Stromausgang<br>simulieren                            | lin = linear (1)<br>sim = Simula-<br>tion (2)<br>Tab = Tabelle (3)                                                                                                    |                                                                              | Die Simulation wird erst durch<br>Auswahl von O3(1) oder O3(3)<br>beendet.<br>Weitere Kennlinien siehe O3 (1),<br>O3 (3).                                                                                                    |
| 0321           | Simulations-<br>wert eingeben                         | <b>aktueller Wert</b><br>0,00 22,00 mA                                                                                                    | setup Hold<br>10, 2004<br>51001321<br>5000000                                | Die Eingabe eines Stromwertes<br>bewirkt die direkte Ausgabe die-<br>ses Wertes am Stromausgang.                                                                                                    |
| O3 (3)         | Stromausgangs-<br>tabelle eingeben                    | lin = linear (1)<br>sim = Simulation<br>(2)<br>Tab = Tabelle<br>(3)                                                                                                    | SETUP HOLD<br>T to be 03<br>U to be 10<br>A0025041-DE                        | Nur bei Ausführungen ES und<br>EP.<br>Es können auch nachträglich<br>Werte hinzugefügt oder geän-<br>dert werden. Die eingegebenen<br>Werte werden automatisch nach<br>aufsteigendem Stromwert sor-<br>tiert.<br>Weitere Kennlinien siehe O3 (1),<br>O3 (2).                                                                                                    |
| 0331           | Tabellenoption<br>auswählen                           | <b>lesen</b><br>edit                                                                                                    | SETUP HOLD                                                                   |                                                                                                    |

| Codie-<br>rung | Feld                                           | Einstellbereich<br>(Werkseinstel-<br>lungen fett)                                                                                       | Display                                                                                    | Info                                                                                                    |
|----------------|------------------------------------------------|----------------------------------------------------------------------------------------------------|--------------------------------------------------------------------------------------------|----------------------------------------------------------------------------------------------------|
| 0332           | Anzahl der<br>Tabellenwerte-<br>paare eingeben | <b>1</b><br>1 10                                                                                                    | SETUP HOLD           1         0332           НПТ. Е. П. Е. П. Е. П.           А0025043-DE | Hier wird die Anzahl der Paare<br>aus x- und y-Wert (Messwert<br>und Stromwert) eingegeben.                                                                                      |
| 0333           | Tabellenwerte-<br>paar auswählen               | <b>1</b><br>1 Anzahl Tab-<br>Wertepaare<br>fertig                                                                                       | SETUP HOLD<br>1 0333<br>U.a.h.1 E1.e.h.<br>A0025044-DE                                     | Die Funktionskette 03330335<br>wird so oft durchlaufen wie der<br>Wert in 0332 angibt. Als letzter<br>Schritt erscheint "fertg". Nach<br>Bestätigung erfolgt Sprung zu<br>0336.  |
| 0334           | x-Wert einge-<br>ben                           | 0 ppb<br>0 20000 ppb<br>0,00 ppm<br>0 20 ppm<br>0,00 mg/1<br>0 20 (5) mg/1<br>pH 4,00<br>pH 4 9<br>0 mV<br>0 1500 mV<br>0 °C<br>0 50 °C | SETUP HOLD<br>Ø. ØØ 0334<br>Messwert<br>A0025046-DE                                        | x-Wert = vom Benutzer festge-<br>legter Messwert.                                                                                                    |
| 0335           | y-Wert einge-<br>ben                           | <b>0,00 mA</b><br>0,00 20,00 mA                                                                                                    | setup Hold<br>Ö., ÖÖ MA<br>0335<br>Stromwert.<br>A0025048-DE                               | y-Wert = vom Benutzer festge-<br>legter zu O334 gehörender<br>Stromwert.<br>Rücksprung zu O333 bis alle<br>Werte eingegeben sind.                                                |
| 0336           | Meldung, ob<br>Tabellenstatus<br>ok ist        | ja<br>nein                                                                                                    | setup Hold<br>j = 0336<br>St. = t. U.S. OK                                                 | Zurück zu O3.<br>Wenn Status= nein, Tabelle kor-<br>rigieren (alle bisherigen Einstel-<br>lungen bleiben erhalten) oder<br>zurück in den Messbetrieb<br>(Tabelle wird gelöscht). |

# 7.4.5 Alarm

Mit Hilfe der Funktionsgruppe "Alarm" können Sie verschiedene Alarme definieren und Ausgangskontakte einstellen.

Jeder einzelne Fehler lässt sich separat als wirksam oder unwirksam einstellen (am Kontakt bzw. als Fehlerstrom).

Kursiv gedruckte Funktionen sind bei der Grundausführung nicht vorhanden.

| Codie-<br>rung | Feld                                                                | Einstellbe-<br>reich<br>(Werksein-<br>stellungen<br>fett)    | Display                                                           | Info                                                                                                    |
|----------------|---------------------------------------------------------------------|--------------------------------------------------------------|-------------------------------------------------------------------|----------------------------------------------------------------------------------------------------|
| F              | Funktions-<br>gruppe<br>ALARM                                       |                                                              | SETUP HOLD           F           Щ, Щ, Щ, Щ           A0025141-DE | Einstellungen zu den Alarmfunktio-<br>nen.                                                                                                    |
| F1             | Kontakttyp<br>auswählen                                             | <b>Dauer = Dau-<br/>erkontakt</b><br>Wisch =<br>Wischkontakt | setup HOLD<br>Dauer F1<br>Kont. Typ                               | Auswahl gilt nur für den Alarmkon-<br>takt, nicht für den Fehlerstrom.                                                                                                    |
| F2             | Zeiteinheit für<br>Alarmverzöge-<br>rung auswäh-<br>len             | min<br>s                                                     | setup Hold<br>5 F2<br>Zeit. Einh.<br>A0025143-DE                  |                                                                                                    |
| F3             | Alarmverzöge-<br>rung eingeben                                      | <b>0 min (s)</b><br>0 2000 s<br>(min)                        |                                                                   | Je nach Auswahl in F2 kann die<br>Alarmverzögerung in s oder min<br>eingegeben wer-den.                                                                                                    |
| F4             | Fehlerstrom<br>auswählen                                            | <b>22 mA</b><br>2,4 mA                                       | setup Hold<br>ZZMH F4<br>Fehlerstr                                | Falls in 0311 "0-20 mA"<br>gewählt wurde, darf "2,4 mA"<br>nicht verwendet werden.                                                                                                    |
| F5             | Fehlernummer<br>auswählen                                           | <b>1</b><br>1 255                                            | SETUP HOLD<br>1 F5<br>F                                           | Hier können Sie alle Fehler auswäh-<br>len, bei denen eine Alarmmeldung<br>erfolgen soll.Die Auswahl erfolgt<br>über die Fehlernummern. Die<br>Bedeutung der einzelnen Fehler-<br>nummern entnehmen Sie bitte der<br>Tabelle im Kapitel "Systemfehler-<br>meldungen". Alle Fehler, die nicht<br>editiert werden, bleiben auf Werks-<br>einstellung. |
| F6             | Alarmkontakt<br>für den ausge-<br>wählten Fehler<br>wirksam stellen | ja<br>nein                                                   | setup Hold<br>järf6<br>Rel.Zuord                                  | Bei Einstellung "nein" werden auch<br>die anderen Einstellungen zum<br>Alarm unwirksam (z. B. Alarmver-<br>zögerung). Die Einstel-lungen selbst<br>bleiben aber erhalten.Diese Einstel-<br>lung gilt <b>nur</b> für den aktuell in F5<br>ausgewählten Fehler.                                                                                       |

| Codie-<br>rung | Feld                                                               | Einstellbe-<br>reich<br>(Werksein-<br>stellungen<br>fett) | Display                                                  | Info                                                                                                    |
|----------------|--------------------------------------------------------------------|-----------------------------------------------------------|----------------------------------------------------------|----------------------------------------------------------------------------------------------------|
| F7             | Fehlerstrom für<br>den ausge-<br>wählten Fehler<br>wirksam stellen | <b>nein</b><br>ja                                         | setup Hold<br>nein F7<br>Str.Zuord                       | Die Auswahl aus F4 wird im Fehler-<br>fall wirksam oder unwirksam.<br>Diese Einstellung gilt <b>nur</b> für den<br>aktuell in F5 ausgewählten Fehler. |
| F8             | Automatischer<br>Start der Reini-<br>gungsfunktion                 | <b>nein</b><br>ja                                         | setup Hold<br>nein <sub>F8</sub><br>Rein, Trig           | Dieses Feld ist für bestimmte Fehler<br>nicht vorhanden, siehe Kapitel "Feh-<br>lersuche und Beseitigung".                                            |
| F9             | Rücksprung<br>zum Menü oder<br>nächsten Feh-<br>ler auswählen      | Forts =<br>nächste Feh-<br>lernummer<br>←R                | SETUP HOLD           F         0 f* t. 3. F9           H | Bei ←R erfolgt ein Rücksprung zu F,<br>bei Forts zu F5.                                                                                               |

# 7.4.6 Check

Die Funktionsgruppe CHECK steht nur bei Geräten mit Plus-Paket zur Verfügung (Ausführung ES und EP).

In der Funktionsgruppe CHECK können Sie verschiedene Überwachungsfunktionen für die Messung auswählen.

In der Werkseinstellung sind alle Überwachungsfunktionen ausgeschaltet. Durch Zuschalten und Einstellen der passenden Funktionen wird das Sensor-Check-System an die vorliegenden Einsatzbedingungen angepasst.

### Alarmschwellenüberwachung

Bei Chlor- oder Chlordioxidmessung ohne Chemikalien-Eintragsregelung führen Sensorfehler zu einem falschen Messwert, sind jedoch ohne Rückwirkung auf das Prozessmedium (Beispiel: überwachende Messung in Wasserwerken). Hierbei führen Sensorfehler in der Regel zu unplausibel hohen oder niedrigen Messwerten. Durch frei wählbare Alarmschwellen werden diese erkannt und gemeldet.

### Reglerüberwachung

Bei der Chlor- oder Chlordioxidmessung mit gleichzeitiger Chemikalien-Eintragsregelung führen Sensorfehler nicht nur zu falschen Messwerten, sondern haben auch direkte Rückwirkung auf den Zustand des Prozessmediums.

Besonders im Fall von geregelter Wasserdesinfektion besteht aufgrund des Regelkreises das Risiko, dass sich bei permanent zu hohem Messwert die Chemikaliendosierung nicht mehr einschaltet. Dadurch entsteht eine erhebliche Gefahr für die Prozessstabilität, ggf. sogar eine ernste gesundheitliche Gefahr für den Menschen. Umgekehrt führt ein permanent zu niedriger Messwert wegen der daraus resultierenden ununterbrochenen Chemikaliendosierung zu erhöhten Betriebskosten wie auch zu Korrosionsgefahr.

Durch frei einstellbare Überwachungszeiten für die maximal zulässige Grenzwert-Überund Unterschreitungsdauer werden diese Fälle erkannt und gemeldet.

### Sensoraktivitätsüberwachung

Auch Rückwirkungen des Prozessmediums auf den Sensor können falsche Messwerte zur Folge haben. Beispielsweise kann eine starke Belagbildung auf der Sensormembran zu einem sehr trägen bis hin zu einem sich nicht mehr ändernden Messsignal führen. Durch ständige Überwachung der Signalaktivität wird diese Passivität erkannt und gemeldet.

## SCS-Überwachungsfunktionen im Überblick

|                                                               | Funktionsweise                                                                                                    | Einstell-<br>möglichkeit | Alarmereignis                                                                                                    | Einsatz                                                                           |  |
|---------------------------------------------------------------|----------------------------------------------------------------------------------------------------|--------------------------|----------------------------------------------------------------------------------------------------|-----------------------------------------------------------------------------------|--|
| Alarmschwellenüber-                                           | Frei einstellbare untere                                                                                                    | aus                      | -                                                                                                    | Anwendungen mit                                                                   |  |
| wachung<br>(P111 P114)<br>(P121 P124)                         | Alarmschwelle (AS)<br>111 P114)<br>121 P124) - Hereinsteinder untere add<br>Alarmschwelle (AS)<br>- Frei einstellbare obere<br>Alarmschwelle (AS)<br>- nur unte<br>AS<br>- nur obere |                          | untere AS erreicht<br>oder unterschritten                                                                                                    | oder <b>ohne</b> Chemi-<br>kalien-Eintragsre-<br>gelung                           |  |
|                                                               |                                                                                                    |                          | obere AS erreicht<br>oder überschritten                                                                                                    |                                                                                   |  |
|                                                               |                                                                                                    | untere und<br>obere AS   | untere AS erreicht<br>oder unterschritten<br>bzw. obere AS<br>erreicht oder über-<br>schritten                                                      |                                                                                   |  |
| Reglerüberwachung • Einschaltdauerüberwa-                     |                                                                                                    | aus                      | -                                                                                                    | Anwendungen <b>mit</b>                                                            |  |
| (CC: Controller Check,<br>P115 P118<br>P125 P128)             | :: Controller Check,<br>15 P118<br>25 P128)<br>chung<br>• Ausschaltdauerüber-<br>wachung                                                                                             |                          | eingestellte Maxi-<br>maldauer für per-<br>manentes Ein- oder<br>Ausschalten über-<br>schritten                                                     | Chemikalien-Ein-<br>tragsregelung                                                 |  |
| Sensoraktivitätsüber-                                         | Überwachung auf Signal-                                                                                                    | aus                      | -                                                                                                    |                                                                                   |  |
| wacnung<br>(AC: Alternation Check,<br>P115 P118<br>P125 P128) | veranderung                                                                                                    | ein                      | Änderung innerhalb<br>1 Stunde kleiner als<br>• ±0,01 mg/l<br>(CCS140/240,<br>Sensor 963)<br>• ±0,005 mg/l<br>(CCS141/241)<br>• pH ±0,01<br>• ±1 mV | Anwendungen <b>mit</b><br>oder <b>ohne</b> Chemi-<br>kalien-Eintrags-<br>regelung |  |

Mit der Funktionsgruppe "Check" kann der Messwert auf zulässige obere und untere Grenzen überwacht und ein Alarm ausgelöst werden.

Kursiv gedruckte Funktionen sind bei der Grundausführung nicht vorhanden.

| Codie-<br>rung | Feld                                     | Einstellbe-<br>reich<br>(Werksein-<br>stellungen<br>fett)                                          | Display                                                                  | Info                                                                                                    |
|----------------|------------------------------------------|----------------------------------------------------------------------------------------------------|--------------------------------------------------------------------------|----------------------------------------------------------------------------------------------------|
| P              | Funktionsgruppe<br>CHECK                 |                                                                                                    | SETUP HOLD<br>P<br>CHECK<br>A0009045-DE                                  | Einstellungen zur Sensor- und<br>Prozessüberwachung                                                                                                    |
| P1(1)          |                                          | <b>CI2</b><br>CIO2                                                                                 | setup Hold<br>C12 P1<br>Faraneter<br>A0001988-DE                         | Cl <sub>2</sub> bei A1 = "120", "140", "141",<br>"963"<br>ClO <sub>2</sub> bei A1 = "240", "241"                                                                                                    |
| P111           | Alarmschwellenüber-<br>wachung auswählen | Aus<br>Unten<br>Oben<br>Un+ob = unten<br>und oben<br>Un!<br>Ob!<br>Unob!                           | SETUP HOLD<br>AUS P111<br>A. Schwell<br>A0001989-DE                      | Alarmierung wahlweise mit<br>oder ohne Reglerabschaltung<br>möglich.<br>xxxx = ohne Reglerabschal-<br>tung<br>xxxx! = mit Reglerabschaltung                                                                                  |
| P112           | Alarmverzögerung<br>eingeben             | <b>0 min (s)</b><br>0 2000 min<br>(s)                                                              | SETUP HOLD<br>Ø min<br>P112<br>P12<br>A0001990-DE                        | Je nach Auswahl in F2 kann<br>die Alarmverzögerung in s<br>oder min eingegeben werden.<br>Erst nach dieser Verzögerung<br>führt eine Unter- oder Über-<br>schreitung gemäß Feldern<br>P113/P114 zum Alarm.                   |
| P113           | Untere Alarm-<br>schwelle eingeben       | <b>0 ppb</b><br>0 20000 ppb<br><b>0,00 ppm</b><br>0 20 ppm<br><b>0,00 mg/l</b><br>0 20 (5)<br>mg/l | setup hold<br><b>B. BB</b> Mg/1<br><b>Unt. Alarm</b><br>A0001991-DE      | Entfällt bei P111 = Aus                                                                                                    |
| P114           | Obere Alarmschwelle<br>eingeben          | 20000 ppb<br>0 20000 ppb<br>20,00 ppm<br>0 20 ppm<br>20,00 (5,00)<br>mg/l<br>0 20 (5)<br>mg/l      | SETUP HOLD<br>20.00 pg/1<br>p114<br>Db.Alarm<br>A0001992-DE              | Entfällt bei P111 = Aus                                                                                                    |
| P115           | Prozessüberwachung<br>auswählen          | Aus<br>AC<br>CC<br>AC+CC<br>AC!<br>CC!<br>AC+CC!                                                   | SETUP HOLD<br><b>HUS</b> Mg/1<br>P115<br><b>ProzMonit</b><br>A0001993-DE | AC=Sensoraktivitätsüberwa-<br>chung<br>CC= Reglerüberwachung<br>Alarmierung wahlweise ohne<br>oder mit gleichzeitiger Regler-<br>abschaltung möglich.<br>xxxx = ohne Reglerabschal-<br>tung<br>xxxx! = mit Reglerabschaltung |

| Codie-<br>rung | Feld                                                                            | Einstellbe-<br>reich<br>(Werksein-                                                  | Display                                                                                                    | Info                                                                                                    |
|----------------|---------------------------------------------------------------------------------|-------------------------------------------------------------------------------------|----------------------------------------------------------------------------------------------------|----------------------------------------------------------------------------------------------------|
|                |                                                                                 | stellungen<br>fett)                                                                 |                                                                                                    |                                                                                                    |
| P116           | Maximal zulässige<br>Dauer für Alarm-<br>schwellenunterschrei-<br>tung eingeben | <b>60 min</b><br>0 2000 min                                                         | setup Hold<br>60 min<br>P116<br>TMAX Unt.                                                                                                    | Nur bei P115 = CC oder AC<br>+CC                                                                                                    |
| P117           | Maximal zulässige<br>Dauer für Alarm-<br>schwellenüberschrei-<br>tung eingeben  | <b>120 min</b><br>0 2000 min                                                        | setup Hold<br>120 min<br>P117<br>TMAX OD.                                                                                                    | Nur bei P115 = CC oder AC<br>+CC                                                                                                    |
| P118           | Grenzwert eingeben                                                              | 500 ppb<br>0 20000 ppb<br>0,5 ppm<br>0 20 ppm<br>0,5 (0,1) mg/l<br>0 20 (5)<br>mg/l | SETUP HOLD<br><b>D D M B M B M M B M B M B M B M B M M B M M B M M B M M M M M M M M M M</b> | Grenzwert zur Überwachung<br>gemäß Feldern P116 und<br>P117.<br>Bei externer Regelung<br>aus einem Prozessleit-<br>system mit externem<br>Sollwert auf Überein-<br>stimmung der Einstel-<br>lung in Feld P118<br>achten. |
| P1(2)          |                                                                                 | <b>pH</b><br>ORPmV                                                                  | setup Hold<br>PH P1<br>P.3 p.3 met.er.                                                                                                    | Nur bei Ausführung EP<br>Je nach ausgewählter<br>Betriebsart in Feld B1<br>erscheint pH oder ORPmV.                                                                                                    |
| P121           | Alarmschwellenüber-<br>wachung auswählen                                        | Aus<br>Unten<br>Oben<br>Un+ob = unten<br>und oben<br>Un!<br>Ob!<br>Unob!            | SETUP HOLD<br>HUS P121<br>H. Schuell<br>A0001998-DE                                                                                                    | Alarmierung wahlweise mit<br>oder ohne Reglerabschaltung<br>möglich.<br>xxxx = ohne Reglerabschal-<br>tung<br>xxxx! = mit Reglerabschaltung                                                                              |
| P122           | Alarmverzögerung<br>eingeben                                                    | <b>0 min (s)</b><br>0 2000 min<br>(s)                                               | SETUP HOLD<br>D min<br>P122<br>DI BOMVED Z                                                                                                    | Je nach Auswahl in F2 kann<br>die Alarmverzögerung in s<br>oder min eingegeben werden.<br>Erst nach dieser Verzögerung<br>führt eine Unter- oder Über-<br>schreitung gemäß Feldern<br>P123/P124 zum Alarm.               |
| P123           | Untere Alarm-<br>schwelle eingeben                                              | <b>pH 4,00</b><br>pH 4 8,9<br><b>0 mV</b><br>0 1490 mV                              | стир ного<br><b>4. 00</b> рн<br>рн<br>рн<br>рн<br>рн<br>рн<br>рн<br>рн<br>рн<br>рн                                                                                                    | Entfällt bei P121 = Aus                                                                                                    |
| P124           | Obere Alarmschwelle<br>eingeben                                                 | <b>pH 9,00</b><br>pH 4,1 9<br><b>1500 mV</b><br>10 1500 mV                          | SETUP HOLD<br>9.00 PH<br>00.01.000<br>A0002001-DE                                                                                                    | Entfällt bei P121 = Aus                                                                                                    |

| Codie-<br>rung | Feld                                                                            | Einstellbe-<br>reich<br>(Werksein-<br>stellungen<br>fett) | Display                                                            | Info                                                                                                    |
|----------------|---------------------------------------------------------------------------------|-----------------------------------------------------------|--------------------------------------------------------------------|----------------------------------------------------------------------------------------------------|
| P125           | Prozessüberwachung<br>auswählen                                                 | Aus<br>AC<br>CC<br>AC+CC<br>AC!<br>CC!<br>AC+CC!          | setup hold<br><b>AUS</b> P125<br><b>ProzMonit</b> .<br>A0002002-DE | AC=Sensoraktivitätsüberwa-<br>chung<br>CC= Reglerüberwachung<br>Alarmierung wahlweise ohne<br>oder mit gleichzeitiger Regler-<br>abschaltung möglich.<br>xxxx = ohne Reglerabschal-<br>tung<br>xxxx! = mit Reglerabschaltung<br>Auswahl CC, AC+CC, CC! und<br>AC+CC! nur, wenn in Feld<br>P1(2) pH gewählt ist. |
| P126           | Maximal zulässige<br>Dauer für Alarm-<br>schwellenunterschrei-<br>tung eingeben | <b>60 min</b><br>0 2000 min                               | setup hold<br>60 min<br>p126<br>TMAX Unt.                          | Nur bei P125 = CC oder AC<br>+CC                                                                                                    |
| P127           | Maximal zulässige<br>Dauer für Alarm-<br>schwellenüberschrei-<br>tung eingeben  | <b>120 min</b><br>0 2000 min                              | setup Hold<br>120 min<br>P127<br>TMAX OD.                          | Nur bei P125 = CC oder AC<br>+CC                                                                                                    |
| P128           | Grenzwert eingeben                                                              | <b>рН 7,20</b><br>рН 4 9                                  | SETUP HOLD<br>7.20 PH<br>5011Wert.                                 | Grenzwert zur Überwachung<br>gemäß Feldern P126 und<br>P127.<br>Bei externer Regelung<br>aus einem Prozessleit-<br>system mit externem<br>Sollwert auf Überein-<br>stimmung der Einstel-<br>lung in Feld P128<br>achten.                                                                                        |

# 7.4.7 Relaiskonfiguration

Für die Funktionsgruppe "RELAIS" benötigen Sie eine Relaiskarte, die nicht in der Grundausführung vorhanden ist.

Die folgenden Relaiskontakte können beliebig ausgewählt und konfiguriert werden (max. vier Kontakte, je nach Ausstattung):

- Grenzwertgeber für Chlor-/Chlordioxid-Messwert: R2 (1)
- Grenzwertgeber für pH-/Redox-Messwert: R2 (2)
- Grenzwertgeber für Temperatur: R2 (3)
- PID-Regler für Chlor-Chlordioxid: R2 (4)
- PID-Regler für pH: R2 (5)
- Timer für Reinigungsfunktion: R2 (6)
- Chemoclean-Funktion: R2 (7)
- Dreipunkt-Schrittregler für Chlor/Chlordioxid: R2 (8)

Ein Relais kann jeweils nur mit einer Funktion belegt werden. Ist eine Relaisfunktion bereits eingeschaltet (R211 bis R281), so wird nach Anwahl einer anderen Funktion durch Bestätigung mit ENTER (R2(1) bis R2(8)) die bisherige automatisch ausgeschaltet.

Durch Drücken der REL-Taste kann zu jeder Relaisfunktion der jeweils eingestellte Soll-wert angezeigt werden.

# Grenzwertgeber für Chlor-/Chlordioxid-/ Gesamtchlor-Messwert und Temperatur bzw. pH- oder Redox-Messwert

Der Messumformer hat verschiedene Möglichkeiten einen Relaiskontakt zu belegen. Dem Grenzwertgeber kann ein Ein- und Ausschaltpunkt zugewiesen werden, ebenso eine Anzugs- und Abfallverzögerung. Außerdem kann mit dem Einstellen einer Alarmschwelle zusätzlich eine Fehlermeldung ausgegeben und in Verbindung hiermit eine Reinigungsfunktion gestartet werden.

Diese Funktionen können sowohl für den Hauptmesswert als auch für die Temperaturmessung eingesetzt werden.

Zur Verdeutlichung der Kontaktzustände des Relais können Sie die Schaltzustände aus  $\rightarrow \blacksquare$  36 entnehmen.

 Bei steigenden Messwerten (Maximum-Funktion) wird der Relaiskontakt ab t2 nach Überschreiten des Einschaltpunktes (t1) und Verstreichen der Anzugsverzögerung (t2t1) geschlossen.

Wenn die Alarmschwelle (t3) erreicht wird und die Alarmverzögerung (t4-t3) ebenfalls abgelaufen ist, schaltet der Alarmkontakt (Fehler E067 bis E070).

- Bei rückläufigen Messwerten wird der Alarmkontakt bei Unterschreiten der Alarmschwelle (t5) wieder zurückgesetzt und im weiteren Verlauf ebenfalls der Relaiskontakt (t7) nach Abfallverzögerung (t7-t6).
- Wenn Anzugs- und Abfallverzögerung auf 0 s gesetzt werden, sind die Ein- und Ausschaltpunkte auch Schaltpunkte der Kontakte.

Gleiche Einstellungen können analog zur Maximum-Funktion auch für eine Minimum-Funktion getroffen werden.

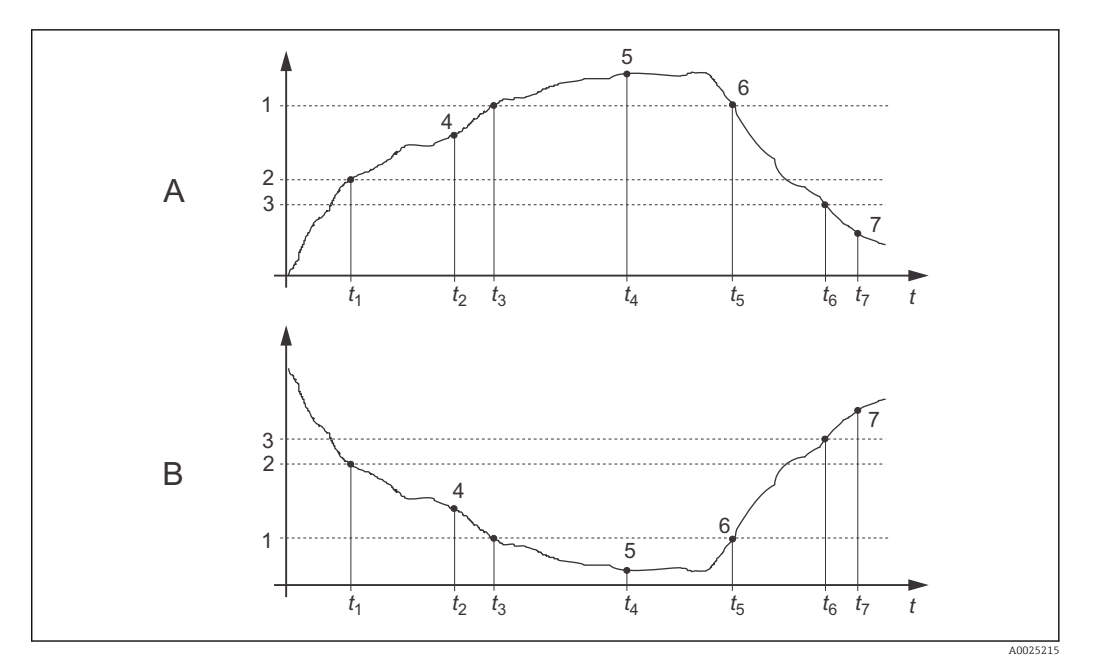

36 Darstellung der Alarm- und Grenzwertfunktionen

- A Einschaltpunkt > Ausschaltpunkt: Max.-Funktion
- B Einschaltpunkt < Ausschaltpunkt: Min.-Funktion
- 1 Alarmschwelle
- 2 Einschaltpunkt
- 3 Ausschaltpunkt
- 4 Kontakt EIN
- 5 Alarm EIN
- 6 Alarm AUS
- 7 Kontakt AUS

## P(ID)-Regler

Beim Messumformer haben Sie die Möglichkeit, verschiedene Reglerfunktionen zu definieren. Ausgehend vom PID-Regler können P-, PI-, PD- und PID-Regler realisiert werden. Für eine optimale Regelung verwenden Sie den für die jeweilige Anwendung passenden Regler.

P-Regler

Wird bei einfacher linearer Regelung mit kleinen Regelabweichungen verwendet. Bei der Ausregelung von starken Veränderungen können Überschwingungen die Folge sein. Außerdem muss mit einer bleibenden Regelabweichung gerechnet werden.

PI-Regler

Wird bei Regelstrecken verwendet, bei denen Überschwingungen vermieden werden müssen und keine bleibende Regelabweichung auftreten darf.

PD-Regler

Wird bei Prozessen verwendet, die schnelle Änderungen erfordern und bei denen Spitzen ausgeregelt werden müssen.

PID-Regler

Wird bei Prozessen verwendet, bei denen ein P-, PI- oder PD-Regler unzureichend regelt.

### Einstellmöglichkeiten des P(ID)-Reglers

Für einen PID-Regler stehen folgende Einstellmöglichkeiten zur Verfügung:

- Reglerverstärkung K<sub>p</sub> (P-Einfluss) verändern
- Nachstellzeit T<sub>n</sub> (I-Einfluss) einstellen
- Vorhaltezeit T<sub>v</sub> (D-Einfluss) einstellen

#### Grundlastdosierung (Basic)

Bei der Grundlastdosierung (Feld R241) können Sie eine konstante Dosiermenge einstellen (Feld R2411).

### PID-Regelung plus Grundlastdosierung

Wenn Sie im Feld R241 diese Funktion (PID + Basic) gewählt haben, fällt die vom PIDgeregelte Dosiermenge nicht unter den in Feld R2411 eingegebenen Grundlastwert.

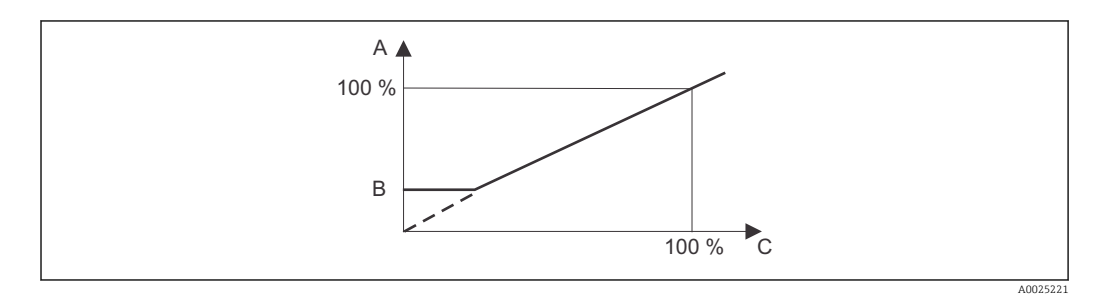

🖻 37 Regelkennlinie PID-Regelung mit Grundlastdosierung

- A PID plus Grundlast
- B Grundlast
- C PID

### Inbetriebnahme

Wenn noch keine Erfahrungen für die Einstellung der Regelparameter vorliegen, stellen Sie die Werte ein, die die größtmögliche Stabilität des Regelkreises ergeben. Zur weiteren Optimierung des Regelkreises gehen Sie folgendermaßen vor:

- Vergrößern Sie die Reglerverstärkung K<sub>p</sub> so lange, bis ein leichtes Überschwingen der Regelgröße auftritt.
- Verkleinern Sie K<sub>p</sub> wieder etwas und verkürzen Sie dann die Nachstellzeit T<sub>n</sub> so, dass die kürzestmögliche Ausregelzeit ohne Überschwingen erreicht wird.
- Um die Ansprechzeit des Reglers zu verkürzen, stellen Sie zusätzlich noch die Vorhaltezeit  $T_{\nu}\,\text{ein.}$

### Kontrolle und Feinoptimierung der eingestellten Parameter mit einem Schreiber

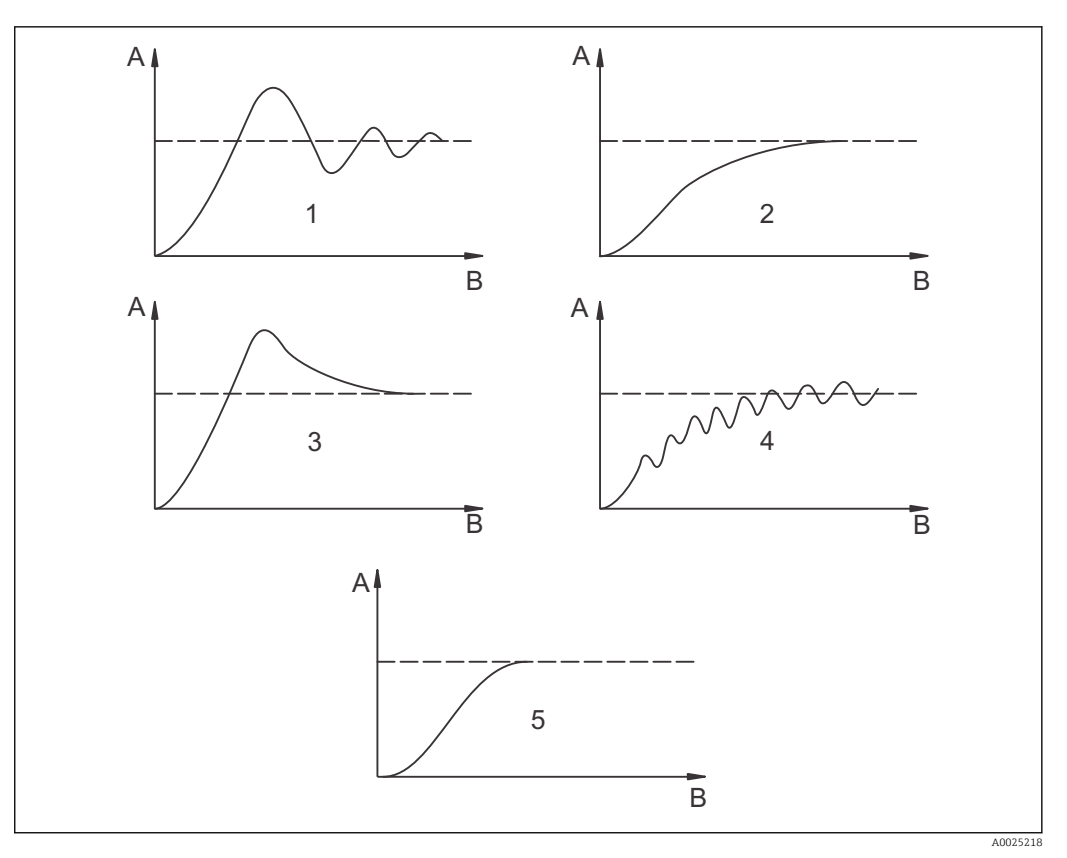

 $\blacksquare$  38 Einstellungsoptimierung  $T_n$  und  $K_p$ 

- A Istwert
- B Zeit
- 1  $T_n zu klein$
- 2  $T_n zu groß$
- 3 K<sub>p</sub> zu groß
- 4 K<sub>p</sub> zu klein
- 5 Optimale Einstellung

### Stellsignalausgänge über Kontakte (R247...R2410 und R257 ... R2510)

Der jeweilige Regelkontakt gibt ein getaktetes Signal aus, dessen Intensität dem Stellwert des Reglers entspricht. Man unterscheidet nach Art des Signaltaktes:

### Impulslängenmodulation

Je größer der berechnete Stellwert ist, desto länger bleibt der betreffende Kontakt angezogen. Die Periodendauer T kann zwischen 0,5 und 99 s eingestellt werden (Feld R248 bzw. R258). Impulslängenmodulierte Ausgänge dienen der Ansteuerung von Magnetventilen.

### Impulsfrequenzmodulation

Je größer der berechnete Stellwert ist, desto höher ist die Schaltfrequenz des betreffenden Kontaktes. Die maximale Schaltfrequenz 1/T kann zwischen 60 und 180 min<sup>-1</sup> eingestellt werden (Feld R249 bzw. R259). Die Einschaltdauer t<sub>ein</sub> ist konstant. Sie hängt von der ein-gestellten maximalen Frequenz ab und beträgt bei 60 min<sup>-1</sup> ca. 0,5 s und bei 180 min<sup>-1</sup> ca. 170 ms. Impulsfrequenzmodulierte Ausgänge dienen der Ansteuerung von direkt angetriebenen Magnetdosierpumpen.

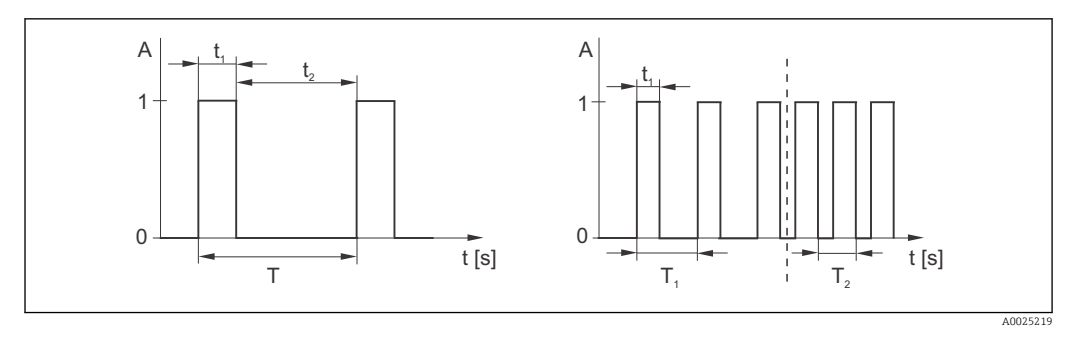

Image: Signal eines impulslängenmodulierten (links) und eines impulsfrequenzmodulierten (rechts) Regelkontakts

Kontakt:1 = Ein, 0 = AusTPeriodendauerZeit (s): $t_1 = t_{ein} t2 = t_{aus}$ T1 T2Beispiele für Schaltfrequenzen ( $1/T_1$  bzw.  $1/T_2$ )Stetigregler

Der Regler kann auch den zweiten analogen Stromausgang (sofern vorhanden) steuern. Dies wird in den Feldern R247 bzw. R257 und O2 konfiguriert.

## Regelkennlinie bei direkter und inverser Regelwirkung

Im Feld R246 und R256 können Sie zwischen zwei Regelkennlinien wählen:

- direkte Regelwirkung = Maximumfunktion
- inverse Regelwirkung = Minimumfunktion

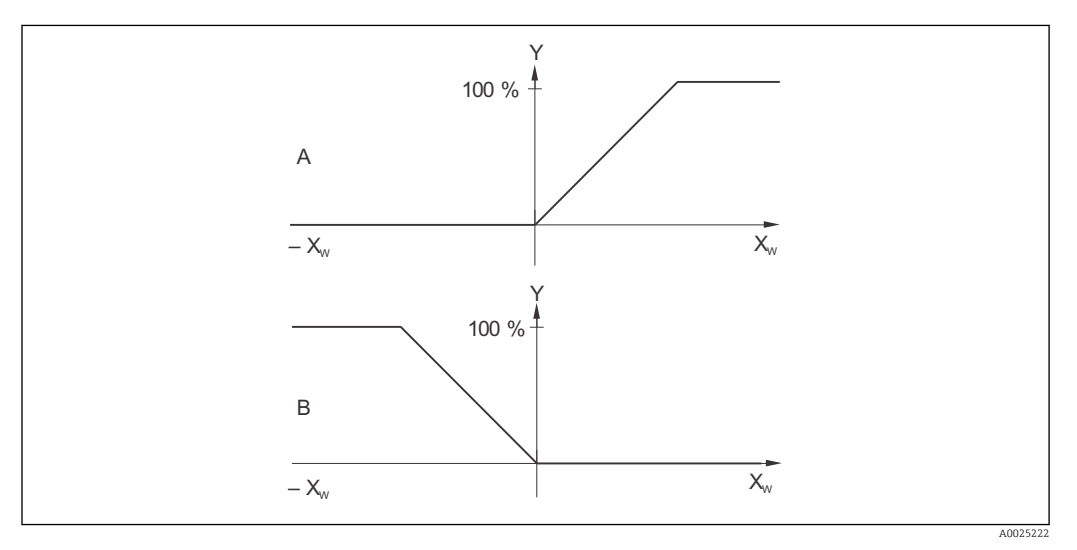

40 Regelkennlinie eines Proportionalreglers mit Regelwirkung direkt und invers

- A direkt = Maximumfunktion
- *B* invers = *Minimumfunktion*
- XW Regelabweichung
- Y Stromausgangssignal = Reglerstellgröße

## Timer für Reinigungsfunktion

Diese Funktion beinhaltet eine einfache Reinigungsmöglichkeit. Sie können ein Zeitintervall festlegen, nach dem eine Reinigung starten soll. Sie können also nur eine gleichmäßige Intervallfolge auswählen.

Weitere Reinigungsfunktionen stehen in Verbindung mit der Chemoclean-Funktion zur Wahl (Geräteausführung mit vier Kontakten erforderlich, siehe Kapitel "Chemoclean-Funktion").

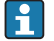

Timer und Chemoclean sind nur alternativ nutzbar. Während eine der beiden Funktionen aktiv ist, kann die andere nicht gestartet werden.

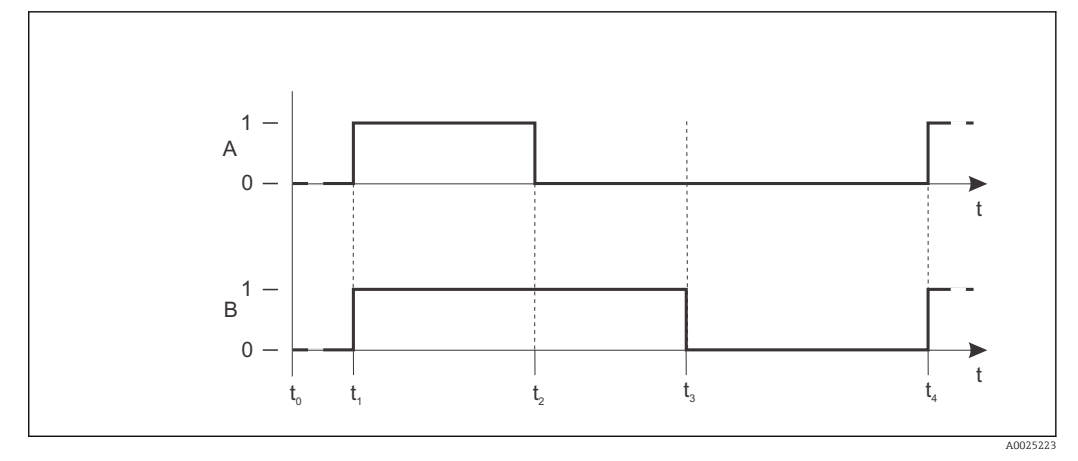

🖻 41 Zusammenhang zwischen Reinigungszeit, Pausenzeit und Hold-Nachwirkzeit

- A Wischer und / oder Sprühreinigungssystem
- B Hold-Funktion
- 0 inaktiv
- 1 aktiv
- t0 Normalbetrieb
- t1 Reinigungsstart
- t2-t1Reinigungszeit
- t3-t2 Clean-Hold-Nachwirkzeit (0 ... 999 s)
- t4-t3Pausenzeit zwischen zwei Reinigungsintervallen(1 ... 7200 min)

### **Chemoclean-Funktion**

Wie bei der Timer-Funktion kann auch mit Chemoclean eine Reinigung gestartet werden. Chemoclean bietet jedoch zusätzlich die Möglichkeit, verschiedene Reinigungs- und Spülintervalle zu definieren und ein Reinigungsmittel zu dosieren.

Es ist also möglich, unregelmäßig mit verschiedenen Wiederholzyklen zu reinigen und Reinigungszeiten mit Nachspülzeiten separat einzustellen.

Beachten Sie folgende Hinweise:

- Für die Chemoclean-Funktion muss der Messumformer mit einer dafür vorgesehenen Relaiskarte ausgestattet sein (siehe Produktstruktur bzw. Kapitel Zubehör).
- Timer und Chemoclean sind abhängig voneinander. Während eine der beiden Funktionen aktiv ist, kann die andere nicht gestartet werden.
- Für die Chemoclean-Funktion werden die Relais 3 (Wasser) und 4 (Reiniger) verwendet.
- Beim vorzeitigen Abbruch der Reinigung wird immer eine Nachspülzeit durchlaufen.
- Bei der Einstellung "Economy" wird die Reinigung nur mit Wasser durchgeführt.

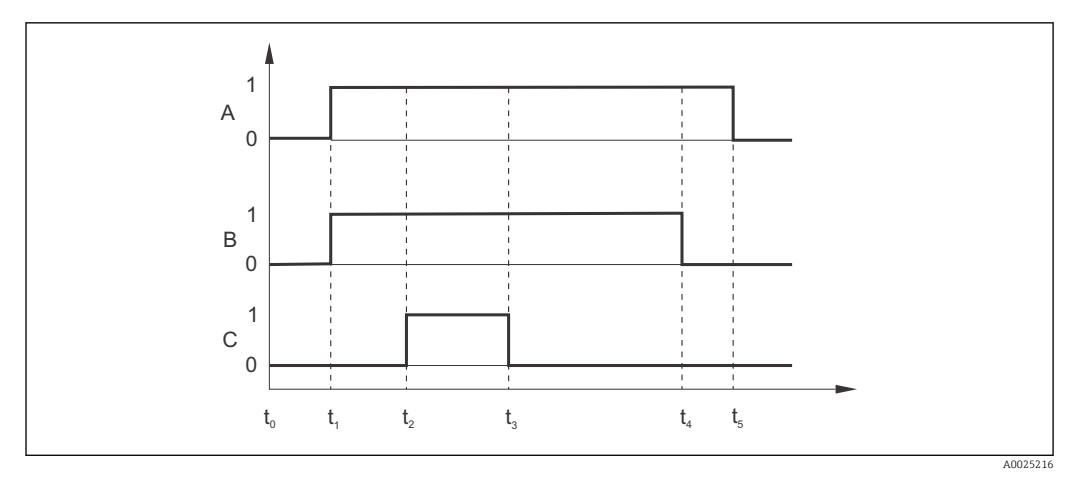

🖻 42 Ablauf eines Reinigungszyklus

- Α Hold-Funktion
- В
- Ansteuerung Wasserventil Ansteuerung Reinigungsventil С
- 0 Kontakt aus
- Kontakt ein 1
- Normalbetrieb t0
- t1 Reinigungsstart t2-t1Vorspülzeit t3-t2Reinigungszeit t4-t3Nachspülzeit

- t5-t4Hold-Nachwirkzeit

### Dreipunkt-Schrittregler

Mit diesem Reglertyp können Sie Motorventile zur Chlorgas-Dosierung ansteuern.

- Wenn der Regler Relais 3 aktiviert, schließt das Motorventil.
- Wenn der Regler Relais 4 aktiviert, öffnet das Motorventil.

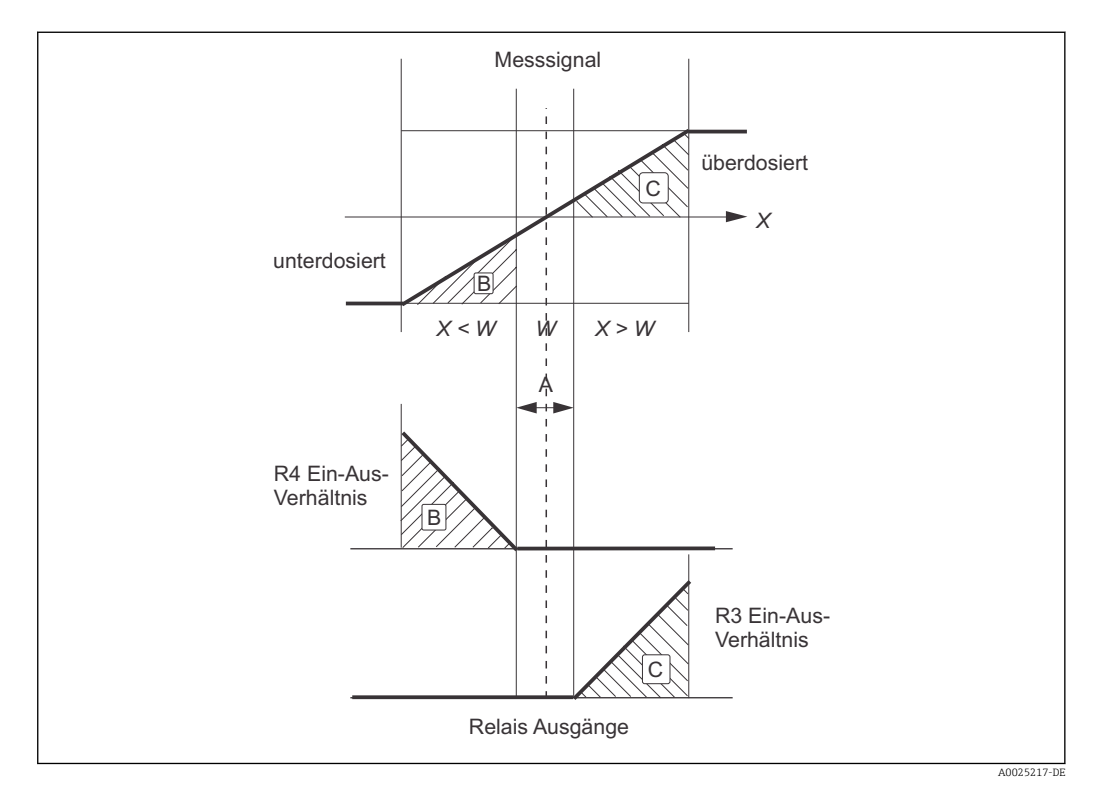

43 Funktion des Dreipunkt-Schrittreglers

- A Messwert liegt im Sollwertfenster
- B Messwert ist kleiner als der Sollwert
- C Messwert ist größer als der Sollwert
- W Sollwert
- X Messwert
- Messwert liegt im Sollwertfenster (A)

Relais 3 und 4 sind nicht aktiviert. Das Motorventil wird nicht verändert.

- Messwert ist kleiner als der Sollwert (B) Die Chlorgas-Dosierung ist zu gering. Relais 4 wird aktiviert (Impulssteuerung). Das Motorventil wird weiter geöffnet und erhöht die Dosierung.
- Messwert ist größer als der Sollwert (C)
   Die Chlorgas-Dosierung ist zu stark. Relais 3 wird aktiviert (Impulssteuerung). Das Motorventil wird weiter geschlossen und verringert die Dosierung.

| Codie-<br>rung | Feld                                                                       | Einstellbereich<br>(Werkseinstel-<br>lungen fett)                                                                                                    | Display                                           | Info                                                                                                    |
|----------------|----------------------------------------------------------------------------|----------------------------------------------------------------------------------------------------|---------------------------------------------------|----------------------------------------------------------------------------------------------------|
| R              | Funktionsgruppe<br>RELAIS                                                  |                                                                                                    | R<br>R<br>RELAIS                                  | Einstellungen zu den Relais-<br>kontakten                                                                                                    |
| R1             | Kontakt auswäh-<br>len, der konfigu-<br>riert werden soll                  | Rel1<br>Rel2<br>Rel3<br>Rel4                                                                                                    | SETUP HOLD<br>REIII R1<br>RI<br>A0009059-DE       | Rel3 (Wasser) und Rel4 (Rei-<br>niger) stehen nur bei ent-<br>sprechender Ausführung des<br>Messumformers zur Verfü-<br>gung.<br>Falls als Reinigungsart Che-<br>moclean verwendet wird, ist<br>Rel4 nicht verfügbar.                                                                                                    |
| R2 (1)         | Grenzwertgeber für<br>Cl <sub>2</sub> /ClO <sub>2</sub> konfigu-<br>rieren | GW PW= Grenz-<br>wertgeber<br>$Cl_2/ClO_2$ (1)<br>GW °C = Grenz-<br>wertgeber pH (2)<br>GW °C = Grenz-<br>wertgeber T (3)<br>PID-Regler<br>$Cl_2/ClO_2$ (4)<br>PID-Regler pH<br>(5)<br>Timer (6)<br><i>Rein= Chemoc-</i><br><i>lean (7)</i><br><i>Dreipunkt-</i><br><i>Schrittregler</i> | SETUP HOLD<br>GW PW R2<br>Wahl Typ<br>A0009060-DE | PW= Prozesswert<br>Bei Auswahl von Rel4 in Feld<br>R1 kann Rein=Chemoclean<br>nicht gewählt werden.Durch<br>Bestätigung mit ENTER wird<br>eine andere bereits einge-<br>schaltete Relaisfunktion aus-<br>geschaltet und deren<br>Einstellungen auf Werksein-<br>stellung zurückgesetzt.                                        |
| R211           | Funktion von R2<br>(1) aus- oder ein-<br>schalten                          | <b>Aus</b><br>Ein                                                                                                    | setup Hold<br>alus R211<br>Funktion               | Alle Einstellungen bleiben<br>erhalten.                                                                                                    |
| R212           | Einschaltpunkt des<br>Kontakts eingeben                                    | <b>20000 ppb</b><br>0 20000 ppb<br><b>20 ppm</b><br>0 20 ppm<br>20 (5) mg/l<br>0 20 (5) mg/l                                                                                                    | setup Hold<br>20 mg/1<br>R212<br>Ein Funkt        | Niemals Einschaltpunkt und<br>Ausschaltpunkt auf den glei-<br>chen Wert setzen!(Es<br>erscheint nur die Betriebsart,<br>die in A1 ausgewählt wurde.)                                                                                                    |
| R213           | Ausschaltpunkt<br>des Kontakts ein-<br>geben                               | <b>20000 ppb</b><br>0 20000 ppb<br><b>20 ppm</b><br>0 20 ppm<br>20 (5) mg/l<br>0 20 (5) mg/l                                                                                                    | setup Hold<br>20 mg/1<br>R213<br>Hus Punkt        | Durch Eingabe des Ausschalt-<br>punktes werden entweder ein<br>Max-Kontakt (Auschaltpunkt<br>< Einschaltpunkt) oder ein<br>Min-Kontakt (Ausschalt-<br>punkt > Einschaltpunkt)<br>gewählt und eine stets erfor-<br>derliche Hysterese realisiert<br>(siehe Abbildung "Darstellung<br>der Alarm- und Grenzwert-<br>funktionen"). |

Kursiv gedruckte Funktionen sind bei der Grundausführung nicht vorhanden.

| Codie-<br>rung | Feld                                                    | Einstellbereich<br>(Werkseinstel-<br>lungen fett)                                            | Display                                                                                  | Info                                                                                                    |
|----------------|---------------------------------------------------------|----------------------------------------------------------------------------------------------|------------------------------------------------------------------------------------------|----------------------------------------------------------------------------------------------------|
| R214           | Anzugsverzöge-<br>rung eingeben                         | <b>0 s</b><br>0 2000 s                                                                       | setup Hold<br>B S<br>R214<br>E in Verz.                                                  |                                                                                                    |
| R215           | Abfallverzögerung<br>eingeben                           | <b>0 s</b><br>0 2000 s                                                                       | SETUP HOLD           В           R215           НИЗ           UBPZ           А0009071-DE |                                                                                                    |
| R216           | Alarmschwelle ein-<br>geben (als Absolut-<br>wert)      | <b>20000 ppb</b><br>0 20000 ppb<br><b>20 ppm</b><br>0 20 ppm<br>20 (5) mg/l<br>0 20 (5) mg/l | setup Hold<br>20 rg/1<br>R216<br>R. Schwell<br>A0002038-DE                               | Mit Über-/Unterschreiten der<br>Alarmschwelle wird am Mes-<br>sumformer ein Alarm mit<br>Fehlermeldung (E067<br>E070) und Fehlerstrom aus-<br>gelöst (Alarmverzögerung in<br>Feld F3 beachten).<br>Bei Definition als Min-Kon-<br>takt muss die Alarmschwelle<br>< Ausschaltpunkt gesetzt<br>werden.       |
| R217           | Status für Grenz-<br>wertgeber anzei-<br>gen            | MAX<br>MIN                                                                                   | SETUP HOLD<br>MAX R217<br>GW Status                                                      | Nur Anzeige                                                                                                    |
| R2 (2)         | Grenzwertgeber für<br>pH oder Redox mV<br>konfigurieren | <b>GW pH= GW-</b><br><b>geber pH</b><br>GWORP = GW-<br>geber Redox mV                        | SETUP HOLD<br>GW FH R2<br>Funktion                                                       | Nur bei Ausführung EP.<br>Je nach ausgewählter<br>Betriebsart in Feld B1 wird<br>für pH oder Redox konfigu-<br>riert.<br>Durch Bestätigung mit ENTER<br>wird eine andere bereits ein-<br>geschaltete Relaisfunktion<br>ausgeschaltet und deren Ein-<br>stellungen auf Werkseinstel-<br>lung zurückgesetzt. |
| R221           | Funktion von R2<br>(2) aus- oder ein-<br>schalten       | Aus<br>Ein                                                                                   | setup Hold<br>BUS R221<br>FUNK tion                                                      | Vorgenommene Einstellun-<br>gen für den Grenzwertgeber<br>werden durch Ausschalten<br>der Funktion nicht gelöscht.                                                                                                    |
| R222           | Einschaltpunkt des<br>Kontakts eingeben                 | <b>pH 9</b><br>ph 4 9<br><b>1500 mV</b><br>0 1500 mV                                         | setup Hold<br>9.00 PH<br>R222<br>Ein Punkt                                               | Niemals Einschaltpunkt und<br>Ausschaltpunkt auf den glei-<br>chen Wert setzen!                                                                                                    |

| Codie-<br>rung | Feld                                                | Einstellbereich<br>(Werkseinstel-<br>lungen fett)    | Display                                                     | Info                                                                                                    |
|----------------|-----------------------------------------------------|------------------------------------------------------|-------------------------------------------------------------|----------------------------------------------------------------------------------------------------|
| R223           | Ausschaltpunkt des<br>Kontakts eingeben             | <b>pH 9</b><br>ph 4 9<br><b>1500 mV</b><br>0 1500 mV | setup Hold<br>9.00 PH<br>R223<br>AUS PUNKt                  | Durch Eingabe des Ausschalt-<br>punktes werden entweder ein<br>Max-Kontakt (Auschaltpunkt<br>< Einschaltpunkt) oder ein<br>Min-Kontakt (Ausschalt-<br>punkt > Einschaltpunkt)<br>gewählt und eine stets erfor-<br>derliche Hysterese realisiert<br>(siehe Abbildung "Darstellung<br>der Alarm- und Grenzwert-<br>funktionen"). |
| R224           | Anzugsverzöge-<br>rung eingeben                     | <b>0 s</b><br>0 2000 s                               | SETUP HOLD                                                  |                                                                                                    |
| R225           | Abfallverzögerung<br>eingeben                       | <b>0 s</b><br>0 2000 s                               | SETUP HOLD                                                  |                                                                                                    |
| R226           | Alarmschwelle ein-<br>geben (als Absolut-<br>wert)  | <b>pH 9</b><br>ph 0 9<br><b>1500 mV</b><br>0 1500 mV | SETUP HOLD<br>9.007 PH<br>R226<br>0.55 huell<br>A0005998-DE | Mit Über-/Unterschreiten der<br>Alarmschwelle wird am Mes-<br>sumformer ein Alarm mit<br>Fehlermeldung (E067<br>E070) und Fehlerstrom aus-<br>gelöst (Alarmverzögerung in<br>Feld F3 beachten).<br>Bei Definition als Min-Kon-<br>takt muss die Alarmschwelle<br>< Ausschaltpunkt gesetzt<br>werden.                           |
| R227           | Status für Grenz-<br>wertgeber anzeigen             | MAX<br>MIN                                           | SETUP HOLD<br>MAX R227<br>GW Status                         | Nur Anzeige                                                                                                    |
| R2 (3)         | Grenzwertgeber für<br>Temperatur konfi-<br>gurieren | GW °C = Grenz-<br>wertgeber T                        | setup Hold<br>GW C: R2<br>Funktion                          | Durch Bestätigung mit ENTER<br>wird eine andere bereits ein-<br>geschaltete Relaisfunktion<br>ausgeschaltet und deren Ein-<br>stellungen auf Werkseinstel-<br>lung zurückgesetzt.                                                                                                    |
| R231           | Funktion von R2<br>(3) aus- oder ein-<br>schalten   | Aus<br>Ein                                           | setup Hold<br>alus R231<br>Funktion                         | Vorgenommene Einstellun-<br>gen für den Grenzwertgeber<br>werden durch Ausschalten<br>der Funktion nicht gelöscht.                                                                                                    |
| R232           | Einschalttempera-<br>tur eingeben                   | <b>50 °C</b><br>0 50 °C                              | setup Hold<br>50.0 C R232<br>Ein Punkt                      | Niemals Einschaltpunkt und<br>Ausschaltpunkt auf den glei-<br>chen Wert setzen!                                                                                                    |

| Codie-<br>rung | Feld                                                                     | Einstellbereich<br>(Werkseinstel-<br>lungen fett)                                                     | Display                                                               | Info                                                                                                    |
|----------------|--------------------------------------------------------------------------|----------------------------------------------------------------------------------------------------|-----------------------------------------------------------------------|----------------------------------------------------------------------------------------------------|
| R233           | Ausschalttempera-<br>tur eingeben                                        | <b>50 °C</b><br>0 50 °C                                                                               | SETUP HOLD<br>50.0 <sup>°C</sup><br>R233<br>HUS PUNK t.               | Durch Eingabe des Ausschalt-<br>punktes werden entweder ein<br>Max-Kontakt (Auschaltpunkt<br>< Einschaltpunkt) oder ein<br>Min-Kontakt (Ausschalt-<br>punkt > Einschaltpunkt)<br>gewählt und eine stets erfor-<br>derliche Hysterese realisiert<br>(siehe Abbildung "Darstellung<br>der Alarm- und Grenzwert-<br>funktionen"). |
| R234           | Anzugsverzöge-<br>rung eingeben                                          | <b>0 s</b><br>0 2000 s                                                                                | setup Hold<br>Ø s<br>R234<br>Ein Verz.<br>A0002050-DE                 |                                                                                                    |
| R235           | Abfallverzögerung<br>eingeben                                            | <b>0 s</b><br>0 2000 s                                                                                | SETUP HOLD<br>B S<br>R235<br>R235<br>RUS UPPZ.<br>A0002051-DE         |                                                                                                    |
| R236           | Alarmschwelle ein-<br>geben (als Absolut-<br>wert)                       | <b>50 °C</b><br>0 50 °C                                                                               | setup Hold<br>50.0 <sup>°C</sup><br>R236<br>A.5c.hwe11                | Mit Über-/Unterschreiten der<br>Alarmschwelle wird am Mes-<br>sumformer ein Alarm mit<br>Fehlermeldung (E067<br>E070) und Fehlerstrom aus-<br>gelöst (Alarmverzögerung in<br>Feld F3 beachten).<br>Bei Definition als Min-Kon-<br>takt muss die Alarmschwelle<br>< Ausschaltpunkt gesetzt<br>werden.                           |
| R237           | Status für Grenz-<br>wertgeber anzei-<br>gen                             | MAX<br>MIN                                                                                            | SETUP HOLD<br>MAX R237<br>GW Status<br>A0002053-DE                    | Nur Anzeige                                                                                                    |
| R2 (4)         | P(ID)-Regler für<br>Cl <sub>2</sub> /ClO <sub>2</sub> konfigu-<br>rieren | PIDPW                                                                                                 | setup hold<br>PIDPW R2<br>Funktion                                    | PW = Prozesswert des Haupt-<br>messparameters<br>Durch Bestätigung mit ENTER<br>wird eine andere bereits ein-<br>geschaltete Relaisfunktion<br>ausgeschaltet und deren Ein-<br>stellungen auf Werkseinstel-<br>lung zurückgesetzt.                                                                                             |
| R241           | Funktion von R2<br>(4) aus- oder ein-<br>schalten                        | Aus<br>Ein<br>Basic<br>PID+B                                                                          | setup Hold<br>AUS R241<br>Funktion                                    | Ein = PID-Regelung<br>Basic = Grundlastdosierung<br>PID+B = PID-Regelung +<br>Grundlastdosierung                                                                                                    |
| R242           | Sollwert eingeben                                                        | <b>500 ppb</b><br>0 20000 ppb<br><b>0,5 ppm</b><br>0 20 ppm<br><b>0,5 (0,1) mg/l</b><br>0 20 (5) mg/l | setup Hold<br><b>B</b> . 50 mg/1<br><b>B</b> . 1 Mert.<br>A0002057-DE | Der Sollwert ist der Wert, den<br>die Regelung halten soll. Mit<br>Hilfe der Regelung soll dieser<br>Wert bei einer Abweichung<br>nach oben oder unten wieder<br>hergestellt werden.                                                                                                    |

| Codie-<br>rung | Feld                                                                   | Einstellbereich<br>(Werkseinstel-<br>lungen fett)                                  | Display                                                                                   | Info                                                                                                    |
|----------------|------------------------------------------------------------------------|------------------------------------------------------------------------------------|-------------------------------------------------------------------------------------------|----------------------------------------------------------------------------------------------------|
| R243           | Reglerverstärkung<br>K <sub>P</sub> eingeben                           | <b>1,00</b><br>0,01 20,00                                                          | SETUP HOLD<br>1.000 R243<br>KP                                                            | Siehe Kapitel "P(ID)-Regler".                                                                                                    |
| R244           | Nachstellzeit T <sub>n</sub><br>eingeben<br>(0,0 = kein I-<br>Anteil)  | <b>0,0 min</b><br>0,0 999,9 min                                                    | setup Hold<br><b>Ö</b> , <b>Ö</b> <sup>min</sup><br>R244<br><b>Zeit Tn</b><br>A0002059-be | Siehe Kapitel "P(ID)-Regler".<br>Bei jedem Hold wird der I-<br>Anteil auf Null gesetzt. Hold<br>lässt sich zwar im Feld S2<br>deaktivieren, aber nicht für<br>Chemoclean und Timer!                                        |
| R245           | Vorhaltezeit T <sub>v</sub> ein-<br>geben<br>(0,0 = kein D-<br>Anteil) | <b>0,0 min</b><br>0,0 999,9 min                                                    | setup Hold<br>Ö, Ö Min<br>R245<br>Zeit TV<br>A0002060-DE                                  | Siehe Kapitel "P(ID)-Regler".                                                                                                    |
| R246           | Reglercharakteris-<br>tik auswählen                                    | inv = invers<br>(Voreinstellung<br>für Natriumhy-<br>pochlorit<br>dir = direkt     | setup hold<br>inv R246<br>Richtung                                                        | Siehe Kapitel "P(ID)-Regler".<br>Die Einstellung ist je nach<br>gewünschter Dosierrichtung<br>nötig (Dosierung ober- oder<br>unterhalb vom Sollwert).                                                                      |
| R247           | Impulslänge oder<br>Impulsfrequenz<br>auswählen                        | len = Impuls-<br>länge<br>freq = Impulsfre-<br>quenz<br>curr = Stromaus-<br>gang 2 | setup Hold<br>Ien R247<br>Betr.Art.<br>A0002062-DE                                        | Impulslänge z.B. für Magnet-<br>ventil, Impulsfrequenz z.B. für<br>Magnetdosierpumpe, siehe<br>Abschnitt "Stellsignalaus-<br>gänge".<br>curr = Stromausgang 2 ist nur<br>wählbar, wenn in Feld O2=<br>Contr gewählt wurde. |
| R248           | Impulsperiode ein-<br>geben                                            | <b>10,0 s</b><br>0,5 999,9 s                                                       | SETUP HOLD<br>10.05 s<br>R248<br>PUIS Per.                                                | Dieses Feld erscheint nur bei<br>Auswahl Impulslänge in<br>R247.<br>Bei Auswahl Impulsfrequenz<br>wird R248 übersprungen und<br>die Eingabe in R249 fortge-<br>setzt.                                                      |
| R249           | Maximale Impuls-<br>frequenz des Stell-<br>gliedes eingeben            | <b>120 min<sup>-1</sup></b><br>60 180 min <sup>-1</sup>                            | setup Hold<br>120 1/min<br>R249<br>Max. PFre9                                             | Dieses Feld erscheint nur bei<br>Auswahl Impulsfrequenz in<br>R247. Bei Auswahl Impuls-<br>länge wird R249 übersprun-<br>gen und die Eingabe in<br>R2410 fortgesetzt.                                                      |
| R2410          | Minimale Ein-<br>schaltzeit t <sub>EIN</sub> ein-<br>geben             | <b>0,3 s</b><br>0,1 5,0 s                                                          | setup Hold<br>Ø. 3 s<br>R2410<br>Min. PZeit                                               | Diese Feld erscheint nur bei<br>Auswahl Impulslänge in<br>R247.                                                                                                    |
| Codie-<br>rung | Feld                                                                  | Einstellbereich<br>(Werkseinstel-<br>lungen fett)                                  | Display                                                                    | Info                                                                                                    |
|----------------|-----------------------------------------------------------------------|------------------------------------------------------------------------------------|----------------------------------------------------------------------------|----------------------------------------------------------------------------------------------------|
| R2411          | Grundlast eingeben                                                    | <b>0 %</b><br>0 40 %                                                               | setup Hold<br>g %<br>R2411<br>Grundlast.                                   | Mit der Auswahl der Grund-<br>last geben Sie die gewünschte<br>Dosiermenge ein.<br>100% Grundlast würde ent-<br>sprechen:<br>• dauernd ein bei R247 = len<br>• Fmax bei R247 = freq (Feld<br>R249)<br>• 20 mA bei R247 = curr |
| R2 (5)         | P(ID)-Regler für pH<br>konfigurieren                                  | PIDpH                                                                              | setup Hold<br><b>FIDFH</b> <sub>R2</sub><br><b>FUNKtiON</b><br>A0002028-DE | Durch Bestätigung mit ENTER<br>wird eine andere bereits ein-<br>geschaltete Relaisfunktion<br>ausgeschaltet und deren Ein-<br>stellungen auf Werkseinstel-<br>lung zurückgesetzt.                                             |
| R251           | Funktion von R2<br>(5) aus- oder ein-<br>schalten                     | Aus<br>Ein<br>Basic<br>PID+B                                                       | setup hold<br><b>AUS</b> R251<br><b>FUNKtion</b><br>A0002084-DE            | Ein = PID-Regelung<br>Basic = Grundlastdosierung<br>PID+B = PID-Regelung +<br>Grundlastdosierung                                                                                                    |
| R252           | Sollwert eingeben                                                     | <b>pH 7,20</b><br>pH 4 9                                                           | setup Hold<br>7.20 PH<br>252<br>5011Wept.                                  | Der Sollwert ist der Wert, den<br>die Regelung halten soll. Mit-<br>hilfe der Regelung soll dieser<br>Wert bei einer Abweichung<br>nach oben oder unten wieder<br>hergestellt werden.                                         |
| R253           | Regelverstärkung<br>K <sub>P</sub> eingeben                           | <b>1,00</b><br>0,01 100,00                                                         | setup Hold<br><b>1 ЙЙ</b> R253<br>К. <b></b><br>А0002088-DE                | Siehe Kapitel "P(ID)-Regler"                                                                                                    |
| R254           | Nachstellzeit T <sub>n</sub><br>eingeben<br>(0,0 = kein I-<br>Anteil) | <b>0,0 min</b><br>0,0 999,9 min                                                    | setup Hold<br><b>Ö. Ö</b> min<br>R254<br><b>Zeit. Tn</b><br>A0002089-DE    | Siehe Kapitel "P(ID)-Regler"<br>Bei jedem Hold wird der I-<br>Anteil auf Null gesetzt. Hold<br>lässt sich zwar im Feld S2<br>deaktivieren, aber nicht für<br>Chemoclean und Timer!                                            |
| R255           | Vorhaltezeit $T_v$ ein-<br>geben<br>(0,0 = kein D-<br>Anteil)         | <b>0,0 min</b><br>0,0 999,9 min                                                    | setup Hold<br>Ø.Ø min<br>R255<br>Zeit.Tv                                   | Siehe Kapitel "P(ID)-Regler"                                                                                                    |
| R256           | Regelcharakteristik<br>auswählen                                      | inv = invers<br><b>dir = direkt</b><br>(Voreinstellung<br>für Säure)               | setup Hold<br>dir R256<br>Richtung<br>A0002091-DE                          | Siehe Kapitel "P(ID)-Regler"<br>Die Einstellung ist je nach<br>gewünschter Dosierrichtung<br>nötig (Dosierung ober- oder<br>unterhalb vom Sollwert).                                                                          |
| R257           | Impulslänge oder<br>Impulsfrequenz<br>auswählen                       | len = Impuls-<br>länge<br>freq = Impulsfre-<br>quenz<br>curr = Stromaus-<br>gang 2 | setup HOLD<br>Ien R257<br>Betr. Art.<br>A0002092-DE                        | Impulslänge z.B. für Magnet-<br>ventil<br>Impulsfrequenz z.B. für Mag-<br>netdosierpumpe<br>curr = Stromausgang 2 ist nur<br>wählbar, wenn in Feld O2 =<br>Contr gewählt ist.                                                 |

| Codie-<br>rung | Feld                                                        | Einstellbereich<br>(Werkseinstel-<br>lungen fett)       | Display                                                      | Info                                                                                                    |
|----------------|-------------------------------------------------------------|---------------------------------------------------------|--------------------------------------------------------------|----------------------------------------------------------------------------------------------------|
| R258           | Impulsperiode ein-<br>geben                                 | <b>10,0 s</b><br>0,5 999,9 s                            | setup Hold<br>10.05 k<br>Puls Per.                           | Dieses Feld erscheint nur bei<br>Auswahl Impulslänge in<br>R257.<br>Bei Auswahl Impulsfrequenz<br>wird R258 übersprungen und<br>die Eingabe in R259 fortge-<br>setzt.                                                                                                    |
| R259           | Maximale Impuls-<br>frequenz des Stell-<br>gliedes eingeben | <b>120 min<sup>-1</sup></b><br>60 180 min <sup>-1</sup> | ветир ноцо<br>120 1/min<br>R259<br>Мах. РЕпеч<br>лооо2094-ре | Dieses Feld erscheint nur bei<br>Auswahl Impulslänge in<br>R257.<br>Bei Auswahl Impulslänge<br>wird R259 übersprungen und<br>die Eingabe in R2510 fortge-<br>setzt.                                                                                                    |
| R2510          | Minimale Ein-<br>schaltzeit t <sub>EIN</sub> ein-<br>geben  | <b>0,3 s</b><br>0,1 5,0 s                               | setup Hold<br>Ø. 3 s<br>R2510<br>Min. PZeit.                 | Dieses Feld erscheint nur bei<br>Auswahl Impulslänge in<br>R257.                                                                                                    |
| R2511          | Grundlast eingeben                                          | <b>0 %</b><br>0 40 %                                    | SETUP HOLD<br>Ø %<br>R2511<br>Grundlast.<br>A0002086-DE      | <ul> <li>Dieses Feld erscheint nur bei<br/>Ausführung EP.</li> <li>Mit der Auswahl der Grund-<br/>last geben Sie die gewünschte<br/>Dosiermenge ein.</li> <li>100% Grundlast würde ent-<br/>sprechen:</li> <li>dauernd ein bei R257 = len</li> <li>F<sub>max</sub> bei R257 = freq (Feld<br/>R259)</li> <li>20mA bei R257 = curr</li> </ul> |
| R2 (6)         | Reinigungsfunk-<br>tion konfigurieren<br>(Timer)            | Timer (6)                                               | SETUP HOLD<br>TIMEP R2<br>FUNK tION                          | Reinigung erfolgt mit nur<br>einem Reinigungsmittel (in<br>der Regel Wasser).<br>Durch Bestätigung mit ENTER<br>wird eine andere bereits ein-<br>geschaltete Relaisfunktion<br>ausgeschaltet und deren Ein-<br>stellungen auf Werkseinstel-<br>lung zurückgesetzt.                                                                          |
| R261           | Funktion von R2<br>(6) aus- oder ein-<br>schalten           | Aus<br>Ein                                              | setup Hold<br>AUS R261<br>Funktion                           |                                                                                                    |
| R262           | Spül-/Reinigungs-<br>zeit eingeben                          | <b>30 s</b><br>0 999 s                                  | setup Hold<br>30 s<br>Rein.Zeit.                             | Einstellungen für Hold und<br>Relais werden für diese Zeit<br>aktiv.                                                                                                    |
| R263           | Pausenzeit einge-<br>ben                                    | <b>360 min</b><br>1 7200 min                            | setup Hold<br>360 min<br>R263<br>PauseZeit                   | Die Pausenzeit ist die Zeit<br>zwischen zwei Reinigungs-<br>zyklen (siehe Kapitel "Timer<br>für Reinigungsfunktion").                                                                                                    |

| Codie-<br>rung | Feld                                                                                                    | Einstellbereich<br>(Werkseinstel-<br>lungen fett)                                                                                                    | Display                                     | Info                                                                                                    |
|----------------|----------------------------------------------------------------------------------------------------|----------------------------------------------------------------------------------------------------|---------------------------------------------|----------------------------------------------------------------------------------------------------|
| R264           | Minimale Pausen-<br>zeit eingeben                                                                                                    | <b>120 min</b><br>1 3600 min                                                                                                    | setup Hold<br>120 min<br>R264<br>Min. Pause | Die minimale Pausenzeit ver-<br>hindert bei anstehendem Rei-<br>nigungstrigger eine ständige<br>Reinigung.                                                                                                    |
| R2 (7)         | Reinigung mit Che-<br>moclean konfigu-<br>rieren (bei<br>Ausführung mit<br>vier Kontakten,<br>Chemoclean Option<br>und Belegung der<br>Kontakte 3 und 4) | Rein= Chemoc-<br>lean (7)                                                                                                    | setup Hold<br>Rein R2<br>Funktion           | Siehe Kap. "Chemoclean-<br>Funktion".<br>Durch Bestätigung mit ENTER<br>wird eine andere bereits ein-<br>geschaltete Relaisfunktion<br>ausgeschaltet und deren Ein-<br>stellungen auf Werkseinstel-<br>lung zurückgesetzt. |
| R271           | Funktion von R2<br>(7) aus- oder ein-<br>schalten                                                                                                    | <b>Aus</b><br>Ein                                                                                                    | setup Hold<br>Huis R271<br>Furktion         |                                                                                                    |
| R272           | Art des Startimpul-<br>ses auswählen                                                                                                    | <pre>int = intern (zeitgesteuert) ext = extern (digitaler Ein- gang 2) i+ext = intern + extern i+stp = intern mit Unterdrü- ckung durch extern</pre> | setup Hold<br>int R272<br>Rein. Trig        | Es ist keine Echtzeituhr vor-<br>handen.Externe Unterdrü-<br>ckung ist für unregelmäßige<br>Zeitintervalle nötig (z.B.<br>Wochenende).                                                                                     |
| R273           | Vorspülzeit einge-<br>ben                                                                                                    | <b>20 s</b><br>0 999 s                                                                                                    | setup Hold<br>20 s<br>R273<br>Uprs. Zeit    | Die Spülung erfolgt mit Was-<br>ser.                                                                                                    |
| R274           | Reinigungszeit ein-<br>geben                                                                                                    | <b>10 s</b><br>0 999 s                                                                                                    | setup Hold<br>10 s<br>R274<br>Rein. Zeit.   | Die Reinigung erfolgt mit Rei-<br>nigungsmittel und Wasser.                                                                                                    |
| R275           | Nachspülzeit einge-<br>ben                                                                                                    | <b>20 s</b><br>0 999 s                                                                                                    | setup Hold<br>20 s<br>R275<br>Nach. Zeit    | Die Spülung erfolgt mit Was-<br>ser.                                                                                                    |
| R276           | Anzahl der Wieder-<br>holzyklen eingeben                                                                                                    | <b>0</b><br>0 5                                                                                                    | setup Hold<br>Ø R276<br>Wied. Rate          | R273 R275 wird wieder-<br>holt.                                                                                                    |

| Codie-<br>rung | Feld                                                                                      | Einstellbereich<br>(Werkseinstel-<br>lungen fett)                                                     | Display                                                                   | Info                                                                                                    |
|----------------|-------------------------------------------------------------------------------------------|----------------------------------------------------------------------------------------------------|---------------------------------------------------------------------------|----------------------------------------------------------------------------------------------------|
| R277           | Pausenzeit einge-<br>ben                                                                  | <b>360 min</b><br>1 7200 min                                                                          | SETUP HOLD<br>360 min<br>R277<br>PauseZeit.                               | Die Pausenzeit ist die Zeit<br>zwischen zwei Reinigungs-<br>zyklen (siehe Kapitel "Che-<br>moclean-Funktion").                                                                                              |
| R278           | Minimale Pausen-<br>zeit eingeben                                                         | <b>120 min</b><br>1 R277                                                                              | setup Hold<br>120 Min<br>R278<br>Min. Pause                               | Die minimale Pausenzeit ver-<br>hindert bei anstehendem<br>externen Reinigungsstart eine<br>ständige Reinigung.                                                                                             |
| R279           | Anzahl der Reini-<br>gungszyklen ohne<br>Reinigungsmittel<br>eingeben (Spar-<br>funktion) | <b>0</b><br>09                                                                                        | setup hold<br>Ø R279<br>EconomyC1                                         | Nach einer Reinigung mit<br>Reiniger können bis zu 9 Rei-<br>nigungen nur mit Wasser<br>durchgeführt werden, bis<br>dann die nächste Reinigung<br>wieder mit Reiniger stattfin-<br>det.                     |
| R2 (8)         | Dreipunkt-Schritt-<br>regler für Cl <sub>2</sub> /ClO <sub>2</sub><br>konfigurieren       | 3 PSch (8)                                                                                            | setup Hold<br>3P5ch R2<br>Funktion                                        | Nur mit Relais 3 und 4<br>Durch Bestätigung mit ENTER<br>wird eine andere bereits ein-<br>geschaltete Relaisfunktion<br>ausgeschaltet und deren Ein-<br>stellungen auf Werkseinstel-<br>lung zurückgesetzt. |
| R281           | Funktion von R2<br>(8) aus- oder ein-<br>schalten                                         | Aus<br>Ein                                                                                            | setup Hold<br>AUS R281<br>Funktion                                        |                                                                                                    |
| R282           | Sollwert eingeben                                                                         | <b>500 ppb</b><br>0 20000 ppb<br><b>0,5 ppm</b><br>0 20 ppm<br><b>0,5 (0,1) mg/l</b><br>0 20 (5) mg/l | setup Hold<br>0.50 mg/l<br>2011Wert                                       | Der Sollwert ist der Wert, den<br>die Regelung halten soll. Mit-<br>hilfe der Regelung soll dieser<br>Wert bei einer Abweichung<br>nach oben oder unten wieder<br>hergestellt werden.                       |
| R283           | Regelverstärkung<br>K <sub>p</sub> eingeben                                               | <b>1,00</b><br>0,10 100,00                                                                            | SETUP HOLD<br><b>1.00</b> R283<br>KP<br>A0002110-DE                       | Siehe Kapitel "P(ID)-Regler"                                                                                                    |
| R284           | Nachstellzeit T <sub>n</sub><br>eingeben                                                  | <b>0,0 min</b><br>0,0 999,9 min                                                                       | setup Hold<br><b>Ö.Ö</b> <sup>min</sup><br>R284<br>Zeit Tn<br>A0002111-DE | Siehe Kapitel "P(ID)-Regler"                                                                                                    |
| R285           | Minimale Ein-<br>schaltzeit t <sub>EIN</sub> ein-<br>geben                                | <b>0,3 s</b><br>0,1 5,0 s                                                                             | setup Hold<br>Ø. 3 s<br>Min. PZeit                                        |                                                                                                    |

| Codie-<br>rung | Feld                        | Einstellbereich<br>(Werkseinstel-<br>lungen fett) | Display                                 | Info                                                                                                    |
|----------------|-----------------------------|---------------------------------------------------|-----------------------------------------|----------------------------------------------------------------------------------------------------|
| R286           | Motorlaufzeit ein-<br>geben | <b>60 s</b><br>10 999 s                           | setup Hold<br>60 s<br>R286<br>MotorZeit | Stellmotorlaufzeit vom<br>Zustand "vollständig geschlos-<br>sen" bis zum Zustand "voll-<br>ständig geöffnet". |
| R287           | Neutrale Zone ein-<br>geben | <b>10 %</b><br>0 40 %                             | setup hold<br>10 %<br>R287<br>NeutrZone |                                                                                                    |

# 7.4.8 Service

| Codie-<br>rung | Feld                            | Einstellbereich<br>(Werkseinstellun-<br>gen fett)                                                                                              | Display                                            | Info                                                                    |
|----------------|---------------------------------|----------------------------------------------------------------------------------------------------|----------------------------------------------------|-------------------------------------------------------------------------|
| S              | Funktions-<br>gruppe<br>SERVICE |                                                                                                    | SETUP HOLD<br>5<br>55ERVICE                        | Einstellungen zu den Service-<br>Funktionen.                            |
| S1             | Sprache aus-<br>wählen          | <b>ENG = Englisch</b><br>GER = deutsch<br>FRA = französisch<br>ITA = italienisch<br>NL = niederlän-<br>disch<br>ESP = spanisch                 | SETUP HOLD<br>ENG 51<br>SPrache                    | Auswahl gilt nur für den<br>Alarmkontakt, nicht für den<br>Fehlerstrom. |
| S2             | Hold konfigurie-<br>ren         | S+C = Hold beim<br>Parametrieren u.<br>Kalibrieren<br>Cal = Hold beim<br>Kalibrieren<br>Setup = Hold beim<br>Parametrieren<br>kein = kein Hold | SETUP HOLD<br>S+C: 52<br>AUT:0 HOLD<br>A0008413-DE | S = Setup<br>C= Kalibrieren                                             |
| S3             | Manueller Hold                  | aus<br>ein                                                                                                    | SETUP HOLD<br>HIJS. 53<br>Man. HOLD                | Die Einstellung bleibt auch<br>bei einem Stromausfall erhal-<br>ten.    |
| S4             | Hold-Nachwirk-<br>zeit eingeben | <b>10 s</b><br>0 999 s                                                                                                    | setup Hold<br>10 \$<br>54<br>NachwZeit             |                                                                         |

| Codie-<br>rung | Feld                                                   | Einstellbereich<br>(Werkseinstellun-<br>gen fett)                   | Display                                                                    | Info                                                                                                    |
|----------------|--------------------------------------------------------|---------------------------------------------------------------------|----------------------------------------------------------------------------|----------------------------------------------------------------------------------------------------|
| S5             | SW-Upgrade<br>Freigabecode<br>(Plus-Paket)<br>eingeben | <b>0000</b><br>0000 9999                                            | SETUP HOLD<br>DODD 55<br>PlusCode<br>A0008416-DE                           | Der Code befindet sich auf<br>dem Typenschild.<br>Bei Eingabe eines falschen<br>Codes erfolgt ein Rücksprung<br>zum Messmenü.<br>Die Zahl wird mit der PLUS-<br>oder MINUSTaste editiert und<br>mit ENTER bestätigt. Aktiver<br>Code wird durch "1" im Display<br>angezeigt. |
| S6             | SW-Upgrade<br>Freigabecode<br>Chemoclean<br>eingeben   | <b>0000</b><br>0000 9999                                            | SETUP HOLD<br>0000 56<br>CleanCode                                         | Der Code befindet sich auf<br>dem Typenschild.<br>Bei Eingabe eines falschen<br>Codes erfolgt ein Rücksprung<br>zum Messmenü.<br>Die Zahl wird mit der PLUS-<br>oder MINUSTaste editiert und<br>mit ENTER bestätigt. Aktiver<br>Code wird durch "1" im Display<br>angezeigt. |
| S7             | Bestellnummer<br>wird angezeigt                        |                                                                     | SETUP HOLD<br>OPCIEP 57<br>EKOODS                                          | Bei Aufrüstung des Gerätes<br>wird der Bestellcode automa-<br>tisch angepasst.                                                                                                    |
| S8             | Seriennummer<br>wird angezeigt                         |                                                                     | етир ноцо<br>5ерг Мл <sup>.</sup> 58<br>12345678<br><sup>до008420-де</sup> |                                                                                                    |
| S9             | Reset des Gerä-<br>tes auf Grunde-<br>instellungen     | <b>nein</b><br>Sens = Sensordaten<br>Werk = Werksein-<br>stellungen | setup Hold<br>nein 59<br>5.Default.                                        | Sens = letzte Kalibrierung<br>wird gelöscht und auf Werks-<br>einstellung zurückgesetzt.<br>Werk = Alle Daten (außer A1<br>u. S1) werden gelöscht und<br>auf Werkseinstellung zurück-<br>gesetzt!                                                                            |
| S10            | Gerätetest<br>durchführen                              | <b>nein</b><br>Anzei = Display-<br>Test                             | SETUP HOLD<br>ITE IN 510<br>TES.                                           |                                                                                                    |

# 7.4.9 E+H Service

| Codierung                            | Feld                                 | Einstellbereich<br>(Werkseinstellun-<br>gen fett)                                                                                    | Display                                                                                | Info                                                                                                    |
|--------------------------------------|--------------------------------------|----------------------------------------------------------------------------------------------------|----------------------------------------------------------------------------------------|----------------------------------------------------------------------------------------------------|
| Ε                                    | Funktionsgruppe<br>E+H SERVICE       |                                                                                                    |                                                                                        | Informationen über<br>die Geräteausfüh-<br>rung                                                                              |
| E1                                   | Modul auswählen                      | Contr = Zentralmo-<br>dul (1)<br>Trans = Transmitter<br>(2)<br>Haupt = Netzteil (3)<br>Rel = Relaismodul<br>(4)<br>Sens = Sensor (5) | setup Hold<br>Contr <sub>E1</sub><br>Auswah1                                           |                                                                                                    |
| E111<br>E121<br>E131<br>E141<br>E151 | Softwareausführung<br>wird angezeigt |                                                                                                    | <b>ВЕТИР НОLD</b><br>ХХ II ХХ Е111<br><u>5</u> Ш— () — () — () — () — () — () — () — ( | Bei E1 = Contr:<br>Gerätesoftware<br>Bei E1 = Trans,<br>Haupt, Rel: Modul-<br>Firmware<br>Bei E1 = Sens: Sen-<br>sorsoftware |
| E112<br>E122<br>E132<br>E142<br>E152 | Hardwareausführung<br>wird angezeigt |                                                                                                    | SETUP HOLD<br>ХХ и ХХ Е112<br>⊣Ш−∪ёгъз и<br>А0007861-DE                                | Info-Anzeige                                                                                                    |
| E113<br>E123<br>E133<br>E143<br>E153 | Seriennummer wird<br>angezeigt       |                                                                                                    | етир ноцо<br>Беррир <sub>Е113</sub><br>12345678<br><sub>А0007860-ре</sub>              | Info-Anzeige                                                                                                    |
| E114<br>E124<br>E134<br>E144<br>E154 | Baugruppenkennung<br>wird angezeigt  |                                                                                                    |                                                                                        | Info-Anzeige                                                                                                    |

| Codie-<br>rung | Feld                                    | Einstellbereich<br>(Werkseinstel-<br>lungen fett)                 | Display                                                              | Info                                                                                                    |
|----------------|-----------------------------------------|-------------------------------------------------------------------|----------------------------------------------------------------------|----------------------------------------------------------------------------------------------------|
| I              | Funktionsgruppe<br>INTERFACE            |                                                                   | SETUP HOLD<br>I<br>INTERFACE                                         | Einstellungen zur Kommuni-<br>kation (nur bei Geräteaus-<br>führung HART oder<br>PROFIBUS).                                                                                                    |
| I1             | Busadresse einge-<br>ben                | Adresse<br>HART: <b>0</b> 15<br>oder<br>PROFIBUS: 0<br><b>126</b> | SETUP HOLD           I1           ЙСТ: Ө.З.З.Ө           А0007864-DE | Jede Adresse darf in einem<br>Netzwerk nur einmal verge-<br>ben werden. Wird bei einem<br>HART-Gerät eine Gerätead-<br>resse ≠ 0 gewählt, wird der<br>Stromausgang automatisch<br>auf 4 mA gesetzt und das<br>Gerät stellt sich auf Multi-<br>Drop-Betrieb ein. |
| 12             | Anzeige der Messs-<br>tellenbezeichnung |                                                                   | SETUP HOLD<br>T 3 9 I2<br>@@@@@@@@@<br>A0007865-DE                   |                                                                                                    |

## 7.4.10 Schnittstellen

## 7.4.11 Kommunikation

Bei Geräten mit Kommunikationsschnittstelle ziehen Sie bitte die gesonderte Betriebsanleitung BA00208C/07/DE (HART®) bzw. BA00209C/07/DE (PROFIBUS®) hinzu.

# 7.5 Kalibrierung

Der Zugang zur Funktionsgruppe Kalibrierung erfolgt über die CAL-Taste.

In dieser Funktionsgruppe führen Sie die Kalibrierung des Messumformers durch.

Beachten Sie bei der Kalibrierung der Messart "freies Chlor" unbedingt den pH-Wert und die Temperatur des Mediums. Die Grenzwerte finden Sie in der folgenden Tabelle:

| Sensor | pH <sub>min</sub> | pH <sub>max</sub> | T <sub>min</sub> | T <sub>max</sub> |
|--------|-------------------|-------------------|------------------|------------------|
| CCS140 | 4                 | 8                 | 10 °C (50 °F)    | 45 °C (113 °F)   |
| CCS141 | 4                 | 8,2               | 2 °C (36 °F)     | 45 °C (113 °F)   |
| CCS240 | -                 | -                 | 2 °C (36 °F)     | 45 °C (113 °F)   |
| CCS241 | -                 | -                 | 2 °C (36 °F)     | 45 °C (113 °F)   |
| CCS120 | 5,5               | 9,5               | 5 °C (41 °F)     | 45 °C (113 °F)   |

Beachten Sie folgende Hinweise:

- Zur Kalibrierung von Chlor und Chlordioxid benötigen Sie ein Photometer, z. B. PF-3 (siehe "Zubehör"). Zur Kalibrierung im Spurenbereich (<0,1 mg/l) ist ein Photometer mit erhöhter Genauigkeit und tieferer Nachweisgrenze erforderlich.
- Wird die Kalibrierung durch gleichzeitiges Betätigen der Tasten PLUS und MINUS abgebrochen (Rücksprung auf C15, C29 oder C35) oder ist die Kalibrierung fehlerhaft, so werden die ursprünglichen Kalibrierdaten weiterverwendet. Ein Kalibrierfehler wird durch "ERR" und ein Blinken des Sensor-Symbols im Display angezeigt. Kalibrierung wiederholen!
- Bei jeder Kalibrierung schaltet das Gerät automatisch auf Hold (Werkseinstellung).
- Nach Ende der Kalibrierung erfolgt ein Rücksprung in den Mess-Modus. Während der Hold-Nachwirkzeit (Feld S4) erscheint im Display das Hold-Symbol.

| Codie-<br>rung | Feld                                                                                   | Einstellbe-<br>reich<br>(Werksein-<br>stellungen<br>fett) | Display                                                                                                    | Info                                                                                                    |
|----------------|----------------------------------------------------------------------------------------|-----------------------------------------------------------|----------------------------------------------------------------------------------------------------|----------------------------------------------------------------------------------------------------|
| C(1)           | Funktionsgruppe<br>KALIBRIERUNG:<br>Kalibrierung Cl <sub>2</sub> /<br>ClO <sub>2</sub> | <b>C12</b><br>C1O2                                        | CAL<br>C12 C<br>CALIBRAT                                                                                                    | Cl2 bei A1 = 120/140/141/963<br>ClO2 bei A1 = 240/241                                                                                                    |
| C11            | DPD-Kalibrierwert<br>eingeben                                                          | Wert der letz-<br>ten Kalibrie-<br>rung                   | CAL HOLD<br>HOLD<br>HO | <ul> <li>Mindestwerte für die Kalibrie-<br/>rung:</li> <li>für CCS120/140/240 und Sen-<br/>sor 963: 0,05 mg/l</li> <li>für CCS141/241: 0,01 mg/l</li> </ul>        |
| C12            | Nullpunkkalibrie-<br>rung?                                                             | <b>nein</b><br>ja                                         | CAL HOLD<br>HEIM C12<br>HUIII-CHL<br>A0002421-DE                                                                                                    | Nur bei A1 = 963<br>Nullpunktkalibrierung:<br>1. Ungechlortes Wasser durch die<br>Armatur leiten.<br>2. 10 min warten.<br>3. Übernahme bei Auswahl ja und<br>ENTER |

| Codie-<br>rung | Feld                                                | Einstellbe-<br>reich<br>(Werksein-<br>stellungen<br>fett)    | Display                                                                                                    | Info                                                                                                    |
|----------------|-----------------------------------------------------|--------------------------------------------------------------|----------------------------------------------------------------------------------------------------|----------------------------------------------------------------------------------------------------|
| C13            | Steilheit wird<br>angezeigt                         | 100 %<br>minimal 25 %<br>(3 %)<br>maximal 500<br>%           | CAL HOLD<br>100 %<br>C13<br>Steilheit.<br>A0002422-DE                                                                                                    | <ul> <li>Minimal zulässige Steilheit:</li> <li>für CCS140/141 mit pH-Kompensation und für CCS240/241: 25 %</li> <li>für CCS120/140/141 ohne pH-Kompensation und für Sensor 963: 3 %</li> </ul> |
| C14            | Kalibrierstatus<br>wird angezeigt                   | <b>o. k.</b><br>E xxx                                        | CAL READY HOLD<br>CAL READY HOLD<br>CAL READY HOLD<br>CAL READY<br>HOLD<br>CAL READY<br>HOLD<br>HOLD<br>HOLD |                                                                                                    |
| C15            | Kalibrierergebnis<br>speichern                      | <b>ja</b><br>nein<br>neu                                     | CAL READY HOLD<br>                                                                                                    | Wenn C14 = E xxx, dann nur nein<br>oder neu. Wenn neu, dann Rück-<br>sprung auf C.<br>Wenn ja/nein, dann Rücksprung<br>auf "Messen".                                                           |
| C(2)           | Funktionsgruppe<br>KALIBRIERUNG:<br>Kalibrierung pH | рН                                                           | CAL<br>PH C<br>CALIBRAT<br>A0002418-DE                                                                                                    |                                                                                                    |
| C21            | Kalibrierstatus<br>wird angezeigt                   | <b>25 °C</b><br>0 50 °C                                      | AD002425-DE                                                                                                    | Dieses Feld dient nur zur Regist-<br>rierung der Kalibriertemperatur.<br>Eingabe nicht zwingend.                                                                                               |
| C22            | pH-Wert der ers-<br>ten Pufferlösung<br>eingeben    | Pufferwert<br>der letzten<br>Kalibrierung<br>pH 3,50<br>9,50 | CAL HOLD<br>PH<br>C22<br>Puffer 1<br>A0002427-DE                                                                                                    | Drücken Sie die ENTER-Taste, um<br>den aktuellen Messwert anzuzei-<br>gen.<br>Drücken Sie erneut die ENTER-<br>Taste, sobald der Messwert sich<br>dem Pufferwert angeglichen hat.              |
| C23            | Kalibrierung<br>erfolgt                             |                                                              | CAL HOLD<br>PH C23<br>Puffer 1<br>A0002428-DE                                                                                                    | Stabilitätskontrolle:<br>Bei einer Stabilität ≤pH ±0,05 für<br>mehr als 10 s wird der Wert über-<br>nommen.                                                                                    |
| C24            | pH-Wert der<br>zweiten Pufferlö-<br>sung eingeben   | Pufferwert<br>der letzten<br>Kalibrierung<br>pH 3,50<br>9,50 | CAL HOLD<br>4.00 PH<br>C24<br>Puffer 2<br>A0002429-DE                                                                                                    | Puffer 2 muss einen anderen<br>Wert haben als Puffer 1. Plausibi-<br>litätskontrolle findet statt.<br>Drücken Sie die ENTER-Taste und<br>verfahren Sie wie in Feld C22.                        |
| C25            | Kalibrierung<br>erfolgt                             |                                                              | CAL HOLD<br>HOLD<br>HOLD<br>PH<br>C25<br>PUTTER 2<br>A0002430-DE                                                                                                    | Stabilitätskontrolle:<br>Bei einer Stabilität ≤pH ±0,05 für<br>mehr als 10 s wird der Wert über-<br>nommen.                                                                                    |

| Codie-<br>rung | Feld                                                         | Einstellbe-<br>reich                                   | Display                                                                                                    | Info                                                                                                    |
|----------------|--------------------------------------------------------------|--------------------------------------------------------|----------------------------------------------------------------------------------------------------|----------------------------------------------------------------------------------------------------|
|                |                                                              | (Werksein-<br>stellungen<br>fett)                      |                                                                                                    |                                                                                                    |
| C26            | Steilheit wird<br>angezeigt                                  | <b>59,16 mV/pH</b><br>38,00 65,00<br>mV/pH             | CAL HOLD<br><b>59.16</b> MU/PH<br><b>51.011/1011</b>                                                                            |                                                                                                    |
| C27            | Nullpunkt wird<br>angezeigt                                  | <b>pH 7,00</b><br>pH 5,00<br>9,00                      | CAL HOLD<br>PH<br>C27<br>NULLEUNKt<br>A0002433-DE                                                                               |                                                                                                    |
| C28            | Kalibrierstatus<br>wird angezeigt                            | o. k.<br>E xxx                                         | CAL READY HOLD<br>CAL READY HOLD<br>CAL READY HOLD<br>CAL READY<br>HOLD<br>C28<br>C28<br>C28<br>C28<br>C28<br>C28<br>C28<br>C28 |                                                                                                    |
| C29            | Kalibrierergebnis<br>speichern?                              | <b>ja</b><br>nein<br>neu                               | CAL READY HOLD<br>                                                                                                    | Wenn C28 = E xxx, dann nur nein<br>oder neu. Wenn neu, dann Rück-<br>sprung auf C.<br>Wenn ja/nein, dann Rücksprung<br>auf "Messen".                                              |
| C(3)           | Funktionsgruppe<br>KALIBRIERUNG:<br>Kalibrierung<br>Redox mV | ORPmV                                                  | CAL<br>ORPMU C<br>CALIBRAT                                                                                                    |                                                                                                    |
| C31            | Wert des Redox-<br>Puffers eingeben                          | Pufferwert<br>der letzten<br>Kalibrierung<br>0 1500 mV | CAL HOLD<br>225 <sup>MU</sup><br>C31<br>MU-Puffer<br>A0002435-DE                                                                | Drücken Sie die ENTER-Taste, um<br>den aktuellen Messwert anzuzei-<br>gen.<br>Drücken Sie erneut die ENTER-<br>Taste, sobald der Messwert sich<br>dem Pufferwert angeglichen hat. |
| C32            | Kalibrierung<br>erfolgt                                      |                                                        | CAL HOLD<br>225 MU<br>CHL MU<br>A0002436-DE                                                                                     | Stabilitätskontrolle:<br>Bei einer Stabilität ≤pH ± 1 mV<br>für mehr als 10 s wird der Wert<br>übernommen.                                                                        |
| C33            | Nullpunkt wird<br>angezeigt                                  | -100 +100<br>mV                                        | CAL HOLD<br>MU<br>C33<br>NUIIPUNKt<br>A0002437-DE                                                                               |                                                                                                    |
| C34            | Kalibrierstatus<br>wird angezeigt                            | o. k.<br>E xxx                                         | CAL READY HOLD<br>CAL READY HOLD<br>CAL READY HOLD<br>HOLD<br>C34<br>St. 3 t. U.S.<br>A0002438-DE                               |                                                                                                    |

| Codie-<br>rung | Feld                                                    | Einstellbe-<br>reich<br>(Werksein-<br>stellungen<br>fett) | Display                   | Info                                                                                                    |
|----------------|---------------------------------------------------------|-----------------------------------------------------------|---------------------------|----------------------------------------------------------------------------------------------------|
| C35            | Kalibrierergebnis<br>speichern?                         | <b>ja</b><br>nein<br>neu                                  | CAL READY HOLD<br>        | Wenn C34 = E xxx, dann nur nein<br>oder neu. Wenn neu, dann Rück-<br>sprung auf C.<br>Wenn ja/nein, dann Rücksprung<br>auf "Messen".                               |
| C(4)           | Funktionsgruppe<br>KALIBRIERUNG:<br>Nullpunkt<br>CCS120 | Nullpunkt                                                 | CAL<br>Zero c<br>CALIBRAT | Nullpunktkalibrierung für CCS120                                                                                                    |
| C12            | Nullpunkkalibrie-<br>rung?                              | <b>nein</b><br>ja                                         |                           | Nur bei A1 = 120<br>Nullpunktkalibrierung:<br>1. Ungechlortes Wasser durch die<br>Armatur leiten.<br>2. 10 min warten.<br>3. Übernahme bei Auswahl ja und<br>ENTER |
| C14            | Kalibrierstatus<br>wird angezeigt                       | <b>o. k.</b><br>E xxx                                     | CAL READY HOLD            |                                                                                                    |
| C15            | Kalibrierergebnis<br>speichern?                         | <b>ja</b><br>nein<br>neu                                  | CAL READY HOLD<br>        | Wenn C14 = E xxx, dann nur nein<br>oder neu. Wenn neu, dann Rück-<br>sprung auf C.<br>Wenn ja/nein, dann Rücksprung<br>auf "Messen".                               |

# 8 Diagnose und Störungsbehebung

# 8.1 Fehlersuchanleitung

Der Messumformer überwacht seine Funktionen ständig selbst. Falls ein vom Gerät erkannter Fehler auftritt, wird dieser im Display angezeigt. Die Fehlernummer steht unterhalb der Einheitenanzeige des Hauptmesswertes. Falls mehrere Fehler auftreten, können Sie diese über die MINUS-Taste abrufen.

Entnehmen Sie der Tabelle "Systemfehlermeldungen" die möglichen Fehlernummern und Maßnahmen zur Abhilfe.

Im Falle einer Betriebsstörung ohne entsprechende Fehlermeldung des Messumformers nutzen Sie die Tabelle "Prozessbedingte Fehler" oder die Tabelle "Gerätebedingte Fehler", um den Fehler zu lokalisieren und zu beseitigen. Diese Tabellen geben Ihnen zusätzlich Hinweise auf eventuell benötigte Ersatzteile.

# 8.2 Systemfehlermeldungen

Die Fehlermeldungen können Sie mit der MINUS-Taste anzeigen lassen und auswählen.

| Feh-<br>ler-Nr. | Anzeige                                                                                                    | Tests / Abhilfemaßnah-<br>men                                                                                                    | Alarm-<br>kontakt | Fehler-<br>strom | Autom.<br>Reini-<br>gungs-<br>start | PROFI-<br>BUS<br>Status |
|-----------------|----------------------------------------------------------------------------------------------------|----------------------------------------------------------------------------------------------------|-------------------|------------------|-------------------------------------|-------------------------|
|                 |                                                                                                    |                                                                                                    | Werk              | Werk             | Werk                                | PV 1)                   |
|                 |                                                                                                    |                                                                                                    | Eigen             | Eigen            | Eigen                               | Temp                    |
| E001            | EEPROM-Speicherfeh-                                                                                                    | <ul> <li>Gerät aus- und wieder</li> </ul>                                                                                                    | ja                | nein             | Х                                   | OC                      |
|                 | ler                                                                                                    | <ul> <li>Hardwarekompatible</li> </ul>                                                                                                    |                   |                  | Х                                   | OC                      |
| E002            | Gerät nicht abgegli-                                                                                                    | Gerätesoftware laden.<br>Messparameterspezifi-                                                                                                    | ja                | nein             | Х                                   | OC                      |
|                 | chen, Abgleichdaten<br>nicht gültig, keine<br>Anwenderdaten vor-<br>handen oder Anwen-<br>derdaten nicht gültig<br>(EEPROM-Fehler),<br>Gerätesoftware passt<br>nicht zur Hardware<br>(Zentralmodul) | <ul> <li>Kresspäranteerspezin<br/>sche Gerätesoftware<br/>laden.</li> <li>Falls immer noch feh-<br/>lerhaft, Messgerät zur<br/>Reparatur an Ihre<br/>zuständige Vertriebs-<br/>zentrale schicken oder<br/>Gerät austauschen.</li> </ul> |                   |                  | X                                   | OC                      |
| E003            | Download-Fehler                                                                                                    | Ungültige Konfiguration.                                                                                                    | ja                | nein             | Х                                   | OC                      |
|                 |                                                                                                    | Download wiedernolen.                                                                                                    |                   |                  | Х                                   | 0C                      |
| E004            | Geräte-Softwarever-                                                                                                    | Hardwarekompatible                                                                                                    | ja                | nein             | Х                                   | 0C                      |
|                 | Hardwareversion der<br>Baugruppe                                                                                                    | Gerätesoftware laden.<br>Gerätesoftware laden.                                                                                                    |                   |                  | Х                                   | OC                      |
| E007            | Transmitter gestört,                                                                                                    |                                                                                                    | ja                | nein             | Х                                   | 0C                      |
|                 | Geratesoftware passt<br>nicht zur Messumfor-<br>mer-Ausführung                                                                                                    |                                                                                                    |                   |                  | X                                   | OC                      |
| E010            | Temperatursensor feh-                                                                                                    | Temperatursensor und                                                                                                    | ja                | nein             | nein                                | 80                      |
|                 | schlossen oder<br>kurzgeschlossen (Mes-<br>sung wird mit 25 °C<br>fortgesetzt)                                                                                                    | Anschlusse uberprüfen;<br>ggf. Messgerät und Mess-<br>kabel mit Temperatur-<br>Simulator überprüfen.                                                                                                    |                   |                  |                                     | OC                      |
| E032            | Steilheitsbereich pH                                                                                                    | Kalibrierung wiederholen                                                                                                    | nein              | nein             | Х                                   | 80                      |
|                 | ten                                                                                                    | ern; ggf. Sensor tauschen                                                                                                    |                   |                  | Х                                   | 80                      |

| Feh-<br>ler-Nr. | Anzeige                                          | Tests / Abhilfemaßnah-<br>men                                                                                                    | Alarm-<br>kontakt | Fehler-<br>strom | Autom.<br>Reini-<br>gungs-<br>start | PROFI-<br>BUS<br>Status |
|-----------------|--------------------------------------------------|----------------------------------------------------------------------------------------------------|-------------------|------------------|-------------------------------------|-------------------------|
|                 |                                                  |                                                                                                    | Werk              | Werk             | Werk                                | PV <sup>1)</sup>        |
|                 |                                                  |                                                                                                    | Eigen             | Eigen            | Eigen                               | Тетр                    |
| E033            | pH-Wert-Nullpunkt zu                             | sowie Gerät und Messka-<br>bel mit Simulator prüfen                                                                                   | nein              | nein             | Х                                   | 80                      |
|                 | niedrig oder zu hoch                             |                                                                                                    |                   |                  | Х                                   | 80                      |
| E034            | Offset-Bereich Redox                             |                                                                                                    | nein              | nein             | Х                                   | 80                      |
|                 | ten                                              |                                                                                                    |                   |                  | Х                                   | 80                      |
| E035            | Nullpunkt-Signal des                             | <ul> <li>Sensor warten (gemäß</li> </ul>                                                                                              | nein              | nein             | Х                                   | 80                      |
|                 | des zulässigen<br>Bereichs                       | <ul><li>Anschlüsse prüfen.</li><li>Aktivkohlefilter prüfen.</li></ul>                                                                 |                   |                  | Х                                   | 80                      |
| E038            | Sensorsignal Cl bei                              | <ul> <li>Sensor warten (gemäß</li> <li>Sensor Anleitung)</li> </ul>                                                                   | nein              | nein             | Х                                   | 80                      |
|                 | außerhalb des zulässi-<br>gen Bereichs           | <ul> <li>Anschlüsse prüfen.</li> <li>DPD-Messgerät prüfen.</li> <li>Keine organischen<br/>Chlorungsmittel ver-<br/>wenden.</li> </ul> |                   |                  | Х                                   | 80                      |
| E041            | Abbruch Berechnung                               | Kalibrierung wiederholen                                                                                                    | nein              | nein             | Х                                   | 80                      |
|                 | Kalibrierparameter                               | und Pufferlösung erheu-<br>ern; ggf Sensor tauschen<br>sowie Gerät und Messka-<br>bel prüfen.                                         |                   |                  | Х                                   | 80                      |
| E042            | Abstand Pufferwert zu                            | Für Steilheitskalibrierung                                                                                                    | nein              | nein             | Х                                   | 80                      |
|                 | gering (Einpunkt-<br>Kalibrierung)               | ente Purferiosung verwen-<br>den, die mindestens einen<br>Abstand $\Delta pH = 2$ zum<br>Elektrodennullpunkt auf-<br>weist.           |                   |                  | X                                   | 80                      |
| E043            | Abstand Kalibrierwert                            | Pufferlösungen verwen-                                                                                                    | nein              | nein             | Х                                   | 80                      |
|                 | gering (Zweipunkt-<br>Kalibrierung)              | = 2 auseinander liegen.                                                                                                    |                   |                  | X                                   | 80                      |
| E044            | Stabilitätskriterium bei                         | Kalibrierung wiederholen                                                                                                    | nein              | nein             | Х                                   | 80                      |
|                 | erfüllt                                          | ern; ggf. Sensor tauschen                                                                                                    |                   |                  | Х                                   | 80                      |
| E045            | Kalibrierung abgebro-                            | sowie Gerät und Messka-<br>bel mit Simulator prüfen.                                                                                  | nein              | nein             | Х                                   | 80                      |
|                 | chen                                             |                                                                                                    |                   |                  | Х                                   | 80                      |
| E055            | Messbereich Cl/ClO <sub>2</sub>                  | Messung und Anschlüsse                                                                                                    | ja                | nein             | nein                                | 44                      |
|                 |                                                  | Messkabel mit Simulator                                                                                                    |                   |                  |                                     | 80                      |
| E056            | Messbereich pH/mV                                | prüfen.                                                                                                    | ja                | nein             | nein                                | 44                      |
|                 |                                                  |                                                                                                    |                   |                  |                                     | 80                      |
| E057            | Messbereich Cl/ClO <sub>2</sub><br>überschritten |                                                                                                    | ja                | nein             | nein                                | 44                      |
| 5050            |                                                  |                                                                                                    |                   |                  |                                     | 80                      |
| E058            | überschritten                                    |                                                                                                    | ја                | nein             | nein                                | 44                      |
| EOEO            | Maggharaigh Tamagar                              |                                                                                                    | ia                | noin             | noin                                | 80                      |
| E029            | tur unterschritten                               |                                                                                                    | Ja                | пеш              | nem                                 | 0U<br>4.4               |
| E061            | Mossboroigh Tompore                              |                                                                                                    | 12                | noin             | noin                                | 80                      |
| EUUI            | tur überschritten                                |                                                                                                    | Ja                |                  | 116111                              | 44                      |

| Feh-<br>ler-Nr.                                          | Anzeige                                   | Tests / Abhilfemaßnah-<br>men                                                    | Alarm-<br>kontakt | Fehler-<br>strom | Autom.<br>Reini-<br>gungs-<br>start | PROFI-<br>BUS<br>Status |
|----------------------------------------------------------|-------------------------------------------|----------------------------------------------------------------------------------|-------------------|------------------|-------------------------------------|-------------------------|
|                                                          |                                           |                                                                                  | Werk              | Werk             | Werk                                | PV 1)                   |
|                                                          |                                           |                                                                                  | Eigen             | Eigen            | Eigen                               | Тетр                    |
| E063                                                     | Stromausgangsbereich                      | Messwert und Stromzu-                                                            | ja                | nein             | nein                                | 80                      |
|                                                          | 1 unterschritten                          | ordnung pruten                                                                   |                   |                  |                                     | 80                      |
| E064                                                     | Stromausgangsbereich                      |                                                                                  | ja                | nein             | nein                                | 80                      |
|                                                          |                                           |                                                                                  |                   |                  |                                     | 80                      |
| E065                                                     | Stromausgangsbereich                      |                                                                                  | ja                | nein             | nein                                | 80                      |
|                                                          |                                           |                                                                                  |                   |                  |                                     | 80                      |
| E066                                                     | Stromausgangsbereich<br>2. überschritten  |                                                                                  | ja                | nein             | nein                                | 80                      |
|                                                          |                                           |                                                                                  |                   |                  |                                     | 80                      |
| E067                                                     | Alarmschwelle Grenz-<br>wertgeber 1 über- | Konfiguration prüfen                                                             | ja                | nein             | nein                                | 80                      |
|                                                          | schritten                                 |                                                                                  |                   |                  |                                     | 80                      |
| E068                                                     | Alarmschwelle Grenz-                      |                                                                                  | ja                | nein             | nein                                | 80                      |
|                                                          | schritten                                 |                                                                                  |                   |                  |                                     | 80                      |
| E069                                                     | Alarmschwelle Grenz-                      |                                                                                  | ja                | nein             | nein                                | 80                      |
|                                                          | wertgeber 3 über-<br>schritten            |                                                                                  |                   |                  |                                     | 80                      |
| E070                                                     | Alarmschwelle Grenz-                      |                                                                                  | ja                | nein             | nein                                | 80                      |
|                                                          | wertgeber 4 über-<br>schritten            |                                                                                  |                   |                  |                                     | 80                      |
| E080                                                     | Bereich Stromausgang                      | Bereich im Menü "Strom-                                                          | ja                | nein             | Х                                   | 80                      |
|                                                          |                                           | ausgange vergroßern.                                                             |                   |                  | Х                                   | 80                      |
| E081                                                     | Bereich Stromausgang                      |                                                                                  | ja                | nein             | Х                                   | 80                      |
|                                                          |                                           |                                                                                  |                   |                  | Х                                   | 80                      |
| E085                                                     | Falsche Einstellung                       | Wenn im Feld 0311 der<br>Stromboroich "0, 20 m/"                                 | ja                | nein             | nein                                | 80                      |
|                                                          |                                           | gewählt wurde, darf der<br>Fehlerstrom nicht auf "2,4<br>mA" eingestellt werden. |                   |                  |                                     | 80                      |
| E100                                                     | Stromsimulation aktiv                     |                                                                                  | ja                | nein             | Х                                   | 80                      |
|                                                          |                                           |                                                                                  |                   |                  | Х                                   | 80                      |
| E101                                                     | Servicefunktion aktiv                     | Servicefunktion ausschal-                                                        | nein              | nein             | Х                                   | 80                      |
|                                                          |                                           | wieder einschalten.                                                              |                   |                  | Х                                   | 80                      |
| E102                                                     | Handbetrieb aktiv                         |                                                                                  | nein              | nein             | Х                                   | 80                      |
|                                                          |                                           |                                                                                  |                   |                  | Х                                   | 80                      |
| E106                                                     | Download aktiv                            | Ende Download abwarten.                                                          | nein              | nein             | Х                                   | 80                      |
|                                                          |                                           |                                                                                  |                   |                  | Х                                   | 80                      |
| E116                                                     | Download Fehler                           | Download wiederholen.                                                            | ja                | nein             | Х                                   | OC                      |
|                                                          |                                           |                                                                                  |                   |                  | Х                                   | 0C                      |
| E152                                                     | Messsignal Cl/ClO <sub>2</sub>            | <ul> <li>Sensor und Anschluss</li> <li>pr üfen werten auf</li> </ul>             | nein              | nein             | nein                                | 44                      |
|                                                          | uage oder eingerroren                     | erneuern.                                                                        |                   |                  |                                     | 44                      |
| E153                                                     | Messsignal pH/mV                          | <ul> <li>Medium überprüfen, ob<br/>wirklich veränderlich</li> </ul>              | nein              | nein             | nein                                | 44                      |
| träge oder eingefroren wirklich veranderlich oder nicht. |                                           |                                                                                  |                   | 44               |                                     |                         |

| Feh-<br>ler-Nr. | Anzeige                                                      | Tests / Abhilfemaßnah-<br>men                                                                                                    | Alarm-<br>kontakt | Fehler-<br>strom | Autom.<br>Reini-<br>gungs-<br>start | PROFI-<br>BUS<br>Status |
|-----------------|--------------------------------------------------------------|----------------------------------------------------------------------------------------------------|-------------------|------------------|-------------------------------------|-------------------------|
|                 |                                                              |                                                                                                    | Werk              | Werk             | Werk                                | PV <sup>1)</sup>        |
|                 |                                                              |                                                                                                    | Eigen             | Eigen            | Eigen                               | Temp                    |
| E154            | Cl/ClO <sub>2</sub> unterschreitet                           | <ul> <li>Gegebenenfalls manu-</li> </ul>                                                                                                    | ja                | nein             | nein                                | Х                       |
|                 | länger als eingestellte<br>Alarmzeit                         | <ul><li>elle Vergleichsmessung<br/>durchführen.</li><li>Sensor warten (gemäß</li></ul>                                                                 |                   |                  |                                     | Х                       |
| E155            | Cl/ClO <sub>2</sub> überschreitet                            | <ul><li>Messeinrichtung neu</li></ul>                                                                                                    | ja                | nein             | nein                                | Х                       |
|                 | länger als eingestellte<br>Alarmzeit                         | kalibrieren.<br>• Durchfluss prüfen.<br>• Chemikalienvorrat prü-                                                                                       |                   |                  |                                     | Х                       |
| E156            | Cl/ClO <sub>2</sub> unterschreitet                           | fen.                                                                                                    | ja                | nein             | nein                                | Х                       |
|                 | Alarmschwelle länger<br>als zulässige Maximal-<br>dauer      | - Dosierorgane pruten.                                                                                                    |                   |                  |                                     | Х                       |
| E157            | Cl/ClO <sub>2</sub> überschreitet                            |                                                                                                    | ja                | nein             | nein                                | Х                       |
|                 | Alarmschwelle langer<br>als zulässige Maximal-<br>dauer      |                                                                                                    |                   |                  |                                     | Х                       |
| E158            | pH/mV unterschreitet                                         |                                                                                                    | ja                | nein             | nein                                | Х                       |
|                 | untere Alarmschwelle<br>länger als eingestellte<br>Alarmzeit |                                                                                                    |                   |                  |                                     | Х                       |
| E159            | pH/mV überschreitet                                          |                                                                                                    | ja                | nein             | nein                                | Х                       |
|                 | obere Alarmschwelle<br>länger als eingestellte<br>Alarmzeit  |                                                                                                    |                   |                  |                                     | Х                       |
| E160            | pH/mV unterschreitet                                         |                                                                                                    | ja                | nein             | nein                                | Х                       |
|                 | als zulässige Maximal-<br>dauer                              |                                                                                                    |                   |                  |                                     | Х                       |
| E161            | pH/mV überschreitet                                          |                                                                                                    | ja                | nein             | nein                                | Х                       |
|                 | Alarmschwelle langer<br>als zulässige Maximal-<br>dauer      |                                                                                                    |                   |                  |                                     | Х                       |
| E162            | Dosierstopp                                                  | Einstellungen in den                                                                                                    | ja                | nein             | nein                                | Х                       |
|                 |                                                              | STROMEINGANG und<br>CHECK prüfen.                                                                                                    |                   |                  |                                     | Х                       |
| E163            | Unkompensierter                                              | pH-Wert prüfen und nach                                                                                                    | ja                | nein             | nein                                | Х                       |
|                 | chiorwert zu ungenau,<br>da pHWert > 9                       | einstellen. Bei pH-Werten<br>> 9 ist die Desinfektions-<br>wirkung infrage gestellt,<br>da das Chlor als wenig<br>wirksames OCI <sup>-</sup> vorliegt. |                   |                  |                                     | X                       |
| E170            | Durchfluss durch                                             | Durchfluss wiederherstel-                                                                                                    | ja                | nein             | nein                                | Х                       |
|                 | Armatur zu gering<br>oder null                               | prüfen.                                                                                                    |                   |                  |                                     | Х                       |
| E171            | Durchfluss im Haupt-                                         | Durchfluss wiederherstel-                                                                                                    | ja                | nein             | nein                                | Х                       |
|                 | null                                                         | 1011.                                                                                                    |                   |                  |                                     | Х                       |
| E172            | Abschaltgrenzwert für                                        | Prozessgrößen beim send-                                                                                                    | ja                | nein             | nein                                | Х                       |
|                 | Stromeingang über-<br>schritten                              | enden Messgerät über-<br>prüfen. Gegebenenfalls<br>Bereichszuordnung                                                                                   |                   |                  |                                     | Х                       |
| E173            | Stromeingang < 4 mA                                          | ändern.                                                                                                    | ja                | nein             | nein                                | Х                       |
|                 |                                                              |                                                                                                    |                   |                  |                                     | X                       |

| Feh-<br>ler-Nr. | Anzeige Tests / Abhilfemaßnah-<br>Nr. men | Alarm-<br>kontakt | Fehler-<br>strom | Autom.<br>Reini-<br>gungs-<br>start | PROFI-<br>BUS<br>Status |       |
|-----------------|-------------------------------------------|-------------------|------------------|-------------------------------------|-------------------------|-------|
|                 |                                           |                   | Werk             | Werk                                | Werk                    | PV 1) |
|                 |                                           |                   | Eigen            | Eigen                               | Eigen                   | Temp  |
| E174 Str<br>mA  | Stromeingang > 20<br>mA                   |                   | ja               | nein                                | nein                    | Х     |
|                 |                                           |                   |                  |                                     |                         | X     |

1) PV = Prozessvariable, Hauptmesswert

# 8.3 Prozessbedingte Fehler

Nutzen Sie folgende Tabelle, um eventuell auftretende Fehler lokalisieren und beheben zu können.

| Fehler                                                         | Mögliche Ursache                                                                                                    | Tests/Abhilfemaßnahmen                                                                      | Hilfsmittel, Ersatzteile                                                                                                    |
|----------------------------------------------------------------|----------------------------------------------------------------------------------------------------|---------------------------------------------------------------------------------------------|----------------------------------------------------------------------------------------------------|
| Keine Gerätefunk-<br>tion                                      | Gerätesicherung defekt                                                                                                    | Sicherung ersetzen                                                                          | Feinsicherung, M 250 V /<br>3,15 A                                                                                                    |
|                                                                | Keine Spannungsversor-<br>gung                                                                                                    | Spannungsversorgung herstel-<br>len                                                         | Prüfung mit Spannungs-<br>messgerät                                                                                                    |
| Display blinkt                                                 | Automatische Reglerab-<br>schaltung wegen Alarm                                                                                                    | Ursache gemäß Fehlercode Exxx<br>feststellen und beseitigen.                                |                                                                                                    |
|                                                                | Stromausgangs-Simulation                                                                                                    | Simulation beenden                                                                          |                                                                                                    |
| <b>Chlormessung</b> :<br>Steilheit zu gering                   | lormessung:<br>eilheit zu gering<br>Sensor war in chlorfreiem<br>Wasser oder an Luft.<br>Kurze Konditionierung über<br>(nicht in!) Chlorbleichlauge,<br>Anpasszeit im Wasser abwarten<br>vor Kalibrierung.                                                                |                                                                                             | Chlorbleichlauge / Chlors-<br>tammlösung                                                                                                   |
| Keine Überein-<br>stimmung mit der<br>DPD-Kontrollmes-<br>sung | Messung erfolgt ohne pH-<br>Kompensation, während<br>DPD-Messung immer auf<br>pH 6,3 gepuffert wird.                                                                                                    | Chlorwert pH-kompensiert mes-<br>sen                                                        | CCM223/253 mit Option<br>ES (manuelle Kompensa-<br>tion) oder EP (automati-<br>sche Kompensation)<br>wählen.                               |
| DPD-Messwert<br>wesentlich zu hoch                             | Organische Chlorungsmittel<br>(evtl. auch nur zeitweise<br>oder für Stoßchlorung ein-<br>gesetzt). In diesem Fall kei-<br>nerlei Korrelation zwischen<br>tatsächlichem freien Chlor,<br>DPD-Messung und ampero-<br>metrischer Messung. DPD-<br>Wert bis Faktor 5 zu hoch. | Freies (gasförmiges) Chlor oder<br>Chlor aus anorganischen Chlor-<br>verbindungen benutzen. | Bei vorheriger Verwen-<br>dung organischer Chlo-<br>rungsmittel muss die<br>gesamte Anlage entleert<br>und sorgfältig gereinigt<br>werden! |
| Chlorwert zu hoch                                              | Membran defekt                                                                                                    | Membrankappe austauschen                                                                    | Wechselpatronen CCY 14-<br>WP                                                                                                    |
|                                                                | Polarisation nicht beendet                                                                                                    | Polarisationszeit abwarten                                                                  | Geduld                                                                                                    |
|                                                                | Fremde Oxidationsmittel                                                                                                    | Medium analysieren                                                                          | Ausführliche Prozess-<br>kenntnisse                                                                                                    |
|                                                                | Nebenschluss im Chlorsen-<br>sor                                                                                                    | Sensor ersetzen                                                                             | Ersatzsensor                                                                                                    |
| Chlorwert zu nied-<br>rig                                      | Messkammer nicht<br>geschlossen                                                                                                    | Neu befüllen und sorgfältig<br>zuschrauben                                                  | Elektrolyt                                                                                                    |
|                                                                | Luftblase außen vor Memb-<br>ran                                                                                                    | Luftblase entfernen, evtl. Ein-<br>bausituation verbessern                                  |                                                                                                    |
|                                                                | Luftblase innerhalb der<br>Membran                                                                                                    | Neu befüllen und blasenfrei<br>zuschrauben                                                  | Elektrolyt                                                                                                    |

| Fehler                                                        | Mögliche Ursache                                                            | Tests/Abhilfemaßnahmen                                                                   | Hilfsmittel, Ersatzteile                                                              |
|---------------------------------------------------------------|-----------------------------------------------------------------------------|------------------------------------------------------------------------------------------|---------------------------------------------------------------------------------------|
| Chlorwert falsch/<br>nicht kalibrierbar;<br>Nullstrom zu groß | Falsche Polarisationsspan-<br>nung                                          | Polarisationsspannung messen,<br>ggf. Modul MKC1 tauschen.                               | DVM (+)an S oder 90,<br>DVM (-)an 91<br>CCS140/141: -20 mV<br>CCS240/241: +120 mV     |
|                                                               | Falscher Sensortyp gewählt                                                  | Sensorwahl prüfen                                                                        |                                                                                       |
| pH/mV-Messung:                                                | Bezugssystem vergiftet                                                      | Test mit neuem Sensor                                                                    | pH/mV-Sensor                                                                          |
| Messketten-Null-<br>punkt nicht ein-<br>stellbar              | Diaphragma verstopft                                                        | Diaphragma reinigen/abschlei-<br>fen (nicht bei TEFLON®-Dia-<br>phragma)                 | HCl 3%, Schlüsselfeile<br>(nur in eine Richtung fei-<br>len); neuer Sensor            |
|                                                               | Messleitung unterbrochen                                                    | pH-Eingang kurzschließen und<br>mit PA verbinden -> Anzeige pH<br>7                      |                                                                                       |
|                                                               | Asymmetriespannung des<br>Sensors zu groß                                   | Diaphragma reinigen oder mit<br>anderem Sensor testen                                    | HCl 3%, Schlüsselfeile<br>(nur in eine Richtung fei-<br>len); neuer Sensor            |
|                                                               | Potenzialausgleich Liquisys<br>-> Medium falsch                             | CCM223/253 immer symmet-<br>risch mit PA anschließen.                                    | Anschlusspläne                                                                        |
| Keine oder                                                    | Sensor verschmutzt                                                          | Sensor reinigen                                                                          | Reinigungsmittel                                                                      |
| schleichende<br>Anzeigenände-                                 | Sensor gealtert                                                             | Sensor ersetzen                                                                          | Neuer Sensor                                                                          |
| rung                                                          | Sensor defekt (RefAblei-<br>tung)                                           | Sensor ersetzen                                                                          | Neuer Sensor                                                                          |
| Messketten-Steil-<br>heit nicht einstell-<br>bar/             | Verbindung nicht hochoh-<br>mig<br>(Feuchtigkeit, Schmutz)                  | Kabel, Steckverbinder und Ver-<br>bindungsdosen prüfen                                   | pH-Simulator, Isolations-<br>tester                                                   |
| Steilheit zu<br>gering                                        | Geräteeingang defekt                                                        | pH-Messung direkt am Gerät                                                               | pH-Simulator                                                                          |
| 5                                                             | Sensor gealtert                                                             | Sensor ersetzen                                                                          | pH-Sensor                                                                             |
| Messketten-Steil-<br>heit nicht einstell-                     | Haarriss in der Glasmemb-<br>ran                                            | Sensor ersetzen                                                                          | pH-Sensor                                                                             |
| bar/<br>Keine Steilheit                                       | Verbindung nicht hochoh-<br>mig                                             | Kabel, Steckverbinder und Ver-<br>bindungsdosen prüfen                                   | pH-Simulator, Isolations-<br>tester                                                   |
| Feststehender, fal-<br>scher Messwert                         | Sensor taucht nicht ein oder<br>Schutzkappe nicht entfernt                  | Einbausituation prüfen, Schutz-<br>kappe entfernen                                       |                                                                                       |
|                                                               | Luftpolster in Armatur                                                      | Armatur und Einbaulage prüfen                                                            |                                                                                       |
|                                                               | Erdschluss am oder im<br>Gerät                                              | Testmessung in isoliertem<br>Gefäß, evtl. mit Pufferlösung                               | Plastikgefäß, Pufferlösun-<br>gen                                                     |
|                                                               | Haarriss in der Glasmemb-<br>ran                                            | Sensor ersetzen                                                                          | pH-Sensor                                                                             |
|                                                               | Gerät in unerlaubtem<br>Betriebszustand (keine<br>Reaktion auf Tastendruck) | Netzspannung für ca. 10 s<br>unterbrechen                                                | Evtl. EMV-Problem, im<br>Wiederholungsfall<br>Erdung und Leitungsfüh-<br>rung prüfen. |
| Temperaturwert<br>falsch                                      | Fühleranschluss falsch                                                      | Anschlüsse anhand Anschluss-<br>plan prüfen. Dreileiter-<br>Anschluss immer erforderlich | Anschlussplan Kap.<br>"Elektrischer Anschluss"                                        |
|                                                               | Fühler oder Messkabel<br>defekt                                             | Fühler und Kabel prüfen                                                                  | Ohmmeter                                                                              |
| pH-Messwert im<br>Prozess falsch                              | Durchfluss zu hoch                                                          | Durchfluss verringern oder in<br>einem Bypass messen.                                    |                                                                                       |
|                                                               | Potenzial im Medium                                                         | Evtl. mit/am PA-Stift erden<br>(Verbindung PA/PM mit PE)                                 | Problem tritt vor allem in<br>Kunststoffleitungen auf.                                |
|                                                               | Sensor verschmutzt oder<br>belegt                                           | Sensor reinigen                                                                          | Für stark verschmutzte<br>Medien: Sprühreinigung<br>verwenden                         |

| Fehler                                                  | Mögliche Ursache                                               | Tests/Abhilfemaßnahmen                                                                   | Hilfsmittel, Ersatzteile                                                                                            |
|---------------------------------------------------------|----------------------------------------------------------------|------------------------------------------------------------------------------------------|----------------------------------------------------------------------------------------------------|
| Messwertschwan-<br>kungen                               | Störungen auf Messkabel                                        | Kabelschirm anschließen laut<br>Anschlussplan                                            | Siehe Kapitel "Elektrischer<br>Anschluss"                                                                           |
|                                                         | Störungen auf Signalaus-<br>gangsleitung                       | Leitungsverlegung prüfen, evtl.<br>Leitung getrennt verlegen                             | Leitungen Signalausgang<br>und Messeingang räum-<br>lich trennen                                                    |
|                                                         | Störpotenzial im Medium                                        | Störquelle beseitigen oder<br>Medium möglichst nahe Sensor<br>erden                      |                                                                                                    |
|                                                         | Fehlender Potenzialaus-<br>gleich bei symmetrischem<br>Eingang | PA-Stift in Armatur mit Geräte-<br>klemme PA/PM verbinden                                |                                                                                                    |
| Regler oder Timer<br>nicht aktivierbar                  | Kein Relaismodul vorhan-<br>den                                | Modul LSR1-2 oder LSR1-4 ein-<br>bauen                                                   |                                                                                                    |
| Regler/Grenzkon-                                        | Regler ausgeschaltet                                           | Regler aktivieren                                                                        | Siehe Felder R2xx                                                                                                   |
| takt arbeitet nicht                                     | Regler in Betriebsart "Hand<br>aus"                            | Betriebsart "Auto" oder "Hand<br>ein" wählen                                             | Tastatur, Taste REL                                                                                                 |
|                                                         | Anzugsverzögerung zu lang<br>eingestellt                       | Anzugsverzögerungszeit<br>abschalten oder verkürzen                                      | Siehe Felder R2xx                                                                                                   |
|                                                         | "Hold"-Funktion aktiv                                          | "Auto-Hold" bei Kalibrierung,<br>"Hold"-Eingang aktiviert;<br>"Hold" über Tastatur aktiv | Siehe Felder S2 bis S4                                                                                              |
| Regler/Grenzkon-<br>takt arbeitet stän-                 | Regler in Betriebsart "Hand<br>ein"                            | Betriebsart "Auto" oder "Hand<br>aus" wählen                                             | Tastatur, Tasten REL und<br>AUTO                                                                                    |
| dig                                                     | Abfallverzögerung zu lang<br>eingestellt                       | Abfallverzögerungszeit verkür-<br>zen                                                    | Siehe Felder R2xx                                                                                                   |
|                                                         | Regelkreis unterbrochen                                        | Messwert, Stromausgangswert,<br>Stellglieder, Chemikalienvorrat<br>prüfen                |                                                                                                    |
| Kein Stromaus-<br>gangssignal                           | Leitung unterbrochen oder<br>kurzgeschlossen                   | Leitung abklemmen und direkt<br>am Gerät messen                                          | mA-Meter 0–20 mA                                                                                                    |
|                                                         | Ausgang defekt                                                 | Siehe Abschnitt "Gerätebedingte<br>Fehler"                                               |                                                                                                    |
| Fixes Stromaus-                                         | Stromsimulation aktiv                                          | Simulation ausschalten                                                                   | Siehe Feld O3                                                                                                    |
| gangssignal                                             | Prozessorsystem in uner-<br>laubtem Betriebszustand            | Netzspannung für ca. 10 s<br>unterbrechen                                                | Evtl. EMV-Problem, im<br>Wiederholungsfall<br>Erdung und Leitungsfüh-<br>rung prüfen.                               |
| Falsches Strom-<br>ausgangssignal                       | Falsche Stromzuordnung                                         | Stromzuordnung prüfen: 0–20<br>mA oder 4–20 mA?                                          | Feld O311                                                                                                    |
|                                                         | Gesamtbürde in der Strom-<br>schleife zu hoch (> 500 Ω)        | Ausgang abklemmen und direkt<br>am Gerät messen                                          | mA-Meter für 0–20 mA<br>DC                                                                                          |
|                                                         | EMV (Störungseinkopplun-<br>gen)                               | Beide Ausgangsleitungen<br>abklemmen und direkt am Gerät<br>messen                       | Geschirmte Leitungen<br>verwenden, Schirme beid-<br>seitig erden, ggf. Leitung<br>in anderem Kabelkanal<br>verlegen |
| Stromausgangsta-<br>belle wird nicht<br>akzeptiert      | Werte-Abstand zu gering                                        | Sinnvolle Abstände wählen                                                                |                                                                                                    |
| Kein Ausgangssig-<br>nal für Tempera-<br>tur oder pH/mV | Gerät besitzt keinen zwei-<br>ten Stromausgang                 | Ausführung anhand Typen-<br>schild prüfen, ggf. Modul LSCH-<br>x1 tauschen               | Modul LSCH-x2, siehe<br>Kap. "Ersatzteile"                                                                          |
|                                                         | Gerät mit PROFIBUS-PA                                          | PA-Gerät hat keinen Stromaus-<br>gang!                                                   |                                                                                                    |

| Fehler                                          | Mögliche Ursache                                                                                                    | Tests/Abhilfemaßnahmen                                                                                                    | Hilfsmittel, Ersatzteile                                                                                                  |
|-------------------------------------------------|----------------------------------------------------------------------------------------------------|----------------------------------------------------------------------------------------------------|----------------------------------------------------------------------------------------------------|
| Chemoclean-<br>Funktion nicht<br>verfügbar      | Kein Relaismodul (LSR1-x)<br>eingebaut oder nur LSR1-2<br>vorhanden                                                                                                    | Modul LSR1-4 einbauen. Che-<br>moclean- Freischaltung erfolgt<br>per Freigabecode, der bei Che-<br>moclean-Nachrüstung vom Her-<br>steller mitgeliefert wird.                                                                                                    | Modul LSR1-4, siehe<br>Kapitel "Ersatzteile"                                                                              |
| Keine Funktionen<br>aus Plus-Paket<br>verfügbar | Plus-Paket nicht freige-<br>schaltet (Freischaltung<br>erfolgt mit einer Code-<br>Zahl, die von der Serien-<br>nummer abhängt und nach<br>Bestellung eines Plus-<br>Pakets von E+H mitgeteilt<br>wird) | <ul> <li>Bei Nachrüstung Plus-Paket:<br/>Code- Zahl wird von E+H mit-<br/>geteilt → eingeben.</li> <li>Nach Tausch eines defekten<br/>Moduls LSCH/LSCP: erst<br/>Geräte-Seriennummer (s.<br/>Typenschild) von Hand einge-<br/>ben, dann vorhandene Code-<br/>Zahl eingeben.</li> </ul> | Ausführliche Beschrei-<br>bung siehe Kap. "Aus-<br>tausch Zentralmodul".                                                  |
| Keine HARTKom-<br>munikation                    | Kein HART-Zentralmodul                                                                                                    | Anhand Typenschild prüfen:<br>HART = -xxx5xx und -xxx6xx                                                                                                    | Umrüsten auf LSCH-H1 /<br>-H2                                                                                             |
|                                                 | Keine oder falsche DD<br>(Gerätebeschreibung)                                                                                                    | Weitere Informationen siehe<br>BA00208C/07/DE, "HART Feld-                                                                                                    |                                                                                                    |
|                                                 | HART-Interface fehlt                                                                                                    | nahe Kommunikation mit Liqui-<br>sys CxM223/253"                                                                                                    |                                                                                                    |
|                                                 | Bürde zu klein (muss > 230<br>Ω sein)                                                                                                    |                                                                                                    |                                                                                                    |
|                                                 | HART-Empfänger (z. B.<br>FXA 191) nicht über Bürde,<br>sondern über Versorgung<br>angeschlossen                                                                                                    |                                                                                                    |                                                                                                    |
|                                                 | Falsche Geräteadresse (Adr.<br>= 0 bei Einzelbetrieb, Adr. ><br>0 bei Multidrop-Betrieb)                                                                                                    |                                                                                                    |                                                                                                    |
|                                                 | Leitungskapazität zu hoch                                                                                                    |                                                                                                    |                                                                                                    |
|                                                 | Störungen auf der Leitung                                                                                                    |                                                                                                    |                                                                                                    |
|                                                 | Mehrere Geräte auf die-<br>selbe Adresse eingestellt                                                                                                    | Adressen korrekt zuordnen                                                                                                    | Keine Kommunikation<br>möglich bei mehreren<br>Geräten mit gleicher<br>Adresse                                            |
| Keine PROFIBUS-<br>Kommunikation                | Kein PA-/DP-Zentralmodul                                                                                                    | Anhand Typenschild prüfen: PA<br>= -xxx3xx /DP = xxx4xx                                                                                                    | Umrüsten auf LSCP-<br>Modul, siehe Kapitel<br>"Ersatzteile"                                                               |
|                                                 | Falsche Gerätesoftware-<br>Version (ohne PROFIBUS)                                                                                                    | Weitere Informationen siehe<br>BA00209C/07/DE "PROFIBUS                                                                                                    | Hinweise zur Projektie-<br>rung von PROFIBUS fin-                                                                         |
|                                                 | Bei Commuwin (CW) II:<br>CW II-Version und Geräte-<br>software- Version inkompa-<br>tibel                                                                                                    | tion für Liquisys CxM223/253".                                                                                                    | den Sie in der<br>Technischen Information<br>TIO0260F, ausführliche<br>Informationen zu Instru-<br>mentierung und Zubehör |
|                                                 | Keine oder falsche DD/DLL                                                                                                    |                                                                                                    | in der Betriebsanleitung                                                                                                  |
|                                                 | Baudrate für Segmentkopp-<br>ler im DPV-1-Server falsch<br>eingestellt                                                                                                    |                                                                                                    | DAUUTAQL                                                                                                    |
|                                                 | Busteilnehmer (Master)<br>falsch adressiert oder<br>Adresse doppelt belegt                                                                                                    |                                                                                                    |                                                                                                    |
|                                                 | Busteilnehmer (Slaves)<br>falsch adressiert                                                                                                    |                                                                                                    |                                                                                                    |
|                                                 | Busleitung nicht terminiert                                                                                                    |                                                                                                    |                                                                                                    |

| Fehler | Mögliche Ursache                                                                                                    | Tests/Abhilfemaßnahmen                                                           | Hilfsmittel, Ersatzteile |
|--------|----------------------------------------------------------------------------------------------------|----------------------------------------------------------------------------------|--------------------------|
|        | Leitungsprobleme (zu lang,<br>Querschnitt zu gering, nicht<br>geschirmt, Schirm nicht<br>geerdet, Adern nicht ver-<br>drillt) |                                                                                  |                          |
|        | Bus-Spannung zu gering<br>(Bus-Spannung typ. 24 V<br>DC bei Nicht-Ex)                                                         | Die Spannung am PA-/DP-<br>Anschluss des Gerätes muss<br>mindestens 9 V betragen |                          |

# 8.4 Gerätebedingte Fehler

Die folgende Tabelle unterstützt Sie bei der Diagnose und gibt ggf. Hinweise auf die benötigten Ersatzteile.

Eine Diagnose wird - je nach Schwierigkeitsgrad und vorhandenen Messmitteln - durchgeführt von:

- Fachpersonal des Anwenders
- Elektro-Fachpersonal des Anwenders
- Anlagenersteller / -betreiber
- Endress+Hauser-Service

Informationen über die genauen Ersatzteilbezeichnungen und den Einbau dieser Teile finden Sie im Kapitel "Ersatzteile".

| Fehler                                                                                                    | Mögliche Ursache                                       | Tests/Abhilfemaßnahmen                                                                                   | Durchführung, Hilfsmittel,<br>Ersatzteile                                                   |
|----------------------------------------------------------------------------------------------------|--------------------------------------------------------|----------------------------------------------------------------------------------------------------|---------------------------------------------------------------------------------------------|
| Gerät nicht<br>bedienbar, Anzei-<br>gewert 9999                                                                  | Bedienung verriegelt                                   | CAL- und MINUS-Taste gleich-<br>zeitig drücken.                                                          | Siehe Kapitel "Funktion der<br>Tasten"                                                      |
| Anzeige dunkel,<br>keine Leuchtdiode                                                                             | Keine Netzspannung                                     | Prüfen, ob Netzspannung vor-<br>handen                                                                   | Elektrofachkraft / z. B. Multi-<br>meter                                                    |
| aktiv                                                                                                    | Versorgungsspannung<br>falsch / zu niedrig             | Tatsächliche Netzspannung<br>und Typenschildangabe ver-<br>gleichen                                      | Anwender (Angaben EVU<br>oder Multimeter)                                                   |
|                                                                                                    | Anschluss fehlerhaft                                   | <ul><li>Klemme nicht angezogen</li><li>Isolation eingeklemmt</li><li>Falsche Klemmen verwendet</li></ul> | Elektrofachkraft                                                                            |
|                                                                                                    | Gerätesicherung defekt                                 | Netzspannung und die Typen-<br>schildangabe vergleichen und<br>Sicherung ersetzen                        | Elektrofachkraft / passende<br>Sicherung; s. Explosionszeich-<br>nung im Kap. "Ersatzteile" |
|                                                                                                    | Netzteil defekt                                        | Netzteil ersetzen, unbedingt<br>Variante beachten                                                        | Diagnose durch Endress+Hau-<br>ser Service vor Ort, Testmodul<br>erforderlich               |
|                                                                                                    | Zentralmodul defekt                                    | Zentralmodul ersetzen, unbe-<br>dingt Variante beachten                                                  | Diagnose durch Endress+Hau-<br>ser Service vor Ort, Testmodul<br>erforderlich               |
|                                                                                                    | Feldgerät: Flachbandka-<br>bel lose oder defekt        | Flachbandkabel prüfen, ggf.<br>erneuern                                                                  | Siehe Kapitel "Ersatzteile"                                                                 |
| Anzeige dunkel,<br>Leuchtdiode aktiv                                                                             | Zentralmodul defekt<br>(Modul: LSCH/ LSCP)             | Zentralmodul ersetzen, unbe-<br>dingt Variante beachten                                                  | Diagnose durch Endress+Hau-<br>ser Service vor Ort, Testmodul<br>erforderlich               |
| Display zeigt an,<br>aber<br>• keine Verände-<br>rung der<br>Anzeige und /<br>oder<br>• Gerät nicht<br>bedienbar | Gerät oder Modul im<br>Gerät nicht korrekt<br>montiert | Schalttafeleinbaugerät: Ein-<br>schub neu einbauen.<br>Feldgerät: Displaymodul neu<br>montieren.         | Durchführung mit Hilfe der<br>Montagezeichnungen im Kap.<br>"Ersatzteile"                   |

| Fehler                                                                                                    | Mögliche Ursache                                                                                                    | Tests/Abhilfemaßnahmen                                                                                                    | Durchführung, Hilfsmittel,<br>Ersatzteile                                                                                                    |  |
|----------------------------------------------------------------------------------------------------|----------------------------------------------------------------------------------------------------|----------------------------------------------------------------------------------------------------|----------------------------------------------------------------------------------------------------|--|
|                                                                                                    | Betriebssystem in uner-<br>laubtem Zustand                                                                                                    | Netzspannung für ca. 10 s<br>unterbrechen                                                                                                    | Evtl. EMV-Problem: im Wie-<br>derholfall Installation prüfen<br>oder durch Endress+ Hauser<br>Service prüfen lassen.                              |  |
| Gerät wird heiß                                                                                                  | Spannung falsch / zu<br>hoch                                                                                                    | Netzspannung und Typen-<br>schildangabe vergleichen                                                                                                    | Anwender, Elektrofachkraft                                                                                                    |  |
|                                                                                                    | Netzteil defekt                                                                                                    | Netzteil ersetzen.                                                                                                    | Diagnose nur durch Endress<br>+Hauser Service                                                                                                    |  |
| Messwert Cl/ClO <sub>2</sub><br>und/ oder Mess-<br>wert Temperatur<br>falsch                                     | Messumformer-Modul<br>defekt (Modul: MKIC),<br>bitte zuerst Tests und<br>Maßnahmen lt. Kapitel<br>"Prozessbedingte Fehler"<br>vornehmen                                    | <ul> <li>Test der Messeingänge:</li> <li>Chloreingang offen =<br/>Anzeige 0,00 mg/l</li> <li>Widerstand 10 kΩ an Klemmen 11 + 12 = Anzeige 25<br/>°C</li> </ul>                                                        | Wenn Test negativ: Modul<br>erneuern (Ausführung beach-<br>ten).<br>Durchführung mit Hilfe der<br>Explosionszeichnungen im<br>Kap. "Ersatzteile". |  |
| Stromausgang,<br>Stromwert falsch                                                                                | Abgleich nicht korrekt                                                                                                    | Prüfen mit eingebauter Strom-<br>simulation mA-Meter direkt                                                                                                    | Wenn Simulationswert falsch:                                                                                                    |  |
|                                                                                                    | Bürde zu groß                                                                                                    | am Stromausgang anschließen.                                                                                                    | Modul LSCH erforderlich.                                                                                                    |  |
|                                                                                                    | schluss in Stromschleife                                                                                                    |                                                                                                    | Stromschleife prüfen auf                                                                                                    |  |
|                                                                                                    | Falsche Betriebsart                                                                                                    | Prüfen, ob 0–20 mA oder 4–20<br>mA gewählt ist.                                                                                                    | Burde und Nebenschlusse.                                                                                                    |  |
| Kein Stromaus-<br>gangssignal                                                                                    | Stromausgangstufe<br>defekt (nur bei Modul<br>LSCH; LSCP hat keinen<br>Stromausgang)                                                                                       | Prüfen mit eingebauter Strom-<br>simulation, mA-Meter direkt<br>am Stromausgang anschließen                                                                                                    | Wenn Test negativ:<br>Zentralmodul erneuern (Aus-<br>führung beachten)                                                                            |  |
| Keine Funktion<br>der Zusatzrelais                                                                               | Feldgerät: Flachbandka-<br>bel lose oder defekt                                                                                                    | Sitz des Flachbandkabels prü-<br>fen, ggf. Kabel erneuern.                                                                                                    | Siehe Kapitel "Ersatzteile"                                                                                                    |  |
| Nur 2 Zusatzrelais<br>ansprechbar                                                                                | Relaismodul LSR1-2 mit<br>2 Relais eingebaut                                                                                                    | Umrüsten auf LSR1-4 mit 4<br>Relais                                                                                                    | Anwender oder Endress+Hau-<br>ser-Service                                                                                                    |  |
| Zusatzfunktionen<br>(Plus-Paket) feh-<br>len                                                                     | Kein oder falscher Frei-<br>gabecode verwendet                                                                                                    | Bei Nachrüstung: Prüfen, ob<br>bei Bestellung des Plus-Pakets<br>die richtige Seriennummer ver-<br>wendet wurde.                                                                                                    | Abwicklung über Endress<br>+Hauser-Vertrieb                                                                                                    |  |
|                                                                                                    | Falsche Geräte-Serien-<br>nummer im LSCH-/<br>LSCP-Modul gespeichert                                                                                                    | Prüfen, ob Serienummer auf<br>dem Typenschild mit SNR im<br>LSCH/ LSCP übereinstimmt<br>(Feld S 8).                                                                                                    | Für das Plus-Paket ist die Seri-<br>ennummer des Geräts maßge-<br>bend.                                                                           |  |
| Zusatzfunktionen<br>(Plus- Paket und/<br>oder Chemoclean)<br>fehlen nach<br>Modultausch<br>LSCH-/ LSCP-<br>Modul | Ersatzmodule LSCH bzw.<br>LSCP haben ab Werk die<br>Geräte-Seriennummer<br>0000 eingetragen. Frei-<br>gaben Plus-Paket oder<br>Chemoclean sind ab<br>Werk nicht vorhanden. | Bei LSCH / LSCP mit SNR 0000<br>kann einmal in den Feldern<br>E115 bis E117 eine Geräte-<br>Seriennummer eingegeben<br>werden.<br>Anschließend ggf. Freigabeco-<br>des für Plus-Paket und/oder<br>Chemoclean eingeben. | Ausführliche Beschreibung s.<br>Kap. "Austausch Zentralmo-<br>dul".                                                                               |  |
| Keine Schnittstel-<br>lenfunktion HART<br>oder PROFIBUS<br>PA/DP                                                 | Falsches Zentralmodul                                                                                                    | HART: LSCH-H1 oder -H2 -<br>Modul,<br>PROFIBUS-PA: LSCP-PA -<br>Modul,<br>PROFIBUS-DP: LSCP-DP -<br>Modul,<br>s. Feld E112.                                                                                            | Zentralmodul tauschen;<br>Anwender oder Endress+Hau-<br>ser-Service.                                                                              |  |
|                                                                                                    | Falsche Software                                                                                                    | SW-Version s. Feld E111.                                                                                                    |                                                                                                    |  |
|                                                                                                    | Busproblem                                                                                                    | Einige Geräte entfernen und<br>erneut testen.                                                                                                    | Endress+Hauser-Service hin-<br>zuziehen                                                                                                    |  |

# 9 Wartung

#### **WARNUNG**

#### Prozessdruck und -temperatur, Kontamination, Elektrische Spannung

Schwere Verletzungen bis Verletzungen mit Todesfolge möglich

- ► Falls bei der Wartung der Sensor ausgebaut werden muss, vermeiden Sie Gefahren durch Druck, Temperatur und Kontamination.
- Schalten Sie das Gerät spannungsfrei bevor Sie es öffnen.
- Schaltkontakte können von getrennten Stromkreisen versorgt sein. Schalten Sie auch diese Stromkreise spannungsfrei, bevor Sie an den Anschlussklemmen arbeiten.

Treffen Sie rechtzeitig alle erforderlichen Maßnahmen, um die Betriebssicherheit und Zuverlässigkeit der gesamten Messstelle sicherzustellen.

Die Wartung der Messstelle umfasst:

- Kalibrierung
- Reinigung von Controller, Armatur und Sensor
- Kontrolle von Kabeln und Anschlüssen.

Beachten Sie bei allen Arbeiten am Gerät mögliche Rückwirkungen auf die Prozesssteuerung bzw. den Prozess selbst.

#### HINWEIS

#### Elektrostatische Entladungen (ESD)

Beschädigung elektronischer Bauteile

- Vermeiden Sie ESD durch persönliche Schutzmaßnahmen wie vorheriges Entladen an PE oder permanente Erdung mit Armgelenkband.
- Verwenden Sie zu Ihrer eigenen Sicherheit nur Originalersatzteile. Mit Originalteilen sind Funktion, Genauigkeit und Zuverlässigkeit auch nach Instandsetzung gewährleistet.

# 9.1 Wartung der Gesamtmessstelle

#### 9.1.1 Reinigung des Messumformers

Reinigen Sie die Gehäusefront nur mit handelsüblichen Reinigungsmitteln.

Die Front ist nach DIN 42 115 beständig gegen:

- Ethanol (kurzzeitig)
- verdünnte Säuren (max. 2%ige HCl)
- verdünnte Laugen (max. 3%ige NaOH)
- Haushaltreiniger auf Seifenbasis

Beachten Sie bei allen Arbeiten am Gerät mögliche Rückwirkungen auf die Prozesssteuerung bzw. den Prozess selbst.

#### HINWEIS

#### Nicht zulässige Reinigungsmittel)

Beschädigung der Gehäuse-Oberfläche oder der Gehäusedichtung

- ▶ Verwenden Sie zur Reinigung nie konzentrierte Mineralsäuren oder Laugen.
  - Verwenden Sie nie organische Reiniger wie Benzylalkohol, Methanol, Methylenchlorid, Xylol oder konzentrierte Glycerol-Reiniger.
- ▶ Benutzen Sie niemals Hochdruckdampf zum Reinigen.

## 9.1.2 Reinigung der pH/mV-Sensoren (Ausführung EP)

#### **A**VORSICHT

#### Nicht abgeschaltete Reinigung während Kalibrierung oder Wartungstätigkeiten

Verletzungsgefahr durch Medium oder Reiniger

- Schalten Sie eine angeschlossene Reinigung aus, bevor Sie einen Sensor aus dem Medium nehmen.
- Schützen Sie sich durch Schutzkleidung, -brille und -handschuhe oder andere geeignete Maßnahmen, wenn Sie die Reinigungsfunktion prüfen wollen und deshalb die Reinigung nicht ausschalten.

#### **A**VORSICHT

#### Verletzungsgefahr durch Reinigungsmittel

 Schützen Sie bei Verwendung der nachfolgenden Reinigungsmittel unbedingt Hände, Augen und Kleidung.

Verschmutzungen an den pH-Glaselektroden reinigen Sie bitte wie folgt:

- Ölige und fettige Beläge: Reinigen mit heißem Wasser oder temperiertem Detergens (Fettlöser, z. B. Alkohol, Aceton, evtl. Spülmittel).
- Kalk- und Metallhydroxid-Beläge: Beläge mit verdünnter Salzsäure (3 %) lösen, anschließend sorgfältig mit viel klarem Wasser spülen.
- Sulfidhaltige Beläge (aus REA oder Kläranlagen): Mischung aus Salzsäure (3 %) und Thioharnstoff (handelsüblich) verwenden, anschließend sorgfältig mit viel klarem Wasser spülen.
- Eiweißhaltige Beläge (z. B. Lebensmittelindustrie): Mischung aus Salzsäure (0,5 %) und Pepsin (handelsüblich) verwenden, anschließend sorgfältig mit viel klarem Wasser spülen.
- Fasern, suspendierte Stoffe:
- Druckwasser, evtl. mit Netzmitteln
- Leichte biologische Beläge: Druckwasser

#### **Redox-Elektroden:**

Reinigen Sie die Metallstifte- oder flächen vorsichtig mechanisch.

Der Redox-Sensor kann nach der mechanischen Reinigung mehrere Stunden Konditionierungszeit benötigen. Überprüfen Sie deshalb die Kalibrierung nach einem Tag.

#### **ISFET-Sensoren**

- Verwenden Sie für die Reinigung von ISFET-Sensoren kein Aceton, da sonst das Material beschädigt werden kann.
- Nach der Reinigung mit Druckluft benötigen ISFET-Sensoren ca. 5 ... 8 Minuten bis der Regelkreis erneut aufgebaut wurde und der Messwert sich auf den realen Wert eingestellt hat.

**Verblockte Diaphragmen** können Sie unter Umständen mechanisch reinigen (gilt nicht für ISFET-Sensoren, Teflondiaphragma und Ringspalt-Elektroden):

- Verwenden Sie eine kleine Schlüsselfeile.
- Feilen Sie ausschließlich in eine Richtung.

#### Luftblasen in der Elektrode:

- Luftblasen können auf falsche Montage hindeuten, prüfen Sie deshalb die Einbaulage.
- Erlaubt ist der Bereich von 15° bis 165° zur Waagerechten (Ausnahme ISFET-Sensoren).
- Nicht erlaubt ist ein waagerechter Einbau oder Einbau mit dem Steckkopf nach unten.

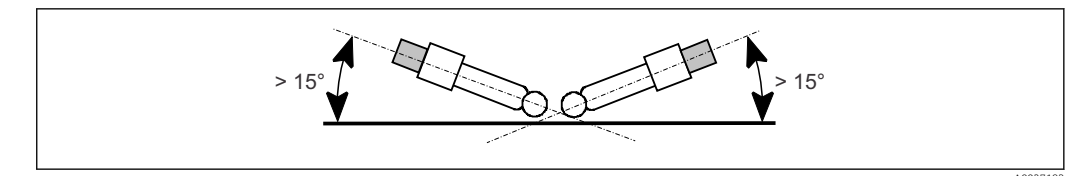

44 Erlaubter Einbauwinkel von Glaselektroden

#### Reduzierung des Referenzsystems

Die innere Ableitung des Referenzsystems (Ag/AgCl) einer Kombi-Elektrode oder einer separaten Referenzelektrode ist normalerweise leicht bräunlich und matt. Ein silberfarbenes Referenzsystem ist reduziert und damit defekt. Ursache ist ein Stromfluss durch das Referenzelement.

Mögliche Ursachen:

- Falsche Betriebsart des Messgeräts (PA-Stift angeschlossen, aber trotzdem unsymmetrische Betriebsart ("ohne PA") gewählt. Siehe dazu Funktionsbeschreibung, "Auswahl Anschlussart".
- Nebenschluss im Messkabel (z. B. durch Feuchtigkeit) zwischen Referenzleitung und geerdetem Schirm oder PA-Leitung.
- Defekt im Messgerät (Nebenschluss Referenzeingang oder gesamter Eingangsverstärker nach PE).

#### 9.1.3 Wartung Chlorsensoren

Für die Wartung und Fehlerbeseitigung an Ihrem Sensor lesen Sie bitte unbedingt die entsprechende Betriebsanleitung:

| CCS120     | BA00388C/07/DE |
|------------|----------------|
| CCS140/141 | BA00058C/07/DE |
| CCS240/241 | BA00114C/07/DE |
| 963        | BA00039C/07/DE |

Dort finden Sie ausführlich dargestellt:

- Aufbau und Funktion des Sensors
- Montage und Einbau
- Elektrischer Anschluss
- Inbetriebnahme und Kalibrierung
- Berechnungsbeispiele und Tabellen für die Messwertüberprüfung
- Wartung, Regeneration, Reinigung
- Fehlersuchtabelle
- Zubehör und Ersatzteile
- Technische Daten und Bestellinformationen

#### 9.1.4 Armatur

Für die Wartung und Fehlerbeseitigung an der Armatur ziehen Sie die entsprechende Armaturen- Betriebsanleitung zu Rate. Dort finden Sie die Beschreibungen für Montage, Demontage, Sensortausch, Dichtungstausch, Beständigkeit sowie Hinweise auf Ersatzteile und Zubehör.

# 9.1.5 Wartung pH-Verbindungsleitungen und -dosen (Ausführung EP)

Kontrollieren Sie Kabel und Anschlüsse auf Feuchtigkeit. Feuchtigkeit äußert sich wie eine zu kleine Sensorsteilheit. Falls keine Anzeige mehr möglich oder die Anzeige auf pH 7 fixiert ist, überprüfen Sie bitte folgende Komponenten:

- Sensorkopf
- Sensorstecker
- Verbindungsdose, falls vorhanden
- Verlängerungskabel

#### HINWEIS

#### Fehlmessungen durch Feuchtigkeit im Messkabel

▶ Bei Feuchtigkeit im Messkabel muss das Kabel unbedingt erneuert werden!

Ein Nebenschluss im Kabel von > 20 M $\Omega$  ist mit normalen Multimetern nicht mehr zu messen, jedoch schädlich für die pH-Messung. Schließen Sie einen pH-Simulator anstatt des Sensors an. Der Wert der am Messumformer angezeigt wird muss mit dem am Simulator eingestellten Wert übereinstimmen. Der Wert darf maximal an der zweiten Nachkommastelle abweichen.

Steht Ihnen kein pH-Simulator zur Verfügung, können Sie das Kabel mit einem handelsüblichen Isolationsmessgerät testen. Beachten Sie dabei Folgendes:

- Trennen Sie das pH-Messkabel unbedingt von Sensor und Gerät!
- Bei Verwendung einer Verbindungsdose sollten Sie das zu- und abgehende Messkabel getrennt prüfen.
- Prüfen Sie das Kabel mit 1000 V DC (mind. mit 500 V DC) Prüfspannung.
- Bei intaktem Kabel ist der Isolationswiderstand > 100 GΩ.
- Bei defektem (feuchtem) Kabel erfolgt ein Überschlag. Das Kabel muss unbedingt ersetzt werden.

Sie können Sensorkopf und Verbindungsdose mit DI-Wasser reinigen (entsalzen) und mit einem Heißlufttrockner trocknen.

# 9.2 Test und Simulation

#### 9.2.1 Chlorsensoren

Chlorsensoren arbeiten nach dem amperometrischen Prinzip und liefern sehr kleine Gleichströme als Messsignal.

Die Simulation eines Chlorsensors ist mit einer DC-Stromquelle möglich. Aufgrund der kleinen Ströme ist die Simulation allerdings empfindlich. Benutzen Sie abgeschirmte Leitungen und erden sie den Simulator. Typische Steilheitswerte finden Sie in nachstehender Tabelle:

| Sensor | Typischer Steilheitswert             |
|--------|--------------------------------------|
| CCS120 | ca. 115 nA je mg Cl/l                |
| CCS140 | ca. 25 nA je mg Cl/l                 |
| CCS141 | ca. 80 nA je mg Cl/l                 |
| CCS240 | ca. 100 nA je mg ClO <sub>2</sub> /l |
| CCS241 | ca. 350 nA je mg ClO <sub>2</sub> /l |
| 963    | ca. 20 μA je mg Cl/l                 |

## 9.2.2 Temperaturmessung

Beim Messumformer wird der NTC-Fühler des Chlorsensors zur Temperaturmessung verwendet.

Aufgrund des verhältnismäßig hohen Fühlerwiderstands ist ein Zweileiteranschluss ausreichend.

Die Simulation ist mit einer normalen Widerstandsdekade möglich. Die nachfolgende Tabelle zeigt einige Simulationswerte:

| Temperatur     | NTC-Simulationswert |
|----------------|---------------------|
| 0 °C (32 °F)   | 29,490 kΩ           |
| 10 ° C (50 °F) | 18,787 kΩ           |
| 20 °C (68 °F)  | 12,268 kΩ           |
| 25 °C (77 °F)  | 10,000 kΩ           |
| 30 °C (86 °F)  | 8,197 kΩ            |
| 40 °C (104 °F) | 5,594 kΩ            |

## 9.2.3 pH-/Redoxmessung

Die Simulation erfolgt mit einem pH-/mV-Simulator oder einer mV-Spannungsquelle.

Bei CCM223/253 muss pH bzw. mV immer symmetrisch gemessen werden. Deshalb ist bei jeder Simulation ein Potenzialausgleich mit dem Simulator erforderlich. Verbinden Sie das Referenzsignal des Simulators (normal Schirm der pH-Koaxialmessleitung) mit der PA/PM-Klemme des Messumformers.

#### Schnelltest Nullpunkt

- Beim Schalttafeleinbaugerät verbinden Sie BNC-Innenleiter mit BNC-Gehäuse und mit PA-Klemme.
- Beim Feldgerät verbinden Sie pH-Klemme, Ref-Klemme und PA-Klemme.
- Die Anzeige muss bei pH ca. 7 betragen, bei Redox ca. 0 mV.

#### Test mit DC-Spannungsquelle

| pH-Wert | Simulation |
|---------|------------|
| 2       | 295 mV     |
| 4       | 177 mV     |
| 7       | 0 mV       |
| 9       | -118 mV    |
| 12      | -295 mV    |

#### 9.2.4 Durchflussüberwachung

Der Durchfluss wird mit einem induktiven Näherungsschalter (INS) in der Armatur CCA250 überwacht. Dieser Schalter wird von dem Hilfsspannungsausgang des Messumformers mit 15 V versorgt.

#### Funktion des INS

| Durchfluss INS |            | INS Ausgang |
|----------------|------------|-------------|
| ja             | bedämpft   | niederohmig |
| nein           | unbedämpft | hochohmig   |

#### Test bzw. Notbetrieb

Wenn man Klemme 93 mit Klemme 85 sowie Klemme 94 mit Klemme 86 verbindet, dann simuliert dies einen durchgeschalteten Näherungsschalter und damit einen korrekten Durchfluss.

Betreiben Sie die Messeinrichtung nicht auf Dauer in diesem Zustand, sondern setzen Sie die Durchflussüberwachung möglichst schnell instand!

# 10 Reparatur

## 10.1 Ersatzteile

Ersatzteile bestellen Sie bitte bei Ihrer zuständigen Vertriebszentrale. Verwenden Sie hierzu die im Kapitel "Ersatzteil-Kits" aufgeführten Bestellnummern.

Zur Sicherheit sollten Sie auf der Ersatzteilbestellung immer folgende ergänzende Angaben machen:

- Geräte-Bestellcode (order code)
- Seriennummer (serial no.)
- Software-Version, wenn möglich

Bestellcode und Seriennummer können Sie dem Typenschild entnehmen.

Die Software-Version finden Sie in der Gerätesoftware, vorausgesetzt, das Prozessorsystem des Gerätes arbeitet noch.

Detaillierte Angaben zu den Ersatzteilkits gibt Ihnen das "Spare Part Finding Tool" im Internet:

www.endress.com/spareparts\_consumables

# 10.2 Demontage Schalttafelgerät

Beachten Sie die Auswirkungen auf den Prozess, wenn Sie das Gerät außer Betrieb nehmen!

Die Positionsnummern entnehmen Sie der Explosionszeichnung.

- 1. Ziehen Sie den Klemmenblock (Pos. 150 ... 180) auf der Geräterückseite ab, um das Gerät spannungsfrei zu machen.
- 2. Drücken Sie die Arretierungen des Abschlussrahmens (Pos. 340) nach innen und ziehen Sie den Rahmen nach hinten ab.
- 3. Lösen Sie die Spezialschraube (Pos. 400) durch Drehung gegen den Uhrzeigersinn.
- 4. Entnehmen Sie den kompletten Elektronik-Block aus dem Gehäuse. Die Module sind nur mechanisch zusammengesteckt und können leicht getrennt werden:
- 5. Ziehen Sie das Prozessor-/Displaymodul einfach nach vorn ab.
- 6. Ziehen Sie die Laschen der Rückplatte (Pos. 320) leicht nach außen.
- 7. Jetzt können Sie die seitlichen Module abnehmen.
- 8. Bauen Sie den Cl-Transmitter (Pos. 110/120) folgendermaßen aus:
- 9. Zwicken Sie mit einem feinen Seitenschneider die Köpfe der Kunststoff-Distanzhalter ab.
- 10. Ziehen Sie dann das Modul nach oben ab.

Die Montage erfolgt in umgekehrter Reihenfolge. Ziehen Sie die Spezialschraube ohne Werkzeug handfest an.

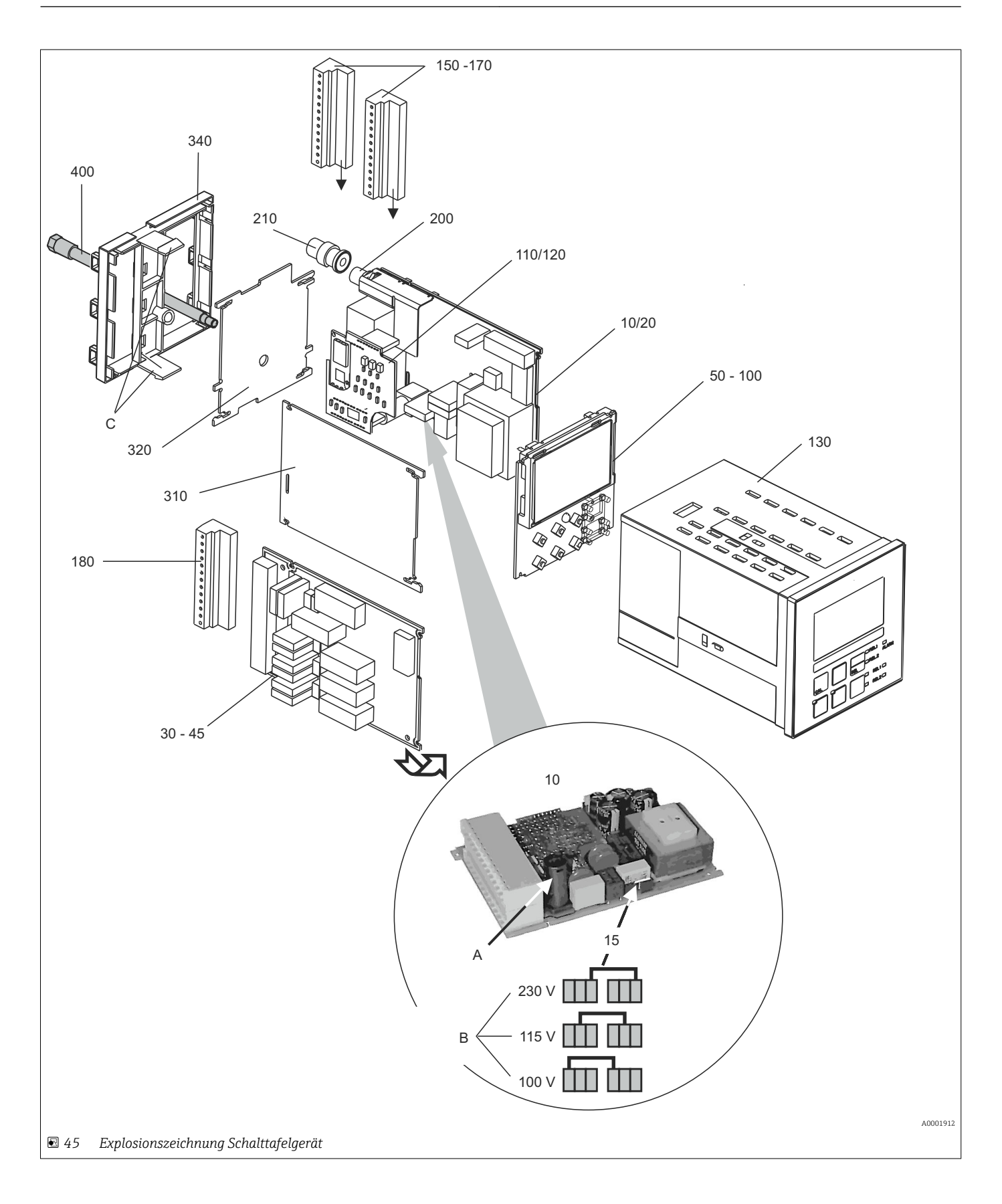

Die Explosionszeichnung enthält die Komponenten und Ersatzteile des Schalttafelgeräts. Aus dem folgenden Abschnitt können Sie anhand der Positionsnummer die Ersatzteile und die entsprechende Bestellnummer entnehmen.

| Position              | Kit-Bezeichnung                                   | Name    | Funktion/Inhalt                                                                                                    | Bestellnr. |
|-----------------------|---------------------------------------------------|---------|----------------------------------------------------------------------------------------------------|------------|
| 10                    | Netzteil (Hauptmodul)                             | LSGA    | 100/115/230 V AC                                                                                                   | 51500317   |
| 15                    | Steckbrücke                                       |         | Teil des Netzteils Pos. 10                                                                                         |            |
| 20                    | Netzteil (Hauptmodul)                             | LSGD    | 24 V AC + DC                                                                                                    | 51500318   |
| 30                    | Relaismodul                                       | LSR1-2  | 2 Relais                                                                                                    | 51500320   |
| 35                    | Relaismodul                                       | LSR2-2i | 2 Relais + Stromeingang 4 20 mA                                                                                    | 51504304   |
| 35                    | Kit Cxm2x3 Relaismodul<br>PROFIBUS DP             | LSR2-DP | Relaismodul + 2 Relais<br>Stromein. + Anschlussklemmen DP<br>ab Hardwareversion 2.10                               | 71134732   |
| 40                    | Relaismodul                                       | LSR1-4  | 4 Relais                                                                                                    | 51500321   |
| 45                    | Relaismodul                                       | LSR2-4i | 4 Relais + Stromeingang 4 20 mA                                                                                    | 51504305   |
| 50                    | Zentralmodul                                      | LSCH-S1 | 1 Stromausgang                                                                                                    | 51502467   |
| 50                    | Kit CCM2x3 Zentralmodul<br>PROFIBUS DP            | LSCP    | Zentralmodul PROFIBUS DP<br>Relaismodul + 2 Relais<br>Stromein. + Anschlussklemmen DP<br>ab Hardwareversion: 2.10  | 71134731   |
| 60                    | Zentralmodul                                      | LSCH-S2 | 2 Stromausgänge                                                                                                    | 51502468   |
| 70                    | Zentralmodul                                      | LSCH-H1 | 1 Stromausgang + HART                                                                                              | 51502497   |
| 80                    | Zentralmodul                                      | LSCH-H2 | 2 Stromausgänge + HART                                                                                             | 51502496   |
| 90                    | Zentralmodul                                      | LSCP-PA | PROFIBUS PA/kein Stromausgang                                                                                      | 51502495   |
| 100                   | Zentralmodul                                      | LSCP-DP | PROFIBUS DP/kein Stromausgang                                                                                      | 51502498   |
| 110                   | Cl-Transmitter                                    | MKC1    | Eingang Cl und Temperatur                                                                                          | 51502466   |
| 120                   | Cl/pH-Transmitter                                 | MKC1    | Eingang Cl, pH/mV, Temperatur                                                                                      | 51502465   |
| 130, 400              | Gehäusebaugruppe                                  |         | Gehäuse mit Frontfolie, Taststößeln,<br>Dichtung, Spezialschraube, Spannknag-<br>gen, Anschluss- und Typenschilder | 51501075   |
| 150                   | Klemmleisten-Set kom-<br>plett<br>Standard + HART |         | Klemmleisten-Set, Ein- / Ausgänge,<br>Versorgung, Alarmrelais                                                      | 51502463   |
| 160                   | Klemmleisten-Set kom-<br>plett<br>PROFIBUS-PA     |         | Klemmleisten-Set, Ein- / Ausgänge,<br>Versorgung, Alarmrelais                                                      | 51502464   |
| 170                   | Klemmleisten-Set kom-<br>plett<br>PROFIBUS-DP     |         | Klemmleisten-Set, Ein- / Ausgänge,<br>Versorgung, Alarmrelais                                                      | 51502490   |
| 180                   | Klemmleiste                                       |         | Klemmleiste für Relaismodule                                                                                       | 51501078   |
| 200                   | pH-Eingangsbuchse                                 |         | Buchse mit Schirmblech                                                                                             | 51501070   |
| 210                   | BNC-Stecker                                       |         | BNC easy lötfrei, gewinkelt                                                                                        | 50074961   |
| 310, 320,<br>340, 400 | Mechanikteile Gehäuse                             |         | Rückplatte, Seitenwand, Abschlussrah-<br>men, Spezialschraube                                                      | 51501076   |
| 340                   | Abschlussrahmen<br>PROFIBUS-DP                    |         | Rahmen hinten für PROFIBUS DP, mit D-<br>Submin-Steckverbinder                                                     | 51502513   |
| A                     | Sicherung                                         |         | Teil des Netztzeils Pos. 10                                                                                        |            |
| В                     | Netzspannungsauswahl                              |         | Position der Steckbrücke auf Netzteil<br>Pos. 10 je nach Netzspannung                                              |            |
| С                     | Arretierungen des<br>Abschlussrahmens             |         | Teil des Abschlussrahmens                                                                                          |            |

# 10.3 Demontage Feldgerät

Beachten Sie die Auswirkungen auf den Prozess, wenn Sie das Gerät außer Betrieb nehmen!

Die Positionsnummern entnehmen Sie der Explosionszeichnung.

Sie benötigen zur Demontage folgende Werkzeuge:

- Standardsatz Schraubendreher
- Torx-Schraubendreher Größe TX 20

Zur Demontage gehen Sie folgendermaßen vor:

- 1. Öffnen und entfernen Sie den Deckel des Anschlussraumes (Pos. 420).
- 2. Ziehen Sie die Netzklemme (Pos. 270)) ab, um das Gerät spannungsfrei zu machen.
- 3. Öffnen Sie den Displaydeckel (Pos. 410) und lösen Sie die Flachbandkabel (Pos. 250) auf der Seite des Zentralmoduls (Pos. 50 ... 100) .
- 4. Zum Ausbau des Zentralmoduls (Pos. 50) lösen Sie die Schraube im Displaydeckel (Pos. 450 b).
- 5. Zum Ausbau der Elektronikbox (Pos. 230) gehen Sie folgendermaßen vor:
- 6. Lösen Sie die Schrauben im Gehäuseunterteil (Pos. 450 a) mit zwei Umdrehungen.
- 7. Schieben Sie dann die gesamte Box nach hinten, entnehmen Sie sie nach oben und achten Sie darauf, dass die Modulverriegelungen nicht aufgehen.
- 8. Lösen Sie die Flachbandkabel (Pos. 250).
- 9. Biegen Sie die Modulverriegelungen nach außen und entnehmen Sie die Module.
- 10. Zum Ausbau der Dockingbaugruppe (Pos. 240) entfernen Sie die Schrauben im Gehäuseunterteil (Pos. 450 c) und entnehmen Sie die gesamte Baugruppe nach oben.
- 11. Zum Ausbau des Cl-Transmitters (Pos. 110/120) bei Geräten mit pH/mV-Eingang biegen Sie das Abschirmblech hoch.
- 12. Ziehen Sie die gesteckte Litze (pH-Eingang, Litze kommt von der BNC-Buchse) ab und zwicken Sie mit einem feinen Seitenschneider die Köpfe der Kunststoff-Distanzhülsen ab.
- 13. Ziehen Sie dann das Modul nach oben ab.

Zur Montage schieben Sie die Module sorgfältig in die Führungsschienen der Elektronikbox und lassen sie in die seitlichen Nasen der Box einrasten.

Falschmontage ist nicht möglich. Falsch in die Elektronik-Box eingeschobene Module lassen sich nicht in Betrieb nehmen, da sich die Flachbandkabel in diesem Fall nicht einstecken lassen.

Achten Sie auf unversehrte Deckeldichtungen, um die Schutzart IP 65 sicherzustellen.

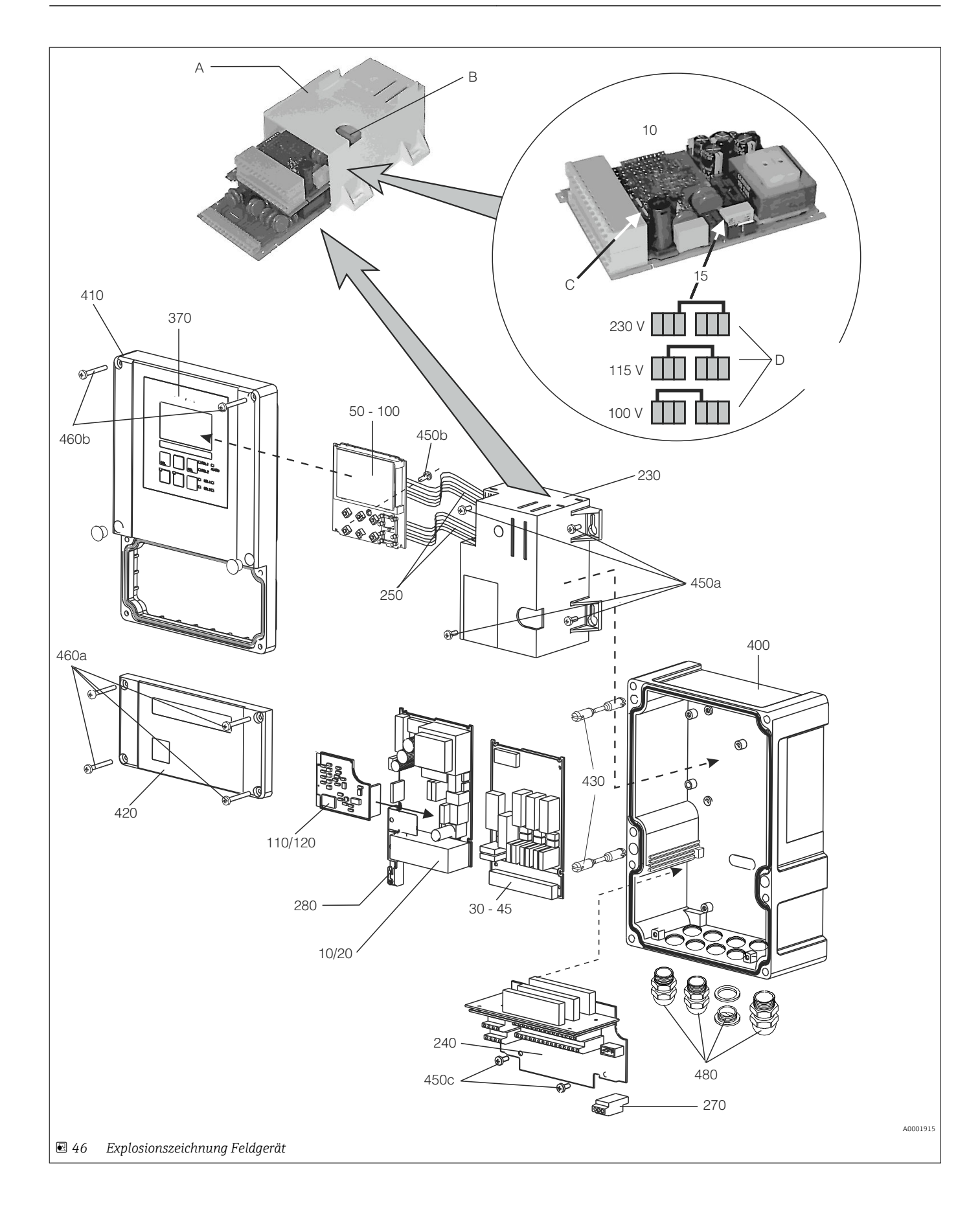

Die Explosionszeichnung enthält die Komponenten und Ersatzteile des Feldgeräts. Aus dem folgenden Abschnitt können Sie anhand der Positionsnummer die Ersatzteile und die entsprechende Bestellnummer entnehmen.

| Position                      | Kit-Bezeichnung                                                                    | Name    | Funktion/Inhalt                                                                                                   | Bestellnr. |
|-------------------------------|------------------------------------------------------------------------------------|---------|----------------------------------------------------------------------------------------------------|------------|
| 10                            | Netzteil (Hauptmodul)                                                              | LSGA    | 100/115/230 V AC                                                                                                  | 51500317   |
| 15                            | Steckbrücke                                                                        |         | Teil des Netzteils Pos. 10                                                                                        |            |
| 20                            | Netzteil (Hauptmodul)                                                              | LSGD    | 24 V AC + DC                                                                                                    | 51500318   |
| 30                            | Relaismodul                                                                        | LSR1-2  | 2 Relais                                                                                                    | 51500320   |
| 35                            | Relaismodul                                                                        | LSR2-2i | 2 Relais + Stromeingang 4 20 mA                                                                                   | 51504304   |
| 35                            | Kit Cxm2x3 Relaismodul<br>PROFIBUS DP                                              | LSR2-DP | Relaismodul + 2 Relais<br>Stromein. + Anschlussklemmen DP<br>ab Hardwareversion 2.10                              | 71134732   |
| 40                            | Relaismodul                                                                        | LSR1-4  | 4 Relais                                                                                                    | 51500321   |
| 45                            | Relaismodul                                                                        | LSR2-4i | 4 Relais + Stromeingang 4 20 mA                                                                                   | 51504305   |
| 50                            | Zentralmodul                                                                       | LSCH-S1 | 1 Stromausgang                                                                                                    | 51502467   |
| 50                            | Kit CCM2x3 Zentralmodul<br>PROFIBUS DP                                             | LSCP    | Zentralmodul PROFIBUS DP<br>Relaismodul + 2 Relais<br>Stromein. + Anschlussklemmen DP<br>ab Hardwareversion: 2.10 | 71134731   |
| 60                            | Zentralmodul                                                                       | LSCH-S2 | 2 Stromausgänge                                                                                                   | 51502468   |
| 70                            | Zentralmodul                                                                       | LSCH-H1 | 1 Stromausgang + HART                                                                                             | 51502497   |
| 80                            | Zentralmodul                                                                       | LSCH-H2 | 2 Stromausgänge + HART                                                                                            | 51502496   |
| 90                            | Zentralmodul                                                                       | LSCP-PA | PROFIBUS PA/kein Stromausgang                                                                                     | 51502495   |
| 100                           | Zentralmodul                                                                       | LSCP-DP | PROFIBUS DP/kein Stromausgang                                                                                     | 51502498   |
| 110                           | Cl-Transmitter                                                                     | MKC1    | Eingang Cl und Temperatur                                                                                         | 51502466   |
| 120                           | Cl/pH-Transmitter                                                                  | MKC1    | Eingang Cl, pH/mV, Temperatur                                                                                     | 51502465   |
| 230, 240                      | Gehäuse-Innenausstattung                                                           |         | Dockingbaugruppe, Elektronikbox leer,<br>Kleinteile                                                               | 51501073   |
| 250                           | Flachbandleitungen                                                                 |         | 2 Flachbandleitungen                                                                                              | 51501074   |
| 270                           | Klemmleiste                                                                        |         | Klemmleiste für Netzanschluss                                                                                     | 51501079   |
| 280                           | pH-Klemme                                                                          |         | pH-Klemme mit Schirmblech                                                                                         | 51501071   |
| 370, 410,<br>420, 430,<br>460 | Gehäusedeckel                                                                      |         | Displaydeckel, Anschlussraumdeckel,<br>Frontfolie, Scharniere, Deckelschrau-<br>ben, Kleinteile                   | 51501068   |
| 400, 480                      | Gehäuseunterteil                                                                   |         | Unterteil, Verschraubungen                                                                                        | 51501072   |
| 310, 320,<br>340, 400         | Mechanikteile Gehäuse                                                              |         | Rückplatte, Seitenwand, Abschlussrah-<br>men, Spezialschraube                                                     | 51501076   |
| А                             | Elektronikbox mit Relaismo-<br>dul LSR1-x (unten) und<br>Netzteil LSGA/LSGD (oben) |         |                                                                                                    |            |
| В                             | Sicherung auch bei einge-<br>bauter Elektronikbox<br>zugänglich                    |         |                                                                                                    |            |
| С                             | Sicherung                                                                          |         | Teil des Netzteils Pos. 10                                                                                        |            |
| D                             | Netzspannungsauswahl                                                               |         | Position der Steckbrücke auf Netzteil<br>Pos. 10 je nach Netzspannung                                             |            |

# 10.4 Austausch Zentralmodul

Generell sind nach Ersatz eines Zentralmoduls alle veränderlichen Daten auf Werkseinstellung.

Falls möglich, notieren Sie die kundenseitigen Einstellungen des Gerätes wie z. B.:

- Kalibrierdaten
- Stromzuordnung Hauptparameter und Temperatur
- Relais-Funktionswahl
- Grenzwert-/Reglereinstellungen
- Reinigungseinstellungen
- Überwachungsfunktionen
- Schnittstellenparameter

Wird ein Zentralmodul ausgetauscht, so gehen Sie bitte nach folgendem Ablauf vor:

- 1. Demontieren Sie das Gerät wie im Kapitel "Demontage Schalttafelgerät" bzw. "Demontage Feldgerät" beschrieben.
- 2. Überprüfen Sie anhand der Teilenummer auf dem Zentralmodul, ob das neue Modul dieselbe Teilenummer wie das bisherige Modul besitzt.
- 3. Setzen Sie das Gerät mit dem neuen Modul wieder zusammen.
- 4. Nehmen Sie das Gerät wieder in Betrieb und prüfen Sie die grundsätzliche Funktion (z. B. Anzeige Messwert und Temperatur, Bedienbarkeit über Tastatur).
- 5. Lesen Sie die Seriennummer ("ser-no.") vom Typenschild des Gerätes ab (z. B. 6A345605G00) und geben Sie diese Nummer in den Feldern E115 (1. Ziffer = Jahr, einstellig (im Beispiel: 6)), E116 (2. Ziffer: Monat, einstellig (im Beispiel: A)), E117 (Ziffern 3 .. 6: lfd. Nummer, vierstellig (im Beispiel: 3456)) ein.
  - └ In Feld E118 wird die komplette Nummer zur Kontrolle nochmals angezeigt.
- Die Eingabe der Seriennummer ist nur bei einem fabrikneuen Modul mit Seriennummer 0000 und nur einmal möglich! Überzeugen Sie sich deshalb von der Richtigkeit der Eingabe, bevor Sie diese mit ENTER bestätigen!

Bei Falscheingabe erfolgt keine Freigabe der Zusatzfunktionen. Eine falsche Seriennummer kann nur noch im Werk korrigiert werden!

- 1. Bestätigen Sie die Seriennummer mit ENTER oder brechen Sie die Eingabe ab, um die Nummer erneut einzugeben.
- 2. Falls vorhanden, geben Sie im Menü "Service" die Freigabecodes für Plus-Paket und/ oder Chemoclean ein.
- 3. Prüfen Sie die Freigabe des Plus-Pakets (z. B. durch Aufruf der Funktionsgruppe CHECK / Code P) bzw. der Chemoclean-Funktion.
- 4. Stellen Sie die kundenseitigen Einstellungen des Gerätes wieder her.

# 10.5 Rücksendung

Im Fall einer Reparatur, Werkskalibrierung, falschen Lieferung oder Bestellung muss das Produkt zurückgesendet werden. Als ISO-zertifiziertes Unternehmen und aufgrund gesetzlicher Bestimmungen ist Endress+Hauser verpflichtet, mit allen zurückgesendeten Produkten, die mediumsberührend sind, in einer bestimmten Art und Weise umzugehen.

Um eine sichere, fachgerechte und schnelle Rücksendung sicherzustellen: Informieren Sie sich auf der Internetseite www.endress.com/support/return-material über die Vorgehensweise und Rahmenbedingungen.

# 10.6 Entsorgung

In dem Produkt sind elektronische Bauteile verwendet. Deshalb müssen Sie das Produkt als Elektronikschrott entsorgen.

Beachten Sie die lokalen Vorschriften.
# 11 Zubehör

### 11.1 Sensoren

### CCS120

- Amperometrischer Sensor für Gesamtchlor
- Messbereich 0,1 ... 10 mg/l
- Produktkonfigurator auf der Produktseite: www.endress.com/ccs120

Technische Information TI00388C

### CCS140

- Membranbedeckter amperometrischer Sensor für freies Chlor
- Messbereich 0,05 ... 20 mg/l
- Produktkonfigurator auf der Produktseite: www.endress.com/ccs140

Technische Information TI00058C

#### CCS141

- Membranbedeckter amperometrischer Spurensensor für freies Chlor
- Messbereich 0,01 ... 5 mg/l
- Produktkonfigurator auf der Produktseite: www.endress.com/ccs141

Technische Information TI00058C

### CCS240

- Membranbedeckter amperometrischer Sensor für Chlordioxid
- Messbereich 0,05 ... 20 mg/l
- Produktkonfigurator auf der Produktseite: www.endress.com/ccs240

Technische Information TI00114C

#### CCS241

- Membranbedeckter amperometrischer Spurensensor für Chlordioxid
- Messbereich 0,01 ... 5 mg/l
- Produktkonfigurator auf der Produktseite: www.endress.com/ccs241

Technische Information TI00114C

## 11.2 Anschlusszubehör

#### Messkabel CYK71

- Unkonfektioniertes Kabel zum Anschluss von analogen Sensoren und zur Verlängerung von Sensorkabeln
- Meterware, Bestellnummern:
  - Nicht-Ex-Ausführung, schwarz: 50085333
  - Ex-Ausführung, blau: 50085673

#### CPK1

Für pH-/Redox-Elektroden mit GSA-Steckkopf

Bestellinformationen erhalten Sie von Ihrem Vertriebsbüro oder über www.endress.com.

#### СРК9

- Konfektioniertes Messkabel zum Anschluss analoger Sensoren mit TOP68-Steckkopf
- Auswahl nach Produktstruktur

Für weitere Informationen und Bestellung wenden Sie sich an Ihr Vertriebsbüro.

### Verlängerungskabel MK

- Zweiadrige Signalleitung mit zusätzlicher Abschirmung und PVC-Isolation
- Vorzugsweise zur Übertragung von Ausgangssignalen von Messumformern bzw. Eingangssignalen von Reglern und für Temperaturmessung
- Bestellnummer: 50000662

### Installationsdose VBC

- zur Kabelverlängerung (für Chlormesseinrichtungen)
- Maße (B x T x H): 125 x 80 x 54 mm (4,92 x 3,15 x 2,13 ")
- 10 Reihenklemmen
- Kabeleingänge: 7 x Pg 7, 2 x Pg 11
- Werkstoff: Aluminium
- Schutzart: IP 65 (i NEMA 4x)
- Best.-Nr. 50005181

### VBM

- Verbindungsdose zur Kabelverlängerung
- 10 Reihenklemmen
- Kabeleingänge: 2 x Pg 13,5 bzw. 2 x NPT ½"
- Werkstoff: Aluminium
- Schutzart: IP 65
- Bestellnummern
  - Kabeleingänge Pg 13,5 : 50003987
  - Kabeleingänge NPT ½": 51500177

## 11.3 Montagezubehör

### CYY101

- Wetterschutzdach für Feldgeräte
- Für den Betrieb im Freien unbedingt erforderlich
- Material: Edelstahl 1.4301 (AISI 304)
- Best.-Nr. CYY101-A

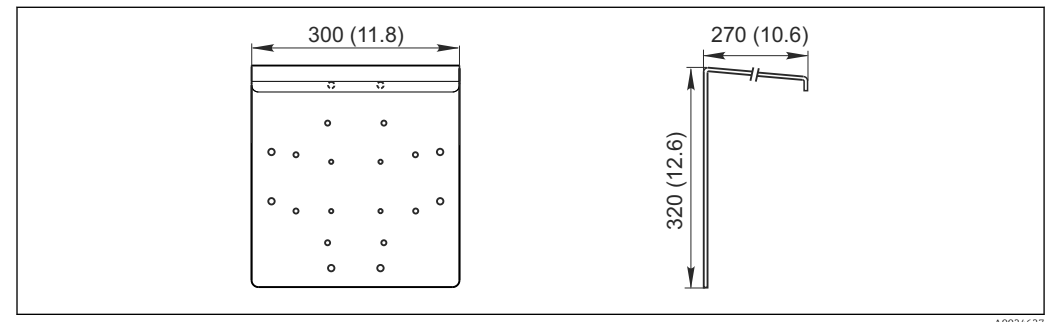

■ 47 Abmessungen in mm (inch)

#### Flexdip CYH112

- Modulares Halterungssystem f
  ür Sensoren und Armaturen in offenen Becken, Gerinnen und Tanks
- Für Wasser- und Abwasserarmaturen Flexdip CYA112
- Beliebig variierbare Befestigung: Montage auf dem Boden, auf der Mauerkrone, an der Wand oder direkt an einem Geländer
- Edelstahlausführung
- Produktkonfigurator auf der Produktseite: www.endress.com/cyh112

Technische Information TI00430C

### Mastmontagesatz

- Zur Befestigung des Feldgehäuses an horizontalen und vertikalen Masten und Rohren
- Material: Edelstahl 1.4301 (AISI 304)
- Best.-Nr. 50086842

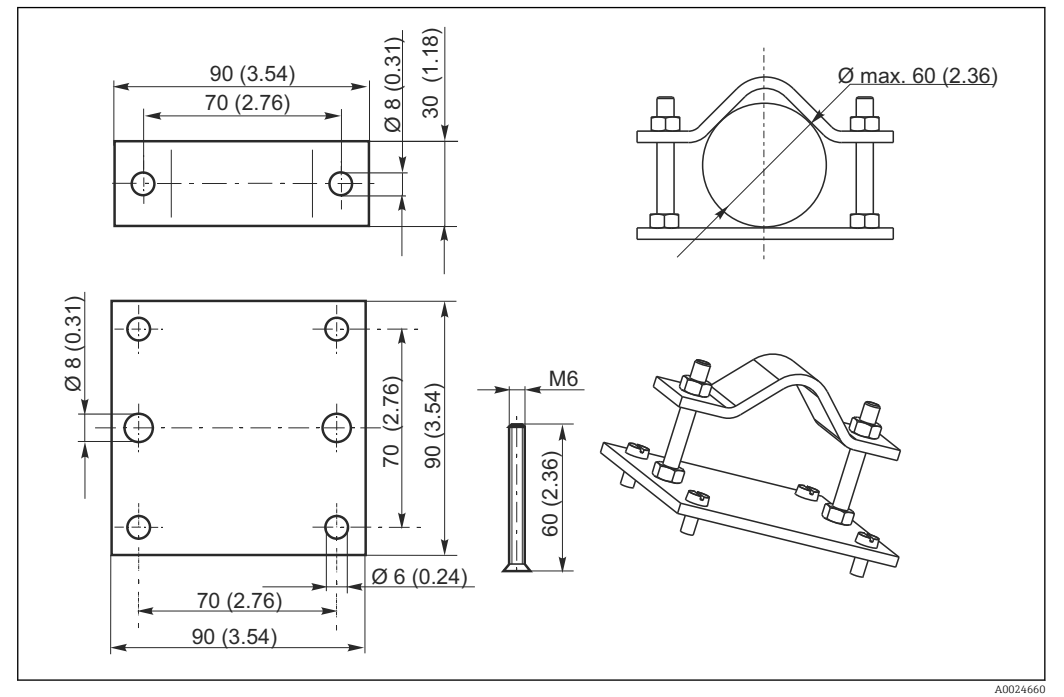

48 Abmessungen in mm (inch)

## 11.4 Software- und Hardware- Erweiterungen

Die Bestellung der Erweiterungen sind nur mit Angabe der Seriennummer des jeweiligen Gerätes möglich.

- Plus-Paket
- Best.-Nr. 51502242
- Chemoclean-Funktion (Vier-Relais-Karte erforderlich) Best.-Nr. 51502871
- Zwei-Relais-Karte Best.-Nr. 51500320
- Vier-Relais-Karte Best.-Nr. 51500321
- Zwei-Relais-Karte mit Stromeingang Best.-Nr. 51504304
- Vier-Relais-Karte mit Stromeingang Best.-Nr. 51504305
- pH-Paket f
  ür Ausf
  ührung EK Best.-Nr. 51502460
- pH-Paket f
  ür Ausf
  ührung ES Best.-Nr. 51503526

# 11.5 Messsystem

Kompakt-Messstation CCE10/CCE11

- Anschlussfertig montierte Tafel zur Aufnahme von einem bzw. drei Messumformern, mit Durchflussarmatur CCA250-A1
- Produktkonfigurator auf der Produktseite: www.endress.com/cce10 oder www.endress.com/cce11

Technische Information TI00440C

# 11.6 Kalibrierzubehör

### Photometer PF-3

- Kompaktes Handphotometer zur Bestimmung des verfügbaren freien Chlors
- Farbcodierte Reagenzienflaschen mit klarer Dosierungsanleitung
- Best.- Nr.: 71257946

# 12 Technische Daten

# 12.1 Eingang

| Messgrößen                                       | Gesamtchlor<br>Freies Chlor<br>Chlordioxid<br>Temperatur<br>pH-Wert oder Redoxpotenzial (op | otional)                     |  |
|--------------------------------------------------|---------------------------------------------------------------------------------------------|------------------------------|--|
| Cl <sub>2</sub> /ClO <sub>2</sub> -Signaleingang | CCS120/140/141/240/241:                                                                     | 0 5000 nA                    |  |
|                                                  | Sensor 963:                                                                                 | -100 500 μA                  |  |
| Temperaturmessung                                | Temperatursensor bei<br>CCS120/140/141/240/241:                                             | NTC, 10 kΩ bei 25 °C (77 °F) |  |
|                                                  | Anzeigebereich:                                                                             | 0 50 °C (32 122 °F)          |  |
| pH- und Redoxmessung                             | Messbereich pH:                                                                             | рН 3,5 9,5                   |  |
|                                                  | Messbereich Redox:                                                                          | 0 1500 mV                    |  |
|                                                  | Nullpunktanpassung:                                                                         | ±100 mV                      |  |
|                                                  | Steilheitsanpassung:                                                                        | 38 65 mV/pH                  |  |
| Binäre Eingänge                                  | Spannung                                                                                    | 10 50 V                      |  |
|                                                  | Stromaufnahme                                                                               | max. 10 mA                   |  |
| Stromeingang                                     | 4 20 mA, galvanisch getrennt                                                                |                              |  |
|                                                  | Bürde: 260 $\Omega$ bei 20 mA (Spannungsabfall 5,2 V)                                       |                              |  |

# 12.2 Ausgang

### Ausgangssignal

| HART                  |                                                                |
|-----------------------|----------------------------------------------------------------|
| Signalkodierung       | Frequency Shift Keying (FSK) + 0,5 mA über Stromausgangssignal |
| Datenübertragungsrate | 1200 Baud                                                      |
| Galvanische Trennung  | ja                                                             |

| PROFIBUS PA           |                              |
|-----------------------|------------------------------|
| Signalkodierung       | Manchester Bus Powered (MBP) |
| Datenübertragungsrate | 31,25 kBit/s, Spannungsmodus |
| Galvanische Trennung  | ja (IO-Module)               |

|                       | PROFIBUS DP                                                                   |                                                                                                    |  |
|-----------------------|-------------------------------------------------------------------------------|----------------------------------------------------------------------------------------------------|--|
|                       | Signalkodierung RS                                                            | 485                                                                                                    |  |
|                       | Datenübertragungsrate 9,                                                      | 6 kBd, 19,2 kBd, 93,75 kBd, 187,5 kBd, 500 kBd, 1,5 MBd                                                               |  |
|                       | Galvanische Trennung ja                                                       | (IO-Module)                                                                                                    |  |
|                       | · · · · · · · · · · · · · · · · · · ·                                         |                                                                                                    |  |
| Ausfallsignal         | 2,4 oder 22 mA im Fehlerfall                                                  |                                                                                                    |  |
| Bürde                 | max. 500 Ω                                                                    |                                                                                                    |  |
| Übertragungsbereich   | Cl <sub>2</sub> /ClO <sub>2</sub>                                             |                                                                                                    |  |
|                       | CCS120                                                                        | 0 10 mg/l                                                                                                    |  |
|                       | CCS140/240                                                                    | 0 20 mg/l                                                                                                    |  |
|                       | CCS141/241 und 963                                                            | 0 5 mg/l                                                                                                    |  |
|                       | Temperatur                                                                    | 0 50 °C (32 120 °F)                                                                                                   |  |
|                       | pН                                                                            | 4 9                                                                                                    |  |
|                       | Redox                                                                         | 0 1500 mV                                                                                                    |  |
| Signalauflösung       | max. 700 Digits/mA                                                            |                                                                                                    |  |
| Trennspannung         | max. 350 V <sub>eff</sub> / 500 V DC                                          |                                                                                                    |  |
| Hilfsspannungsausgang | Ausgangsspannung                                                              | 15 V ± 0,6 V                                                                                                    |  |
|                       | Ausgangsstrom                                                                 | max. 10 mA                                                                                                    |  |
| Kontaktausgänge       | Schaltstrom bei ohmscher Last (cos                                            | $\varphi = 1$ ) max. 2 A                                                                                              |  |
|                       | Schaltstrom bei induktiver Last (cos                                          | $\phi = 0,4)$ max. 2 A                                                                                                |  |
|                       | Schaltspannung                                                                | max. 250 V AC, 30 V DC                                                                                                |  |
|                       | Schaltleistung bei ohmscher Last (co                                          | $ps \phi = 1$ ) max. 500 VA AC, 60 W DC                                                                               |  |
|                       | Schaltleistung bei induktiver Last (cos $\phi$ = 0,4) max. 500 VA AC, 60 W DC |                                                                                                    |  |
| Grenzwertgeber        | Anzugs-/Abfallverzögerung                                                     | 0 2000 s                                                                                                    |  |
| Regler                | Funktion (einstellbar)                                                        | Impulslängen-/Impulsfrequenz-Regler,<br>Stetigregler<br>Dreipunkt-Schrittregler für Cl <sub>2</sub> /ClO <sub>2</sub> |  |
|                       | Reglerverhalten                                                               | P, PI, PD, PID, Grundlastdosierung                                                                                    |  |
|                       | Reglerverstärkung K <sub>p</sub>                                              | 0,01 20,00                                                                                                    |  |
|                       | Nachstellzeit T <sub>n</sub>                                                  | 0,0 999,9 min                                                                                                    |  |
|                       | Vorhaltezeit $T_v$                                                            | 0,0 999,9 min                                                                                                    |  |
|                       | Periodendauer bei Impulslängen-Re                                             | gler 0,5 999,9 s                                                                                                    |  |
|                       | Frequenz bei Impulsfrequenz-Reglei                                            | 60 180 min <sup>-1</sup>                                                                                              |  |
|                       | Grundlast                                                                     | 0 40 % der max. Stellgröße                                                                                            |  |
|                       | Motorlaufzeit für Dreipunkt-Schritti                                          | regler 10 999 s                                                                                                    |  |
|                       | Neutrale Zone für Dreipunkt-Schritt                                           | regler 0 40 %                                                                                                    |  |

| Alarm | Funktion (umschaltbar)                    | Dauerkontakt / Wischkontakt                                              |
|-------|-------------------------------------------|--------------------------------------------------------------------------|
|       | Alarmschwellen-Einstellbereich            | Cl <sub>2</sub> /ClO <sub>2</sub> /pH/Redox/Temperatur: gesamter Bereich |
|       |                                           | Dereien                                                                  |
|       | Alarmverzögerung                          | 0 2000 s                                                                 |
|       | Überwachungszeit Grenzwertunterschreitung | 0 2000 min                                                               |
|       | Überwachungszeit Grenzwertüberschreitung  | 0 2000 min                                                               |
|       |                                           |                                                                          |

| Protokollspezifische Daten | HART                                  |                                            |  |
|----------------------------|---------------------------------------|--------------------------------------------|--|
|                            | Hersteller-ID                         | 11 <sub>h</sub>                            |  |
|                            | Gerätetyp                             | 0094 <sub>h</sub>                          |  |
|                            | Messumformerspezifische Revision      | 0001 <sub>h</sub>                          |  |
|                            | HART-Version                          | 5.0                                        |  |
|                            | Gerätebeschreibungsdateien (DD)       | www.endress.com/hart                       |  |
|                            | Bürde HART (Kommunikationswiderstand) | 250 Ω                                      |  |
|                            | Gerätevariablen                       | keine (nur dynamische Variablen PV und SV) |  |
|                            | Unterstützte Merkmale                 | -                                          |  |

| PROFIBUS PA              |                                                                           |
|--------------------------|---------------------------------------------------------------------------|
| Hersteller-ID            | 11 <sub>h</sub>                                                           |
| Gerätetyp                | 1518 <sub>h</sub>                                                         |
| Geräterevision           | 0001 <sub>h</sub>                                                         |
| Profileversion           | 2.0                                                                       |
| Gerätestammdateien (GSD) | www.endress.com/profibus                                                  |
| GSD-Version              |                                                                           |
| Ausgangsgrößen           | Hauptmesswert, Temperatur                                                 |
| Eingangsgrößen           | Anzeigewert des PLS                                                       |
| Unterstützte Merkmale    | Gerätesperre: Das Gerät kann über Hard-<br>oder Software gesperrt werden. |

| PROFIBUS DP              |                                                                           |
|--------------------------|---------------------------------------------------------------------------|
| Hersteller-ID            | 11 <sub>h</sub>                                                           |
| Gerätetyp                | 151E <sub>h</sub>                                                         |
| Profileversion           | 2.0                                                                       |
| Gerätestammdateien (GSD) | www.endress.com/profibus                                                  |
| GSD-Version              |                                                                           |
| Ausgangsgrößen           | Hauptmesswert, Temperatur                                                 |
| Eingangsgrößen           | Anzeigewert des PLS                                                       |
| Unterstützte Merkmale    | Gerätesperre: Das Gerät kann über Hard-<br>oder Software gesperrt werden. |

# 12.3 Energieversorgung

| Versorgungsspannung     | je nach Bestellversion:<br>• 100/115/230 V AC +10/-15 %, 48 62 H<br>• 24 V AC/DC +20/-15 %                                                                                                    | Z                                                                                                    |  |
|-------------------------|----------------------------------------------------------------------------------------------------|----------------------------------------------------------------------------------------------------|--|
| Versorgung über Feldbus | HART                                                                                                    |                                                                                                    |  |
|                         | Versorgungsspannung                                                                                                    | nicht anwendbar, aktive Stromausgänge                                                                                                    |  |
|                         | Verpolungsschutz                                                                                                    | nicht anwendbar, aktive Stromausgänge                                                                                                    |  |
|                         | PROFIBUS PA                                                                                                    |                                                                                                    |  |
|                         | Versorgungsspannung                                                                                                    | 9 V 32 V, max. 35 V                                                                                                    |  |
|                         | Verpolungsempfindlichkeit                                                                                                    | nein                                                                                                    |  |
|                         | FISCO/FNICO konform nach IEC 60079-27                                                                                                    | nein                                                                                                    |  |
|                         | PROFIBUS DP                                                                                                    |                                                                                                    |  |
|                         | Versorgungsspannung                                                                                                    | 9 V 32 V, max. 35 V                                                                                                    |  |
|                         | Verpolungsempfindlichkeit                                                                                                    | nicht anwendbar                                                                                                    |  |
|                         | FISCO/FNICO konform nach IEC 60079-27                                                                                                    | nein                                                                                                    |  |
| Leistungsaufnahme       | max. 7,5 VA                                                                                                    |                                                                                                    |  |
| Netzsicherung           | Feinsicherung, mittelträge 250 V/3,15 A                                                                                                    |                                                                                                    |  |
| Trennvorrichtung        | <ul> <li>HINWEIS</li> <li>Das Gerät hat keinen Netzschalter</li> <li>Bauseitig müssen Sie eine abgesicherte Trennvorrichtung in der Nähe des Gerätes vorsehen.</li> <li>Die Trennvorrichtung muss ein Schalter oder Leistungsschalter sein und muss von Ihnen als Trennvorrichtung für das Gerät gekennzeichnet werden.</li> <li>Die Versorgung der 24 V-Ausführungen muss an der Spannungsquelle durch eine doppelte oder verstärkte Isolation von den gefährlichen stromführenden Leitungen getrennt sein.</li> </ul> |                                                                                                    |  |
| Kabelspezifikation      | Kabellänge (CCS140/141/240/241)<br>Kabellänge (Chlorsensor 963)<br>Kabellänge (CCS120)<br>Kabellänge (pH-/Redox)                                                                                                    | max. 30 m (98 ft) mit dem Kabel CMK<br>max. 30 m (98 ft) mit dem Kabel CMK<br>max. 15 m (49 ft) mit dem Kabel CPK9<br>max. 50 m (160 ft) mit dem Kabel CYK71 |  |
| Überspannungsschutz     | nach EN 61000-4-5                                                                                                    |                                                                                                    |  |

| Referenzbedingungen                     | Referenztemperatur:                                                                                           | 25 °C (77 °F)                                                                           |  |
|-----------------------------------------|----------------------------------------------------------------------------------------------------|-----------------------------------------------------------------------------------------|--|
| Messwertauflösung                       | CCS120/140/240 und 963<br>CCS141/241                                                                          | 0,01 mg/l<br>0,001 mg/l                                                                 |  |
|                                         | pH-Wert                                                                                                    | 0.01 pH                                                                                 |  |
|                                         | Redoxpotenzial                                                                                                | 1 mV                                                                                    |  |
|                                         | Temperatur                                                                                                    | 0,1 °C                                                                                  |  |
| Messabweichung                          | Anzeige(pH, T = const.)                                                                                       |                                                                                         |  |
| 5                                       | CCS140/141/240/241<br>CCS120 und 963                                                                          | max. 0,5 % vom Messwert ± 4 Digits<br>max 1 % vom Messwert ±4 Digits<br>0,03 pH<br>3 mV |  |
|                                         | Temperatur                                                                                                    | ±0,3 K                                                                                  |  |
|                                         | Signalausgang                                                                                                 |                                                                                         |  |
|                                         | CCS140/141/240/241/<br>CCS120/963<br>pH                                                                       | max. 0,75 % vom Messbereichsumfang                                                      |  |
|                                         | Redoxpotenzial                                                                                                | max. 1,25 % vom Stromausgangsbereich<br>max. 1,25 % vom Stromausgangsbereich            |  |
|                                         | Temperatur                                                                                                    | max. 1,25 % vom Messbereichsumfang                                                      |  |
|                                         | Ressabweichungen gemäß DIN IEC 746 Teil 1, bei Nennbetriebsbedingungen                                        |                                                                                         |  |
| Wiederholbarkeit                        | max. 0,2 % vom Messbereich                                                                                    |                                                                                         |  |
|                                         | 12.5 Umgebung                                                                                                 |                                                                                         |  |
| Umgebungstemperatur                     | -10 +55 °C (+10 +130 °F)                                                                                      |                                                                                         |  |
| Lagerungstemperatur                     | –25 +65 °C (-10 +150 °F)                                                                                      |                                                                                         |  |
| Elektromagnetische Ver-<br>träglichkeit | Störaussendung und Störfestigkeit gem. EN 61326-1:2006, EN 61326-2-3:2006                                     |                                                                                         |  |
| Schutzart                               | Feldgerät                                                                                                    | IP 65 / Dichtigkeit gemäß NEMA 4X                                                       |  |
|                                         | Schalttafelgerät                                                                                              | IP 54 (Front), IP 30 (Gehäuse)                                                          |  |
| Elektrische Sicherheit                  | nach EN/IEC 61010-1:2010, Überspannungskategorie II für Installationen bis<br>2000 m (6500 ft) über NN        |                                                                                         |  |
| CSA                                     | Gerätevarianten mit Zulassung für CSA General Purpose sind für die Verwendung in<br>Innenräumen zertifiziert. |                                                                                         |  |

# 12.4 Leistungsmerkmale

| Relative Feuchte   | 10 95%, nicht kondensierend                        |                                                                                         |
|--------------------|----------------------------------------------------|-----------------------------------------------------------------------------------------|
| Verschmutzungsgrad | Das Produkt ist für Verschmutzungsgrad 2 geeignet. |                                                                                         |
|                    | 12.6 Konstruktive                                  | r Aufbau                                                                                |
| Abmessungen        | Schalttafelgerät                                   | L x B x T: 96 x 96 x 145 mm (3,78" x 3,78" x 5,71")<br>Einbautiefe: ca. 165 mm (6,50 ") |
|                    | Feldgerät                                          | L x B x T: 247 x 170 x 115 mm (9,72" x 6,69" x 4,53")                                   |
| Gewicht            | Schalttafelgerät                                   | max. 0,7 kg (1,54 lbs.)                                                                 |
|                    | Feldgerät                                          | max. 2,3 kg (5,07 lbs.)                                                                 |
| Werkstoffe         | Gehäuse Schalttafelgerät                           | Polycarbonat                                                                            |
|                    | Feldgehäuse                                        | ABS PC FR                                                                               |
|                    | Frontfolie                                         | Polyester, UV-beständig                                                                 |
| Anschlussklemmen   | Leitungsquerschnitt                                | max. 2,5 mm <sup>2</sup> (14 AWG)                                                       |

# 13 Anhang

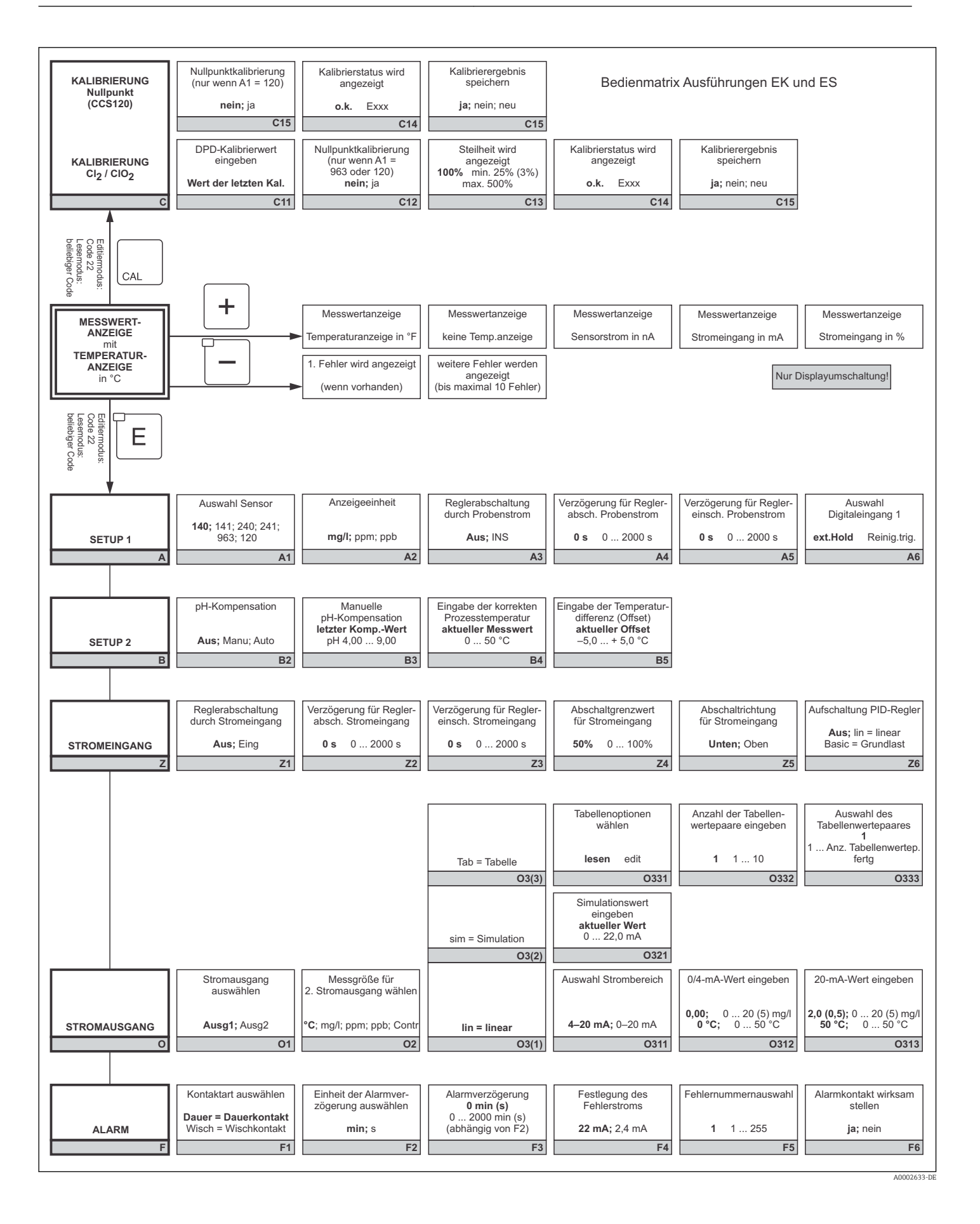

| Eingabe der<br>Messwertdämpfung<br>1 (keine Dämpfung)<br>1 60<br>A7                                                                                                    |  |
|----------------------------------------------------------------------------------------------------|--|
| Aufschaltung                                                                                                    |  |
| Verstärkung = 1 bei         50%       0 100%         Z7         x-Wert-Eing. (Messwert)       y-Wert-Eingabe (Strom)         Tabellenstatus o.k.                                                                                           |  |
| 0,00;         0 20 (5) mg/l         4,00 mA         0 20,00 mA         ja; nein           0°C;         0 50 °C         4,00 mA         0 20,00 mA         ja; nein                                                                         |  |
|                                                                                                    |  |
| Fehlerstrom f. den eben<br>eingestellten Fehler<br>wirksam stellen<br>nein; jaAutomatischer Start<br>der Reinigungsfunktion<br>nein; jaAusw. »nächster Fehler«<br>oder zurück zum Menü<br>Forts = nächster Fehler<br><r< th="">F7F8F9</r<> |  |

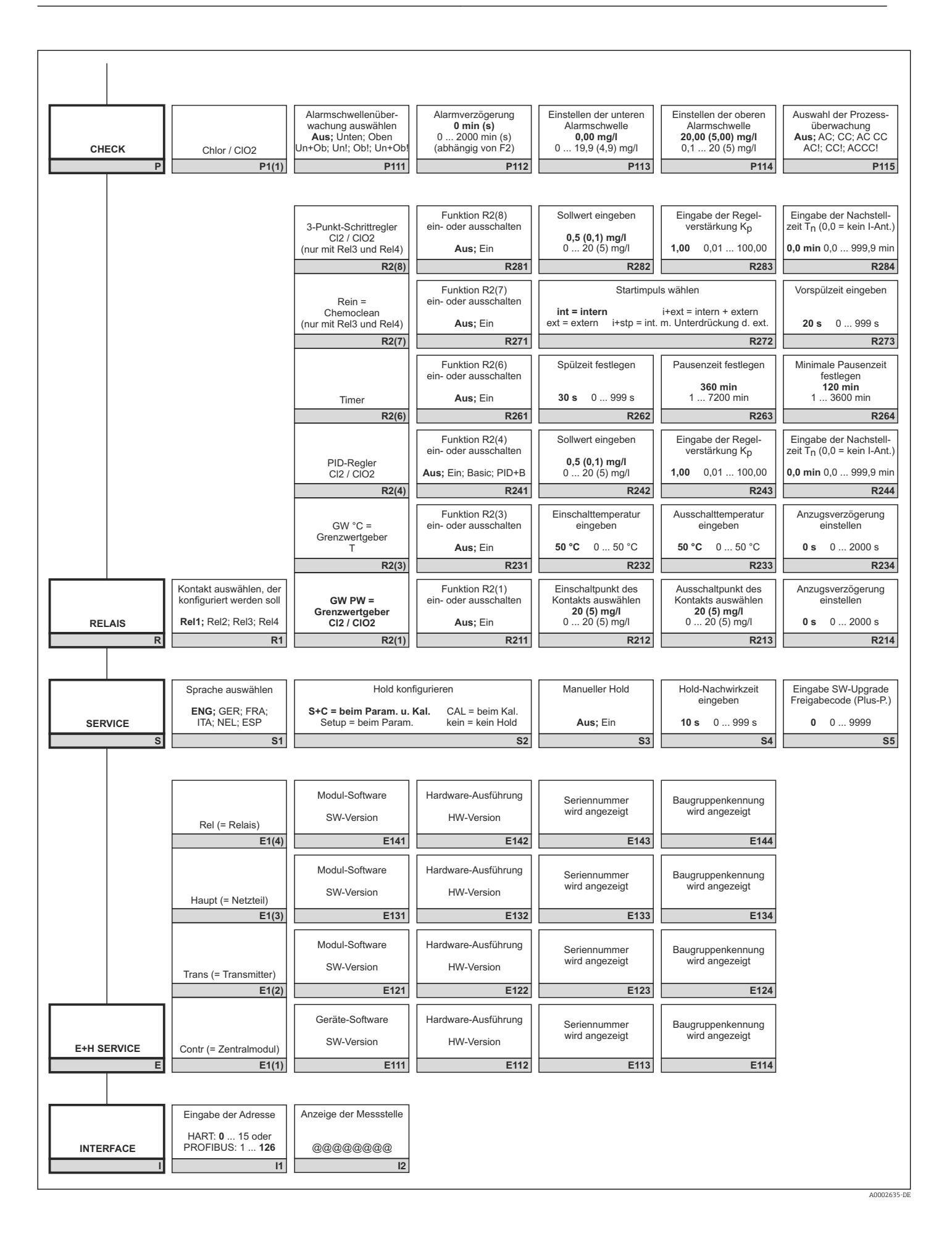

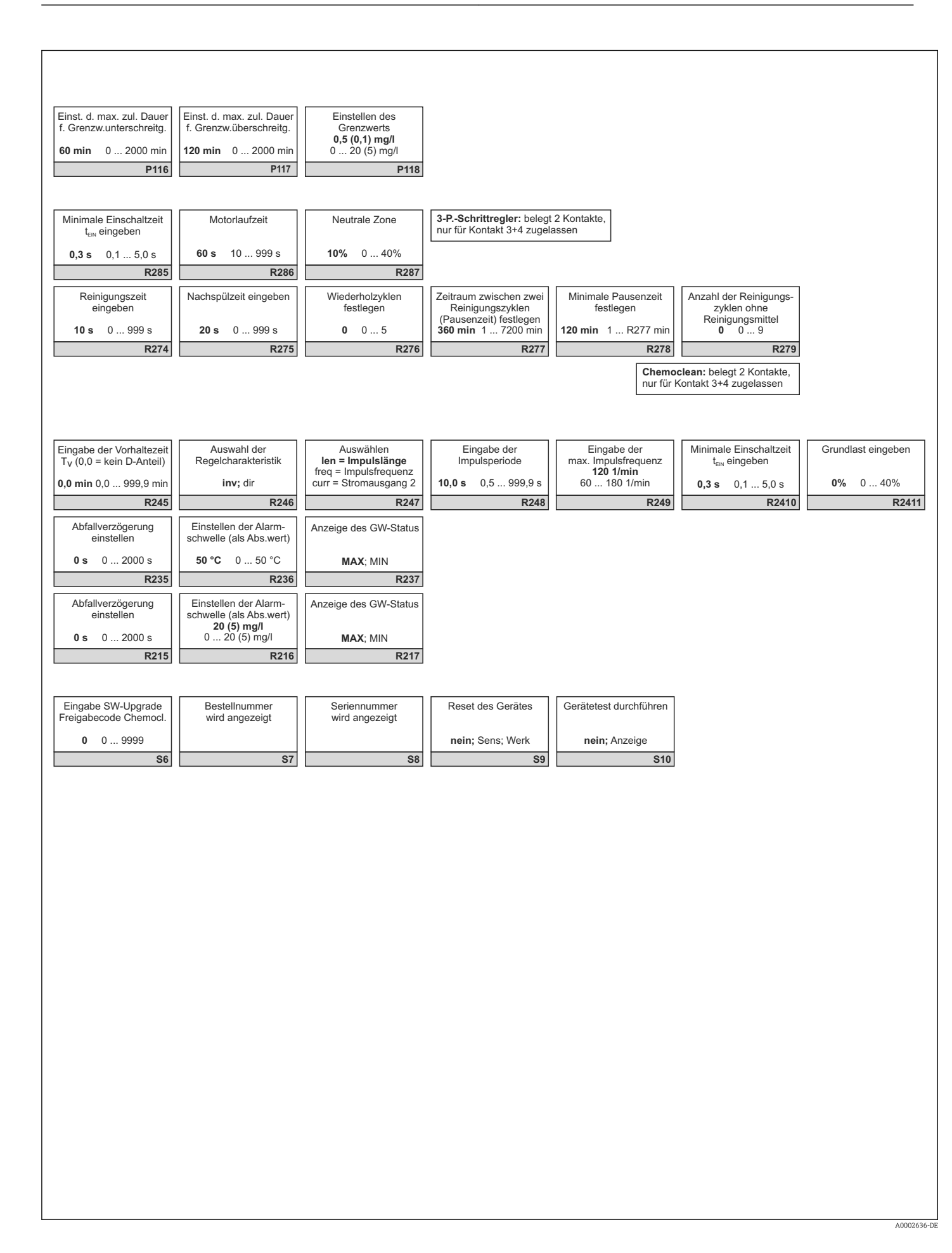

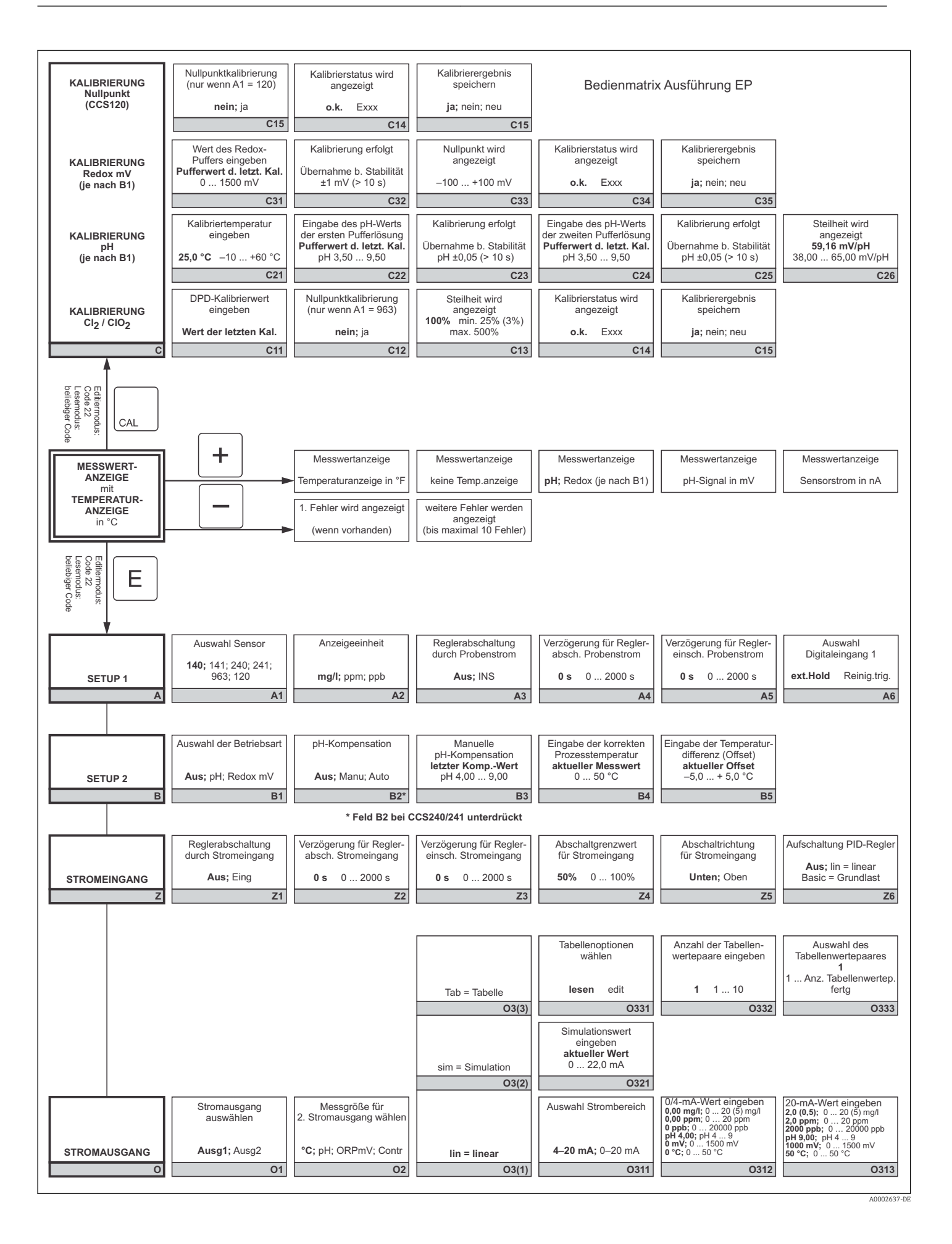

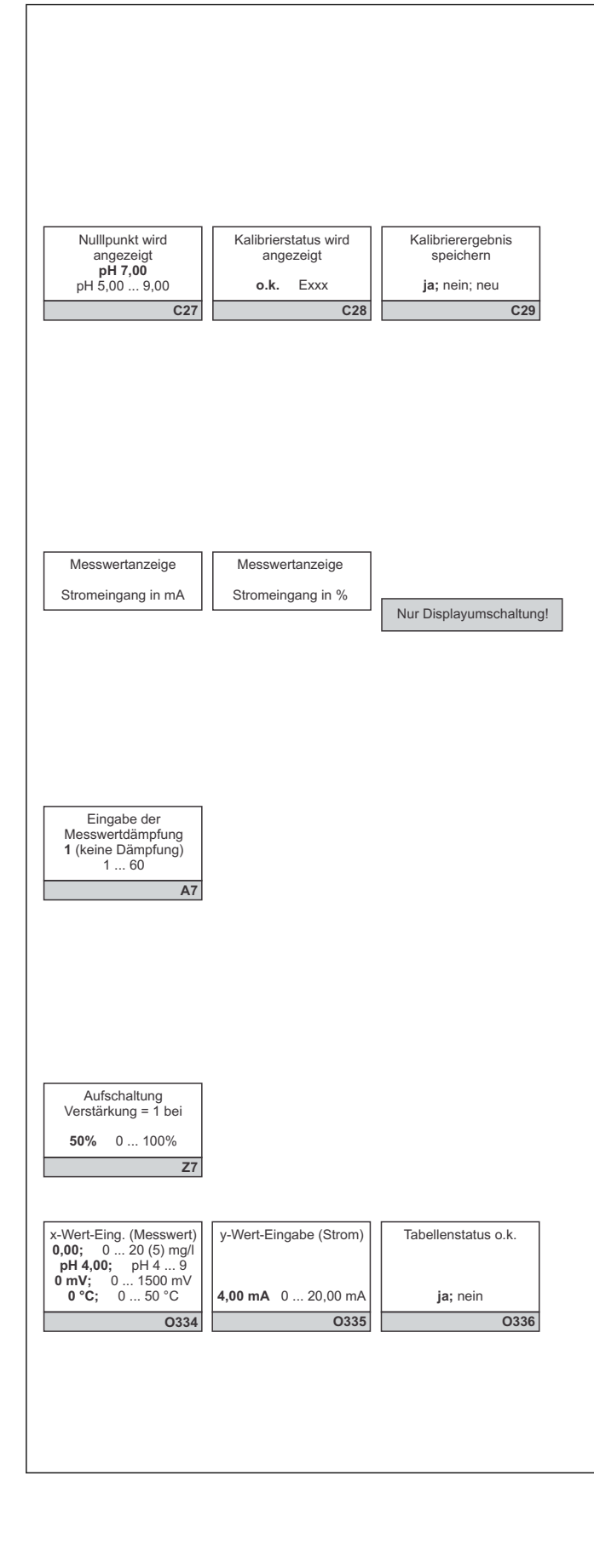

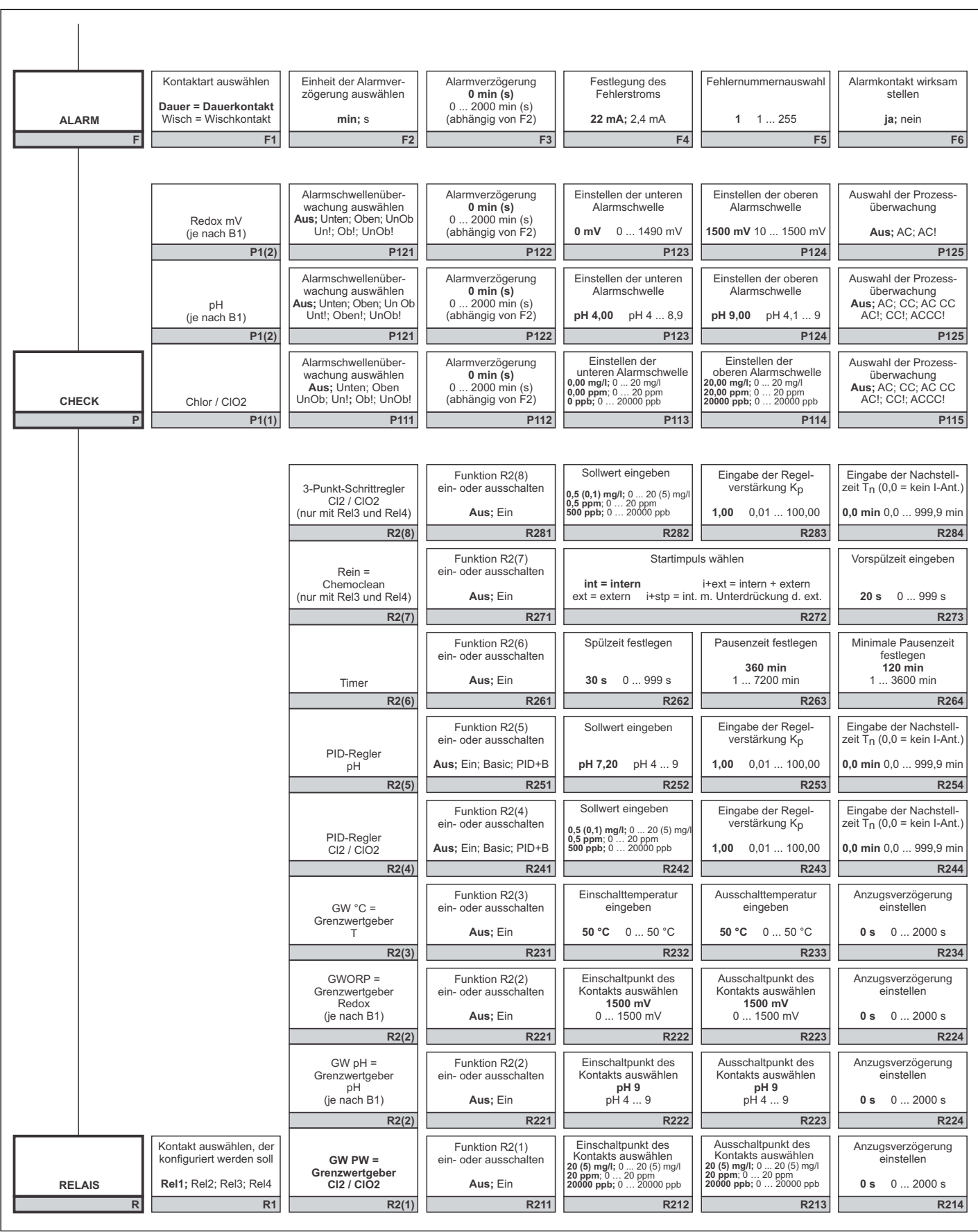

40002639-DE

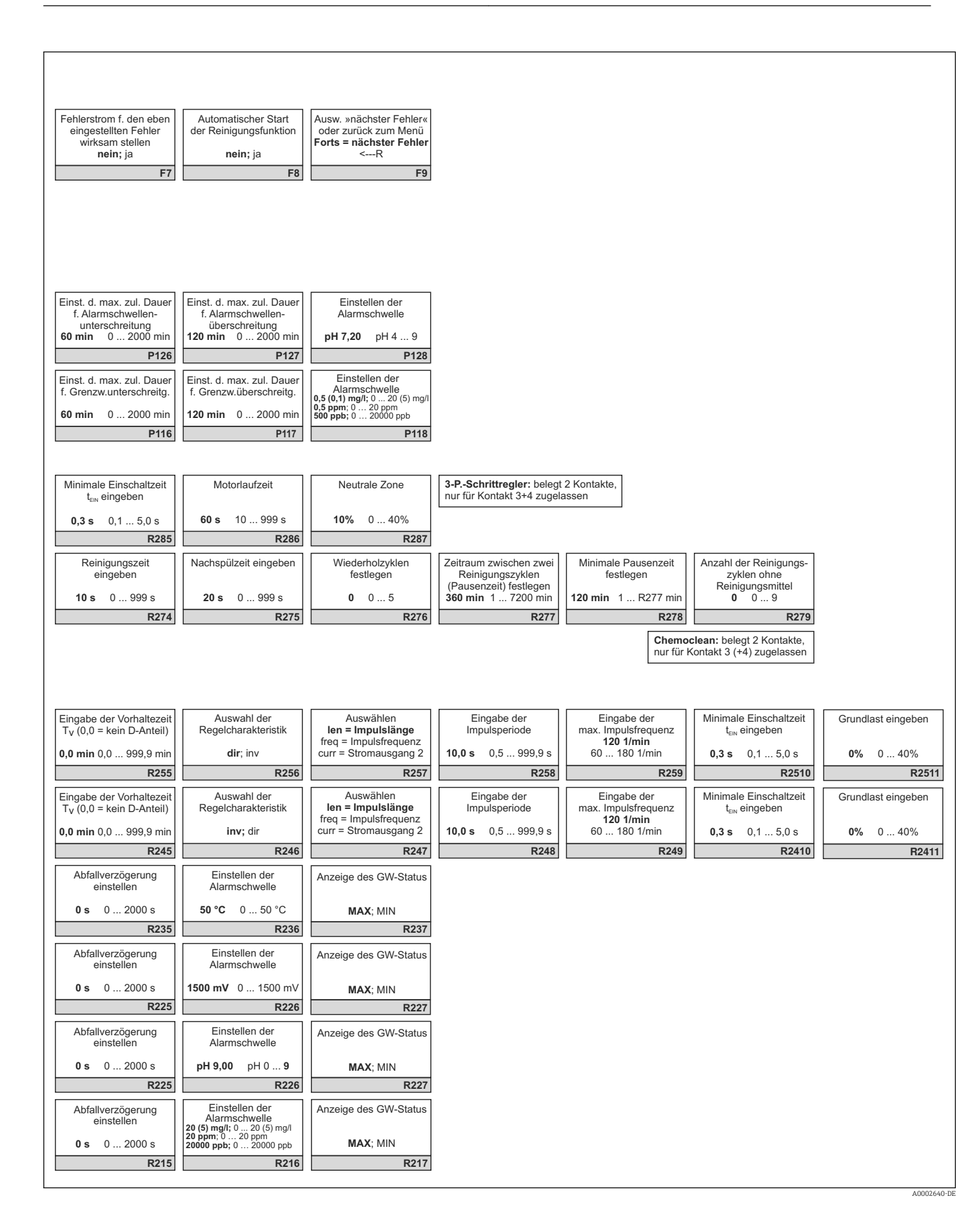

Endress+Hauser

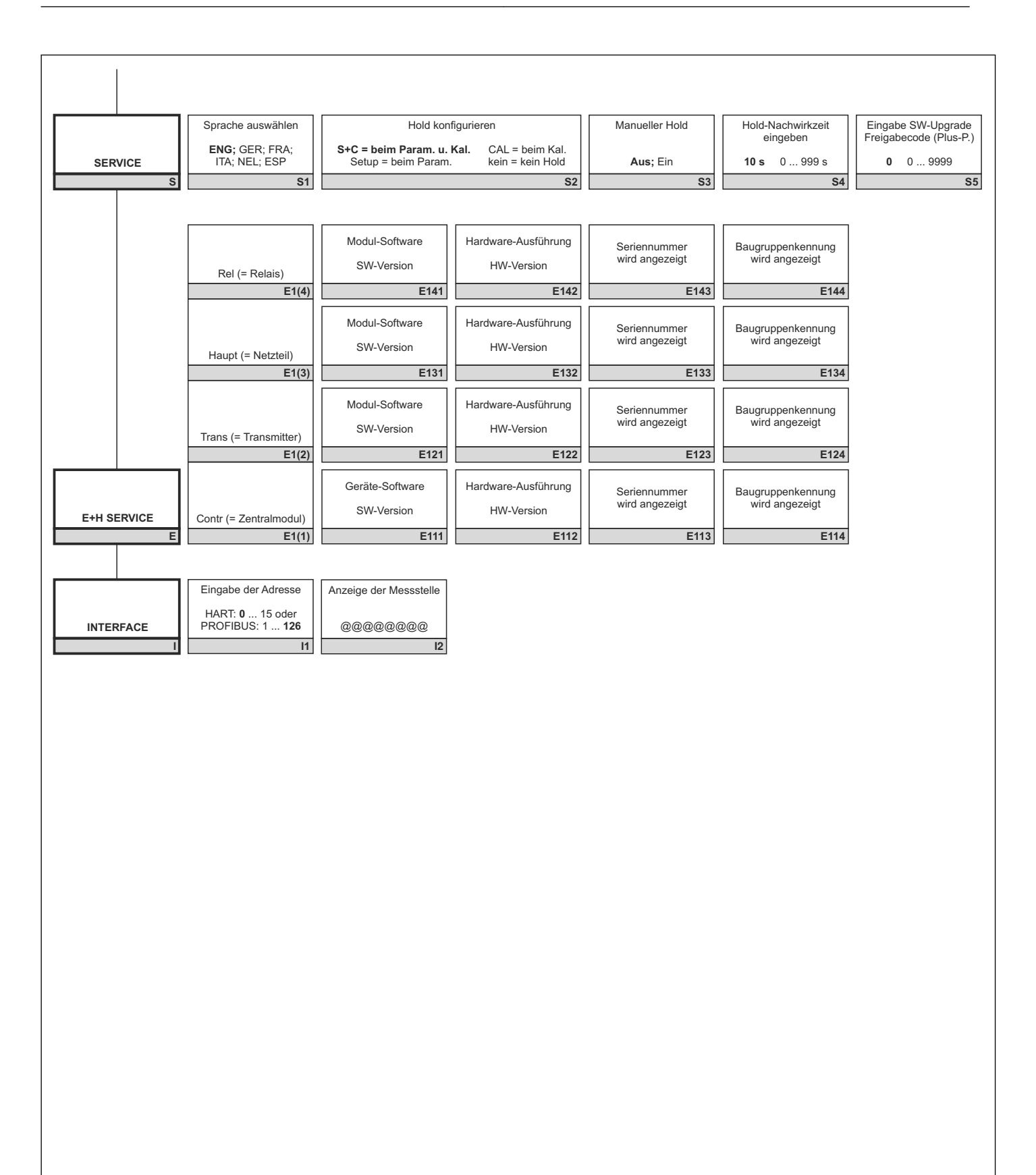

A0002641-DE

| Eingabe SW-Upgrade Restellnummer wird angezeigt | Seriennummer<br>wird angezeigt | Reset des Gerätes | Gerätetest durchführen |  |
|-------------------------------------------------|--------------------------------|-------------------|------------------------|--|
| 0 0 9999<br>S6 S7                               | S8                             | nein; Sens; Werk  | nein; Anzeige          |  |
|                                                 |                                |                   |                        |  |
|                                                 |                                |                   |                        |  |
|                                                 |                                |                   |                        |  |
|                                                 |                                |                   |                        |  |
|                                                 |                                |                   |                        |  |
|                                                 |                                |                   |                        |  |
|                                                 |                                |                   |                        |  |
|                                                 |                                |                   |                        |  |
|                                                 |                                |                   |                        |  |
|                                                 |                                |                   |                        |  |
|                                                 |                                |                   |                        |  |
|                                                 |                                |                   |                        |  |
|                                                 |                                |                   |                        |  |
|                                                 |                                |                   |                        |  |
|                                                 |                                |                   |                        |  |
|                                                 |                                |                   |                        |  |
|                                                 |                                |                   |                        |  |
|                                                 |                                |                   |                        |  |
|                                                 |                                |                   |                        |  |
|                                                 |                                |                   |                        |  |
|                                                 |                                |                   |                        |  |
|                                                 |                                |                   |                        |  |
|                                                 |                                |                   |                        |  |
|                                                 |                                |                   |                        |  |
|                                                 |                                |                   |                        |  |
|                                                 |                                |                   |                        |  |
|                                                 |                                |                   |                        |  |

# Stichwortverzeichnis

# **A**

| Alarm                          |
|--------------------------------|
| Alarmkontakt                   |
| Anschlusskontrolle             |
| Anzeige                        |
| Ausgang                        |
| Austausch Zentralmodul         |
| Auto-Betrieb                   |
| _                              |
| В                              |
| Bedienelemente                 |
| Bedienkonzept                  |
| Bedienung                      |
| Bestimmungsgemäße Verwendung 7 |
| Betriebsmodi                   |

| С     |  |  |  |  |  |  |  |  |  |  |  |  |  |  |  |  |    |
|-------|--|--|--|--|--|--|--|--|--|--|--|--|--|--|--|--|----|
| Check |  |  |  |  |  |  |  |  |  |  |  |  |  |  |  |  | 56 |

# D

| Demontage               |   |
|-------------------------|---|
| Feldgerät               | 4 |
| Schalttafelgerät        | 1 |
| Diagnose                | 5 |
| Dreipunkt-Schrittregler | 7 |

## Ε

| E+H Service            |
|------------------------|
| Einbau 16              |
| Einbaubedingungen      |
| Einbaukontrolle 18     |
| Eingang 113            |
| Einschalten            |
| Elektrischer Anschluss |
| Variante 1             |
| Variante 2             |
| Energieversorgung 116  |
| Entsorgung             |
| Ersatzteile            |

### F

| Fehlersuchanleitung | 85 |
|---------------------|----|
| Funktion der Tasten | 32 |

### G

| Gerätebedingte Fehler      | 93<br>42 |
|----------------------------|----------|
| H<br>Handbetrieb           | 35<br>37 |
| <b>I</b><br>Inbetriebnahme | 38       |
| <b>K</b><br>Kalibrierung   | 81       |

| Kommunikation80Konstruktiver118 |
|---------------------------------|
| L<br>Leistungsmerkmale          |
| Μ                               |
| Mastmontage 16                  |
| Menüstruktur                    |
| Messeinrichtung                 |
| Montage                         |

## P

| P(ID)-Regler           | 62  |
|------------------------|-----|
| Produktidentifizierung | . 9 |
| Prozessbedingte Fehler | 89  |

# Q

| <b>z</b> .    |       |     |       |       |   |   |     |  |   |       |  |       |   |  |    |   |    |   |
|---------------|-------|-----|-------|-------|---|---|-----|--|---|-------|--|-------|---|--|----|---|----|---|
| Quick Setup . | · • • | • • | <br>• | <br>• | • | • | • • |  | • | <br>• |  | <br>• | • |  | •• | • | 40 | ) |

## R

| Reinigung           |     |
|---------------------|-----|
| Messumformer        | 95  |
| Sensoren            | 96  |
| Relaiskonfiguration | 60  |
| Reparatur           | 101 |
| Rücksendung         | 107 |

### S

| Schnelleinstieg       40         Schnittstellen       80         SCS-Überwachungsfunktionen       57         Sensoranschluss       24         Service       77         Setup 1       42         Setup 2       44         Sicherheitshinweise       7         Störgrößenaufschaltung       48         Störungsbehebung       85         Stromausgänge       51         Stromeingang       47         Symbole       5         Systemfehlermeldungen       85 |
|----------------------------------------------------------------------------------------------------|
|                                                                                                    |

### Т

| 1                      |
|------------------------|
| Tastenfunktionen    32 |
| Technische Daten       |
| Test                   |
| Chlorsensoren          |
| Durchflussüberwachung  |
| pH-/Redoxmessung       |
| Temperaturmessung 99   |
| Test und Simulation98  |
| Typenschild            |

## U

| Umgebung             | 17  |
|----------------------|-----|
| V                    |     |
| Verbindungsdosen     | 98  |
| Verbindungsleitungen | 98  |
| Verdrahtung          | 19  |
| Verwendung           | . 7 |
| Vor-Ort-Bedienung    | 35  |

## W

| Wandmontage                     |
|---------------------------------|
| Warenannahme                    |
| Warnhinweise                    |
| Wartung                         |
| Armatur                         |
| Sensor                          |
| Wartung der Gesamtmessstelle 95 |
|                                 |

## Ζ

| Zentralmodul Austausch | 107  |
|------------------------|------|
| Zertifikate            | . 10 |
| Zubehör                | 109  |
| Zugriffscodes          | . 36 |
| Zulassungen            | . 10 |

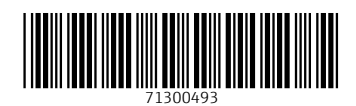

www.addresses.endress.com

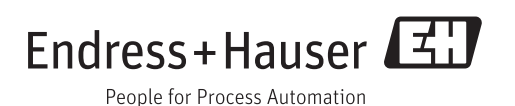